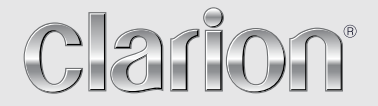

Εγχειρίδιο Λειτουργίας

# NX502E

ΣΤΑΘΜΟΣ ΠΟΛΥΜΕΣΩΝ DVD ΜΕ ΕΝΣΩΜΑΤΩΜΕΝΗ ΠΛΟΗΓΗΣΗ ΚΑΙ ΕΛΕΓΧΟ ΜΕΣΩ ΟΘΟΝΗΣ ΑΦΗΣ 6.2"

## CAUTIONS:

This appliance contains a laser system and is classified as a "CLASS 1 LASER PRODUCT". To use this model properly, read this Owner's Manual carefully and keep this manual for your future reference. In case of any trouble with this player, please contact your nearest "AUTHORIZED service station". To prevent direct exposure to the laser beam, do not try to open the enclosure.

## **!CAUTION**

USE OF CONTROLS OR ADJUSTMENTS OR PERFORMANCE OF PROCEDURES OTHER THAN THOSE SPECIFIED IN THE OWNER'S MANUAL MAY RESULT IN HAZARDOUS RADIATION EXPOSURE.

## ADVARSEL.

Denne mærking er anbragt udvendigt på apparatet og indikerer, at apparatet arbejder med laserstråler af klasse 1, hvilket betyder, at der anvendes laserstråler af svageste klasse, og at man ikke på apparatets yderside kan blive udsat for utilladelig kraftig stråling.

APPARATET BØR KUN ÅBNES AF FAGFOLK MED SÆRLIGT KENDSKAB TIL APPARATER MED LASERSTRÅLER!

Indvendigt i apparatet er anbragt den her gengivne advarselsmækning, som advarer imod at foretage sådanne indgreb i apparatet, at man kan komme til at udsaætte sig for laserstråling.

## OBS!

Apparaten innehåller laserkomponenten som avger laserstrålning överstigande gränsen för laserklass 1.

## VAROITUS

Suojakoteloa si saa avata. Laite sisältää laserdiodin, joka lähettää näkymätöntä silmille vaarallista lasersäteilyä.

| CLASS 1 LASER PRODUCT                                                                                                    | M 531-1602kHz<br>M 87.5-108MHz                            | <u>€4</u> <b>€ € 22</b>                                                |
|----------------------------------------------------------------------------------------------------|-----------------------------------------------------------|------------------------------------------------------------------------|
| tis product includes technology moved by Monupol Corporation MSE DP and Advances and Advances an | CLASS 1                                                   | LASER PRODUCT                                                          |
| andaturen under Konne from Doly Laboratories. "Doly<br>babel Dymbol et anteriansko of Doly Laboratories.<br>zweed by near more of the Storing U.S. patents: 7296.0<br>608/87.1557.177.05182/24<br>S Patent Nos. 6.806.649, 6381.747, 7.050.098.6.516.132<br>d 5.683.938.<br>Tastic.A                                                                                                    | his product includes techn<br>annot be used or distribute | blogy owned by Microsoft Corporatio<br>d without a license from MSLGP. |
| overed by one or more of the following U.S. patients: 7296.0<br>6068/7.7155.177.0 5163/274<br>3 Fabera Nex 6.836.549, 6381.747, 7.050.098.6.516.132<br>d 5.583.938.                                                                                                    | lanufactured under license<br>puble-D symbol are traden   | from Dolby Laboratories. "Dolby" an<br>arks of Dolby Laboratories.     |
| 5 Paleen Mos 6.856,549, 6331.747, 7.050.896, 6.516.132.<br>4 5.583.904<br>Totrit.A                                                                                                    | overed by one or more of<br>460,668; 7,515,710; 7,519     | he following U.S. patents: 7,295,673                                   |
|                                                                                                    | .S.Patent Nos.6,836,549;<br>nd 5,583,936.                 | 3381,747; 7,050,698; 6,516,132;                                        |
|                                                                                                    |                                                           |                                                                        |
|                                                                                                    | -1091E-A                                                  | PN:12707                                                               |
|                                                                                                    |                                                           |                                                                        |
|                                                                                                    |                                                           |                                                                        |
|                                                                                                    |                                                           |                                                                        |
|                                                                                                    | [                                                         |                                                                        |
|                                                                                                    |                                                           |                                                                        |
|                                                                                                    |                                                           |                                                                        |
|                                                                                                    |                                                           |                                                                        |
| Ļ                                                                                                    |                                                           |                                                                        |

## <u>Περιεχόμενα</u>

Σας ευχαριστούμε που αγοράσατε αυτό το προϊόν Clarion.

- Πριν χρησιμοτοιήσετε τον εξοπλισμό, διαβάστε ολόκληρο το εγχειρίδιο λειτουργίας.
  Ελέγξτε τα περιεχόμενα της εσωκλειόμενης κάρτας εγγύησης και φυλάξτε τη σε ασφαλές μέρος μαζί με το παρόν εγχειρίδιο.

| 1. ΧΑΡΑΚΤΗΡΙΣΤΙΚΑ                             | 3  |
|-----------------------------------------------|----|
| Επέκταση συστημάτων                           | 3  |
| 2. ΠΡΟΦΥΛΑΞΕΙΣ                                | 4  |
| 3. ΠΡΟΦΥΛΑΞΕΙΣ ΣΧΕΤΙΚΑ ΜΕ ΤΟ ΧΕΙΡΙΣΜΟ         | 5  |
| Μπροστινό πλαίσιο / Γενικά                    | 5  |
| Καθαρισμός του σώματος                        | 5  |
| Θύρα USB                                      | 5  |
| Υποδοχή κάρτας SD                             | 5  |
| Χειρισμός δίσκων                              | 6  |
| 4. ΧΕΙΡΙΣΤΗΡΙΑ                                | 7  |
| Πίνακας λειτουργίας                           | 7  |
| Ονόματα κουμπιών                              | 7  |
| Τηλεχειριστήριο                               | 8  |
| 5. ΛΕΙΤΟΥΡΓΙΕΣ ΚΥΡΙΟΥ ΜΕΝΟΥ                   | 10 |
| 6. ΡΥΘΜΙΣΗ ΣΥΣΤΗΜΑΤΟΣ                         | 11 |
| 7. ΛΕΙΤΟΥΡΓΙΕΣ ΔΙΣΚΟΥ                         | 14 |
| Σύστημα DVD                                   | 14 |
| Πρόσβαση σε δίσκο                             | 16 |
| Λειτουργίες συσκευής αναπαραγωγής DVD         | 17 |
| Λειτουργίες συσκευής αναπαραγωγής CD          | 19 |
| Αναπαραγωγή MP3/WMA                           | 20 |
| Αναπαραγωγή ΜΡ4/DivX                          | 22 |
| 8. ΛΕΙΤΟΥΡΓΙΕΣ SD/USB                         | 23 |
| Πρόσβαση σε USB                               | 23 |
| Πρόσβαση σε κάρτα SD                          | 23 |
| Λειτουργιες ήχου SD/USB                       | 24 |
| Λειτουργιες βίντεο SD/USB                     | 24 |
|                                               | 25 |
| Λειτουργιες τηλεφωνου Βιμετοοτη               | 25 |
|                                               | 27 |
|                                               | 28 |
| Λειτουργιες συστηματος ραοιοφωνικών σεοσμενών | 30 |
|                                               | 31 |
|                                               | 33 |
|                                               | 35 |
|                                               | 30 |
|                                               | 30 |
| 10. ΕΝΔΕΙΞΕΙΖ ΖΨΑΛΙΜΑΙΣΙΝ                     | 79 |
|                                               | 11 |
|                                               | 41 |

# 1. ΧΑΡΑΚΤΗΡΙΣΤΙΚΑ

- Έγχρωμη ΟΘΟΝΗ ΑΦΗΣ LCD 6,2» Wide-VGA
- Συμβατό με iPod<sup>®</sup> / iPhone<sup>®</sup> μέσω USB
- Έξοδος RCA 4V/6ch με HPF/LPF και BEAT-EQ με παραμετρικό ισοσταθμιστή 3 ζωνών
- Εγγυημένα οι πιο ενημερωμένοι χάρτες

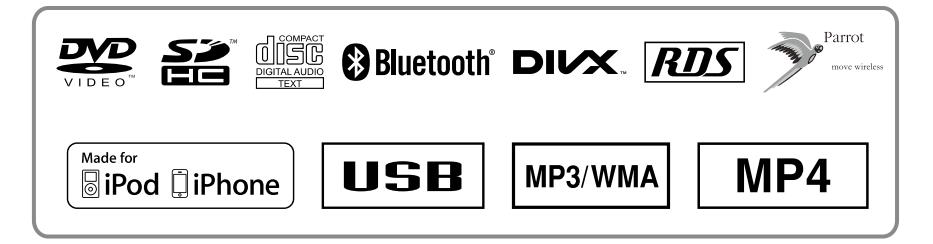

## Επέκταση συστημάτων

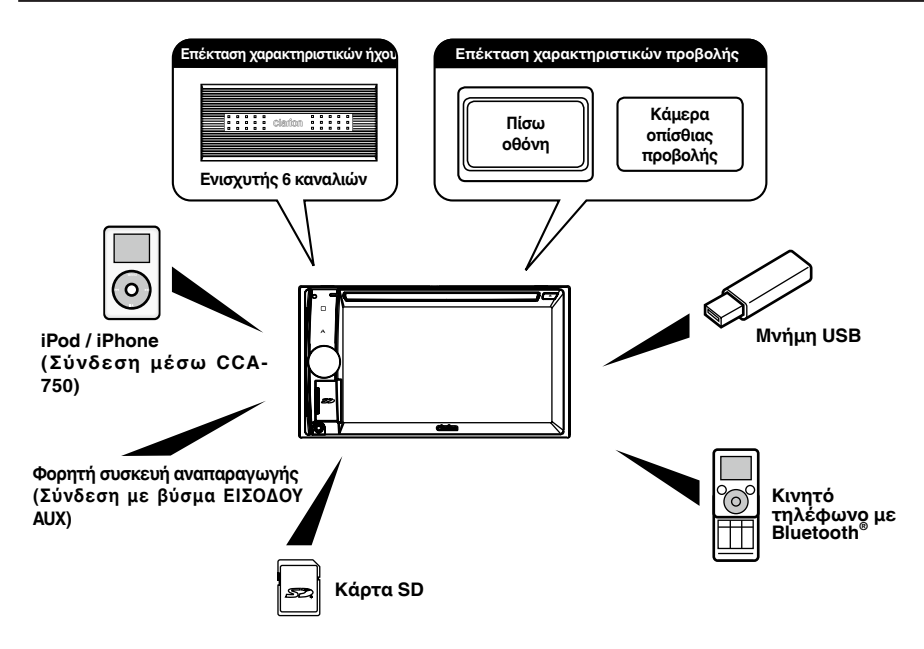

#### Σημειώσεις:

- Τα στοιχεία που παρατίθενται εκτός των πλαισίων είναι προϊόντα που πωλούνται γενικά στο εμπόριο.
- CCA-750: Πωλείται ξεχωριστά.

# 2. ΠΡΟΦΥΛΑΞΕΙΣ

## Α ΠΡΟΕΙΔΟΠΟΙΗΣΗ

Για την ασφάλειά σας, ο οδηγός δεν πρέπει να χρησιμοποιεί τα χειριστήρια ενώ οδηγεί. Επίσης, κατά την οδήγηση, ρυθμίστε την ένταση ήχου σε τέτοιο επίπεδο ώστε να μπορείτε να ακούτε τους εξωτερικούς ήχους.

- 1. Σε περίπτωση που η θερμοκρασία στο εσωτερικό του αυτοκινήτου είναι πολύ χαμηλή και η συσκευή αναπαραγωγής χρησιμοποιηθεί αμέσως μετά την ενεργοποίηση του καλοριφέρ, μπορεί να σχηματιστεί υγρασία στο δίσκο ή στα οπτικά μέρη της συσκευής αναπαραγωγής και ενδέχεται να μην είναι δυνατή η κανονική αναπαραγωγή. Αν σχηματιστεί υγρασία στο δίσκο, σκουπίστε τη με ένα μαλακό πανί. Σε περίπτωση που σχηματιστεί υγρασία στα οπτικά μέρη της συσκευής αναπαραγωγής, μην τη χρησιμοποιήσετε για περίπτωση μία ώρα. Υπό φυσιολογικές συνθήκες, η υγρασία θα εξαφανιστεί επιτρέποντας την κανονική λειτουργία.
- Η οδήγηση σε ιδιαίτερα ανώμαλους δρόμους μπορεί να έχει ως αποτέλεσμα ο δίσκος να «αναπηδάει» σε κομμάτια κατά την αναπαραγωγή.
- 3. Για τη λειτουργία αυτής της μονάδας χρησιμοποιούνται μέρη και εξαρτήματα ακριβείας. Σε περίπτωση που δημιουργηθεί πρόβλημα, μην ανοίξετε ποτέ το περίβλημα, μην αποσυναρμολογήσετε τη μονάδα και μη λιιτάνετε τα περιστρεφόμενα μέρη. Επικοινωνήστε με τον αντιπρόσωπο ή το κέντρο σέρβις της Clarion.
- λιπάνετε τα περιστρεφόμενα μέρη. Επικοινωνήστε με τον αντιπρόσωπο ή το κέντρο σέρβις της Clarion.
   "Made for iPod," and "Made for iPhone" mean that an electronic accessory has been designed to connect specifically to iPod, or iPhone, respectively, and has been certified by the developer to meet Apple performance standards.

Apple is not responsible for the operation of this device or its compliance with safety and regulatory standards. Please note that the use of this accessory with iPod or iPhone may affect wireless performance.

iPhone and iPod are trademarks of Apple Inc., registered in the U.S. and other countries.

## 5. DIGITAL

Κατασκευάζεται με άδεια των Dolby Laboratories.

Η ονομασία «Dolby» και το σύμβολο του διπλού D είναι εμπορικά σήματα των Dolby Laboratories.

6. Αυτό το προϊόν ενσωματώνει τεχνολογία προστασίας πνευματικών δικαιωμάτων, η οποία προστατεύεται με ευρεσιτεχνίες στις Η.Π.Α. και άλλα δικαιώματα πνευματικής ιδιοκτησίας. Η χρήση αυτής της τεχνολογίας προστασίας πνευματικών δικαιωμάτων πρέπει να εγκριθεί από τη Rovi Corporation και προορίζεται για οικιακή χρήση και άλλη περιορισμένη προβολή, εκτός και αν υπάρχει διαφορετική άδεια από την Rovi Corporation. Δεν επιτρέπεται η αποσυμπίληση ή η αποσυναρμολόγηση.

Η χρήση αυτού του προϊόντος από τον πελάτη περιορίζεται στην αναπαραγωγή υλικού προγραμμάτων αναπαραγωγής, στα οποία έχει εφαρμοστεί η διαδικασία προστασίας πνευματικών δικαιωμάτων Rovi.

- 7. Η λεκτική σήμανση και τα λογότυπα Bluetooth είναι σήματα κατατεθέντα της Bluetooth SIG, Inc. και οποιαδήποτε χρήση των εν λόγω σημάτων από την Clarion Co., Ltd. διεξάγεται κατόπιν αδείας.
- 8. Οι ονομασίες DivX<sub>0</sub>, DivX Certified<sub>0</sub> και τα σχετικά λογότυπα είναι εμπορικά σήματα της Rovi Corporation ή των θυγατρικών της και χρησιμοποιούνται κατόπιν αδείας. DivX Certified<sub>0</sub> για αναπαραγωγή βίντεο DivX<sub>0</sub> συμπεριλαμβανομένου περιεχομένου υψηλής ποιότητας. Καλύπτονται με μία ή περισσότερες από τις ακόλουθες ευρεσιτεχνίες στις Η.Π.Α.: 7,295,673; 7,460,668; 7,515,710; 7,519,274

ΣΧΕΤΙΚΑ ΜΕ ΤΟ ΒΙΝΤΕΟ DIVX: Το DivX® είναι μια μορφή ψηφιακού βίντεο που έχει δημιουργηθεί από την DivX, LLC, μια θυγατρική της Rovi Corporation. Η παρούσα συσκευή είναι πιστοποιημένη συσκευή DivX Certified® που αναπαράγει βίντεο DivX. Επισκεφθείτε τη σελίδα divx.com για περισσότερες πληροφορίες και εργαλεία λογισμικού για τη μετατροπή των αρχείων σας σε βίντεο DivX.

ΣΧΕΤΙΚΑ ΜΕ ΤΟ DIVX VIDEO-ON-DEMAND: Η παρούσα συσκευή DivX

Certified πρέπει να δηλωθεί να είναι δυνατή η αναπαραγωγή σε αυτήν ταινιών DivX Video-on-Demand (VOD). Για να δείτε τον κωδικό δήλωσης, εντοπίστε την ενότητα DivX VOD στο μενού ρύθμισης της συσκευής σας. Μεταβείτε στη σελίδα vod.divx.com για περισσότερες πληροφορίες σχετικά με την ολοκλήρωση της δήλωσής σας.

# 3. ΠΡΟΦΥΛΑΞΕΙΣ ΣΧΕΤΙΚΑ ΜΕ ΤΟ ΧΕΙΡΙΣΜΟ

## Μπροστινό πλαίσιο / Γενικά

Για μεγαλύτερη διάρκεια ζωής, φροντίστε να διαβάσετε τις παρακάτω επισημάνσεις προσοχής.

- Μην αφήνετε να εισρεύσουν υγρά στη μονάδα από ποτά, ομπρέλες κ.λπ. Κάτι τέτοιο ενδέχεται να προκαλέσει βλάβη στο εσωτερικό κύκλωμα.
- Μην αποσυναρμολογείτε ή τροποποιείτε τη μονάδα με κανέναν τρόπο. Ενδέχεται να προκληθεί βλάβη από τέτοιου είδους ενέργειες.
- Μην αφήνετε τσιγάρα να κάψουν την οθόνη. Ενδέχεται να καταστραφεί ή να παραμορφωθεί το σώμα τnc.
- . Σε περίπτωση που παρουσιαστεί κάποιο πρόβλημα, δώστε τη μονάδα στο κατάστημα από όπου την αγοράσατε για να την ελέγξουν.
- Το τηλεχειριστήριο ενδέχεται να μη λειτουργήσει αν ο αισθητήρας του τηλεχειριστηρίου είναι εκτεθειμένος σε άμεσο ηλιακό φως.

## Καθαρισμός του σώματος

- Χρησιμοποιήστε ένα μαλακό και στεγνό πανί και απομακρύνετε προσεκτικά τις ακαθαρσίες ή/και τη σκόνη.
- Για δύσκολες ακαθαρσίες, διαλύστε μια μικρή ποσότητα ουδέτερου καθαριστικού σε νερό και υγράνετε με αυτό το διάλυμα ένα μαλακό πανί, απομακρύνετε προσεκτικά τις ακαθαρσίες και, στη συνέχεια, σκουπίστε ξανά με ένα στεγνό πανί.
- Μη χρησιμοποιήσετε βενζίνη, διαλυτικό, καθαριστικό αυτοκινήτων και άλλα παρόμοια προϊόντα, καθώς αυτές οι ουσίες ενδέχεται να καταστρέψουν το σώμα ή να προκαλέσουν ξεφλούδισμα της βαφής. Επίσης, σε περίπτωση που αφήνετε ελαστικά ή πλαστικά προϊόντα να έρχονται σε επαφή με το σώμα για μεγάλο χρονικό διάστημα, ενδέχεται να δημιουργηθούν λεκέδες.

# Θύρα USB

Τα στικ μνήμης USB πρέπει να αναγνωρίζονται ως «USB κλάσης μαζικής αποθήκευσης» για να λειτουργούν σωστά. Ορισμένα μοντέλα ενδέχεται να μη λειτουργούν σωστά. Σε περίπτωση που τα αποθηκευμένα στη μνήμη δεδομένα χαθούν ή καταστραφούν, η Clarion δεν θεωρείται υπεύθυνη για την καταστροφή. Όταν χρησιμοποιείτε στικ μνήμης USB, συνιστάται η δημιουργία αντίγραφου ασφαλείας των δεδομένων που είναι αποθηκευμένα σε αυτό χρησιμοποιώντας υπολογιστή κ.λπ. Τα αρχεία δεδομένων μπορεί να καταστραφούν αν χρησιμοποιείτε στικ μνήμης USB στις εξής .

περιπτώσεις: Κατά την αποσύνδεση του στικ μνήμης USB ή την απενεργοποίησή του κατά την ανάννωση δεδομένων.

Αν επηρεαστεί από στατικό ηλεκτρισμό ή ηλεκτρικό θόρυβο.

Κατά τη σύνδεση/αποσύνδεση του στικ μνήμης USB όταν δεν πραγματοποιείται πρόσβαση σε αυτό.

Η σύνδεση με τον υπολογιστή δεν καλύπτεται.

## Υποδοχή κάρτας SD

- Όταν χρησιμοποιείτε κάρτα SD, συνιστάται η δημιουργία αντίγραφου ασφαλείας των δεδομένων που είναι αποθηκευμένα σε αυτήν χρησιμοποιώντας υπολογιστή κ.λπ.
- Τα αρχεία δεδομένων μπορεί να καταστραφούν αν χρησιμοποιείτε κάρτα SD στις εξής περιπτώσεις: Κατά την αφαίρεση της κάρτας ή την απεγεργοποίησή της κατά την ανάγγωση δεδομέγων. Αν επηρεαστεί από στατικό ηλεκτρισμό ή ηλεκτρικό θόρυβο.
- Η σύνδεση με τον υπολογιστή δεν καλύπτεται.

## Χειρισμός

 Οι καινούργιοι δίσκοι ίσως είναι ελαφρώς τραχείς στα άκρα. Αν χρησιμοποιήσετε τέτοιου είδους δίσκους, η συσκευή αναπαραγωγής ενδέχεται να μη λειτουργήσει ή μπορεί να παρουσιαστούν διακοπές στον ήχο. Χρησιμοποιήστε ένα στυλό διαρκείας ή κάτι παρόμοιο για να απομακρύνετε τυχόν τραχύτητα από τα άκρα του δίσκου.

#### Στυλό διαρκείας

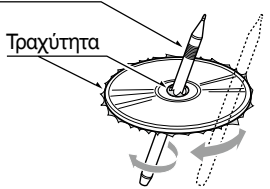

- Ποτέ μην κολλάτε ετικέτες στην επιφάνεια του δίσκου, ούτε να σημειώνετε στην επιφάνεια με μολύβι ή στυλό.
- Μην αναπαράγετε ποτέ ένα δίσκο που έχει κάποια ταινία σελοφάν ή κόλλα επάνω του ή με σημάδια αποκόλλησης. Αν αναπαραγάγετε έναν τέτοιο δίσκο, ίσως να μην μπορέσετε να τον αφαιρέσετε από τη συσκευή ή ίσως να καταστραφεί η συσκευή αναπαραγωγής.
- Μη χρησιμοποιείτε δίσκους που έχουν μεγάλες γρατσουνιές, είναι παραμορφωμένοι, ραγισμένοι κ.λπ. Η χρήση τέτοιου είδους δίσκων μπορεί να προκαλέσει δυσλειτουργία ή βλάβη.
- Γία να αφαιρέσετε ένα δίσκο από τη θήκη του, πιέστε στο κέντρο της θήκης και ανασηκώστε το δίσκο κρατώντας τον προσεκτικά από τις άκρες.
- Μη χρήσιμοποιείτε προστατευτικές μεμβράνες δίσκων ή δίσκους του εμπορίου εξοπλισμένους με σταθεροποιητές κ.λπ. Αυτά τα στοιχεία ενδέχεται να καταστρέψουν το δίσκο ή να προκαλέσουν βλάβη στον εσωτερικό μηχανισμό.

## Αποθήκευση

- Μην εκθέτετε το δίσκο σε άμεση ηλιακή ακτινοβολία ή σε οποιαδήποτε πηγή θερμότητας.
- Μην εκθέτετε τους δίσκους σε υπερβολική υγρασία ή σκόνη.
- Μην εκθέτετε τους δίσκους απευθείας στη θερμότητα από θερμαντικά σώματα.

## Καθαρισμός

- Για να αφαιρέσετε δαχτυλιές και σκόνη, χρησιμοποιήστε ένα μαλακό πανί και σκουπίστε ακτινικά από το κέντρο του δίσκου προς την περιφέρεια.
- Μη χρησιμοποιείτε διαλύτες, όπως καθαριστικά του εμπορίου, αντιστατικό σπρέι ή διαλυτικό τον καθαρισμό των δίσκων.
- Αφού χρησιμοποιήσετε το ειδικό καθαριστικό δίσκων, αφήστε το δίσκο να στεγνώσει εντελώς πριν από την αναπαραγωγή του.

## Πληροφορίες για τους δίσκους

 Ποτέ μην απενεργοποιείτε και αφαιρείτε τη μονάδα από το αυτοκίνητο ενώ υπάρχει τοποθετημένος δίσκος.

## Λ ΠΡΟΣΟΧΗ

Για την ασφάλειά σας, ο οδηγός δεν πρέπει να εισάγει ούτε να εξάγει κάποιο δίσκο στη διάρκεια της οδήγησης.

# 4. ΧΕΙΡΙΣΤΗΡΙΑ

## Πίνακας λειτουργίας

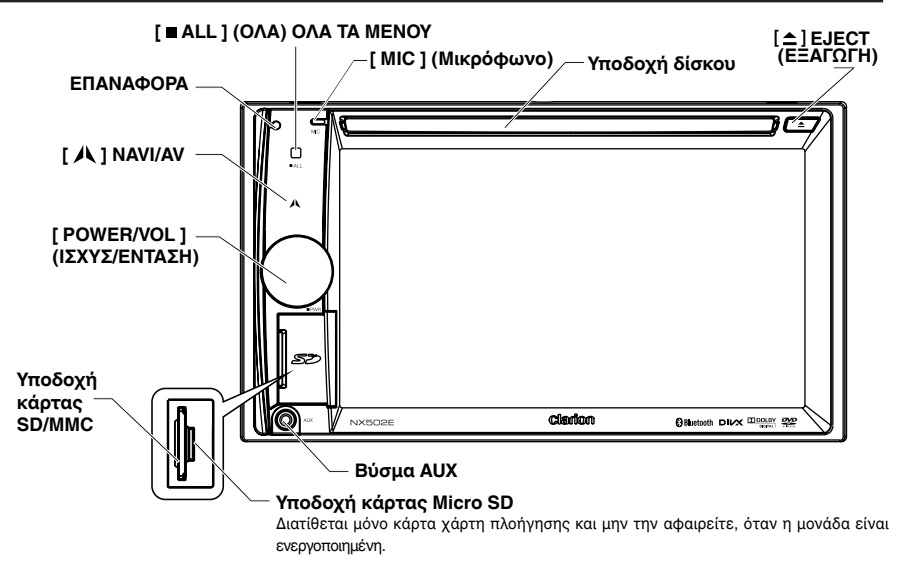

## Ονόματα κουμπιών

## Κουμπί [ POWER/VOL ]

- Πατήστε για την ενεργοποίηση του συστήματος, όταν είναι ενεργή η ανάφλεξη.
- Όταν είναι ενεργοποιημένο, πατήστε σύντομα για σίγαση της έντασης ήχου.
- Περιστρέψτε το διακόπτη για να αυξήσετε ή να μειώσετε την ένταση.
- Πιέστε και κρατήστε πατημένο αυτό το κουμπί για περισσότερο από 1 δευτερόλεπτα για να απενεργοποιήστε το σύστημα.

#### [ = ALL ] (ΟΛΑ) Κουμπί ΟΛΩΝ ΤΩΝ ΜΕΝΟΥ

- Πιέστε σύντομα για εμφάνιση/έξοδο από το μενού συντόμευσης.
- Πιέστε παρατεταμένα για εμφάνιση/έξοδο από το κύριο μενού.

#### [ / ] Κουμπί ΝΑΥΙ/ΑΥ

- Πατήστε για να εισέλθετε σε λειτουργία πλοήγησης.
- Πατήστε το ξανά για να επιστρέψετε στην τρέχουσα πηγή.

## [ ] (ΕΞΑΓΩΓΗ) Κουμπί Εξαγωγής

Πατήστε για εξαγωγή του δίσκου.

#### Οπή [ ΜΙС ] (Μικρόφωνο)

Εσωτερικό μικρόφωνο

#### Κουμπί [ RESET ] (Επαναφορά)

 Πατήστε για φόρτωση των αρχικών ρυθμίσεων.
 Σημείωση: Όταν πατήσετε το κουμπί [ RESET ] (Επαναφορά), διαγράφονται οι συχνότητες των ραδιοφωνικών σταθμών, οι τίτλοι κ.λπ. που έχουν αποθηκευτεί στη μνήμη.

# Τηλεχειριστήριο

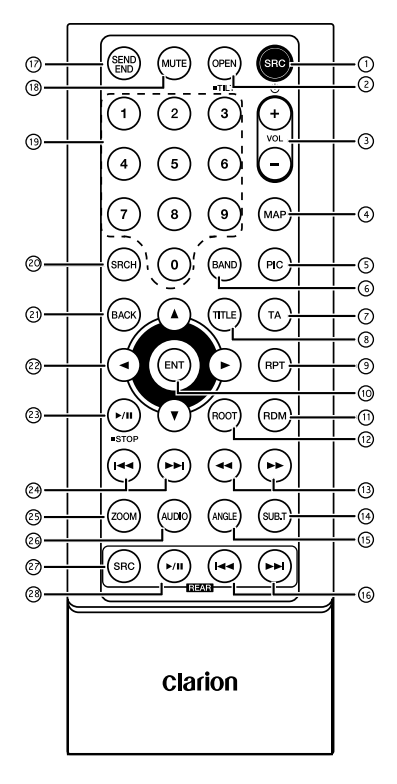

- Κουμπί [ SRC / ()]
- Εμφάνιση κύριου μενού πηγής
- Ενεργοποίηση / Απενεργοποίηση (παρατεταμένο πάτημα)
- ② Κουμπί [ OPEN ]
- Δεν χρησιμοποιείται
- ③ Κουμπιά [+], [-]
- Ρύθμιση επιπέδου έντασης ήχου
- ④ Κουμπί [ MAP ]
- Είσοδος σε λειτουργία πλοήγησης
- ⑤ Κουμπί [ PIC ]
- Προσαρμογή οθόνης
- ⑥ Κουμπί [ BAND ]
  - Επιλογή ζώνης δέκτη
- 🗇 Κουμπί [ ΤΑ ]
  - Διακόπτης ΤΑ

- ⑧ Κουμπί [ TITLE ]
- MENOY TITAOY DVD
- ⑨ Κουμπί [ RPT ]
- Επανάληψη αναπαραγωγής
- 10 Κουμπί [ ENT ]
- Enter
- Κουμπί [ RDM ]
- Τυχαία αναπαραγωγή
- 12 Κουμπί [ ROOT ]
- PIZIKO MENOY DVD
- ① Κουμπιά [ ◄◄ ], [ ►► ]
- Χειροκίνητος συντονισμός
- Γρήγορη αναπαραγωγή προς τα πίσω/εμπρός
- 🚇 Κουμπί [ SUB.T ]
- Υπότιτλοι DVD

## (15) Κουμπί [ ANGLE ]

- Γωνία DVD
- 🚯 Κουμπιά [ ι◄◄ ], [ →► → ] (Πίσω)
- Κεφάλαιο επάνω/κάτω
- Γρήγορη αναπαραγωγή προς τα πίσω/εμπρός (παρατεταμένο πάτημα)
- ① Κουμπί [ SEND/END ]
- Κλήση
- Κλείσιμο
- 18 Κουμπί [ MUTE ]
- Σίγαση της έντασης ήχου
- 🗐 Κουμπιά [ 0 9 ]
- Αριθμητικά πλήκτρα
- 2 Κουμπί [ SRCH ]
- Λειτουργία εισαγωγής αριθμών
- ② Κουμπί [ BACK ]
- Επιστροφή από το μενού πηγής στην προηγούμενη οθόνη
- ② Κουμπιά [▲], [▼], [◀], [▶]
- Μετακίνηση δρομέα επάνω/κάτω/αριστερά/ δεξιά
- 23 Κουμπί [ ►/II / STOP ]

- Αναπαραγωγή/Παύση
- Διακοπή (παρατεταμένο πάτημα)

### 🥹 Κουμπιά [ ι◄◀ ], [ ►►ι ]

- Λειτουργία ΡΑΔΙΟΦΩΝΟΥ
  - Προηγούμενος/επόμενος προεπιλεγμένος σταθμός
  - Αναζήτηση επάνω/κάτω (παρατεταμένο πάτημα)
- Λειτουργία DVD Προηγούμενο/επόμενο κεφάλαιο.
   Λειτουργία CD/BLUETOOTH
- Προηγούμενο/επόμενο κομμάτι.

### 29 Κουμπί [ ΖΟΟΜ ]

ZOOM (DVD)

### 26 Κουμπί [ AUDIO ]

Αλλαγή ροής ήχου DVD

### 2 Κουμπί [ SRC ] (Πίσω)

Αλλαγή επόμενης πίσω πηγής

#### 28 Κουμπί [►/ΙΙ] (Πίσω)

- Αναπαραγωγή/Παύση
- Διακοπή (παρατεταμένο πάτημα)

## Χρήση και φροντίδα τηλεχειριστηρίου

#### Χρήση του τηλεχειριστηρίου

Κατευθύνετε το τηλέχειριστήριο προς την κατεύθυνση του μπροστινού πλαισίου.

Όταν χρησιμοποιείτε το τηλεχειριστήριο για πρώτη φορά, αφαιρέστε την ταινία που εξέχει από το δίσκο.

#### Αντικατάσταση της μπαταρίας

- Σύρετε προς τα έξω το πίσω κάλυμμα του τηλεχειριστηρίου.
- Τοποθετήστε την μπαταρία έχοντας ευθυγραμμίσει σωστά το θετικό (+) και αρνητικό (-) πόλο.
  - Όταν χρήσιμοποιείτε το τηλεχειριστήριο για πρώτη φορά, αφαιρέστε την ταινία που εξέχει από το δίσκο.
- Κλείστε το πίσω κάλυμμα.

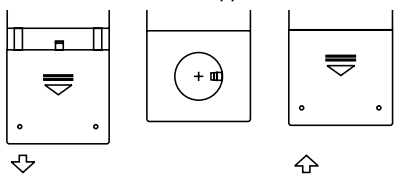

## Λ ΠΡΟΣΟΧΗ

- Φυλάξτε την μπαταρία μακριά από παιδιά.
   Αν κάποιος καταπιεί την μπαταρία, επικοινωνήστε αμέσως με γιατρό.
- Οι μπαταρίες (πακέτο μπαταρίας ή τοποθετημένες μπαταρίες) δεν πρέπει να εκτίθενται σε υπερβολική θερμότητα, όπως το ηλιακό φως, φωτιά κ.λπ.

## Λ ΠΡΟΣΟΧΗ

- Χρησιμοποιήστε μία μπαταρία λιθίου CR2025 (3 V).
- Αφαιρέστε την μπαταρία, αν το τηλεχειριστήριο δεν πρόκειται να χρησιμοποιηθεί για ένα μήνα ή και περισσότερο.
- Υπάρχει κίνδυνος έκρηξης, αν δεν επανατοποθετηθεί σωστά η μπαταρία.
   Αντικαταστήστε την μπαταρία μόνο με τον ίδιο ή αντίστοιχο τύπο μπαταρίας.
- Μη χειρίζεστε την μπαταρία με μεταλλικά εργαλεία.
- Μήν αποθηκεύετε την μπαταρία με μεταλλικά αντικείμενα.
- Αν υπάρχει διαρροή από την μπαταρία, σκουπίστε πολύ καλά το τηλεχειριστήριο και τοποθετήστε καινούρια μπαταρία.
- Κατά την απόρριψη των χρησιμοποιημένων μπαταριών, φροντίστε να συμμορφώνεστε με τους κυβερνητικούς κανονισμούς ή τους κανόνες των δημόσιων ιδρυμάτων για το περιβάλλον που εφαρμόζονται στη χώρα/ περιοχή σας.

## Σημαντικό

- Μη φυλάσσετε το τηλεχειριστήριο σε περιβάλλον με υψηλές θερμοκρασίες ή σε απευθείας έκθεση στο ηλιακό φως.
- Το τηλεχειριστήριο ίσως να μη λειτουργεί σωστά, αν εκτεθεί σε απευθείας ηλιακό φως.
- Προσέξτε να μην πέσει το τηλεχειριστήριο στο δάπεδο, όπου μπορεί να εμπλακεί κάτω από πεντάλ του φρένου ή του γκαζιού.

# 5. ΛΕΙΤΟΥΡΓΙΕΣ ΚΥΡΙΟΥ ΜΕΝΟΥ

Πατήστε παρατεταμένα το κουμπί [ ALL ] (ΟΛΑ) στον ΠΙΝΑΚΑ για να εμφανιστεί το κύριο μενού πιγής.

Πατήστε σύντομα το κουμπί [■ ALL ] (ΟΛΑ) για να εμφανιστεί το μενού Short cut (Συντόμευση).

## Πηγή εμπρόσθιας ζώνης

Πατήστε το κουμπί [-] στο κάτω μέρος της οθόνης για να εμφανιστούν οι πηγές εμπρόσθιας ζώνης.

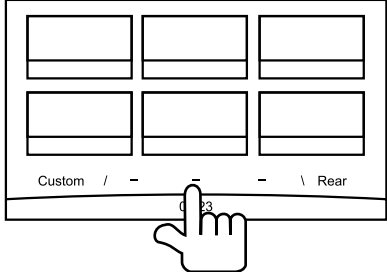

Αλλάξτε σελίδα, σύροντας προς τα αριστερά ή προς τα δεξιά ή πατώντας τα άλλα δύο κουμπιά [-].

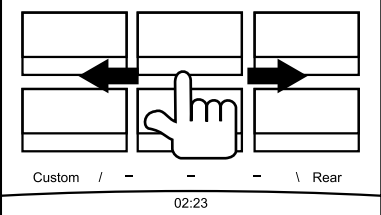

Πατήστε τα εικονίδια της οθόνης για να εισέλθετε στην αντίστοιχη λειτουργία εργασίας, όπως λειτουργία Disc (Δίσκος), Tuner (Δέκτης), Telephone (Τηλέφωνο) κ.λπ.

Πατήστε [ Audio Off ] (Απενεργοποίηση ήχου) για σίγαση της έντασης ήχου.

## Πηγή πίσω ζώνης

Πατήστε το κουμπί [ Rear ] (Πίσω) στο κάτω μέρος της οθόνης για να εμφανιστούν οι πηγές της πίσω ζώνης.

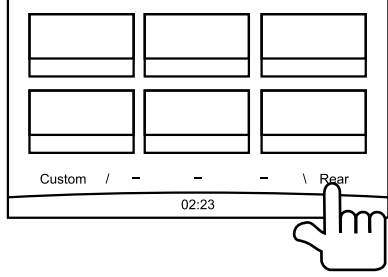

Πατήστε τα εικονίδια της οθόνης για να εισέλθετε στην αντίστοιχη λειτουργία εργασίας, όπως λειτουργία Disc (Δίσκος), USB, iPod κ.λπ.

Πατήστε το κουμπί [ 2ZoneOff ] (Απενεργοποίηση ζώνης) για να απενεργοποιήσετε το μόνιτορ της πίσω ζώνης.

## Προσαρμοσμένη ρύθμιση

Πατήστε το κουμπί [ Custom ] (Προσαρμογή) στο κάτω μέρος της οθόνης για να εμφανιστεί το μενού προσαρμοσμένων ρυθμίσεων.

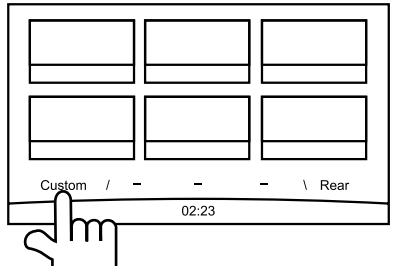

[Settings] (Ρυθμίσεις): Πατήστε το εικονίδιο για να εισέλθετε στο μενού ρυθμίσεων του συστήματος. (Ανατρέξτε στην ενότητα «Ρύθμιση συστήματος»)

[Beat EQ] (Ισοστάθμιση ρυθμού): Πατήστε το εικονίδιο για να εισέλθετε στο μενού ρυθμίσεων του ισοσταθμιστή. (Ανατρέξτε στην ενότητα «Ρύθμιση συστήματος»)

[Short Cut] (Συντόμευση): Πατήστε το εικονίδιο για να εισέλθετε στο μενού ρυθμίσεων συντόμευσης. Πατήστε παρατεταμένα το εικονίδιο που θέλετε για περισσότερα από 2 δευτερόλεπτα έως ότου ενεργοποιηθεί και σύρετε προς τα κάτω. Στο κάτω μέρος θα εμφανιστεί το όνομα.

- Πατήστε παρατεταμένα το κέντρο της οθόνης και σύρετε δεξιά ή αριστερά για να εμφανιστούν περισσότερα εικονίδια.
- Μπορείτε να δημιουργήσετε συνολικά 5 συντομεύσεις.
- Μπορείτε να αποκτήσετε πρόσβαση στη λίστα συντομεύσεων, πατώντας το κουμπί [■ ALL ] (ΟΛΑ).

[Illumi Color] (Χρώμα φωτισμού): Πατήστε το εικονίδιο για να εισέλθετε στο μενού ρυθμίσεων του χρώματος φωτισμού. (Ανατρέξτε στην ενότητα «Ρύθμιση συστήματος»)

[Wallpaper] (Ταπετσαρία): Πατήστε το εικονίδιο για να εισέλθετε στο μενού ρυθμίσεων της ταπετσαρίας. (Ανατρέξτε στην ενότητα «Ρύθμιση συστήματος»)

[ Monitor Off ] (Απενεργοποίηση μόνιτορ): Πατήστε το εικονίδιο για να απενεργοποιήσετε το μόνιτορ.

Για να ενεργοποιήσετε το μόνιτορ, πατήστε το μόνιτορ ξανά.

# 6. ΡΥΘΜΙΣΗ ΣΥΣΤΗΜΑΤΟΣ

Σε όλες τις λειτουργίες, πατήστε παρατεταμένα το κουμπί [■ ALL ] (ΟΛΑ) για να εισέλθετε στο κύριο μενού πηγής. Πατήστε [ Custom ] (Προσαρμογή) στο κάτω αριστερό μέρος της οθόνης και, στη συνέχεια, επιλέξτε από την οθόνη το στοιχείο [ Settings ] (Ρυθμίσεις) για να εισέλθετε στο μενού Setting (Ρύθμιση). Πατήστε τα εικονίδια στα αριστερά της οθόνης για να επιλέξετε κατηγορία: General (Γενικά), Time (Ωρα), Sound (Ήχος), Display (Εμφάνιση) ή Setup (Ρύθμιση). Για να εξέλθετε από το μενού Setting (Ρύθμιση), πατήστε το κουμπί [ ⊃ ] στην κάτω αριστερή πλευρά της οθόνης.

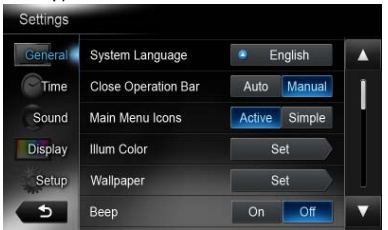

## General (Γενικά)

### System language (Γλώσσα συστήματος)

Πατήστε το κουμπί που βρίσκεται δεξιά από την ένδειξη System language (Γλώσσα συστήματος) για να εμφανιστεί η λίστα με τις γλώσσες. Επιλέξτε τη γλώσσα που θέλετε, πατήστε [ OK ] για επιβεβαίωση ή πατήστε [ Cancel ] (Άκυρο) για έξοδο χωρίς αποθήκευση.

#### Close operation bar (Κλείσιμο γραμμής λειτουργιών)

Όταν είναι επιλεγμένη η ένδειξη [ Auto ] (Αυτόματα), η γραμμή λειτουργιών θα κλείσει αυτόματα, έπειτα από 10 δευτερόλεπτα.

Όταν είναι επιλεγμένη η ένδειξη [ Manual ] (Χειροκίνητα), η γραμμή λειτουργιών δεν κλείνει, εκτός και αν πατήσετε την κενή περιοχή της οθόνης.

#### Main Menu Icons (Εικονίδια κύριου μενού)

Όταν επιλέγετε [ Active ] (Ενεργά), το κύριο μενού εμφανίζει εικονίδια με κίνηση.

Όταν επιλέγετε [ Simple ] (Απλά), το κύριο μενού εμφανίζει απλά εικονίδια.

#### Illumi Color (Φωτισμός πλήκτρων)

Πατήστε την ένδειξη [Set] (Ορισμός) στα δεξιά του κουμπιού Illumi Color (Φωτισμός πλήκτρων) για να εμφανιστεί το μενού ρύθμισης του φωτισμού πλήκτρων.

Edit Color (Επεξεργασία χρώματος): Υπάρχουν 12 προκαθορισμένα χρώματα και 3 προσαρμοσμένα χρώματα. Μπορείτε να επιλέξετε ένα χρώμα πατώντας το στοιχείο Color 1~12 (Χρώμα 1 ~ 12) ή Custom 1~3 (Προσαρμογή 1~3).

Πατήστε [ Adjust ] (Προσαρμογή) για να εμφανιστεί το μενού επεξεργασίας χρώματος.

Σύρετε τη γραμμή χρώματος ή εισαγάγετε την τιμή RGB για να επιλέξετε χρώμα και πατήστε [ **OK** ] για επιβεβαίωση.

Initialize (Εκκίνηση): Φόρτωση πρωτότυπου οπίσθιου φωτισμού κουμπιών.

Πατήστε [ → BACK ] (ΠΙΣΩ) στην κάτω αριστερή πλευρά της οθόνης για να επιστρέψετε στο κύριο μενού ρυθμίσεων.

#### Wallpaper (Εικόνες ταπετσαρίας)

Πατήστε την ένδειξη [Set] (Ορισμός) στα δεξιά του κουμπιού Wallpaper (Εικόνες ταπετσαρίας) για να εμφανιστεί το μενού ρύθμισης ταπετσαρίας.

Πατήστε τα κουμπιά [◀] ή [▶] για να επιλέξετε τη σκηνή, πατήστε το όνομα αρχείου της εικόνας στα δεξιά για να κάνετε προεπισκόπηση και, στη συνέχεια, πατήστε [Set] (Ορισμός) για να επιβεβαιώσετε τη ρύθμιση.

Για να εισαγάγετε εικόνες, πατήστε [ Import ] (Εισαγωγή).

Επιλέξτε μια φορητή συσκευή αποθήκευσης από τη λίστα, κατόπιν επιλέξτε τις εικόνες που θέλετε και πατήστε το στοιχείο [Import] (Εισαγωγή). Πατήστε [Cancel] (Άκυρο) για έξοδο.

## Beep (Ήχος μπιπ)

Πατήστε [ On ] (Ενεργοποίηση) ή [ Off ] (Απενεργοποίηση) για να ενεργοποιήσετε/ απενεργοποιήσετε τον ήχο μπιπ.

#### Blinking LED (LED που αναβοσβήνει)

Πατήστε [ On ] (Ενεργοποίηση) ή [ Off ] (Απενεργοποίηση) για να ενεργοποιήσετε/ απενεργοποιήσετε τη λυχνία LED που αναβοσβήνει. Όταν η λειτουργία λυχνίας LED που αναβοσβήνει είναι στη θέση [ On ] (Ενεργοποίηση) και το ACC είναι απενεργοποιημένο, η λυχνία LED στην επάνω αριστερή πλευρά του πλαισίου θα αναβοσβήνει.

#### Amplifier cancel (Κατάργηση ενισχυτή)

Πατήστε [ On ] (Ενεργοποίηση) ή [ Off ] (Απενεργοποίηση) για να ενεργοποιήσετε ή να απενεργοποιήσετε τον εσωτερικό ενισχυτή.

#### System software (Λογισμικό συστήματος)

Πατήστε [ Version ] (Έκδοση) για να εμφανιστεί η τρέχουσα έκδοση του συστήματος.

# Factory default (Επαναφορά εργοστασιακής προεπιλογής)

Πατήστε [ Restore ] (Επαναφορά) για να φορτωθούν οι πρωτότυπες εργοστασιακές ρυθμίσεις.

## Time (΄Ωρα)

## GPS sync (Συγχρονισμός GPS)

Πατήστε [ **On** ] (Ενεργοποίηση) για να συγχρονίσετε την ώρα με το GPS, όταν οι ακόλουθες ρυθμίσεις είναι απενεργοποιημένες: Time (Ωρα).

### Time (Ώρα)

Πατήστε το κουμπί που βρίσκεται δεξιά από την ένδειξη Time (Ωρα) για να εμφανιστεί το μενού ρύθμισης ώρας. Πατήστε το κουμπί [▲] ή [▼] για να επιλέξετε ώρα ή λεπτό. Πατήστε [Set] (Ορισμός) για επιβεβαίωση ή [Back] (Πίσω) για έξοδο χωρίς αποθήκευση.

#### 24-Hour format (Μορφή 24 ωρών)

Πατήστε [ **On** ] (Ενεργοποίηση) για να επιλέξετε τη μορφή 24 ωρών.

Πατήστε [ Off ] (Απενεργοποίηση) για να επιλέξετε τη μορφή 12 ωρών.

## Sound (Ήχος)

#### Beat EQ (Ισοστάθμιση ρυθμού)

Πατήστε το κουμπί που βρίσκεται δεξιά από την ένδειξη Beat EQ (Ισοστάθμιση ρυθμού) για να εμφανιστεί το μενού ισοστάθμισης. Έχετε τις εξής επιλογές: Bass Boost (Ενίσχυση μπάσων), Impact (Εντύπωση), Excite (Διέγερση), Custom (Προσαρμογή) ή Off (Απενεργοποίηση).

Για να προσαρμόσετε την τιμή, πατήστε το κουμπί [-]ή το κουμπί [+] στην οθόνη. Πατόστε [ Back ] (Πίσω) για έξοδο

Πατήστε [ Back ] (Πίσω) για έξοδο.

#### Balance/Fader (Ισορροπία/Εξασθένηση)

Πατήστε την ένδειξη [Set] (Ορισμός) στα δεξιά του κουμπιού Balance/Fader (Ισορροπία/ Εξασθένηση) για να εμφανιστεί το μενού ρύθμισης Ισορροπίας/Εξασθένησης.

Πατήστε το κουμπί [▲] ή το κουμπί [▼] για να προσαρμόσετε την εξασθένηση, και πατήστε το κουμπί [◀] ή το κουμπί [▶] για να προσαρμόσετε την ισορροπία.

Πατήστε την επιλογή [ Center ] (Κέντρο) για να επαναφέρετε την τιμή.

Πατήστε [ Back ] (Πίσω) για έξοδο.

#### Sub woofer control (Έλεγχος υπογούφερ)

Πατήστε το κουμπί [ - ] ή το κουμπί [ + ] που βρίσκεται δεξιά από την επιλογή Sub woofer control (Έλεγχος υπογούφερ) για να προσαρμόσετε το επίπεδο του υπογούφερ.

#### Sub woofer phase (Φάση υπογούφερ)

Πατήστε για να επιλέξτε φάση υπογούφερ: Normal (Κανονική) ή Reverse (Αντίστροφη).

#### High pass filter (Υψιπερατό φίλτρο)

Πατήστε το κουμπί που βρίσκεται δεξιά από την επιλογή High pass filter (Υψιπερατό φίλτρο) για να εμφανιστεί το υπομενού και, στη συνέχεια, επιλέξτε το φίλτρο: «Μηδενικό», «55Hz», «85Hz»

#### ή «120Hz».

Πατήστε [ Cancel ] (Άκυρο) για έξοδο.

#### Low pass filter (Χαμηλοπερατό φίλτρο)

Πατήστε το κουμπί που βρίσκεται δεξιά από την επιλογή Low pass filter (Χαμηλοπερατό φίλτρο) για να εμφανιστεί το υπομενού και, στη συνέχεια, επιλέξτε το φίλτρο: «Μηδενικό», «62Hz», «95Hz» ή «135Hz».

Πατήστε [ Cancel ] (Άκυρο) για έξοδο.

#### Magna Bass Ex:

Πατήστε την επιλογή [ **On** ] (Ενεργοποίηση) για να ενεργοποιήσετε την ακουστότητα.

## Display (Εμφάνιση)

#### Dimmer Mode (Λειτουργία ροοστάτη φωτισμού)

Πατήστε τις επιλογές [ Auto ] (Αυτόματα), [ Day ] (Ημέρα) ή [ Night ] (Νύχτα) για να επιλέξετε λειτουργία ροοστάτη φωτισμού. Auto (Αυτόματα): Ο ροοστάτης φωτισμού ελέγχεται από το φως του αυτοκινήτου.

Dimmer (Ροοστάτης φωτισμού)

Πατήστε το κουμπί [ - ] ή το κουμπί [ + ] που βρίσκεται δεξιά από την επιλογή Dimmer (Ροοστάτης φωτισμού) για να προσαρμόσετε το ροοστάτη.

. Υπάρχουν μόνο οι ρυθμίσεις Day (Ημέρα) ή Night (Νύχτα).

## Setup (Ρύθμιση)

Πατήστε την επιλογή [ Setup ] (Ρύθμιση) στα δεξιά της οθόνης για να αναπτυχθεί η λίστα με τις ρυθμίσεις. Στη συνέχεια, πατήστε το κουμπί που βρίσκεται δεξιά από την επιλογή που θέλετε να προσαρμόσετε ή να εμφανίσετε το υπομενού. Πατήστε την επιλογή [ Close ] (Κλείσιμο) για να κλείσει η λίστα.

## AUX

 Input Aux Sense (Κατεύθυνση βοηθητικής εισόδου) (AUX1)
 Επιλέξτε Low (Χαμηλή), Middle (Μεσαία) ή High (Υψηλή) κατεύθυνση εισόδου της βοηθητικής συσκευής.

## Bluetooth

Bluetooth

Επιλέξτε ενεργοποίηση ή απενεργοποίηση της λειτουργίας Bluetooth.

 Telephone Speaker (Ηχείο τηλεφώνου)
 Επιλέξτε Front Left (Εμπρός αριστερά) ή Front Right (Εμπρός δεξιά) ηχείο σε λειτουργία τηλεφώνου.

#### • Tone Select (Επιλογή τόνου)

Πατήστε την επιλογή [ Auto ] (Αυτόματα) για να χρησιμοποιήσετε ήχους κουδουνίσματος του κινητού σας τηλεφώνου. Πατήστε την επιλογή [ Internal ] (Εσωτερικός) για να χρησιμοποιήσετε τον προκαθορισμένο ήχο κουδουνίσματος της μονάδας.

 Software Update (Ενημέρωση λογισμικού)

Ενημερώστε το λογισμικό.

## Camera (Κάμερα)

 Camera Interrupt (Διακοπή κάμερας)
 Επιλέξτε [ On ] (Ενεργοποίηση) και η οθόνη θα μεταβεί αυτόματα στο μενού της πίσω κάμερας, όταν τη γυρίσετε.

## DVD

- Menu Language (Γλώσσα μενού)
   Επιλέξτε τη γλώσσα των μενού από τη λίστα.
- Audio Language (Γλώσσα ήχου)
   Επιλέξτε τη γλώσσα του ήχου από τη λίστα.
- Subtitle Language (Γλώσσα υποτίτλων) Επιλέξτε τη γλώσσα των υποτίτλων από τη λίστα.
- Set Password (Ορισμός κωδικού πρόσβασης)

Γία να ορίσετε κωδικό πρόσβασης για το γονικό έλεγχο, πατήστε την επιλογή [Set] (Ορισμός) για να εμφανιστεί το μενού του κωδικού πρόσβασης. Εισαγάγετε αριθμούς, πατώντας τα κουμπιά των ψηφίων και το κουμπί [OK]. Πατήστε το κουμπί [X] για να διαγράψετε ένα ψηφίο που εισαγάγατε. Πατήστε [Back] (Πίσω) για έξοδο.

Parental Control (Γονικός έλεγχος)
 Πατήστε το κουμπί που βρίσκεται δεξιά από
 την ένδειξη Parental Control (Γονικός έλεγχος)
 για να εμφανιστεί το μενού γονικού ελέγχου.
 Εισαγάγετε τον κωδικό πρόσβασης και
 επιλέξτε επίπεδο γονικού ελέγχου. Πατήστε
 [OK] για επιβεβαίωση ή [Back] (Πίσω) για
 έξοδο.

## Navigation (Πλοήγηση)

- Navigation Interrupt (Διακοπή πλοήγησης) Υπάρχουν οι εξής επιλογές διακοπής πλοήγησης: On (Ενεργοποίηση), Pop-Up (Ανάδυση) ή Off (Απενεργοποίηση).
- Voice Guidance (Φωνητική καθοδήγηση) ON (ΕΝΕΡΓΟΠΟΙΗΣΗ): Η λειτουργία διακοπής της φωνητικής καθοδήγησης είναι ενεργή. Κατά τη διακοπή δεν υπάρχει λειτουργία εξασθένησης του ήχου ΑV.

ΜUTE (ΣΙΓΑΣΗ): Η λειτουργία διακοπής της φωνητικής καθοδήγησης είναι ενεργή. Κατά τη διακοπή υπάρχει λειτουργία εξασθένησης ήχου AN.

ÖFF (ΑΠΕΝΕΡΓΟΠΟΙΗΣΗ): Η λειτουργία διακοπής της φωνητικής καθοδήγησης είναι ανενεργή. Κατά τη διακοπή δεν υπάρχει λειτουργία εξασθένησης ήχου ΑΝ.

## Anti Theft (Προστασία από κλοπή)

 Anti Theft code (Κωδικός προστασίας από κλοπή)

Μπορείτε να ορίσετε κωδικό προστασίας από κλοπή. Αφού ορίσετε κωδικό προστασίας από κλοπή, θα πρέπει να τον εισάγετε όταν συνδέετε και πάλι την μπαταρία ή το καλώδιο.

- Πατήστε παρατεταμένα το κουμπί [General] (Γενικά), μέχρι να αναδυθεί ένα παράθυρο διαλόγου. Πατήστε την επιλογή [Yes] (Ναι) για να ορίσετε έναν προσωπικό κωδικό προστασίας από κλοπή.
- Εισαγάγετε έναν 4ψήφιο κωδικό. Πατήστε [ OK ] για επιβεβαίωση. Στη συνέχεια, εισαγάγετε ξανά τον κωδικό για επιβεβαίωση.
- Για να κατάργήσετε τον κωδικό, πατήστε παρατεταμένα το κουμπί [ General ] (Γενικά) και εισαγάγετε τον παλιό κωδικό πρόσβασης.

#### Σημείωση:

Σημειώστε τον κωδικό προστασίας από κλοπή για να μην τον ξεχάσετε. Αν δεν εισαγάγετε το σωστό κωδικό, θα είναι αδύνατη η λειτουργία αυτής της μονάδας.

# 7. ΛΕΙΤΟΥΡΓΙΕΣ ΔΙΣΚΟΥ

# Σύστημα DVD

Το DVD Video είναι μια πηγή ψηφιακού βίντεο υψηλής ποιότητας που παρέχει ευκρινείς και διαυγείς εικόνες. Ένας δίσκος 12 cm περιέχει είτε μία ταινία είτε τέσσερις ώρες μουσικής.

## Χαρακτηριστικά του DVD Video

Αυτή η μονάδα παρέχει τις παρακάτω λειτουργίες εκτός από την υψηλή ποιότητα εικόνας και ήχου του DVD Video.

#### Σημειώσεις:

- Οι λειτουργίες που περιγράφονται σε αυτή την ενότητα όπως παράδειγμα, η γλώσσα εγγραφής, οι υπότιτλοι, οι γωνίες κ.λπ. διαφέρουν ανάλογα με το δίσκο DVD Video. Ανατρέξτε στις οδηγίες που παρέχονται μαζί με το DVD Video.
- Ορισμένες λειτουργίες του δίσκου μπορεί να ανταποκρίνονται με διαφορετικό τρόπο από αυτόν που περιγράφεται στο παρόν εγχειρίδιο.

#### Λειτουργία πολλαπλών ήχων

Το DVD Video μπορεί να απόθηκεύσει μέχρι 8 γλώσσες για μία ταινία, οπότε μπορείτε να επιλέξετε τη γλώσσα που προτιμάτε.

 Οι γλώσσες που είναι απόθηκευμένες στο δίσκο υποδεικνύονται με το εικονίδιο που εμφανίζεται παρακάτω.

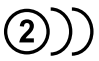

#### Λειτουργία πολλαπλών γωνιών

Ένα DVD Video, το οποίο έχει κινηματογραφηθεί από πολλές γωνίες, διαθέτει τη δυνατότητα επιλογής της γωνίας που προτιμάτε.

 Ο αριθμός των γωνιών εγγραφής υποδεικνύεται με το εικονίδιο που εμφανίζεται παρακάτω.

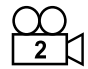

#### Λειτουργία υποεικόνων (υποτίτλων)

Ένα DVD Video μπορεί να περιέχει υπότιτλους για έως και 32 γλώσσες και μπορείτε να επιλέξετε τη γλώσσα των υποτίτλων που θέλετε να βλέπετε.

 Ο αριθμός των γλωσσών των υποτίτλων που περιέχονται υποδεικνύεται με το εικονίδιο που εμφανίζεται παρακάτω.

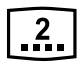

#### Λειτουργία πολλαπλών ιστοριών

Σε περίπτωση που ένα DVD Video περιέχει

περισσότερες από μία ιστορίες για μια ταινία, μπορείτε να επιλέξετε την ιστορία που θέλετε να απολαύσετε.

Οι διαδικασίες χειρισμού διαφέρουν ανάλογα με το δίσκο. Ακολουθήστε τις οδηγίες για την επιλογή μιας παρεχόμενης ιστορίας κατά την αναπαραγωγή.

#### Οθόνες μενού

Κατά την αναπαραγωγή DVD Video είναι δυνατή η εμφάνιση μενού για πραγματοποίηση ρύθμισης μενού.

Παράδειγμα εμφάνισης μενού

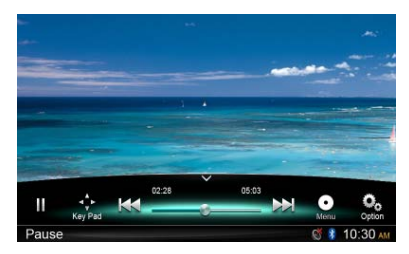

## Δίσκοι

Δίσκοι που μπορούν να αναπαραχθούν

Αυτή η συσκευή αναπαραγωγής DVD Video μπορεί να αναπαραγάγει τους εξής δίσκους.

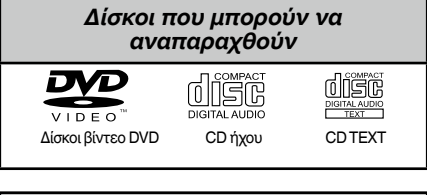

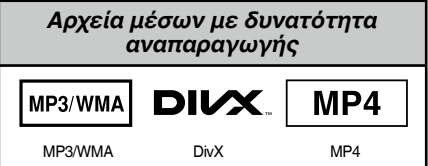

#### Πληροφορίες για δίσκους CD Extra Ένας δίσκος CD Extra είναι δίσκος στον οποίο

Ένας δίσκος CD Extra είναι δίσκος στον οποίο έχουν εγγραφεί συνολικά δύο περίοδοι. Η πρώτη είναι περίοδος ήχου και η δεύτερη είναι περίοδος δεδομένων. Σε αυτήν τη συσκευή αναπαραγωγής DVD Video δεν είναι δυνατή η αναπαραγωγή CD, τα οποία έχετε δημιουργήσει μόνοι σας, με εγγραφή περισσότερων από δύο περιόδων δεδομένων.

#### Σημείωση:

 Κατά την αναπαραγωγή ενός δίσκου CD Extra, θα αναγνωριστεί μόνο η πρώτη περίοδος.

#### Πληροφορίες για την αναπαραγωγή δίσκου CD-R/CD-RW (MP3, WMA)

Αυτή η συσκευή αναπαραγωγής έχει δυνατότητα αναπαραγωγής δίσκων CD-R/CD-RW, οι οποίοι έχουν εγγραφεί σε μορφή CD μουσικής (MP3, WMA)

#### Πληροφορίες για την αναπαραγωγή δίσκου DVD-R/RW ή DVD+R/RW

Αυτή η συσκευή αναπαραγωγής έχει δυνατότητα αναπαραγωγής δίσκων DVD-R/RW και DVD+R/ RW, οι οποίοι έχουν εγγραφεί σε μορφή CD βίντεο.

Ωστόσο, είναι δυνατή η αναπαραγωγή αρχείων MP3/WMA, τα οποία έχουν εγγραφεί σε δίσκους DVD-R/ RW και DVD+R/RW.

#### Δίσκοι που είναι αδύνατο να αναπαραχθούν

Αυτή η συσκευή αναπαραγωγής DVD Video δεν είναι δυνατό να αναπαραγάγει DVD-Audio, DVD-RAM, CD φωτογραφιών κ.λπ.

#### Σημείωση:

- Επίσης, ίσως να μην είναι δυνατή η αναπαραγωγή CD τα οποία έχουν εγγραφεί σε μονάδα CD-R και μονάδα CD-RW. (Αιτία: χαρακτηριστικά δίσκου, ραγίσματα, σκόνη/ ρύποι, σκόνη/ρύποι στο φακό της συσκευής αναπαραγωγής κ.λπ.)
- Σε περίπτωση που πραγματοποιείται αναπαραγωγή ενός δίσκου CD-R ή CD-RW που δεν έχει οριστικοποιηθεί, θα χρειαστεί αρκετός χρόνος για να ξεκινήσει η αναπαραγωγή. Επίσης, ενδέχεται να μην είναι δυνατή η αναπαραγωγή ανάλογα με τις συνθήκες της εγγραφής του.
- Δεν είναι δυνατή η αναπαραγωγή δίσκων SuperAudio CD. Η συσκευή αναπαραγωγής CD δεν υποστηρίζει αναπαραγωγή αυτού του είδους CD ακόμα και αν πρόκειται για υβριδικό δίσκο.

#### Πληροφορίες για την αναπαραγωγή MP3/WMA

Αυτή η μονάδα μπορεί να αναπαραγάγει δίσκους CD-R/CD-RW, DVD-R/ RW και DVD+R/RW, στους οποίους έχουν εγγραφεί δεδομένα μουσικής MP3/WMA.

Για πιο αναλυτικές πληροφορίες, ανατρέξτε στην ενότητα «Ακρόαση MP3/WMA».

#### Σημείωση για τους αριθμούς περιοχών

Το σύστημα DVD Video εκχωρεί έναν αριθμό περιοχής στις μονάδες αναπαραγωγής βίντεο DVD και στους δίσκους DVD κατά περιοχή πωλήσεων. Οι μονάδες αναπαραγωγής DVD Video που πωλούνται στην Ευρώπη έχουν δυνατότητα αναπαραγωγής δίσκων DVD με τον αριθμό περιοχής ALL, «2» ή οποιονδήποτε συνδυασμό αριθμών που επίσης ενσωματώνουν τον «2».

Ο αρίθμός περιοχής DVD Video αναγράφεται στο κάλυμμα του δίσκου όπως επισημαίνεται παρακάτω.

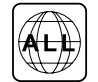

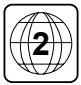

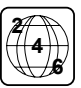

## 🛕 ΠΡΟΣΟΧΗ

Για την ασφάλειά σας, ο οδηγός δεν πρέπει να εισάγει ούτε να εξάγει κάποιο δίσκο ενώ οδηγεί.

## Λειτουργία εξαγωγής

#### Σημειώσεις:

- Αν εξαναγκάσετε την εισαγωγή ενός δίσκου πριν από την αυτόματη επαναφόρτωση, ενδέχεται να προκληθεί βλάβη στο δίσκο.
- Αν ένας δίσκος (12 cm) παραμείνει σε θέση εξαγωγής επί 15 δευτερόλεπτα, γίνεται αυτόματα επαναφόρτωση του δίσκου (Auto reload – Αυτόματη επαναφόρτωση).

## Ακρόαση δίσκου που είναι ήδη φορτωμένος στη μονάδα

Πατήστε παρατεταμένα το κουμπί [ ALL ] (ΟΛΑ) για να εισέλθετε στο κύριο μενού πηγής και, στη συνέχεια, επιλέξτε το στοιχείο [ Disc ] (Δίσκος) για να εισέλθετε σε λειτουργία δίσκου.

Αν δεν εμφανίζεται η επιλογή Disc (Δίσκος) στο τρέχον μενού πηγής, πατήστε τα κουμπιά [-] στο κάτω μέρος της οθόνης ή πατήστε παρατεταμένα το κέντρο της οθόνης και σύρετε δεξιά/αριστερά για να εμφανιστούν περισσότερα εικονίδια.

Όταν η μονάδα εισέλθει σε λειτουργία δίσκου, η αναπαραγωγή ξεκινά αυτόματα.

## Φόρτωση δίσκου

Εισαγάγετε ένα δίσκο στο κέντρο της υποδοχής δίσκου με την ετικέτα προς τα επάνω. Μετά τη φόρτωση του δίσκου, η αναπαραγωγή γίνεται αυτόματα.

#### Σημειώσεις:

- Ποτέ μην εισαγάγετε ξένα αντικείμενα στην υποδοχή δίσκου.
- Αν ο δίσκος δεν τοποθετείται εύκολα, ενδέχεται να υπάρχει άλλος δίσκος μέσα στο μηχανισμό ή η μονάδα να χρειάζεται σέρβις.

# Λειτουργίες συσκευής αναπαραγωγής DVD

## Μενού Playback (Αναπαραγωγή)

Πατήστε το κάτω μισό της οθόνης για να εμφανιστεί η γραμμή λειτουργιών.

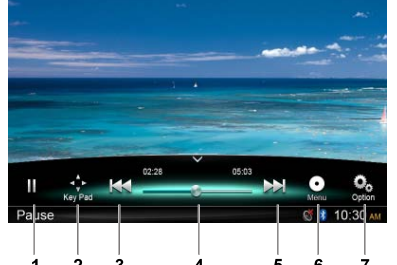

- 1. Αναπαραγωγή/Παύση/Διακοπή(παρατεταμένο πάτημα)
- Εμφάνιση πλήκτρων δρομέα στο μενού τίτλων του DVD
- 3. Προηγούμενο κεφάλαιο Γρήγορη μετακίνηση προς τα πίσω (παρατεταμένο πάτημα)
- 4. Γραμμή προόδου
- 5. Επόμενο κεφάλαιο Γρήγορη μετακίνηση προς τα εμπρός (παρατεταμένο πάτημα)
- 6. Ριζικό μενού Ριζικός τίτλος (παρατεταμένο πάτημα)
- 7. Εμφάνιση άλλων επιλογών

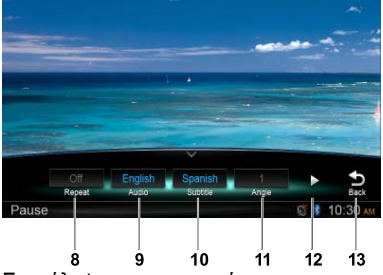

- 8. Επανάληψη αναπαραγωγής
- 9. Επιλογή γλώσσας ήχου
- 10. Επιλογή γλώσσας υποτίτλων
- 11. Επιλογή γωνίας DVD
- 12. Εμφάνιση επόμενης σελίδας
- 13. Επιστροφή στην κύρια γραμμή λειτουργιών

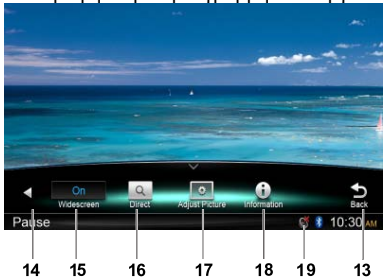

- 14. Εμφάνιση προηγούμενης σελίδας
- 15. Ενερνοποίηση λειτουργίας ευρείας οθόγης
- 16. Άμεση αναζήτηση
- 17. Προσαρμογή εφέ εικόνας
- 18. Εμφάνιση πληροφοριών αναπαραγωγής
- 19. Ένδειξη σίγασης

## Παύση αναπαραγωγής

- Πατήστε το κουμπί []] στην οθόνη νια να σταματήσει προσωρινά η αναπαραγωγή.
- Πατήστε το κουμπί [ > ] για να συνεχιστεί η 2. αναπαρανωνή.

## Επιλογή κεφαλαίου

#### Κεφάλαιο επάνω

Πατήστε το κουμπί [ ] για να μετακινηθείτε στην αρχή του επόμενου κεφαλαίου.

#### Κεφάλαιο κάτω

Πατήστε το κουμπί [ ] για να μετακινηθείτε στην αρχή του τρέχοντος ή του προηγούμενου κεφαλαίου.

### Γρήγορη μετακίνηση προς τα εμπρός/πίσω

Γρήγορη μετακίνηση προς τα εμπρός Πατήστε παρατεταμένα το κουμπί [ ] για περισσότερο από 2 δευτερόλεπτα.

#### Γρήγορη μετακίνηση προς τα πίσω

Πατήστε παρατεταμένα το κουμπί [ 🛃 ] για περισσότερο από 2 δευτερόλεπτα.

## Επανάληψη

Στη διάρκεια της αναπαραγωγής, πατήστε τα κουμπιά [ 💁 ], [ Repeat ] (Επανάληψη) για να επαναληφθεί η αναπαραγωγή.

## Λειτουργία αναζήτησης

Στη διάρκεια της αναπαραγωγής, πατήστε τα κουμπιά [ ], [ ] για να εμφανιστεί το μενού αναζήτησης.

Εισαγάγετε τον αριθμό με τα κουμπιά των ψηφίων, πατήστε [ ΟΚ ] για να ξεκινήσει η αναζήτηση ή πατήστε την επιλογή [ Close ] (Κλείσιμο) για να εκκαθαριστεί ο αριθμός που εισαγάγατε.

Πατήστε [ Chapter ] (Κεφάλαιο) ή [ Title ] (Τίτλος) για να εμφανιστεί η λίστα κεφαλαίων/τίτλων του DVD.

## Επιλογή ήχου DVD

Στη διάρκεια της αναπαραγωγής, πατήστε τα κουμπιά [ 💁 ], [ Audio ] (Ήχος) για να επιλέξετε τη γλώσσα ήχου που θέλετε να ακούτε, αν το DVD έχει πολλές γλώσσες ήχου.

## Επιλογή υποτίτλων DVD

Στη διάρκεια της αναπαραγωγής, πατήστε τα κουμπιά [ O ], [ Subtitle ] (Υπότιτλοι) για να επιλέξετε τη γλώσσα υποτίτλων, αν το DVD έχει πολλές γλώσσες υποτίτλων.

## Πληροφορίες αναπαραγωγής

Στη διάρκεια της αναπαραγωγής, πατήστε τα κουμπιά [ ...] [ Information ] (Πληροφορίες) για να προβάλλετε πληροφορίες αναπαραγωγής.

## Προσαρμογή εικόνας

Στη διάρκεια της αναπαραγωγής, πατήστε τα κουμπιά [ 2 ], [ Adjust Picture ] και, στη συνέχεια, χρησιμοποιήστε τα κουμπιά [-], [+] για να προσαρμόσετε τις ρυθμίσεις Dimmer/ Brightness/Contrast/Color (Ροοστάτης φωτισμού/ Φωτεινότητα/Αντίθεση/Χρώμα).

## Επιλογή γωνίας DVD

Στη διάρκεια της αναπαραγωγής, πατήστε τα κουμπιά [ 2 ], [ Angle ] (Γωνία) για να επιλέξετε διαφορετική γωνία προβολής, αν το DVD έχει πολλές γωνίες προβολής.

## Μενού Playback (Αναπαραγωγή)

Πατήστε το κάτω μισό της οθόνης να εμφανιστεί η γραμμή λειτουργιών.

2

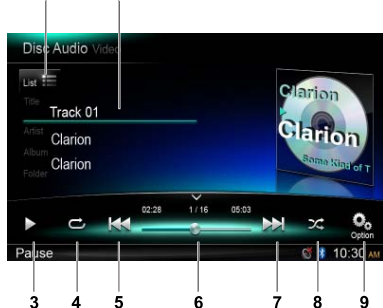

- 1. Εμφάνιση λίστας κομματιών (Περιήγηση)
- 2. Πληροφορίες τίτλου/καλλιτέχνη/άλμπουμ
- 3. Αναπαραγωγή/Παύση
- 4. Επανάληψη αναπαραγωγής
- Προηγούμενο κομμάτι Γρήγορη μετακίνηση προς τα πίσω (παρατεταμένο πάτημα)
- 6. Γραμμή προόδου
- Επόμενο κομμάτι Γρήγορη μετακίνηση προς τα εμπρός (παρατεταμένο πάτημα)
- 8. Τυχαία αναπαραγωγή
- Εμφάνιση άλλων επιλογών
   Σάρωση: Σάρωση αναπαραγωγής αποθηκευμένων σταθμών

## Λειτουργία περιήγησης

Πατήστε το κουμπί [ List 🚍 ] για να εμφανιστεί η λίστα κομματιών.

Σύρετε προς τα επάνω/κάτω για να περιηγηθείτε στα κομμάτια και πατήστε το κομμάτι που θέλετε για να το επιλέξετε.

## Παύση αναπαραγωγής

- Πατήστε το κουμπί [II] στην κάτω αριστερή πλευρά της οθόνης για να σταματήσει προσωρινά η αναπαραγωγή.
   Η ένδειξη PAUSE (ΠΑΥΣΗ) εμφανίζεται στην οθόνη και το κουμπί [II] γίνεται [>].
- Πατήστε το κούμπί [ ] για να συνεχιστεί η αναπαραγωγή.

## Επιλογή κομματιού

#### Κομμάτι επάνω

 Πατήστε το κουμπί [>>] για να μετακινηθείτε στην αρχή του επόμενου κομματιού.

#### Κομμάτι κάτω

- Πατήστε το κουμπί [Η] για να μετακινηθείτε πίσω στην αρχή του τρέχοντος κομματιού.
- 2. Πατήστε δύο φορές το κουμπί [ ┥ ] για

να μετακινηθείτε πίσω στην αρχή του προηγούμενου κομματιού.

## Γρήγορη μετακίνηση προς τα εμπρός/πίσω

Γρήγορη μετακίνηση προς τα εμπρός Πατήστε παρατεταμένα το κουμπί [▶▶]. Γρήγορη μετακίνηση προς τα πίσω Πατήστε παρατεταμένα το κουμπί [↓◄].

\* Για δίσκους MP3/WMA, απαιτείται κάποιος χρόνος μέχρι την έναρξη της αναζήτησης καθώς και μεταξύ των κομματιών. Επιπλέον, ενδέχεται να παρουσιαστεί κάποιο σφάλμα κατά την αναπαραγωγή.

## Λειτουργία αναζήτησης

- Πατήστε το κουμπί [ List =] για να εμφανιστεί η λίστα κομματιών. Πατήστε το κουμπί [ ] για να εισέλθετε στο μενού αναζήτησης.
- 2 Εισαγάγετε τούς αριθμούς πατώντας τα κουμπιά των ψηφίων και, στη συνέχεια, πατήστε [ Search ] (Αναζήτηση) για να ξεκινήσει η αναζήτηση. Για να διαγράψετε αριθμούς, πατήστε το κουμπί [ 조].
- 3. Πατήστε το κουμπί [Ο] για έξοδο.

## Διάφορες άλλες λειτουργίες αναπαραγωγής

#### Σάρωση αναπαραγωγής

Αυτή η λειτουργία σάς επιτρέπει να εντοπίσετε και να αναπαραγάγετε τα πρώτα 10 δευτερόλεπτα όλων των κομματιών που είναι εγγεγραμμένα σε ένα δίσκο.

Πατήστε το κουμπί [ 💁 ] και, στη συνέχεια, πατήστε [ Scan ] (Σάρωση) για να γίνει σάρωση αναπαραγωγής.

## Επανάληψη αναπαραγωγής

Αυτή η λειτουργία σάς επιτρέπει να αναπαραγάγετε επανειλημμένα το τρέχον κομμάτι ή να αναπαραγάγετε επανειλημμένα ένα κομμάτι που αναπαράγεται τη συγκεκριμένη στιγμή στο φάκελο MP3/WMA.

Πατήστε το κουμπί [ - ] για να επιλέξετε Track Repeat (Επανάληψη κομματιού), Folder Repeat (Επανάληψη φακέλου) ή All Repeat (Επανάληψη όλων).

## Τυχαία αναπαραγωγή

Αυτή η λειτουργία σάς επιτρέπει να αναπαραγάγετε με τυχαία σειρά όλα τα κομμάτια που είναι εγγεγραμμένα στο δίσκο.

Πατήστε το κουμπί [ X ] για να γίνει τυχαία αναπαραγωγή. Αυτή η μονάδα είναι ένα μοντέλο συμβατό με Tag ID3.

Αυτή η μονάδα υποστηρίζει TAG ID3 της έκδοσης 2.4, 2.3, 1.1 και 1.0.

Στην προβολή, αυτή η μονάδα προτεραιότητα στα ΤΑG των εκδόσεων 2.3 και 2.4.

## Τι είναι το MP3/WMA

Το MP3 είναι μια μέθοδος συμπίεσης ήχου και ταξινομείται στο επίπεδο ήχου 3 των προτύπων MPEG.

Το WMA είναι μια μέθοδος συμπίεσης ήχου που έχει αναπτυχθεί από τη Microsoft Corporation.

Αυτές οι μέθοδοι συμπίεσης ήχου έχουν διαδοθεί μεταξύ των χρηστών υπολογιστών και έχουν καθιερωθεί ως πρότυπες μορφές.

Αυτές οι λειτουργίες συμπιέζουν τα αρχικά δεδομένα ήχου στο 10% περίπου του αρχικού μεγέθους τους με υψηλή ποιότητα ήχου. Αυτό σημαίνει ότι περίπου 10 CD μουσικής μπορούν να εγγραφούν σε ένα δίσκο CD-R ή CD-RW ώστε να είναι δυνατή η ακράαση για μεγάλο χρονικό διάστημα, χωρίς να χρειάζεται να αλλάζετε CD.

Σημείωση: Μερικά ĈD που έχουν εγγραφεί με τη λειτουργία CD-R/RW ίσως να μην είναι δυνατό να χρησιμοποιηθούν.

### Εμφάνιση των τίτλων TAG MP3/ WMA

Είναι δυνατή η εμφάνιση πληροφοριών Tag, όπως τίτλου, καλλιτέχνη και άλμπουμ αρχείο MP3/ WMA που περιέχει πληροφορίες Tag.

### Προφυλάξεις κατά τη δημιουργία αρχείου MP3/WMA

#### Ωφέλιμοι ρυθμοί δειγματοληψίας και ρυθμοί bit

- MP3: Ρυθμός δειγματοληψίας 8 kHz-48 kHz, ρυθμός bit 8 kbps-320 kbps / VBR
- 2. WMA: Ρυθμός bit 8 kbps-320 kbps

#### Επεκτάσεις αρχείων

- Να προσθέτετε πάντα μια επέκταση αρχείου .MP3, .WMA σε ένα αρχείο MP3, WMA, χρησιμοποιώντας γράμματα μονού byte. Αν προσθέσετε επέκταση αρχείου διαφορετική από την ενδεδειγμένη ή αν ξεχάσετε να προσθέσετε την επέκταση αρχείου, το αρχείο δεν μπορεί να αναπαραχθεί.
- Τα αρχεία χωρίς δεδομένα MP3/WMA δεν αναπαράγονται. Αν επιχειρήσετε να αναπαραγάγετε αρχεία χωρίς δεδομένα MP3/ WMA, τα αρχεία θα αναπαραχθούν χωρίς ήχο.
  - \* Όταν γίνεται αναπαραγωγή αρχείων VBR, η ένδειξη χρόνου αναπαραγωγής ενδέχεται να διαφέρει ανά θέση αναπαραγωγής.

\* Όταν γίνεται αναπαραγωγή αρχείων MP3/ WMA, υπάρχει ένα σύντομο κομμάτι χωρίς ήχο ανάμεσα στα τραγούδια.

#### Λογική μορφή (Σύστημα αρχείων)

Κατά την εγγραφή ενός αρχείου MP3/WMA σε δίσκο CD-R ή CD-RW, επιλέγετε τη μορφή λογισμικού εγγραφής «ISO9660 level 1, 2 or Joliet or Romeo» ή Apple ISO. Η κανονική αναπαραγωγή ίσως να μην είναι δυνατή, αν η εγγραφή του δίσκου γίνει σε άλλη μορφή.

#### Δομή φακέλων

Δεν είναι δυνατή η αναπαραγωγή ενός δίσκου με φάκελο που έχει περισσότερα από 8 ιεραρχικά επίπεδα.

#### Αριθμός αρχείων ή φακέλων

 Είναι δυνατή η αναγνώριση έως 999 αρχείων ανά φάκελο.
 Είναι δυνατή η αναπαραγωγή έως 6000

είναι συνατή η αναπαράγωγη εως συσσ αρχείων. Τα κοιμάτια αναπαράγωγται μο τη σοιρά του

- Τα κομμάτια αναπαράγονται με τη σειρά που εγγράφηκαν στο δίσκο. (Τα κομμάτια ίσως να μην αναπαράγονται πάντα με τη σειρά που εμφανίζονται στον υπολογιστή).
- Ενδέχεται να παρουσιαστεί κάποιος θόρυβος, ανάλογα με τον τύπο του λογισμικού κωδικοποίησης που χρησιμοποιήθηκε κατά την εγγραφή.

#### Αναπαραγωγή φακέλων ΜΡ3

Όταν επιλέγετε αρχεία και φακέλους για αναπαραγωγή [ Folder Search (Αναζήτηση φακέλου), File Search (Αναζήτηση αρχείου) ή Folder Select (Επιλογή φακέλου) ], η πρόσβαση σε αυτά γίνεται με τη σειρά που έχουν εγγραφεί στα μέσα.

Κατά συνέπεια, η αναμενόμενη σειρά αναπαραγωγής ίσως να μη συμφωνεί με την πραγματική σειρά αναπαραγωγής.

Ενδέχεται να έχετε δυνατότητα ορισμού της σειράς αναπαραγωγής αρχείων MP3/WMA εκχωρώντας ονόματα αρχείων που ξεκινούν με τους αριθμούς της ακολουθίας αναπαραγωγής, όπως «01» έως «99».

Για παράδειγμα, ένα μέσο με την παρακάτω ιεραρχία φακέλων/αρχείων υπόκειται στις λειτουργίες Folder Search (Αναζήτηση φακέλων), File Search (Αναζήτηση αρχείων) ή Folder Select (Επιλογή φακέλων).

Δείτε το διάγραμμα που ακολουθεί.

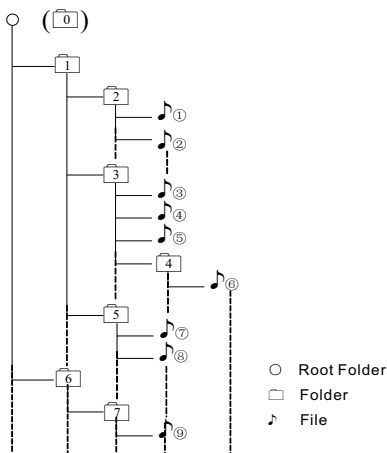

Layer1 Layer2 Layer3 Layer4 Layer5

Η συσκευή αναπαραγωγής αναγνωρίζει μόνο τρία επίπεδα φακέλων και δεν εμφανίζει φακέλους που περιέχουν άλλους φακέλους. Στο παραπάνω παράδειγμα, η μονάδα εμφανίζει τους φακέλους 2, 3, 5 και 7, αλλά όχι τους φακέλους 1 και 6, καθώς δεν περιέχουν άλλους φακέλους.

## Μενού Playback (Αναπαραγωγή)

Πατήστε το κάτω μισό της οθόνης να εμφανιστεί η γραμμή λειτουργιών.

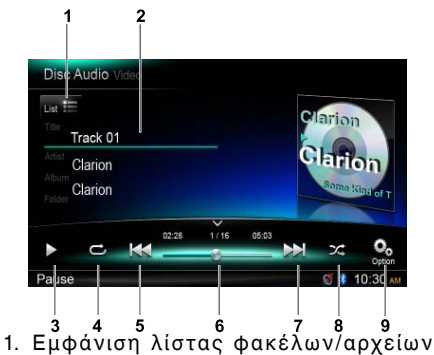

- ⊢μφανιση λιστας φακελων/αρχείων (Περιήγηση)
   Προσφορίου φακόλου/στρου/καλλωτάτους
- Πληροφορίες φακέλου/τίτλου/καλλιτέχνη/ άλμπουμ
- 3. Αναπαραγωγή/Παύση
- 4. Επανάληψη αναπαραγωγής
- Προηγούμενο κομμάτι Γρήγορη μετακίνηση προς τα πίσω (παρατεταμένο πάτημα)
- Γραμμή προόδου
   Επόμουο κοινότου
- Επόμενο κομμάτι Γρήγορη μετακίνηση προς τα εμπρός (παρατεταμένο πάτημα)
- 8. Τυχαία αναπαραγωγή
- 9. Εμφάνιση άλλων επιλογών

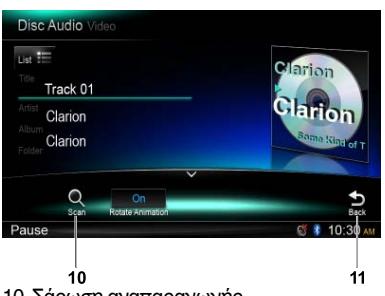

- 10. Σάρωση αναπαραγωγής
- 11. Επιστροφή στην κύρια γραμμή λειτουργιών

## Επιλογή φακέλου

Αυτή η λειτουργία σάς επιτρέπει να επιλέξετε ένα φάκελο με αρχεία MP3/WMA και να αρχίσετε την αναπαραγωγή από το πρώτο κομμάτι του φακέλου.

Πατήστε το κουμπί [ ⊔st ;=] στην επάνω αριστερή πλευρά της οθόνης να εμφανιστεί η λίστα φακέλων/αρχείων. Μπορείτε να επιλέξετε ένα φάκελο ή ένα αρχείο, πατώντας πάνω του.

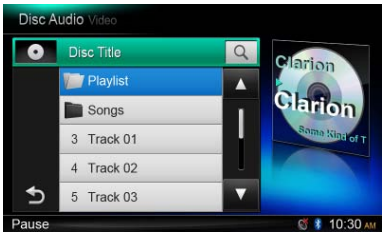

## Λειτουργία αναζήτησης

- Πατήστε το κουμπί [ ust :=] για να εμφανιστεί η λίστα φακέλων/αρχείων. Πατήστε το κουμπί [ α, ] για να εισέλθετε στο μενού αναζήτησης.
- 2 Εισαγάγετε τους αριθμούς πατώντας τα κουμπιά των ψηφίων και, στη συνέχεια, πατήστε [Search] (Αναζήτηση) για να ξεκινήσει η αναζήτηση.

Για να διαγράψετε αριθμούς, πατήστε το κουμπί [ ⊡].

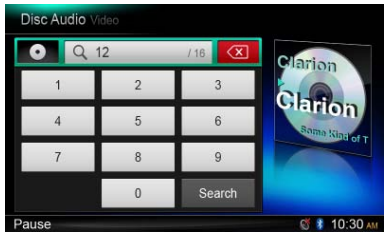

Οι υπόλοιπες λειτουργίες αναπαραγωγής MP3/ WMA είναι ίδιες με τις αντίστοιχες κατά την αναπαραγωγή CD.

## Μενού Playback (Αναπαραγωγή)

Στη διάρκεια της αναπαραγωγής, πατήστε το κάτω μισό της οθόνης να εμφανιστεί η γραμμή λειτουργιών.

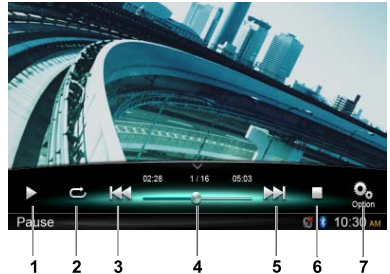

- 1. Αναπαραγωγή/Παύση
- 2. Επανάληψη αναπαραγωγής
- Προηγούμενο αρχείο Γρήγορη μετακίνηση προς τα πίσω (παρατεταμένο πάτημα)
- 4. Γραμμή προόδου
- Επόμενο αρχείο
   Γρήγορη μετακίνηση προς τα εμπρός (παρατεταμένο πάτημα)
- 6. Εμφάνιση μενού λίστας (Περιήγηση)
- 7. Εμφάνιση άλλων επιλογών

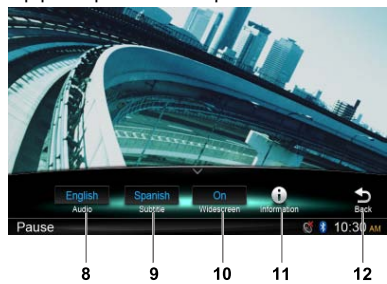

- 8. Επιλογή γλώσσας ήχου
- 9. Επιλογή γλώσσας υποτίτλων
- 10. Ενεργοποίηση λειτουργίας ευρείας οθόνης
- 11. Εμφάνιση πληροφοριών αναπαραγωγής
- 12. Επιστροφή στην κύρια γραμμή λειτουργίών

## Λειτουργία περιήγησης

Πατήστε το κουμπί [∎] για να εμφανιστεί η λίστα φακέλων/αρχείων.

Σύρετε προς τα επάνω/κάτω για να περιηγηθείτε και πατήστε την επιλογή που θέλετε για να την επιλέξετε.

## Παύση αναπαραγωγής

- Πατήστε το κουμπί [11] στην οθόνη για να σταματήσει προσωρινά η αναπαραγωγή.
   «II PAUSE» (ΠΑΥΣΗ) εμφανίζεται στην οθόνη.
- Πατήστε το κουμπί [▶] για να συνεχιστεί η αναπαραγωγή.

## Επιλογή αρχείου

#### Αρχείο επάνω

Πατήστε το κουμπί [ >>> ] για να μετακινηθείτε στην αρχή του επόμενου αρχείου.

#### Αρχείο κάτω

Πατήστε το κουμπί [Η4] για να μετακινηθείτε στην αρχή του τρέχοντος ή του προηγούμενου αρχείου.

### Γρήγορη μετακίνηση προς τα εμπρός/πίσω

**Γρήγορη μετακίνηση προς τα εμπρός** Πατήστε παρατεταμένα το κουμπί [ ►► ].

**Γρήγορη μετακίνηση προς τα πίσω** Πατήστε παρατεταμένα το κουμπί [ ] **44** ].

## Επανάληψη αναπαραγωγής

Αυτή η λειτουργία σάς επιτρέπει να αναπαραγάγετε επανειλημμένα το τρέχον αρχείο ή να αναπαραγάγετε επανειλημμένα τα αρχεία που αναπαράγονται τη συγκεκριμένη στιγμή στο φάκελο.

Πατήστε το κουμπί [ , [ (Επανάληψη) για να επιλέξτε File Repeat (Επανάληψη αρχείου), Folder Repeat (Επανάληψη φακέλου), All Repeat (Επανάληψη όλων) ή Repeat Off (Απενεργοποίηση επανάληψης).

## Λειτουργία αναζήτησης

- Στο κύριο μενού βίντεο, πατήστε το κουμπί [ ] για να εμφανιστεί η λίστα φακέλων/αρχείων.
- Πατήστε το κουμπί [ ] για να εισέλθετε στο μενού αναζήτησης.
- 3 Εισαγάγετε τους αριθμούς πατώντας τα κουμπιά των ψηφίων και, στη συνέχεια, πατήστε [ Search ] (Αναζήτηση) για να ξεκινήσει η αναζήτηση.

Για να διαγράψετε αριθμούς, πατήστε το κουμπί [ 🖾 ].

## Επιλογή ήχου

Πατήστε το κουμπί [ 2022] και το κουμπί [ Audio ] (Ήχος) για να επιλέξετε τη γλώσσα ήχου που θέλετε να ακούτε, αν το αρχείο έχει πολλές γλώσσες ήχου.

## Επιλογή υποτίτλων

Πατήστε το κουμπί [ O ] και το κουμπί [ Subtitle ] (Υπότιτλοι) για να επιλέξετε τη γλώσσα υποτίτλων, αν το αρχείο έχει πολλές γλώσσες υποτίτλων.

# 8. ΛΕΙΤΟΥΡΓΙΕΣ SD/USB

# Πρόσβαση σε USB

 Τοποθετήστε μια συσκευή USB στο καλώδιο USB.
 Όταν συνδέετε μια συσκευή USB, η μονάδα

διαβάζει τα αρχεία αυτόματα.

- Για να αφαιρέσετε τη σύσκευή USB, θα πρέπει πρώτα να επιλέξετε μια άλλη πηγή ή να απενεργοποιήσετε την τροφοδοσία να μην καταστραφεί η συσκευή USB. Στη συνέχεια, αφαιρέστε τη συσκευή USB.
- Για να αποκτήσετε πρόσβαση σε μια συσκευή USB που είναι ήδη συνδεδεμένη στη μονάδα, πατήστε παρατεταμένα το κουμπί [■ ALL ] (ΟΛΑ) για να εισέλθετε στο κύριο μενού πηγής και, κατόπιν, επιλέξτε [USB] για να εισέλθετε σε λειτουργία USB.

Αν δεν εμφανίζεται η επιλογή [ USB ] στο τρέχον μενού πηγής, πατήστε τα κουμπιά [-] στο κάτω μέρος της οθόνης ή πατήστε παρατεταμένα το κέντρο της οθόνης και σύρετε δεξιά/αριστερά να εμφανιστούν περισσότερα εικονίδια.

## Πρόσβαση σε κάρτα SD

 Σύρετε προς τα δεξιά το κάλυμμα της υποδοχής κάρτας που βρίσκεται στην κάτω αριστερή πλευρά του πλαισίου. Τοποθετήστε μια κάρτα SD στην υποδοχή κάρτας.

Όταν τοποθετείτε μια κάρτα, η μονάδα διαβάζει τα αρχεία αυτόματα.

- 2. Για να αφαιρέσετε τήν κάρτα, θα πρέπει πρώτα να επιλέξετε μια άλλη πηγή ή να απενεργοποιήσετε την τροφοδοσία να μην καταστραφεί η κάρτα. Πιέστε για να αναπηδήσει προς τα έξω και, στη συνέχεια, αφαιρέστε την κάρτα. Κλείστε το κάλυμμα, σύροντάς το προς τα αριστερά.
- Για να αποκτήσετε πρόσβαση σε μια κάρτα SD που είναι ήδη τοποθετημένη στη μονάδα, πατήστε παρατεταμένα το κουμπί [■ ALL ] (ΟΛΑ) για να εισέλθετε στο κύριο μενού πηγής και, κατόπιν, επιλέξτε [SD] για να εισέλθετε σε λειτουργία SD.

Αν δεν εμφανίζεται η επιλογή [ SD ] στο τρέχον μενού πηγής, πατήστε τα κουμπιά [-] στο κάτω μέρος της οθόνης ή πατήστε παρατεταμένα το κέντρο της οθόνης και σύρετε δεξιά/αριστερά για να εμφανιστούν περισσότερα εικονίδια.

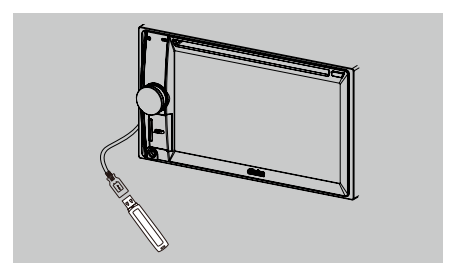

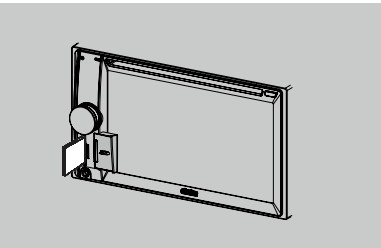

Αυτό το σύστημα μπορεί να αναπαραγάγει αρχεία ήχου (MP3/WMA) που είναι αποθηκευμένα σε μια κάρτα SD ή σε μνήμη USB. Μπορείτε να το χρησιμοποιήσετε ως συσκευή ήχου, αντιγράφοντας απλώς σε αυτό τα αρχεία ήχου που θέλετε.

### Σημειώσεις:

- Αυτό το σύστημα δεν θα λειτουργήσει ή ίσως να μη λειτουργήσει σωστά με κάποια κάρτα ή USB.
- Δεν είναι δυνατή η αναπαραγωγή αρχείων που προστατεύονται με DRM (Διαχείριση ψηφιακών δικαιωμάτων).

## Λειτουργίες βίντεο SD/USB

Αυτό το σύστημα μπορεί να αναπαραγάγει αρχεία βίντεο (MP4, κ.λπ.) που είναι αποθηκευμένα σε μια κάρτα SD ή σε μνήμη USB. Μπορείτε να το χρησιμοποιήσετε ως συσκευή βίντεο, αντιγράφοντας απλώς σε αυτό τα αρχεία βίντεο που θέλετε.

#### Σημειώσεις:

- Άυτό το σύστημα δεν θα λειτουργήσει ή ίσως να μη λειτουργήσει σωστά με κάποια κάρτα ή USB.
- Δεν είναι δυνατή η αναπαραγωγή αρχείων που προστατεύονται με DRM (Διαχείριση ψηφιακών δικαιωμάτων).
- Μόνο συσκευή USB, είναι διαθέσιμο το DivX.

Οι λειτουργίες βίντεο SD/USB είναι ίδιες με εκείνες της λειτουργίας αναπαραγωγής MP4/ DivX.

## Επιλογή λειτουργίας ήχου SD/USB

Πατήστε την επάνω αριστερή γωνία της οθόνης, έως ότου εμφανιστεί η ένδειξη SD Audio (Ήχος SD) ή USB Audio (Ήχος USB).

Οι λειτουργίες ήχου SD/USB είναι ίδιες με εκείνες της λειτουργίας αναπαραγωγής MP3/WMA.

# 9. ΛΕΙΤΟΥΡΓΙΕΣ BLUETOOTH

Η λειτουργία Bluetooth σας επιτρέπει να χρησιμοποιήσετε το ενσωματωμένο σύστημα ήχου του αυτοκινήτου σας για ασύρματη επικοινωνία με κινητό τηλέφωνο ή για μουσική σε λειτουργία handsfree. Ορισμένα κινητά τηλέφωνα Bluetooth έχουν χαρακτηριστικά ήχου και ορισμένες φορητές συσκευές αναπαραγωγής ήχου υποστηρίζουν τη λειτουργία Bluetooth. Αυτό το σύστημα μπορεί να αναπαράγει δεδομένα ήχου που είναι αποθηκευμένα σε μια συσκευή ήχου Bluetooth. Το στερεοφωνικό του αυτοκινήτου με Bluetooth θα είναι σε θέση να ανακτήσει επαφές τηλεφωνικού καταλόγου, ληφθείσες κλήσεις, κληθέντες αριθμούς, αναπάντητες κλήσεις, εισερχόμενες κλήσεις, εξερχόμενες κλήσεις,

### Σημειώσεις:

- Μην τοποθετείτε το μικρόφωνο της λειτουργίας handsfree του Bluetooth σε σημεία με αέρα, όπως τα στόμια εξαγωγής αέρα του κλιματισμού, κ.λπ. Ενδέχεται να προκληθεί δυσλειτουργία.
- Αν τοποθετήθεί σε σημεία όπου υπάρχει άμεση επαφή με το ηλιακό φώς, η υψηλή θερμοκρασία μπορεί να δημιουργήσει παραμορφώσεις και αποχρωματισμό, που ενδέχεται να έχουν ως αποτέλεσμα κάποια δυσλειτουργία.
- Αυτό το σύστημα δεν θα λειτουργήσει ή ίσως να μη λειτουργήσει σωστά με ορισμένες συσκευές αναπαραγωγής ήχου Bluetooth.
- Η Clarion δεν μπορεί να εγγυηθεί τη συμβατότητα όλων των κινητών τηλεφώνων με τη μονάδα.
- Η αναπαραγωγή ήχου ρυθμίζεται στο ίδιο επίπεδο έντασης ήχου που έχουν οι τηλεφωνικές κλήσεις. Αυτό μπορεί να δημιουργήσει προβλήματα, αν στη διάρκεια μιας τηλεφωνικής κλήσης το επίπεδο της έντασης ήχου είναι ακραίο.

# Λειτουργίες τηλεφώνου Bluetooth

## Σύζευξη

- Ενεργοποιήστε τη λειτουργία Bluetooth της μονάδας (ανατρέξτε στην ενότητα <Ρύθμιση συστήματος>, <Bluetooth>).
- Ενεργοποιήστε τη λειτουργία Bluetooth στο κινητό σας τηλέφωνο.
- Εισέλθετε στο μενού ρύθμισης Bluetooth του κινητού τηλεφώνου.
- 4. Αναζητήστε νέες συσκευές Bluetooth.
- Επιλέξτε ΝΧ502Ε από τη λίστα σύζευξης του κινητού τηλεφώνου.
- Εισαγάγετε τον αριθμό «0000» ως κωδικό πρόσβασης.
- Μετά την επιτυχημένη σύζευξη, η ένδειξη στην κάτω δεξιά πλευρά της οθόνης γίνεται μπλε.

## Αναζήτηση από τη μονάδα

Μπορείτε να αναζητήσετε τη συσκευή Bluetooth από τη μονάδα.

- Πατήστε την επιλογή [ Add ] (Προσθήκη) στη δεξιά πλευρά της οθόνης. Η μονάδα θα αναζητήσει τις συσκευές Bluetooth και θα τις εμφανίσει σε λίστα στην οθόνη.
- Αν η συσκευή που θέλετε δεν εμφανίζεται στη λίστα, πατήστε το κουμπί στην κάτω αριστερή πλευρά της οθόνης για ανανέωση. Για να διακόψετε την αναζήτηση, πατήστε [Cancel] (Άκυρο).
- Πατήστε το όνομα της συσκευής στην οθόνης για να το επιλέξετε και, στη συνέχεια, εισαγάγετε τον κωδικό PIN στο υπομενού.
- Μετά την επιτυχημένη σύζευξη, επιλέξτε την εικόνα της συσκευής και πατήστε [ OK ] για επιβεβαίωση.

 Αν η σύνδεση δεν είναι επιτυχημένη, επιλέξτε [Retry] (Επανάληψη) για να γίνει προσπάθεια νέας σύνδεσης ή επιλέξτε [Cancel] (Άκυρο) για να επιστρέψετε στο μενού λίστας.

## Επιλογή συζευγμένης συσκευής

Μετά τη σύζευξη, εμφανίζονται πληροφορίες για την κινητή συσκευή, όπως ο αριθμός μοντέλου, το σήμα, η μπαταρία, στη δεξιά πλευρά της οθόνης.

- Για να επιλέξετε άλλη συζευγμένη συσκευή, πατήστε παρατεταμένα το μεσαίο δεξιό τμήμα της οθόνης και σύρετε προς τα αριστερά ή προς τα δεξιά, και πατήστε για να εμφανιστούν κουμπιά ελέγχου.
- Πατήστε [ Connect ] (Σύνδεση) για να συνδέσετε τη συσκευή Bluetooth. Πατήστε [ Cut ] (Αποκοπή) για αποσύνδεση.
- Πατήστε το κουμπί [ ] για να διαγράψετε τη συζευγμένη συσκευή από τη λίστα σύζευξης.

## Μενού Telephone (Τηλέφωνο)

Πατήστε παρατεταμένα το κουμπί [ **ALL** ] (ΟΛΑ) για να εισέλθετε στο κύριο μενού πηγής και, στη συνέχεια, επιλέξτε το στοιχείο [ **Telephone** ] (Τηλέφωνο) για να εισέλθετε σε λειτουργία τηλεφώνου.

Αν δέν εμφανίζεται η επιλογή [ Telephone ] (Πηλέφωνο) στο τρέχον μενού πηγής, πατήστε τα κουμπιά [ - ] στο κάτω μέρος της οθόνης ή πατήστε παρατεταμένα το κέντρο της οθόνης και σύρετε δεξιά/αριστερά για να εμφανιστούν περισσότερα εικονίδια.

- 1. Εμφάνιση κατηγοριών ιστορικού
- 2. Backspace

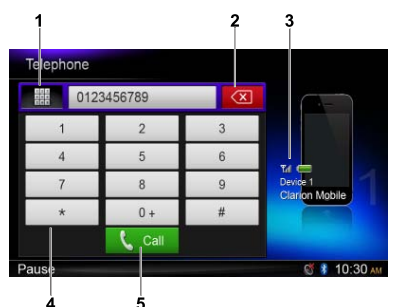

- 3. Πληροφορίες συζευγμένης συσκευής
- 4. Αριθμητικό πληκτρολόγιο
- Κλήση/Κλείσιμο

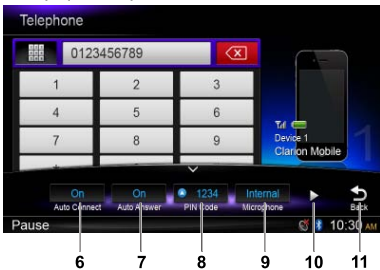

- Ενεργοποίηση/απενεργοποίηση λειτουργίας αυτόματης σύνδεσης
- Ενεργοποίηση/απενεργοποίηση λειτουργίας αυτόματης απάντησης
- Ορισμός κωδικού PIN
- 9. Επιλογή εσωτερικού ή εξωτερικού τηλεφώνου
- 10. Εμφάνιση επόμενης σελίδας
- 11. Επιστροφή στην κύρια γραμμή λειτουργιών

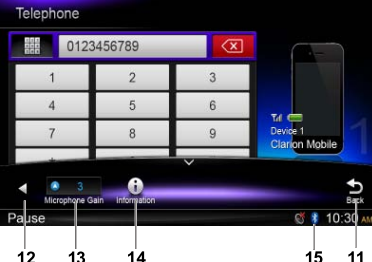

- 12. Εμφάνιση προηγούμενης σελίδας
- 13. Προσαρμογή ενίσχυσης μικροφώνου
- 14. Εμφάνιση πληροφοριών Bluetooth
- 15. Ένδειξη Bluetöoth

## Πραγματοποίηση κλήσης

#### Κλήση αριθμού

- Εισαγάγετε αριθμούς με τα πλήκτρα ψηφίων της οθόνης.
- Πατήστε το κουμπί [ Call ] για να γίνει η κλήση.

Πατήστε το κουμπί [ 🖾 ] για να διαγραφούν χαρακτήρες.

 Πατήστε το κουμπί [ - End ] για να τερματιστεί η κλήση.

#### Ιστορικό κληθέντων αριθμών/ ληφθεισών/αναπάντητων κλήσεων

Μπορείτε να κάνετε αναζήτηση σε οποιοδήποτε ιστορικό κληθέντων αριθμών/αναπάντητων/ ληφθεισών κλήσεων.

| Telepi | hone      |        |          |   |                |  |  |
|--------|-----------|--------|----------|---|----------------|--|--|
| _      | Dialer    | Dialed | Received |   |                |  |  |
| 1      | Clarior   | n 1    |          |   |                |  |  |
| 2      | Clarion 2 |        |          |   | Tra C          |  |  |
| 3      | Clarion 3 |        |          |   |                |  |  |
| 4      | Clarior   | n 4    |          |   | Clarion Mobile |  |  |
| 5      | Clarior   | n 5    |          | T |                |  |  |

1. Πατήστε το κουμπί [ ] για να εμφανιστούν οι ακόλουθες κατηγορίες ιστορικού: Dialed (Κληθέντες αριθμοί), Received (Ληφθείσες κλήσεις), Missed (Αναπάντητες κλήσεις) και Contacts (Επαφές).

Πατήστε [ Dialer ] (Κλήσεις) για να καλέσετε τον αριθμό χειροκίνητα.

- Πατήστε μια κατηγορία για να την επιλέξετε. Εμφανίζονται οι αριθμοί για την κατηγορία.
- Επιλέξτε έναν αριθμό και πατήστε το κουμπί [ 🕻 call] για να γίνει η κλήση. Πατήστε το κουμπί [ 🖕 ] για να επιστρέψετε στο προηγούμενο μενού.

#### Κλήση από τηλεφωνικό κατάλογο

Μπορείτε να αναζητήσετε το όνομα της επαφής στον τηλεφωνικό κατάλογο και να κάνετε την κλήση.

 Πατήστε το κουμπί ſ III και επιλέξτε [ Contacts ] (Επαφές).

Την πρώτη φορά, ενδέχεται να χρειαστούν λίγα λεπτά για να συγχρονιστεί ο τηλεφωνικός κατάλονος.

Επιλέξτε έναν αριθμό και πατήστε το κουμπί [ 🕻 call] για να γίνει η κλήση. Πατήστε το κουμπί [ 🗂 ] για να επιστρέψετε

στο προηγούμενο μενού.

#### Σημείωση:

Ορισμένα κινητά τηλέφωνα ίσως να μην έχουν τη δυνατότητα μεταφοράς των δεδομένων του ευρετηρίου τηλεφώνων.

#### Απάντηση κλήσης

Μπορείτε να απαντήσετε σε μια εισερχόμενη κλήση, πιέζοντας το κουμπί [ 📞 🕬 ].

Πατήστε το κουμπί [ - End ] για να απορρίψετε μια εισερχόμενη κλήση.

## Λειτουργίες ροής ήχου Τι είναι η ροή ήχου;

Η ροή ήχου είναι μια τεχνική μεταφοράς δεδομένων ήχου με τρόπο που να γίνεται επεξεργασία τους ως μια σταθερή και συνεχής ροή. Οι χρήστες μπορούν να έχουν ροή μουσικής από την εξωτερική συσκευή αναπαραγωγής ήχου προς το στερεοφωνικό του αυτοκινήτου ανύρματα και να ακούν τα κομμάτια από τα ηχεία του αυτοκινήτου. Συμβουλευτείτε τον πλησιέστερο αντιπρόσωπο της **Clarion** για να μάθετε περισσότερες πληροφορίες σχετικά με τους πομπούς ασύρματης ροής ήχου που παρέχονται.

## Λ ΠΡΟΣΟΧΗ

Αποφύγετε τη χρήση του συνδεδεμένου κινητού τηλεφώνου κατά τη μετάδοση ροής ήχου, επειδή ενδέχεται να προκληθεί θόρυβος ή να είναι διακεκομμένη η αναπαραγωγή των τραγουδιών.

Η ροή ήχου μπορεί να συνεχιστεί έπειτα από μια διακοπή από το τηλέφωνο ή και όχι, ανάλογα με το κινητό τηλέφωνο.

### Σημείωση:

Πριν να συνεχίσετε, φροντίστε να διαβάσετε το κεφάλαιο «Σύζευξη» και «Επιλογή συζευγμένης συσκευής».

## Μενού Playback (Αναπαραγωγή)

Πατήστε το κάτω μισό της οθόνης για να εμφανιστείη γραμμή λειτουργιών.

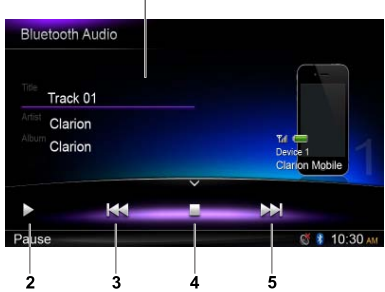

- 1. Πληροφορίες τίτλου/καλλιτέχνη/άλμπουμ
- 2. Αναπαραγωγή/Παύση
- Προηγούμενο κομμάτι Γρήγορη μετακίνηση προς τα πίσω (παρατεταμένο πάτημα)
- 4. Διακοπή
- Επόμενο κομμάτι Γρήγορη μετακίνηση προς τα εμπρός (παρατεταμένο πάτημα)

## Αναπαραγωγή/Παύση κομματιού

- Πατήστε το κουμπί [ II ] για παύση της αναπαραγωγής ήχου.
- Για συνέχιση της αναπαραγωγής ήχου, πατήστε το κουμπί [>].

## Επιλογή κομματιού

#### Κομμάτι επάνω

- Πατήστε το κουμπί [►►] για να μετακινηθείτε στην αρχή του επόμενου κομματιού.
- Κάθε φορά που πατάτε το κουμπί [ ], μετακινήστε στην αρχή του επόμενου κομματιού.

#### Κομμάτι κάτω

- Πατήστε το κουμπί [Η] για να μετακινηθείτε πίσω στην αρχή του τρέχοντος κομματιού.
- Πατήστε δύο φορές το κουμπί [ Ι ◄ ] για να μετακινηθείτε πίσω στην αρχή του προηγούμενου κομματιού.

## Διακοπή αναπαραγωγής

Πατήστε το κουμπί [

#### Σημείωση:

Η σειρά αναπαραγωγής εξαρτάται από τη συσκευή αναπαραγωγής ήχου Bluetooth. Όταν πατάτε το κουμπί [ Η<], κάποιες συσκευές A2DP θα επανεκκινήσουν το τρέχον κομμάτι, ανάλογα με τη διάρκεια της αναπαραγωγής.

Σε ορισμένες συσκευές αναπαραγωγής ήχου Bluetooth, οι λειτουργίες αναπαραγωγής/ παύσης ίσως να μην είναι συγχρονισμένες με τις αντίστοιχες της μονάδας. Βεβαιωθείτε ότι η κατάσταση αναπαραγωγής/παύσης για τη λειτουργία Bluetooth Audio (Ήχος από Bluetooth) είναι ίδια τόσο στη συσκευή όσο και στην κύρια μονάδα.

# 10. ΛΕΙΤΟΥΡΓΙΕΣ ΡΑΔΙΟΦΩΝΟΥ

## Επιλογή δέκτη για ακρόαση ραδιοφώνου

Πατήστε παρατεταμένα το κουμπί [ = ALL ] (ΟΛΑ) για να εισέλθετε στο κύριο μενού πηγής και, στη συνέχεια, επιλέξτε το στοιχείο [ Tuner ] (Δέκτης) για να εισέλθετε σε λειτουργίαδέκτη.

Αν δεν εμφανίζεται η επιλογή Tuner (Δέκτης) στο τρέχον μενού πηγής, πατήστε τα κουμπιά [-] στο κάτω μέρος της οθόνης ή πατήστε παρατεταμένα το κέντρο της οθόνης και σύρετε δεξιά/αριστερά να εμφανιστούν περισσότερα εικονίδια.

## Μενού ακρόασης ραδιοφώνου

Πατήστε το κάτω μισό της οθόνης να εμφανιστεί η γραμμή λειτουργιών.

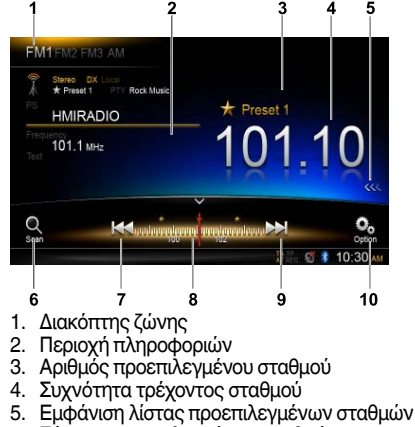

- 6. Σάρωση προεπιλεγμένων σταθμών
- Χειροκίνητος συντονισμός προς τα πίσω Αυτόματος συντονισμός προς τα πίσω. (Παρατεταμένο πάτημα)
- 8. Γραμμή συχνοτήτων
- Χειροκίνητος σύντονισμός προς τα εμπρός Αυτόματος συντονισμός προς τα εμπρός. (Παρατεταμένο πάτημα)
- 10. Ἐμφάνιση ἀλλων επιλογών

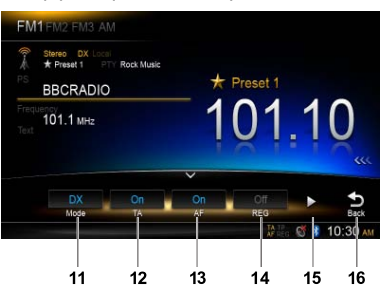

- Επιλέξτε λειτουργία τοπικής ή απομακρυσμένης αναζήτησης
- Ενεργοποίηση/απενεργοποίηση ανακοινώσεων οδικής κυκλοφορίας
- Ενεργοποίηση/απενεργοποίηση εναλλακτικής συχνότητας
- 14. Ενεργοποίηση/απενεργοποίηση περιφερειακών σταθμών
- 15. Εμφάνιση επόμενης σελίδας
- 16. Επιστροφή στην κύρια γραμμή λειτουργιών

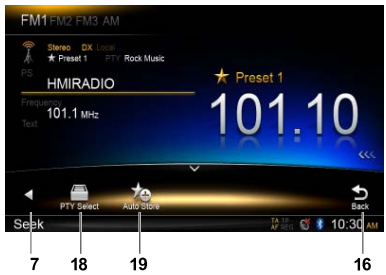

- 17. Εμφάνιση προηγούμενης σελίδας
- 18. Επιλογή τύπου προγράμματος
- Αυτόματη αποθήκευση προεπιλεγμένων σταθμών

## Επιλογή μίας ραδιοφωνικής ζώνης

Πατήστε την επάνω αριστερή γωνία της οθόνης για να επιλέξετε μία από τις εξής ραδιοφωνικές ζώνες: FM1, FM2, FM3 και AM.

## Χειροκίνητος συντονισμός

Κατά το χειροκίνητο συντονισμό, η συχνότητα αλλάζει με βήματα.

Πατήστε το κουμπί [Ι◄◀] ή το κουμπί [▶►]] στη γραμμή λειτουργιών για να συντονίσετε ένα σταθμό σε υψηλότερη/χαμηλότερη συχνότητα.

## Αυτόματος συντονισμός

Πατήστε παρατεταμένα το κουμπί [Ι◄◄] ή το κουμπί [►►Ι] στη γραμμή λειτουργιών για περισσότερο από 2 δευτερόλεπτα, για να αναζητήσετε ένα σταθμό σε υψηλότερη/ χαμηλότερη συχνότητα.

Για να διακόψετε την αναζήτηση, επαναλάβετε την παραπάνω διαδικασία ή πατήστε άλλα κουμπιά που δεν έχουν λειτουργίες ραδιοφώνου.

#### Σημείωση:

Όταν γίνεται λήψη ενός σταθμού, η αναζήτηση σταματά και γίνεται αναπαραγωγή του σταθμού.

## Σάρωση προεπιλογών

Η επιλογή Preset Scan (Σάρωση προεπιλογών) πραγματοποιεί διαδοχική λήψη των σταθμών που έχουν αποθηκευτεί στη μνήμη προεπιλογών. Η λειτουργία αυτή είναι χρήσιμη κατά την αναζήτηση ενός σταθμού στη μνήμη.

- 1. Πατήστε το κουμπί [🔍] στη γραμμή λειτουρνιών.
- Όταν συντονιστεί ο σταθμός που θέλετε, πατήστε το κουμπί [ 🔄 ] για να συνεχιστεί η λήψη του σταθμού.

#### Αυτόματη αποθήκευση

Μόνο οι σταθμοί με αρκετά ισχυρό σήμα εντοπίζονται και αποθηκεύονται στη μνήμη.

Για να ξεκινήσει η αυτόματη αναζήτηση σταθμών, πατήστε με τη σειρά τα ακόλουθα κουμπιά της γραμμής λειτουργιών: [<sup>ο</sup><sub>0</sub>] ->

Για να διακόψετε την αυτόματη αποθήκευση. πατήστε άλλα κουμπιά που δεν έχουν λειτουργίες ραδιοφώνου.

#### Σημειώσεις:

- 1. Μετά την αυτόματη αποθήκευση, οι σταθμοί που είχαν αποθηκευτεί παλαιότερα αντικαθίστανται.
- 2. Η μονάδα έχει 4 ζώνες: FM1, FM2, FM3 και ΑΜ. Στις ζώνες FM3 και ΑΜ είναι δυνατή η αποθήκευση με τη λειτουργία AS. Σε κάθε ζώνη μπορούν να αποθηκευτούν 6 σταθμοί. ενώ στη ΝΧ502Ε μπορούν να αποθηκευτούν συνολικά 24 σταθμοί.

#### Χειροκίνητη αποθήκευση

αναμενόμενος Αφού εντοπιστεί ένας ραδιοφωνικός σταθμός, πατήστε το κουμπί [ <<< ] στο δεξιό άκρο της οθόνης για να εμφανιστεί η λίστα με τους προεπιλεγμένους σταθμούς και πατήστε έναν από τις έξι προεπιλεγμένους σταθμούς για περισσότερο από 2 δευτερόλεπτα για να αποθηκευτεί στη μνήμη. Πατήστε το κουμπί [>>>] κοντά στο κέντρο της οθόνης για να αποκρύψετε τη λίστα των προεπιλεγμένων σταθμών.

#### Ανάκληση των αποθηκευμένων σταθμών

Πατήστε το κουμπί [ <<< ] στο δεξιό άκρο της οθόνης για να εμφανιστεί η λίστα με τους προεπιλεγμένους σταθμούς, και πατήστε έναν προεπιλεγμένο σταθμό για να τον επιλέξετε.

Πατήστε το κουμπί [>>>] κοντά στο κέντρο της οθόνης για να αποκρύψετε τη λίστα των προεπιλεγμένων σταθμών.

#### Τοπική αναζήτηση

Όταν είναι ενεργοποιημένη η αναζήτηση LOCAL (ΤΟΠΙΚΗ), λαμβάνονται μόνο οι ραδιοφωνικοί σταθμού που έχουν ισχυρό σήμα.

Για να ενεργοποιηθεί η λειτουργία LOCAL (ΤΟΠΙΚΗ), πατήστε το κουμπί [ 💁 ] στη γραμμή λειτουργιών και πατήστε το κουμπί [Mode] (Λειτουργία) για να επιλέξετε Local (Τοπική) ή DX.

#### Σημείωση:

Ο αριθμός των ραδιοφωνικών σταθμών που είναι δυνατό να ληφθούν μειώνεται. όταν ενεργοποιείται η λειτουργία τοπικής αναζήτησης.

## Σύστημα ραδιοφωνικών δεδομένων

Αυτή η μονάδα διαθέτει έναν ενσωματωμένο αποκωδικοποιητή Radio Data System (Σύστημα ραδιοφωνικών δεδομένων) που υποστηρίζει σταθμούς μετάδοσης οι οποίοι μεταδίδουν δεδομένα Radio Data System.

Όταν χρησιμοποιείτε τη λειτουργία Radio Data System (Σύστημα ραδιοφωνικών δεδομένων), να ρυθμίζετε πάντα το ραδιόφωνο σε λειτουργία FM.

## Λειτουργία AF

Η λειτουργία AF εναλλάσσει τη συχνότητα σε διαφορετική του ίδιου δικτύου, ώστε να διατηρείται η βέλτιστη λήψη.

#### • AF ON (ΕΝΕΡΓΟΠΟΙΗΣΗ AF):

Ανάβει η ένδειξη  $\boldsymbol{AF}$  και ενεργοποιείται η λειτουργία AF.

#### • AF OFF (ΑΠΕΝΕΡΓΟΠΟΙΗΣΗ AF):

Η ένδειξη **ΑF** γίνεται γκρι και απενεργοποιείται η λειτουργία AF.

## Λειτουργία REG (Πρόγραμμα περιφερειακών σταθμών)

Όταν η λειτουργία REG είναι στη θέση ΟΝ (ΕΝΕΡΓΟΠΟΙΗΣΗ), είναι δυνατή

η λήψη του ισχυρότερου περιφερειακού σταθμού. Όταν αυτή η

λειτουργία είναι στη θέση OFF (ΑΠΕΝΕΡΓΟΠΟΙΗΣΗ) και ενεργοποιηθεί η περιοχή του περιφερειακού σταθμού

καθώς όδηγείτε, γίνεται λήψη περιφερειακού σταθμού αυτής της περιοχής.

Για να ενεργοποιήσετε ή να απενεργοποιήσετε τη λειτουργία REG, πατήστε το κουμπί [ 💁 ] στη γραμμή λειτουργιών και, στη συνέχεια, πατήστε το κουμπί [ REG ] για να επιλέξετε On (Ενεργοποίηση) ή Off (Απενεργοποίηση)

 REG ON (ΕΝΕΡΓΟΠΟΙΗΣΗ REG):
 Ανάβει/αναβοσβήνει η ένδειξη REG και ενεργοποιείται η λειτουργία REG.

REG OFF (AΠΕΝΕΡΓΟΠΟΙΗΣΗ REG):

Η ένδειξη **REG** γίνεται γκρι και απενεργοποιείται η λειτουργία REG.

#### Σημειώσεις:

- Η λειτουργία αυτή απενεργοποιείται όταν πραγματοποιείται λήψη ενός εθνικού σταθμού, όπως ο BBC R2.
- Η ρύθμιση ON/OFF (Ενεργοποίηση/ Απενεργοποίηση) της λειτουργίας REG εφαρμόζεται μόνο όταν η λειτουργία AF έχει οριστεί σε ON (Ενεργοποίηση).

### ΤΑ (Ανακοινώσεις οδικής κυκλοφορίας)

Σε λειτουργία αναμονής ΤΑ, όταν ξεκινά η μετάδοση μιας ανακοίνωσης οδικής κυκλοφορίας, η μετάδοση

της ανακοίνωσης λαμβάνεται ως ύψιστης προτεραιότητας, ανεξάρτητα από τη λειτουργία, ώστε να μπορείτε να την ακούσετε. Είναι επίσης διαθέσιμος ο αυτόματος

συντονισμός του προγράμματος οδικής κυκλοφορίας (TP).

Αυτή η λείτουργία μπορεί να χρησιμοποιηθεί μόνο όταν εμφανίζεται στην οθόνη η ένδειξη **ΤΡ**. Όταν εμφανίζεται η ένδειξη **ΤΡ**, αυτό σημαίνει ότι ο σταθμός μετάδοσης Radio Data System (Σύστημα ραδιοφωνικών δεδομένων) που λαμβάνεται έχει προγράμματα ανακοινώσεων οδικής κυκλοφορίας.

Για να ενεργοποιήσετε ή να απενεργοποιήσετε τη λειτουργία ΤΑ, πατήστε το κουμπί [ 😋 ] στη γραμμή λειτουργιών και, στη συνέχεια, πατήστε το κουμπί [ ΤΑ ] για να επιλέξετε On (Ενεργοποίηση) ή Off (Απενεργοποίηση)

#### • ΤΑ ΟΝ (ΕΝΕΡΓΟΠΟΙΗΣΗ ΤΑ):

Η ένδειξη **ΤΑ** ανάβει και η μονάδα τίθεται σε κατάσταση αναμονής ΤΑ έως ότου μεταδοθεί μια ανακοίνωση οδικής κυκλοφορίας.

• ΤΑ OFF (ΑΠΕΝΕΡΓΟΠΟΙΗΣΗ ΤΑ):

Η ένδειξη **ΤΑ** γίνεται γκρι και η λειτουργία αναμονής ΤΑ ακυρώνεται.

## ΡΤΥ (Τύπος προγράμματος)

Αυτή η λειτουργία σάς επιτρέπει να ακούσετε τη μετάδοση του επιλεγμένου τύπου προγράμματος.

## Επιλογή ΡΤΥ

Για να επιλέξετε τύπο PTY, πατήστε με τη σειρά τα ακόλουθα κουμπιά της γραμμής λειτουργιών: [۞]->[PTY Select] (Επιλογή PTY) Στη συνέχεια, επιλέξτε τον τύπο που θέλετε από το παράθυρο διαλόγου και πατήστε [Seek] (Αναζήτηση) για να ξεκινήσει η αναζήτηση.

## **11. Λειτουργίες DAB** (ΑΠΑΙΤΕΙΤΑΙ DAB302Ε (ΠΩΛΕΙΤΑΙ ΞΕΧΩΡΙΣΤΑ))

Η λειτουργία αυτή διατίθεται όταν είναι συνδεδεμένο το DAB302E (πωλείται ξεχωριστά).

## Επιλογή DAB ως πηγής αναπαραγωγής

Πατήστε παρατεταμένα το κουμπί [ ALL ] (ΟΛΑ) για να εισέλθετε στο κύριο μενού πηγής και, στη συνέχεια, επιλέξτε το στοιχείο [ DAB ] για να εισέλθετε σε λειτουργία DAB.

Αν δεν εμφανίζεται η επιλογή DAB στο τρέχον μενού πηγής, πατήστε τα κουμπιά [-] στο κάτω μέρος της οθόνης ή πατήστε παρατεταμένα το κέντρο της οθόνης και σύρετε δεξιά/αριστερά για να εμφανιστούν περισσότερα εικονίδια.

## Μενού Playback (Αναπαραγωγή)

Πατήστε το κάτω μισό της οθόνης για να εμφανιστεί η γραμμή λειτουργιών.

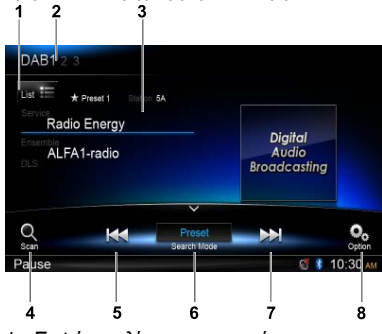

- 1. Εμφάνιση λίστας υπηρεσιών
- 2. Διακόπτης ζώνης
- 3. Περιοχή πληροφοριών
- 4. Σάρωση προεπιλεγμένων σταθμών
- Χειροκίνητος συντόνισμός προς τα πίσω Αυτόματη μετακίνηση προς τα πίσω (παρατεταμένο πάτημα)
- 6. Λειτουργία αναζήτησης
- Χειροκίνητος συντονισμός προς τα εμπρός Αυτόματη μετακίνηση προς τα εμπρός (παρατεταμένο πάτημα)
- 8. Εμφάνιση άλλων επιλογών

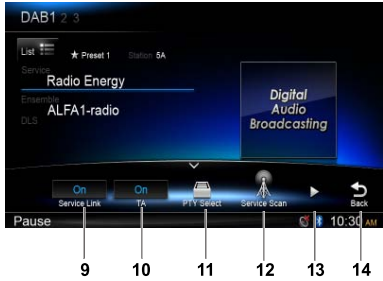

- Ενεργοποίηση/απενεργοποίηση σύνδεσης υπηρεσίας.
- 10. Ενεργοποίηση/απενεργοποίηση ανακοινώσεων οδικής κυκλοφορίας.
- 11. Υπηρεσία αναζήτησης ανά τύπο προγράμματος
- 12. Διαθέσιμη υπήρεσία αναζήτησης όλων
- 13. Εμφάνιση επόμενης σελίδας
- 14. Επιστροφή στην κύρια γραμμή λειτουργιών

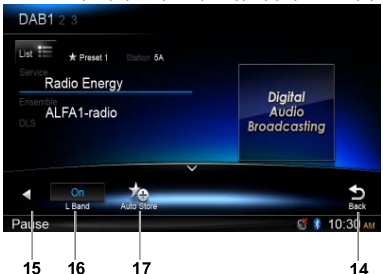

- 15. Εμφάνιση προηγούμενης σελίδας
- 16. Ενεργοποίηση/απενεργοποίηση ζώνης L
- 17. Αυτόματη αποθήκευση προεπιλεγμένων σταθμών

## Επιλογή μίας ζώνης DAB

Πατήστε την επάνω αριστερή γωνία της οθόνης για να επιλέξετε μία από τις εξής ραδιοφωνικές ζώνες: DAB1, DAB2 και DAB3.

## Συντονισμός

Υπάρχουν τέσσερις λειτουργίες αναζήτησης. Μπορείτε να επιλέξετε από τις εξής λειτουργίες αναζήτησης,

1. Preset Search (Αναζήτηση

προεπιλογών)

Υπηρεσία αναζήτησης προεπιλογών μίας προς μία

- 2. Current Search (Τρέχουσα αναζήτηση) Υπηρεσία αναζήτησης στο τρέχον σύνολο
- ALĽ Search (Αναζήτηση ΟΛΩΝ)
   Υπηρεσία αναζήτησης όλων όσων

αποθηκεύτηκαν κατά την αναζήτηση ανά σταθμό

4. Manual Search (Χειροκίνητη

#### αναζήτηση)

Κατά το χειροκίνητο συντονισμό, η συχνότητα αλλάζει με βήματα.

Πατήστε το κουμπί [κα] ή το κουμπί [κα] στη γραμμή λειτουργιών για να συντονίσετε ένα σταθμό σε υψηλότερη/χαμηλότερη συχνότητα.

Πατήστε παρατεταμένα το κουμπί [ μ ] ή το κουμπί [ μ ] στη γραμμή λειτουργιών για περισσότερο από 2 δευτερόλεπτα για να αναζητήσετε ένα σταθμό σε υψηλότερη/ χαμηλότερη συχνότητα.

Για να διακόψετε την αναζήτηση, επαναλάβετε την παραπάνω διαδικασία ή πατήστε άλλα κουμπιά που δεν έχουν λειτουργίες ραδιοφώνου.

#### Σημείωση:

Όταν γίνεται λήψη ενός σταθμού, η αναζήτηση σταματά και γίνεται αναπαραγωγή του σταθμού.

## Σάρωση προεπιλογών

Η επιλογή Preset Scan (Σάρωση προεπιλογών) πραγματοποιεί διαδοχική λήψη των σταθμών που έχουν αποθηκευτεί στη μνήμη προεπιλογών. Η λειτουργία αυτή είναι χρήσιμη κατά την αναζήτηση ενός σταθμού στη μνήμη.

- Πατήστε το κουμπί [<sup>C</sup><sub>sem</sub>] στη γραμμή λειτουργιών.
- Όταν συντονιστεί ο σταθμός που θέλετε, πατήστε το κουμπί [ ] για να συνεχιστεί η λήψη του σταθμού.

## Αυτόματη αποθήκευση

Μόνο οι σταθμοί με αρκετά ισχυρό σήμα εντοπίζονται και αποθηκεύονται στη μνήμη.

Για να ξεκινήσει η αυτόματη αναζήτηση σταθμών, πατήστε με τη σειρά τα ακόλουθα κουμπιά της γραμμής λειτουργιών: [ ♀ ] -> [ ▶ ] -> [ Auto Store ] (Αυτόματη αποθήκευση) -> [ ΟΚ ].

Για να διακόψετε την αυτόματη αποθήκευση, πατήστε άλλα κουμπιά που δεν έχουν λειτουργίες ραδιοφώνου.

#### Σημειώσεις:

- Μετά την αυτόματη αποθήκευση, οι σταθμοί που είχαν αποθηκευτεί παλαιότερα αντικαθίστανται.
- 2. Η μονάδα έχει 3 ζώνες: DAB1, DAB2 και DAB3.

#### Χειροκίνητη αποθήκευση

- Πατήστε το κουμπί [ ] για νά εμφανιστεί το μενού λίστας.
- Πατήστε το κουμπί [ +] για να εισέλθετε στο μενού υπηρεσίας αποθήκευσης προεπιλεγμένων.
- Επιλέξτε θέση για την αποθήκευση της τρέχουσας υπηρεσίας.
- 4. Πατήστε το κουμπί [ 🖕 ] για έξοδο.

### Διαγραφή αποθηκευμένες υπηρεσιών

- Πατήστε το κουμπί [ ] για να εμφανιστεί το μενού λίστας.
- Επιλέξτε υπηρεσίες και πατήστε [ OK ] για διαγραφή.

## Ανάκληση των αποθηκευμένων υπηρεσιών

- Πατήστε το κουμπί [ 🔚 ] για να εμφανιστεί το μενού λίστας.
- Πατήστε για να επιλέξετε μια προεπιλεγμένη υπηρεσία.

## Αναζήτηση ΡΤΥ

Πατήστε το κουμπί [ 💁 ] στη γραμμή λειτουργιών και, στη συνέχεια, πατήστε [ **PTY Select** ] (Επιλογή PTY) για να εμφανιστεί ο τύπος PTY. Σύρετε προς τα επάνω/κάτω για κύλιση και πατήστε για επιλογή.

Πατήστε**[ Seek ]** (Αναζήτηση) για να γίνει αναζήτηση ενός καναλιού εντός της επιλεγμένης κατηγορίας.

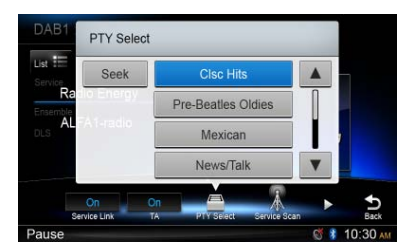

## ΕΝΕΡΓΟΠΟΙΗΣΗ/ΑΠΕΝΕΡΓΟΠΟΙΗΣΗ ΖΩΝΗΣ L

Για να ενεργοποιήσετε τη λειτουργία L-BAND (ΖΩΝΗ L), πατήστε με τη σειρά τα ακόλουθα κουμπιά της γραμμής λειτουργιών: [۞]->[▶]->[L Band](Ζώνη L)->[OK].

## Σύνδεση υπηρεσίας

Για να επιλέξετε τη λειτουργία Service Link (Υπηρεσία σύνδεσης), πατήστε το κουμπί [ 2 ] στη γραμμή λειτουργιών και, στη συνέχεια, πατήστε [Service Link] (Υπηρεσία σύνδεσης) για να επιλέξετε DAB-DAB, DAB-RDS ή Off (Απενεργοποίηση).

# 12. Λειτουργίες IPOD & IPHONE

Συνδέστε ένα iPod ή ένα iPhone στην υποδοχή USB μέσω του καλωδίου CCA-750.

Όταν συνδέετε μια συσκευή, η μονάδα διαβάζει τα αρχεία αυτόματα. Μόλις ξεκινήσει η αναπαραγωγή, εμφανίζονται στην οθόνη οι πληροφορίες κομματιού.

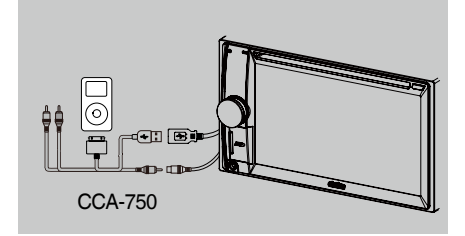

## Πρόσβαση σε λειτουργία iPod

Πατήστε παρατεταμένα το κουμπί [ = ALL ] (ΟΛΑ) για να εισέλθετε στο κύριο μενού πηγής και, στη συνέχεια, επιλέξτε το στοιχείο [iPod] για να εισέλθετε σε λειτουργία iPod.

Αν δεν εμφανίζεται η επιλογή [ iPod ] στο τρέχον μενού πηγής, πατήστε τα κουμπιά [-] στο κάτω μέρος της οθόνης ή πατήστε παρατεταμένα το κέντρο της οθόνης και σύρετε δεξιά/αριστερά για να εμφανιστούν περισσότερα εικονίδια.

Σε λειτουργία ήχου iPod, πατήστε το κάτω μισό της οθόνης για να εμφανιστεί η γραμμή λειτουργιών.

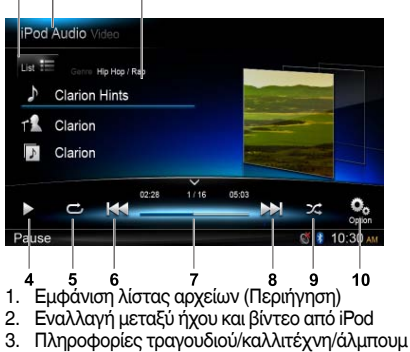

- 4. Αναπαραγωγή/Παύση
- 5. Επανάληψη αναπαραγωγής
- Προηγούμενο κομμάτι 6. Γρήγορη μετακίνηση προς τα πίσω (παρατεταμένο πάτημα)
- 7. Γραμμή προόδου
- Επόμενο κομμάτι
- Γρήγορη μετακίνηση προς τα εμπρός (παρατεταμένο πάτημα)
- 9. Τυχαία αναπαραγωγή
- 10. Εμφάνιση άλλων επιλογών

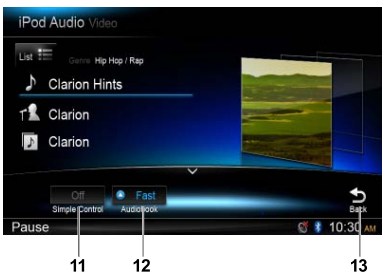

- 11. Ενεργοποίηση/απενεργοποίηση απλού ελέγχου
- 12. Επιλογή ταχύτητας αναπαραγωγής ηχητικού βιβλίου
- 13. Επιστροφή στην κύρια γραμμή λειτουργιών

## Λειτουργία περιήγησης

- 1. Πατήστε το κουμπί [ List 📰] για να εμφανιστεί η λίστα αρχείων. Σύρετε προς τα επάνω/κάτω για περιήγηση. Πατήστε ένα στοιχείο της λίστας που εμφανίζεται στην οθόνη για να το επιλέξετε.
- 2. Πατήστε τα κουμπιά [Ο], [>] και [] για να εμφανιστούν οι ακόλουθες κατηγορίες: Playlists (Λίστες αναπαραγωγής), Songs (Τράγούδια), Artists (Καλλιτέχνες), Albums (Άλμπουμ), Genres (Είδη), Composers (Συνθέτες), Audiobooks (Ηχητικά βιβλία), Podcasts.
- Πατήστε μια κατηγορία για να την επιλέξετε. Εμφανίζονται τα περιεχόμενα της κατηγορίας. Σύρετε προς τα επάνω/κάτω για περιήγηση.
- Πατήστε μια επιλογή για να την επιλέξετε.

## Παύση αναπαραγωγής

- 1. Πατήστε το κουμπί ["] στην κάτω αριστερή πλευρά της οθόνης για να σταματήσει προσωρινά η αναπαραγωγή. Η ένδείξη **ΡΑUSE** (ΠΑΥΣΗ) εμφανίζεται στην οθόνη και το κουμπί [ 11 ] γίνεται [ > ].
- Πατήστε το κουμπί [ > ] για να συνεχιστεί η αναπαρανωνή.

## Επιλογή κομματιού

#### Κομμάτι επάνω

- Πατήστε το κουμπί [ >> ] για να μετακινηθείτε στην αρχή του επόμενου κομματιού.
- 2. Κάθε φορά που πατάτε το κουμπί [ 🛏 ], μετακινήστε στην αρχή του επόμενου κομματιού.

#### Κομμάτι κάτω

- Πατήστε το κουμπί [ ] για να μετακινηθείτε πίσω στην αρχή του τρέχοντος κομματιού.
- 2. Πατήστε δύο φορές το κουμπί [ 🔫 ] για να μετακινηθείτε πίσω στην αρχή του προηγούμενου κομματιού.

## Γρήγορη μετακίνηση προς τα εμπρός/πίσω

Γρήγορη μετακίνηση προς τα εμπρός Πατήστε παρατεταμένα το κουμπί [▶▶]. Γρήγορη μετακίνηση προς τα πίσω Πατήστε παρατεταμένα το κουμπί [↓↓4].

## Επανάληψη αναπαραγωγής

Αυτή η λειτουργία σάς επιτρέπει να αναπαραγάγετε επανειλημμένα το κομμάτι. Πατήστε το κουμπί [ ] για να επιλέξετε Repeat one (Επανάληψη ενός) ή Repeat all (Επανάληψη όλων).

## Τυχαία αναπαραγωγή

Αυτή η λειτουργία σάς επιτρέπει να αναπαραγάγετε με τυχαία σειρά όλα τα κομμάτια που είναι εγγεγραμμένα στο δίσκο.

Πατήστε το κουμπί [ 📿 ] για να γίνει τυχαία αναπαραγωγή.

### Αλφαβητική αναζήτηση στο μενού iPod

Αυτή η λειτουργία διεξάγει αναζήτηση στους υποφακέλους για τα γράμματα της αλφαβήτου που θέλετε.

- Πατήστε το κουμπί [ List :=] για να εμφανιστεί η λίστα αρχείων. Πατήστε το κουμπί [ ] για να εισέλθετε στο μενού αναζήτησης.
- 2 Εισαγάγετε τους χαρακτήρες πατώντας τα κουμπιά της οθόνης και, στη συνέχεια, πατήστε [ Search ] (Αναζήτηση) για να ξεκινήσει η αναζήτηση.

Πατήστε [ 123 ] για να εμφανιστεί το αριθμητικό πληκτρολόγιο, πατήστε [ ABC ] για να εμφανιστεί το πληκτρολόγιο με τα γράμματα.

Πατήστε [ Space ] (Διάστημα) για να εισαγάγετε ένα κενό διάστημα.

Πατήστε το κουμπί [ 🖾 ] για να διαγραφούν χαρακτήρες.

## Ρύθμιση λειτουργίας απλού ελέγχου iPod

Χρησιμοποιήστε αυτήν τη λειτουργία, αν θέλετε να γίνεται ο χειρισμός με το iPod που έχετε συνδέσει στη μονάδα μέσω του καλωδίου USB. Πατήστε το κουμπί [ 20] και, στη συνέχεια, πατήστε [ Simple Control ] (Απλός έλεγχος) για να τον ορίσετε σε [ On ] (Ενεργοποίηση).

## Αναπαραγωγή βίντεο iPod

Για την αναπαραγωγή βίντεο από το iPod, πατήστε την επάνω αριστερή γωνία της οθόνης και επιλέξτε ένα αρχείο βίντεο για αναπαραγωγή.

Στη διάρκεια της αναπαραγωγής, πατήστε το κάτω μισό της οθόνης για να εμφανιστεί η

### γραμμή λειτουργιών.

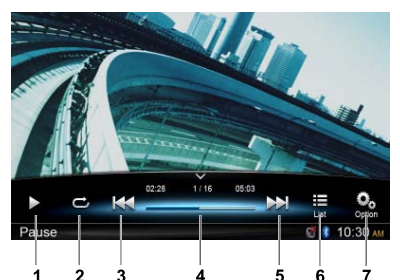

- 1. Αναπαραγωγή/Παύση
- Επανάληψη αναπαραγωγής
- Προηγούμενο αρχείο Γρήγορη μετακίνηση προς τα πίσω (παρατεταμένο πάτημα)
- 4. Γραμμή προόδου
- Επόμενο αρχείο Γρήγορη μετακίνηση προς τα εμπρός (παρατεταμένο πάτημα)
- 6. Ἐμφάνιση μενού λίστας iPod
- 7. Εμφάνιση άλλων επιλογών

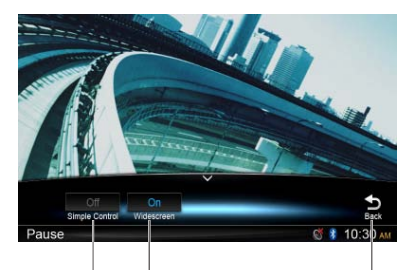

- Ενεργοποίηση/απενεργοποίηση απλού ελέγχου
- 9. Ενεργοποίηση λειτουργίας ευρείας οθόνης
- 10. Επιστροφή στην κύρια γραμμή λειτουργιών

## Επιστροφή στο μενού λίστας βίντεο

Πατήστε το κουμπί [ 🔚 ] στη γραμμή λειτουργιών για να επιστρέψετε στο μενού της λίστας βίντεο.

### Αναπαραγωγή βίντεο σε ευρεία οθόνη

# 13. ΛΕΙΤΟΥΡΓΙΕΣ ΠΛΟΗΓΗΣΗΣ

## Πρόσβαση σε λειτουργία πλοήγησης

- Σύρετε προς τα δεξιά το κάλυμμα της υποδοχής κάρτας που βρίσκεται στην κάτω αριστερή πλευρά του πλαισίου. Τοποθετήστε μια κάρτα χάρτη στην υποδοχή μίνι κάρτας.
- 2. Για να αφαιρέσετε την κάρτα, θα πρέπει πρώτα να επιλέξετε μια άλλη πηγή ή να απενεργοποιήσετε την τροφοδοσία για να μην καταστραφεί η κάρτα. Πιέστε για να αναπηδήσει προς τα έξω και, στη συνέχεια, αφαιρέστε την κάρτα. Κλείστε το κάλυμμα, σύροντάς το προς τα αριστερά.
- Πατήστε το κουμπί [ Λ ] στο πλαίσιο για να εισέλθετε σε λειτουργία πλοήγησης.
- Οι λειτουργίες πλοήγησης εξαρτώνται από το χάρτη και ενδέχεται να διαφέρουν από αυτές που παρουσιάζονται στη συνέχεια.

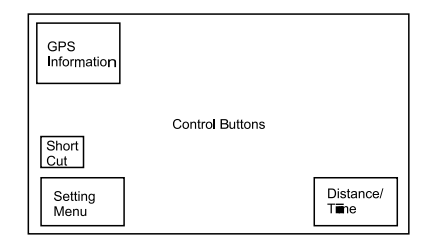

## Κουμπιά ελέγχου

- Πατήστε την επάνω αριστερή γωνία της οθόνης για να εμφανιστούν πληροφορίες GPS. Πατήστε [Back] (Πίσω) για επιστροφή.
- Πατήστε την κάτω αριστερή γωνία της οθόνης για να εισέλθετε στο μενού Navigation (Πλοήγηση). Πατήστε [Show Map] (Εμφάνιση χάρτη) για επιστροφή.
- Πατήστε την κεντρική αριστερή πλευρά της οθόνης για να εμφανιστούν συντομεύσεις γενικών λειτουργιών. Πατήστε το κουμπί [<] για απόκρυψη.
- 4. Πατήστε την κάτω δεξιά γωνία της οθόνης για να εμφανιστούν οι επιλογές Distance/Time Left/ Arrival Time (Απόσταση/Χρόνος που απομένει/ Ώρα άφιξης). Πατήστε ξανά για απόκρυψη.
- Πατήστε την κενή περιοχή για να εμφανιστούν τα κουμπιά ελέγχου.
   Επάνω αριστερή γωνία: Επίπεδο/τρισδιάστατο Επάνω δεξιά γωνία: Θέση δείκτη.
   [←][→]: Μετακίνηση αριστερά/δεξιά
   [↑][↓]: Μετακίνηση επάνω/κάτω
   [+][-]: Μεγέθυνση/σμίκρυνση χάρτη
   [Back] (Πίσω): Απόκρυψη των κουμπιών.
   [ More] (Περισσότερα): Εμφάνιση περισσότερων πληροφοριών.
  - [ Select ] (Επιλογή): Επιλογή διαδρομής.

# 14. ΛΕΙΤΟΥΡΓΙΕΣ ΑUX

Πατήστε παρατεταμένα το κουμπί [ ALL ] (ΟΛΑ) για να εισέλθετε στο κύριο μενού πηγής και, στη συνέχεια, πατήστε το στοιχείο [AUX 1] (ΒΟΗΘ 1) για να χρησιμοποιήσετε την μπροστινή βοηθητική συσκευή, και πατήστε το στοιχείο [AUX 2] (ΒΟΗΘ 2) για να χρησιμοποιήσετε την πίσω βοηθητική συσκευή.

Αν οι επιλογές [ AUX 1 ] (ΒΟΗΘ 1) ή [ AUX 2 ] (ΒΟΗΘ 2) δεν εμφανίζονται στο τρέχον μενού πηγής, πατήστε τα κουμπιά [ - ] στο κάτω μέρος της οθόνης και πατήστε παρατεταμένα στο κέντρο της οθόνης και σύρετε δεξιά/αριστερά για να εμφανιστούν περισσότερα εικονίδια.
# 15. ΑΝΤΙΜΕΤΩΠΙΣΗ ΠΡΟΒΛΗΜΑΤΩΝ

#### ΓΕΝΙΚΑ

| Πρόβλημα                                                                                              | Αιτία                                                                                  | Μέτρο                                                                                                    |
|----------------------------------------------------------------------------------------------------|----------------------------------------------------------------------------------------|----------------------------------------------------------------------------------------------------|
| Δεν είναι δυνατή η                                                                                    | Έχει καεί η ασφάλεια της μονάδας.                                                      | Αντικαταστήστε τη με νέα ασφάλεια ή διορθώστε το<br>χαρακτηρισμό.                                                                                                    |
| μονάδας.                                                                                              | Έχει καεί η ασφάλεια της μπαταρίας<br>του αυτοκινήτου.                                 | Αντικαταστήστε τη με νέα ασφάλεια ή διορθώστε το<br>χαρακτηρισμό.                                                                                                    |
| Δεν είναι δυνατή η<br>ενεργοποίηση της<br>μονάδας.<br>Δεν συμβαίνει<br>τίποτα όταν πατάτε<br>κουμπιά. | Ο μικροεπεξεργαστής δεν λειτουργεί<br>σωστά λόγω θορύβου κ.λπ.                         | Απενεργοποιήστε την τροφοδοσία και πατήστε το<br>κουμπί [ RESET ] (ΕΠΑΝΑΦΟΡΑ) με μια λεπτή ράβδο.<br>Σημείωση:<br>Όταν πιέζετε το κουμπί [ RESET ] (ΕΠΑΝΑΦΟΡΑ), για<br>να απενεργοποιείτε την τροφοδοσία.*                                                                                                    |
| Η οθόνη δεν είναι<br>ακριβής.                                                                         |                                                                                        | * Όταν πατήσετε το κουμπί [RESET] (ΕΠΑΝΑΦΟΡΑ),<br>διαγράφονται οι συχνότητες των ραδιοφωνικών<br>σταθμών, οι τίτλοι κ.λπ. που έχουν αποθηκευτεί στη<br>μνήμη.                                                                                                    |
|                                                                                                    | Η μπαταρία έχει εξαντληθεί.                                                            | Αλλάξτε την μπαταρία.                                                                                                    |
| δεν λειτουργεί.                                                                                       | Η μπαταρία δεν έχει τοποθετηθεί<br>σωστά.                                              | Τοποθετήστε σωστά την μπαταρία.                                                                                                    |
|                                                                                                    | Κακή σύνδεση εξόδου ήχου.                                                              | Ελέγξτε την καλωδίωση και επιδιορθώστε.                                                                                                    |
|                                                                                                    | Πολύ χαμηλή ένταση ήχου.                                                               | Αυξήστε την ένταση του ήχου.                                                                                                    |
|                                                                                                    | Τα ηχεία έχουν καταστραφεί.                                                            | Αντικαταστήστε τα ηχεία.                                                                                                    |
| Δεν υπάρχει/χαμηλή<br>έξοδος ήχου                                                                     | Προρυθμισμένη ισορροπία έντασης<br>ήχου σε ακραία θέση.                                | Ρυθμίστε την ισορροπία καναλιού στην κεντρική θέση.                                                                                                    |
|                                                                                                    | Η καλωδίωση του ηχείου είναι σε<br>επαφή με κάποιο μεταλλικό μέρος του<br>αυτοκινήτου. | Μονώστε όλες τις συνδέσεις της καλωδίωσης του<br>ηχείου.                                                                                                    |
|                                                                                                    | Δεν χρησιμοποιείται τυπικός δίσκος.                                                    | Χρησιμοποιήστε έναν τυπικό δίσκο.                                                                                                    |
| Κακή ποιότητα ήχου                                                                                    | Ο χαρακτηρισμός ισχύος του ηχείου<br>δεν ταιριάζει με τη μονάδα.                       | Αντικαταστήστε τα ηχεία.                                                                                                    |
| Παραμορφωση                                                                                           | Εσφαλμένες συνδέσεις.                                                                  | Ελέγξτε την καλωδίωση και επιδιορθώστε.                                                                                                    |
|                                                                                                    | Το ηχείο έχει βραχυκυκλώσει.                                                           | Ελέγξτε την καλωδίωση και επιδιορθώστε.                                                                                                    |
| Γίνεται επαναφορά<br>της μονάδας, όταν<br>σβήνει η μηχανή.                                            | Εσφαλμένη σύνδεση μεταξύ ΑCC και<br>μπαταρίας.                                         | Ελέγξτε την καλωδίωση και επιδιορθώστε.                                                                                                    |
|                                                                                                    | Ο έλεγχος της φωτεινότητας είναι<br>πολύ χαμηλός.                                      | Ρυθμίστε σωστά τη φωτεινότητα.                                                                                                    |
| Η οθόνη είναι<br>σκοτεινή.                                                                            | Οι συνθήκες λειτουργίας δεν είναι<br>καλές.                                            | Η θερμοκρασία στο εσωτερικό του οχήματος μπορεί<br>να είναι 0° C ή χαμηλότερη. Ρυθμίστε σε μια<br>κατάλληλη θερμοκρασία (περίπου 25° C) και ελέγξτε<br>τη ξανά.                                                                                                    |
|                                                                                                    | Είναι αναμμένα τα φώτα πορείας του<br>οχήματος.                                        | Η οθόνη γίνεται σκοτεινή το βράδυ ώστε να<br>αποφευχθεί το θάμπωμα (Όταν τα φώτα πορείας είναι<br>αναμμένα την ημέρα, η οθόνη σκοτεινιάζει.)                                                                                                    |
| Υπάρχουν κόκκινα,<br>πράσινα και μπλε<br>σημεία στην οθόνη                                            |                                                                                        | Δεν πρόκειται για βλάβη, αλλά είναι ένα ιδιαίτερο<br>φαινόμενο στις οθόνες υγρών κρυστάλλων (Η οθόνη<br>υγρών κρυστάλλων κατασκευάζεται σύμφωνα με<br>τεχνολογία πολύ υψηλής ακρίβειας. Λάβετε υπόψη<br>ότι, αν και υπάρχουν ενεργά pixel σε ποσοστό 99,99%<br>ή μεγαλύτερο, λείπουν pixel ή τα pixel που είναι<br>φυσιολογικά φωτισμένα φθάνουν σε ποσοστό 0,01%). |

# Συσκευή αναπαραγωγής ΔΙΣΚΟΥ

| Πρόβλημα                                                                                                    | Αιτία                                                                                                    | Μέτρο                                                                                                    |
|----------------------------------------------------------------------------------------------------|----------------------------------------------------------------------------------------------------|----------------------------------------------------------------------------------------------------|
| Δεν είναι δυνατή η                                                                                                    | Κάποιος άλλος δίσκος είναι ήδη<br>τοποθετημένος.                                                                                        | Εξάγετε το δίσκο πριν φορτώσετε κάποιον<br>άλλο.                                                                                                   |
| φόρτωση του δίσκου.                                                                                                    | Υπάρχει κάποιο αντικείμενο στο<br>εσωτερικό της μονάδας.                                                                                | Αφαιρέστε το αντικείμενο από το εσωτερικό<br>της μονάδας.                                                                                          |
| Ο ήχος είναι                                                                                                    | Ο δίσκος δεν είναι καθαρός.                                                                                                    | Καθαρίστε το δίσκο με ένα μαλακό πανί.                                                                                                    |
| διακεκομμένος ή<br>θορυβώδης.                                                                                                    | Ο δίσκος είναι πολύ γρατσουνισμένος ή<br>παραμορφωμένος.                                                                                | Αντικαταστήστε τον με έναν άλλο χωρίς<br>γρατσουνιές.                                                                                              |
| Ο ήχος είναι κακής<br>ποιότητας, όταν<br>ενεργοποιείται η<br>συσκευή.                                                                | Ενδέχεται να σχηματιστεί συμπύκνωση<br>υγρασίας στον εσωτερικό φακό όταν<br>το αυτοκίνητο βρίσκεται σταθμευμένο<br>σε μέρος με υγρασία. | Αφήστε τη συσκευή να στεγνώσει για περίπου<br>1 ώρα, ενώ είναι ενεργοποιημένη.                                                                     |
| Δεν εμφανίζονται<br>εικόνες βίντεο.                                                                                                  | Δεν έχετε βάλει χειρόφρενο.                                                                                                    | Ελέγξτε ότι έχετε βάλει χειρόφρενο.                                                                                                    |
| Δεν είναι δυνατή η<br>αναπαραγωγή δίσκου<br>όταν εμφανίζεται η<br>ένδειξη «PARENTAL<br>VIOLATION»<br>(ΠΑΡΑΒΙΑΣΗ<br>ΓΟΝΙΚΟΥ ΕΛΕΓΧΟΥ). | Το χαρακτηριστικό υπερβαίνει τη<br>ρύθμιση επιπέδου του γονικού ελέγχου.                                                                | Αποσύρετε τον περιορισμό προβολής ή<br>αλλάξτε το επίπεδο γονικού ελέγχου.<br>Ανατρέξτε στην υποενότητα «Ρύθμιση του<br>επιπέδου γονικού ελέγχου». |

## Συσκευές SD/USB

| Πρόβλημα                                                                                  | Αιτία                                                                        | Μέτρο                                                                                            |
|-------------------------------------------------------------------------------------------|------------------------------------------------------------------------------|--------------------------------------------------------------------------------------------------|
| Δεν είναι δυνατή η<br>τοποθέτηση της                                                      | Η κάρτα SD ή η συσκευή USB έχει<br>εισαχθεί με λάθος κατεύθυνση.             | Αντιστρέψτε την κατεύθυνση σύνδεσης της<br>κάρτας SD ή της συσκευής USB και προσπαθήστε<br>ξανά. |
| καρτας SD η της<br>συσκευής USB.                                                          | Η κάρτα SD ή η υποδοχή<br>σύνδεσης USB έχει χαλάσει.                         | Αντικαταστήστε με μια νέα κάρτα ή συσκευή USB.                                                   |
| Δεν αναγνωρίζεται η                                                                       | Η κάρτα SD ή η συσκευή USB έχει<br>καταστραφεί.                              | Αποσυνδέστε την κάρτα ή τη συσκευή USB και<br>συνδέστε τη ξανά. Αν και πάλι δεν αναγνωρίζεται,   |
| συσκευή USB.                                                                              | Οι υποδοχές σύνδεσης είναι<br>χαλαρές.                                       | αντικαταστήστε τη με άλλη κάρτα ή συσκευή<br>USB.                                                |
| Ο ήχος είναι<br>διακεκομμένος ή<br>θορυβώδης.                                             | Η κωδικοποίηση των αρχείων<br>MP3/WMA δεν είναι σωστή.                       | Χρησιμοποιήστε αρχεία ΜΡ3/WMA με σωστή<br>κωδικοποίηση.                                          |
| Δεν ακούγεται ήχος<br>όταν εμφανίζεται η<br>ένδειξη «ΝΟ FILE»<br>(ΔΕΝ ΥΠΑΡΧΕΙ<br>ΑΡΧΕΙΟ). | Δεν υπάρχει αποθηκευμένο<br>αρχείο MP3/WMA στην κάρτα ή<br>στη συσκευή USB.  | Αποθηκεύστε αυτά τα αρχεία σωστά στην κάρτα ή<br>στη συσκευή USB.                                |
| Η εικόνα βίντεο από<br>iPod/iPhone δεν είναι<br>καθαρή.                                   | Η ρύθμιση TV Signal (Τηλεοπτικό<br>σήμα) του iPod/iPhone δεν είναι<br>σωστή. | Ορίστε σωστά τη ρύθμιση TV Signal (NTSC/PAL)<br>του iPod/iPhone.                                 |

Ελληνικά

#### Bluetooth

| Πρόβλημα                                                             | Αιτία                                                                         | Μέτρο                                                                                                    |
|----------------------------------------------------------------------|-------------------------------------------------------------------------------|----------------------------------------------------------------------------------------------------|
| Δεν είναι δυνατή η<br>σύζευξη της<br>συσκευής με                     | Η συσκευή δεν υποστηρίζει τα<br>προφίλ που απαιτούνται για το<br>σύστημα.     | Χρησιμοποιήστε άλλη συσκευή για τη σύνδεση.                                                                                                    |
| δυνατότητα<br>Bluetooth με το<br>ηχητικό σύστημα του<br>αυτοκινήτου. | Η λειτουργία Bluetooth της<br>συσκευής δεν είναι<br>ενεργοποιημένη.           | Ανατρέξτε στο εγχειρίδιο χρήστη της συσκευής<br>για τον τρόπο ενεργοποίησης της λειτουργίας.                                                             |
| Η ποιότητα ήχου δεν<br>είναι καλή μετά τη<br>σύνδεση με μια          | Δεν έχει ρυθμιστεί σωστά η<br>ενίσχυση του εσωτερικού<br>μικροφώνου.          | Προσαρμόστε την ενίσχυση του εσωτερικού<br>μικροφώνου στη Ρύθμιση συστήματος.                                                                            |
| συσκευή με<br>δυνατότητα<br>Bluetooth                                | Δεν έχει ρυθμιστεί ή δεν έχει<br>τοποθετηθεί σωστά το εξωτερικό<br>μικρόφωνο. | Προσαρμόστε την ενίσχυση και τη θέση του<br>εξωτερικού μικροφώνου.<br>Για παράδειγμα, κολλήστε το μικρόφωνο στο<br>ταμπλό για να είναι κοντά στον οδηγό. |

# 16. ΕΝΔΕΙΞΕΙΣ ΣΦΑΛΜΑΤΩΝ

Αν παρουσιαστεί σφάλμα, εμφανίζεται μία από τις παρακάτω ενδείξεις. Λάβετε τα μέτρα που περιγράφονται παρακάτω για να επιλύσετε το πρόβλημα.

| Ένδειξη                           | Αιτία                                                             | Μέτρο                                                                                                    |
|-----------------------------------|-------------------------------------------------------------------|----------------------------------------------------------------------------------------------------|
| Disc loading (Φόρτωση<br>δίσκου)  | Γίνεται ανάγνωση του δίσκου                                       | Περιμένετε, η διαδικασία ενδέχεται να<br>διαρκέσει αρκετά λεπτά για κάποιους<br>δίσκους ή συσκευές αποθήκευσης. |
|                                   | Ο δίσκος δεν είναι καθαρός                                        | Καθαρίστε το δίσκο με ένα μαλακό πανί                                                                           |
| Νο Disc (Δεν υπάρχει<br>δίσκος)   | Ο δίσκος είναι ανάποδα                                            | Τοποθετήστε το δίσκο με την ετικέτα προς<br>τα επάνω                                                            |
|                                   | Δεν υπάρχει δίσκος στο<br>διαμέρισμα φόρτωσης                     | Τοποθετήστε ένα δίσκο                                                                                           |
| Unsupported Disc                  | Ο δίσκος δεν είναι καθαρός                                        | Καθαρίστε το δίσκο με ένα μαλακό πανί                                                                           |
| (Μη υποστηριζόμενος<br>δίσκος)    | Ο δίσκος είναι ανάποδα                                            | Τοποθετήστε το δίσκο με την ετικέτα προς<br>τα επάνω                                                            |
| Unknown disc<br>(Άγνωστος δίσκος) | Η μορφή του δίσκου δεν είναι<br>συμβατή με αυτήν τη μονάδα        | Χρησιμοποιήστε άλλο δίσκο.                                                                                      |
| Region Error (Σφάλμα<br>περιοχής) | Το DVD δεν είναι συμβατό με<br>τον κωδικό περιοχής της<br>μονάδας | Χρησιμοποιήστε δίσκους με αντίστοιχους<br>κωδικούς περιοχής.                                                    |
| Error (Σφάλμα)                    | Ακατάλληλη λειτουργία<br>μηχανισμού                               | Πιέστε το πλήκτρο ΕJECT (ΕΞΑΓΩΓΗ) επί<br>5 δευτερόλεπτα για να γίνει επαναφορά<br>του μηχανισμού                |

Αν εμφανιστεί ένδειξη σφάλματος διαφορετική από αυτές που περιγράφονται παραπάνω, πατήστε το κουμπί [ RESET ] (Επαναφορά). Αν το πρόβλημα παραμένει, απενεργοποιήστε την τροφοδοσία και συμβουλευτείτε το κατάστημα απ' όπου αγοράσατε τη μονάδα.

 Όταν πατήσετε το κουμπί [ RESET ] (Επαναφορά), διαγράφονται οι συχνότητες των ραδιοφωνικών σταθμών, οι τίτλοι κ.λπ. που έχουν αποθηκευτεί στη μνήμη.

# 17. ΠΡΟΔΙΑΓΡΑΦΕΣ

#### Δέκτης FM

Εύρος συχνοτήτων: 87,5-108,0MHz Ωφέλιμη ευαισθησία: 13dBf Απόκριση συχνοτήτων: 30Hz-15kHz Στερεοφωνικός διαχωρισμός: 30dB (1kHz) Λόγος σήματος/θορύβου: >55dB

# Δέκτης ΑΜ

Εύρος συχνοτήτων: 531-1602kHz Ωφέλιμη ευαισθησία (S/N=20dB): 30dBμ

## Συσκευή αναπαραγωγής δίσκου

Σύστημα: Σύστημα δίσκου ψηφιακού ήχου Απόκριση συχνοτήτων: 20Hz-20kHz Λόγος σήματος/θορύβου: >93dB Ολική αρμονική παραμόρφωση: Λιγότερο από 0,1% (1kHz) Διαχωρισμός καναλιού: >60dB Έξοδος σήματος βίντεο: NTSC Επίπεδο εξόδου βίντεο: 1±0,2V

#### Λειτουργία MP3/WMA

Ρυθμός δειγματοληψίας MP3: 8 kHz έως 48 kHz Ρυθμός bit MP3: 8 kbps έως 320 kbps / VBR Ρυθμός bit WMA: 8 kbps έως 320 kbps

#### USB

Προδιαγραφές: USB 1.0/2.0 Φορμά αναπαραγόμενου ήχου: MP3 (.mp3): MPEG 1/2/Audio Layer-3 MP4(.MPEG4 / .AAC / DivX 3.11/4.0/5.0/6.0 /7.0) WMA (.wma): Ver 7/8/9.1/9.2 Φορμά αναπαραγόμενου βίντεο: AVI,MP4,MPG/MPEG,3GP 480x272

#### SD

Κάρτες μνήμης: Standard SD/SDHC, micro SD/SDHC Σύστημα αρχείων: FAT, FAT16, FAT32 Φορμά αναπαραγόμενου ήχου: MP3 (.mp3): MPEG 1/2/Audio Layer-3 MP4 (.MPEG4 / .AAC) WMA (.wma): Ver 7/8/9.1/9.2 Φορμά αναπαραγόμενου βίντεο: AVI, MP4, MPG/MPEG, 3GP 480x272

#### Bluetooth

Προδιαγραφές: Bluetooth Ver. 2.0+EDR Προφίλ: HFP (Προφίλ Hands Free) A2DP (Εξελιγμένο προφίλ κατανομής ήχου) AVRCP (Προφίλ τηλεχειριστηρίου AV) PBAP (Προφίλ πρόσβασης τηλεφωνικού καταλόγου) Ευαισθησία αποστολής/λήψης: Κλάση 2

## Ενισχυτής ήχου

Μέγιστη έξοδος ισχύος: 200W (50W x 4) Σύνθετη αντίσταση ηχείου: 4Ω (επιτρέπονται 4 έως 8 Ω)

## Οθόνη LCD TFT 6,2 ιντσών

Ανάλυση οθόνης (κουκκίδες): 800RGB (H) x 480(V) Ενεργή περιοχή (mm): 137,52 (O) x 77,232 (K) Μέγεθος οθόνης (ίντσες): 6,2 (Διαγώνια) Κλίση κουκκίδας (mm): 0,1719 (O) x 0,1609 (K)

## Είσοδος

Ευαισθησία εισόδου ήχου: Υψηλή: 320 mV (σε έξοδο 2 V) Μεσαία: 650 mV (σε έξοδο 2 V) Χαμηλή: 1,3 V (σε έξοδο 2 V) (σύνθετη αντίσταση εισόδου 10 kΩ ή μεγαλύτερη) Επίπεδο ήχου AUX-in: ≤2 V Επίπεδο βίντεο: NTSC/PAL 1 Vp-p@75 Ω

#### Γενικά

Τάση παροχής ρεύματος: 14,4 VDC (επιτρέπεται 10,8 έως 15,6 V), αρνητική γείωση Τάση εξόδου προενισχυτή: 4,0 V (λειτουργία αναπαραγωγής CD: 1 kHz, 0 dB, 10 kΩ φορτίο, μέγιστη ένταση) Ασφάλεια: 15 Α Διαστάσεις κύριας μονάδας: 178 mm Πλάτος × 100 mm Ύψος × 163 mm Βάθος Βάρος κύριας μονάδας: 1,90 kg Διαστάσεις μονάδας τηλεχειρισμού: 49 mm Πλάτος × 12 mm Ύψος × 139 mm Βάθος Βάρος μονάδας τηλεχειρισμού: 55 g (μαζί με την μπαταρία)

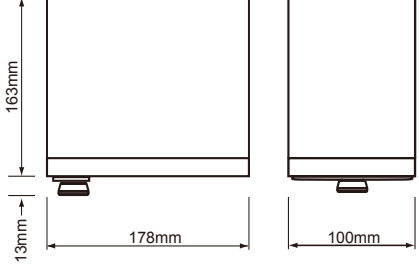

#### Σημείωση:

 Οι προδιαγραφές και το σχέδιο υπόκεινται σε αλλαγή χωρίς ειδοποίηση για περαιτέρω βελτίωση.

# 18. ΚΑΛΩΔΙΩΣΗ ΚΑΙ ΣΥΝΔΕΣΕΙΣ

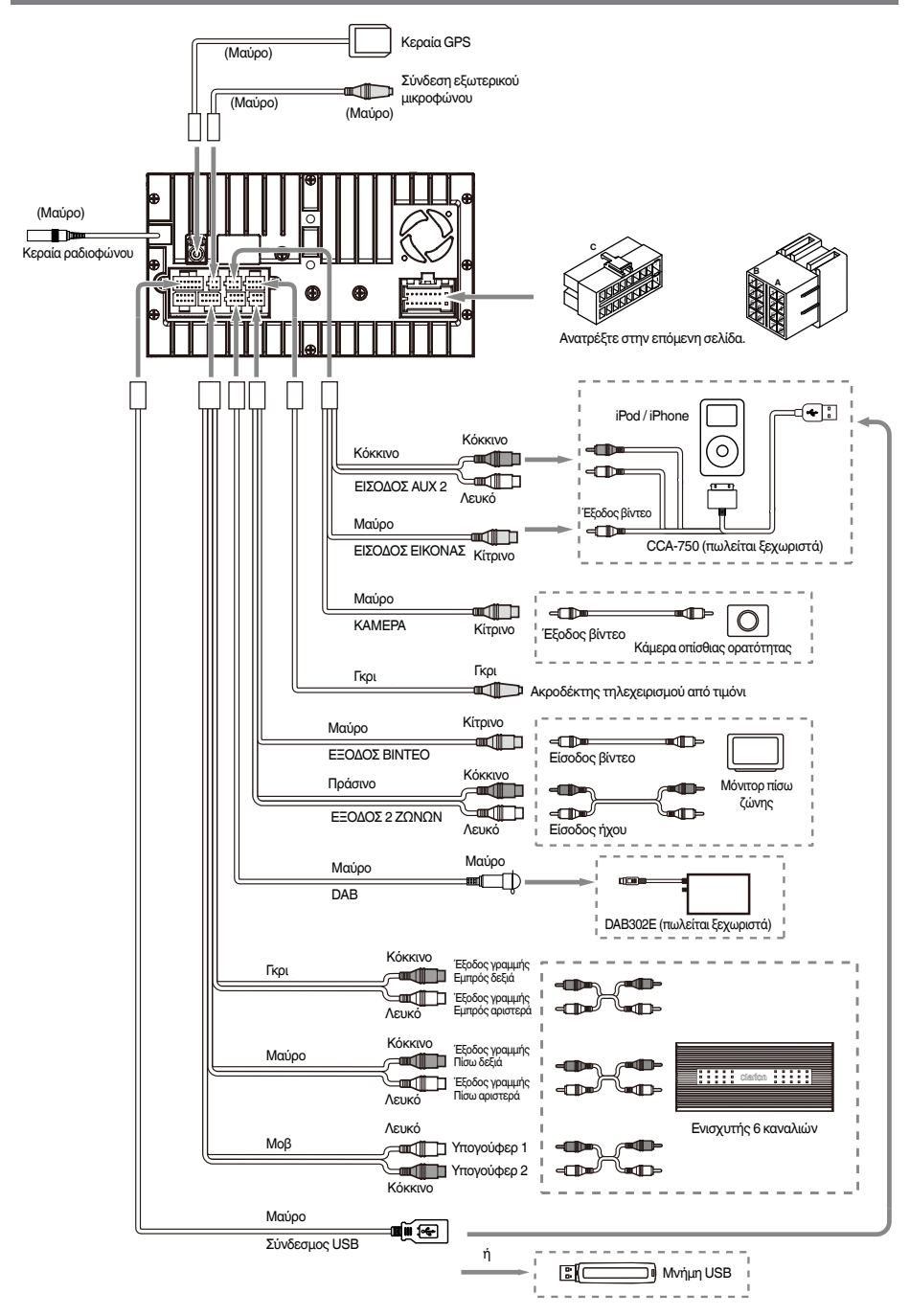

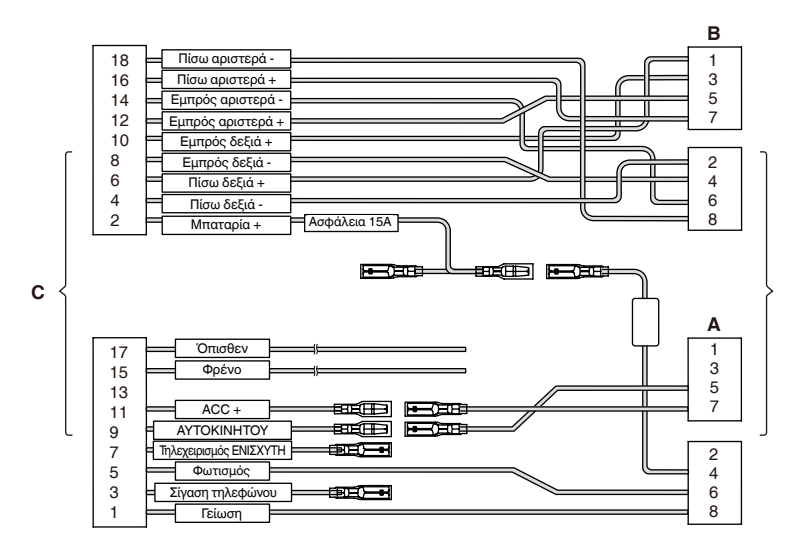

| 0.1  | Λειτ                                 | ουργία                                      |
|------|--------------------------------------|---------------------------------------------|
| Θεση | Θύρα Α                               | Θύρα Β                                      |
| 1    |                                      | Πίσω δεξιά (+) / Μοβ                        |
| 2    |                                      | Πίσω δεξιά (-) / Μοβ με μαύρη λωρίδα        |
| 3    |                                      | Εμπρός δεξιά (+) / Γκρι                     |
| 4    | Μπαταρία 12V(+) / Κίτρινο            | Εμπρός δεξιά (-) / Γκρι με μαύρη λωρίδα     |
| 5    | Κεραία αυτοκινήτου / Μπλε            | Εμπρός αριστερά (+) / Λευκό                 |
| 6    | Φωτισμός / Πορτοκαλί με λευκή λωρίδα | Εμπρός αριστερά (-) / Λευκό με μαύρη λωρίδα |
| 7    | ΑСС+ / Κόκκινο                       | Πίσω αριστερά (+) / Πράσινο                 |
| 8    | Γείωση / Μαύρο                       | Πίσω αριστερά (-) / Πράσινο με μαύρη λωρίδα |

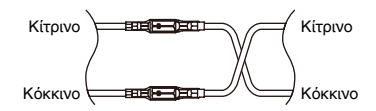

VW, Audi

# Clarion Co., Ltd.

Με επιφύλαξη κάθε νόμιμου δικαιώματος. Copyright © 2014: Clarion Co., Ltd. Εκτυπώθηκε στην Κίνα

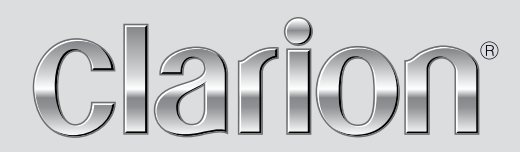

Εγχειρίδιο χρήσης

# NX502E

Navigation

Ευχαριστούμε για την επιλογή σας του Clarion NX502E ως πλοηγό σας. Μπορείτε να αρχίστε να χρησιμοποιείτε το Clarion NX502E αμέσως. Αυτό το έγγραφο παρέχει λεπτομερή περιγραφή του λογισμικού. Μπορείτε εύκολα να μάθετε το Clarion Mobile Map χρησιμοποιώντας το. Ωστόσο, σας συνιστούμε να διαβάσετε αυτό το εγχειρίδιο για να καταλάβετε πλήρως το περιεχόμενο κάθε οθόνης και τις λειτουργίες του.

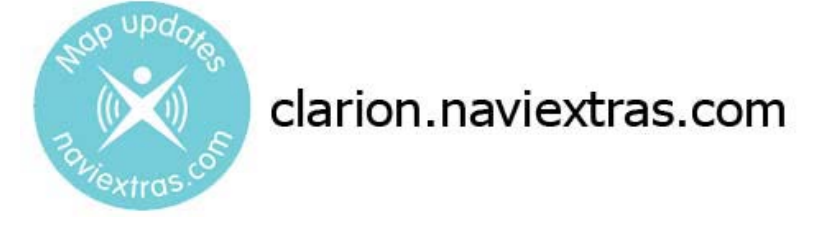

# Εύκολη ενημέρωση των χαρτών πλοήγησης

Είναι εύκολο να κρατάτε ενημερωμένο το σύστημα πλοήγησης. Απλώς κάντε λήψη των δεδομένων του νέου χάρτη από τη δικτυακή πύλη τής Clarion, αποθηκεύστε τα σε μια κάρτα micro SD και βάλτε τη μέσα στην μπροστινή σχισμή τού Clarion NX502E. Αποφεύγονται πλέον οι δυσάρεστες εκπλήξεις, γιατί οι χάρτες πλοήγησης ταιριάζουν στον πραγματικό κόσμο.

# Εγγύηση τελευταίου χάρτη

Όταν αρχίσετε να χρησιμοποιείτε το προϊόν, έχετε 30 ημέρες για να κάνετε λήψη του τελευταίου διαθέσιμου χάρτη δωρεάν.

# Πίνακας περιεχομένων

| 1 Προειδοποιήσεις και πληροφορίες ασφάλειας                                           | 6  |
|---------------------------------------------------------------------------------------|----|
| 2 Πώς να ξεκινήσετε                                                                   |    |
| 2.1 Κουμπιά και άλλα χειριστήρια πάνω στην οθόνη                                      | 8  |
| 2.1.1 Χρήση πληκτρολογίων                                                             |    |
| 2.1.2 Beyond single screen tap                                                        | 11 |
| 2.2 Οθόνη Χάρτη                                                                       |    |
| 2.2.1 Πλοήγηση στον χάρτη                                                             |    |
| 2.2.2 Σημάδια θέσεων                                                                  | 14 |
| "<br>2.2.2.1 Σύμβολο Οχήματος και Κλείδωμα Δρόμου                                     |    |
| 2.2.2.2 Επιλεγμένη τοποθεσία χάρτη (Δρομέας) και επιλεγμένο αντικείμενο χάρτη         |    |
| 2.2.3 Αντικείμενα πάνω στο χάρτη                                                      | 14 |
| 2.2.3.1 Οδοί και δρόμοι                                                               |    |
| 2.2.3.2 Προεπισκόπηση στροφής και Επόμενη οδός                                        |    |
| 2.2.3.3 Πληροφορίες λωρίδων και Πινακίδες σήμανσης                                    |    |
| 2.2.3.4 Προβολή διασταύρωσης                                                          |    |
| 2.2.3.5 Υπηρεσίες εζόδου αυτοκινητοδρόμου                                             |    |
| 2.2.3.6 Είδη τρισδιάστατων αντικειμένων                                               |    |
| 2.2.3.7 Στοιχεία της ενεργής διαδρομής                                                |    |
| 2.2.3.8 Συμβάντα κυκλοφορίας                                                          |    |
| 2.2.4 Χειρισμός του χάρτη                                                             | 20 |
| 2.2.5 Γρήγορο μενού                                                                   | 22 |
| 2.2.6 Εξέταση λεπτομερειών της τρέχουσας θέσης (Πού Βρίσκομαι;)                       | 25 |
| 2.3 Μενού Πλοήγησης                                                                   |    |
| 3 Πλοήγηση επί του δρόμου                                                             |    |
| 3.1 Επιλογή του προορισμού μιας διαδρομής                                             |    |
| 3.1.1 Εισαγωγή μιας διεύθυνσης ή μέρους μιας διεύθυνσης                               | 29 |
| 3.1.1.1 Εύρεση μιας διεύθυνσης                                                        |    |
| 3.1.1.2 Εισαγωγή σημείου στο μέσο μιας οδού ως προορισμό                              |    |
| 3.1.1.3 Επιλογή μιας διασταύρωσης ως προορισμό                                        | 33 |
| 3.1.1.4 Επιλογή του κέντρου μιας πόλης/κωμόπολης ως προορισμό                         |    |
| 3.1.1.5 Εύρεση μιας διεύθυνσης εισάγοντας έναν ταχ. κώδικα                            |    |
| 3.1.1.6 Συμβουλές για γρήγορη εισαγωγή διευθύνσεων                                    |    |
| 3.1.2 Επιλογή του προορισμού από τους Τόπους Ενδιαφέροντος                            | 40 |
| 3.1.2.1 Γρήγορη Αναζήτηση για έναν Τόπο Ενδιαφέροντος                                 | 40 |
| 3.1.2.2 Αναζήτηση ενός Τόπου Ενδιαφέροντος χρησιμοποιώντας προκαθορισμένες κατηγορίες |    |
| 3.1.2.3 Αναζήτηση ενός Τόπου Ενδιαφέροντος βάσει κατηγορίας                           | 44 |
| 3.1.2.4 Αναζήτηση ενός Τόπου Ενδιαφέροντος με το όνομά του                            |    |

| 3.1.2.5 Αναζήτηση ενός Τόπου Ενδιαφέροντος με τον αριθμό τηλεφώνου του                                | 50                   |
|----------------------------------------------------------------------------------------------------|----------------------|
| 3.1.2.6 Επιλογή κοντινής βοήθειας από το 'Πού Βρίσκομαι;'                                             | 51                   |
| 3.1.3 Επιλογή μιας τοποθεσίας χάρτη ως προορισμό                                                      | 53                   |
| 3.1.4 Επιλογή του προορισμού από τα Αγαπημένα σας                                                     | 54                   |
| 3.1.5 Επιλογή της τοποθεσίας της Οικίας σας                                                           | 55                   |
| 3.1.6 Επιλογή ενός πρόσφατου προορισμού από το Ιστορικό                                               | 56                   |
| 3.1.7 Εισαγωγή των συντεταγμένων του προορισμού                                                       | 57                   |
| 3.1.8 Πλοήγηση σε μια τοποθεσία που έχει αποθηκευτεί σε μια φωτογραφία                                | 59                   |
| 3.1.9 Δημιουργία μιας διαδρομής από τη λίστα προορισμών (Δημιουργία Διαδρομής)                        | 60                   |
| 3.2 Προβολή στον χάρτη ολόκληρης της διαδρομής                                                        | 61                   |
| 3.3 Εζέταση των παραμέτρων διαδρομής και πρόσβαση σε λειτουργίες που έχουν σχέση μ                    | ε τη διαδρομή<br>61  |
| 3.4 Τροποποίηση της διαδρομής                                                                         |                      |
| 3.4.1 Επιλογή ενός νέου προορισμού όταν έχετε ήδη μια διαδρομή: Νέα Διαδρομή, Ενδι Τελικός Προορισμός | άμεσο Σημείο ή<br>63 |
| 3.4.2 Καθορισμός νέας αφετηρίας για τη διαδρομή                                                       | 63                   |
| 3.4.3 Επεξεργασία της λίστας προορισμών (Επεξεργασία Διαδρομής)                                       | 65                   |
| 3.4.4 Προσωρινή διακοπή της ενεργής διαδρομής                                                         | 66                   |
| 3.4.5 Ακύρωση της ενεργής διαδρομής                                                                   | 66                   |
| 3.4.6 Εξέταση εναλλακτικών διαδρομών κατά τον σχεδιασμό της διαδρομής                                 | 66                   |
| 3.4.7 Εξέταση εναλλακτικών διαδρομών για μια υπάρχουσα διαδρομή                                       | 68                   |
| 3.4.8 Αλλαγή του οχήματος που χρησιμοποιείται στον σχεδιασμό της διαδρομής                            | 69                   |
| 3.4.9 Αλλαγή των ειδών δρόμου που χρησιμοποιούνται στον σχεδιασμό της διαδρομής                       |                      |
| 3.5 Αποθήκευση μιας τοποθεσίας ως Αγαπημένο προορισμό                                                 | 71                   |
| 3.6 Αποθήκευση μιας τοποθεσίας ως το σημείο ειδοποίησης                                               |                      |
| 3.7 Επεξεργασία ενός σημείου ειδοποίησης                                                              |                      |
| 3.8 Παρακολούθηση της προσομοίωσης της διαδρομής                                                      | 74                   |
| 4 Πλοήγηση εκτός δρόμου                                                                               |                      |
| 4.1 Επιλογή του προορισμού της διαδρομής                                                              |                      |
| 4.2 Πλοήγηση στον τρόπο λειτουργίας εκτός δρόμου                                                      |                      |
| 5 Οδηγός Αναφοράς                                                                                     | 77                   |
| 5.1 Έννοιες                                                                                           | 77                   |
| 5.1.1 Έξυπνο Ζουμ                                                                                     | 77                   |
| 5.1.2 χρωματικά θέματα για την ημέρα και τη νύχτα                                                     | 77                   |
| 5.1.3 Προβολή Τούνελ                                                                                  | 78                   |
| 5.1.4 Υπολογισμός της διαδρομής και επανυπολογισμός                                                   | 78                   |
| 5.1.5 'Πράσινη' δρομολόγηση                                                                           | 81                   |
| 5.1.6 Κάμερες ασφάλειας δρόμου και άλλα σημεία ειδοποίησης γειτνίασης                                 |                      |

| 5.1.7 Προειδοποιήσεις ορίου ταχύτητας                      |    |
|------------------------------------------------------------|----|
| 5.1.8 Πληροφορίες κυκλοφορίας στον σχεδιασμό της διαδρομής |    |
| 5.1.9.1 Πληροφορίες κυκλοφορίας σε πραγματικό χρόνο (TMC)  |    |
| 5.2 Μενού 'Περισσότερα'                                    |    |
| 5.3 Μενού Ρυθμίσεις                                        |    |
| 5.3.1 Ήχος και Προειδοποιήσεις                             |    |
| 5.3.2 Προσαρμογή του Γρήγορου Μενού                        |    |
| 5.3.3 Ρυθμίσεις Κυκλοφορίας                                | 91 |
| 5.3.4 Ρυθμίσεις Διαδρομής                                  | 91 |
| 5.3.5 Προφίλ Χρήστη                                        |    |
| 5.3.6 Ρυθμίσεις χάρτη                                      | 96 |
| 5.3.7 Ρυθμίσεις οπτικής καθοδήγησης                        |    |
| 5.3.8 Εμφάνιση ρυθμίσεων                                   |    |
| 5.3.9 Τοπικές ρυθμίσεις                                    |    |
| 5.3.10 Ρυθμίσεις παρακολούθησης διαδρομής                  |    |
| 6 Γλωσσάριο                                                |    |
| 7 Συμφωνία Άδεια Χρήσης Τελικού Χρήστη                     |    |
| 8 Ανακοίνωση για τα πνευματικά δικαιώματα                  |    |

# 1 Προειδοποιήσεις και πληροφορίες ασφάλειας

Το σύστημα πλοήγησης σάς βοηθά να φτάσετε στον προορισμό σας με τον ενσωματωμένο του δέκτη GPS. Το Clarion Mobile Map δεν μεταδίδει τη θέση GPS σας. Οι άλλοι δεν μπορούν να σας εντοπίσουν.

Είναι επίσης σημαντικό να μην κοιτάζετε την οθόνη παρά μόνο αν είναι απόλυτα ασφαλές να το κάνετε. Αν είστε ο οδηγός του οχήματος, σας συνιστούμε να χρησιμοποιήσετε το Clarion Mobile Map πριν ξεκινήσετε την πορεία σας. Σχεδιάστε την πορεία σας πριν από την αναχώρηση και σταματήστε αν χρειάζεται να αλλάξετε τη διαδρομή.

Πρέπει να τηρείτε τα σήματα της τροχαίας και να ακολουθείτε τη "γεωμετρία" του δρόμου. Αν παρεκκλίνετε από την προτεινόμενη διαδρομή, το Clarion Mobile Map αλλάζει τις οδηγίες ανάλογα.

Μην τοποθετείτε ποτέ το Clarion NX502E σε μέρος που μπορεί να παρεμποδίζει το οπτικό πεδίο του οδηγού, μέσα στην περιοχή όπου αναπτύσσεται ο αερόσακος ή σε μέρος από όπου μπορεί να προκαλέσει τραυματισμό σε περίπτωση ατυχήματος.

Για περισσότερες πληροφορίες, συμβουλευτείτε τη Συμφωνία Άδειας Χρήσης Τελικού Χρήστη (σελίδα 104).

# 2 Πώς να ξεκινήσετε

To Clarion Mobile Map έχει σχεδιαστεί ειδικά για χρήση σε αυτοκίνητο. Μπορείτε να το χρησιμοποιήσετε εύκολα, αγγίζοντας τα κουμπιά της οθόνης και τον χάρτη με το δάχτυλό σας.

Την πρώτη φορά που θα χρησιμοποιήσετε το λογισμικό πλοήγησης, θα ξεκινήσει αυτόματα μια διαδικασία αρχικών ρυθμίσεων. Κάντε τα εξής:

1. Επιλέξτε τη γραπτή γλώσσα διεπαφής της εφαρμογής. Αργότερα μπορείτε να την αλλάξετε στις Τοπικές ρυθμίσεις (σελίδα 100).

| i ui rigu |        |
|-----------|--------|
| Vlaams    | -      |
| Ελληνικά  |        |
| Български | -      |
| <u> </u>  |        |
| 🗲 Πίσω    | 🗸 Τέλ, |

Διαβάστε τη Συμφωνία Άδειας Χρήσης Τελικού Χρήστη. Αγγίξτε το συνεχίσετε.

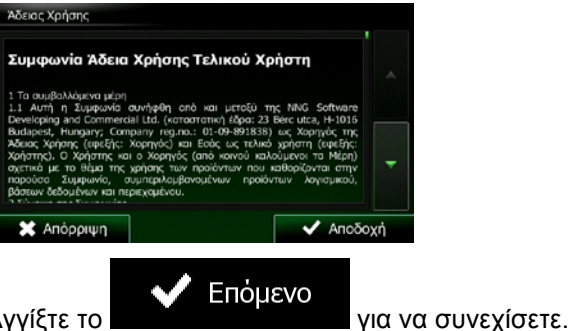

- 3. Ξεκινά ο Οδηγός Διαμόρφωσης. Αγγίξτε το
- 4. Επιλέξτε γλώσσα και ομιλητή για τα μηνύματα φωνητικής καθοδήγησης. Αργότερα μπορείτε να την αλλάξετε στις ρυθμίσεις Ήχου και Προειδοποιήσεων (σελίδα 100).

| Б                    | Contraction of the second                        |                                                        |   |
|----------------------|--------------------------------------------------|--------------------------------------------------------|---|
|                      | ългарски                                         | Φυσική Φωνή                                            |   |
| 별 <sup>E.</sup><br>아 | <b>λληνικά</b><br>Jusó Venera v187119            | <b>Φυσική Φωνή</b><br>Ονόματα οδών<br>μη ανακαινέζαιμο | * |
| ±≡ ,                 | <b>λληνικά</b><br>σ. Zeus v187119                | Φυσική Φωνή<br>Ονόματα οδών<br>μη ανακαινώσιμο         |   |
| 별 <sup>E.</sup><br>아 | <b>λληνικά</b><br>λυκό Afroditi (TTS v7) v171711 | φωνή TTS<br>Ονέματα οδών<br>ανακοινώσιμο               | • |
|                      | o. Nikos (TTS v7) v171711                        | ovojani o obav<br>ovokorvačaljao                       |   |

5. Αν χρειάζεται, τροποποιήστε τις ρυθμίσεις μορφής ώρας και μονάδων. Αργότερα μπορείτε να την αλλάξετε στις Τοπικές ρυθμίσεις (σελίδα 100).

| μετρα/μέτρα  | Απόσταση              |
|--------------|-----------------------|
| λ/100χλμ     | Οικονομία<br>Καυσίμου |
| τρικός Τόνος | Βάρος                 |
| ¢            | Νόμισμα               |

για να

6. Αν χρειάζεται, τροποποιήστε τις προεπιλεγμένες ρυθμίσεις σχεδιασμού διαδρομής. Αργότερα μπορείτε να την αλλάξετε στις Τοπικές ρυθμίσεις (σελίδα 91).

| Όχημα                           | Προεπιλογή<br>Αυτοκίνητο |  |
|---------------------------------|--------------------------|--|
| Λειτουργία<br>Πλοήγησης         | Επί του δρόμου           |  |
| Μέθοδος<br>Σχεδιασμού Διαδρομής | Τσχ                      |  |
| Αυτοκινητόδρομοι                | V                        |  |

 Οι αρχικές ρυθμίσεις έχουν τώρα ολοκληρωθεί. Μπορείτε να επανεκκινήσετε τον Οδηγό Διαμόρφωσης αργότερα από το μενού Ρυθμίσεις (σελίδα 87).

Μετά από τις αρχικές ρυθμίσεις, εμφανίζεται η οθόνη Χάρτη και μπορείτε να αρχίσετε να χρησιμοποιείτε το Clarion Mobile Map.

# 2.1 Κουμπιά και άλλα χειριστήρια πάνω στην οθόνη

Όταν χρησιμοποιείτε το Clarion Mobile Map, συνήθως αγγίζετε κουμπιά πάνω στην οθόνη αφής.

Χρειάζεται μόνο να επιβεβαιώσετε επιλογές ή αλλαγές αν πρέπει να γίνει επανεκκίνηση της εφαρμογής, αν πρέπει να εκτελεστεί μια σημαντική επαναδιαμόρφωση ή αν πρόκειται να χάσετε ορισμένα από τα δεδομένα ή τις ρυθμίσεις σας. Διαφορετικά, το Clarion Mobile Map αποθηκεύει τις επιλογές σας και εφαρμόζει τις νέες ρυθμίσεις χωρίς επιβεβαίωση, αμέσως μόλις χρησιμοποιήσετε τα χειριστήρια.

| Είδος             | Παράδειγμα                             | Περιγραφή                                                                                                    | Πώς να το<br>χρησιμοποιήσετε                                               |
|-------------------|----------------------------------------|----------------------------------------------------------------------------------------------------|----------------------------------------------------------------------------|
| Κουμπί            | Εύρεση                                 | Αγγίξτε το για να<br>ξεκινήσετε μια λειτουργία,<br>να ανοίξετε μια νέα οθόνη<br>ή να ρυθμίσετε μια<br>παράμετρο.                                                                               | Αγγίξτε το μία φορά.                                                       |
| Κουμπί με<br>τιμή | Άποψη<br>Κανονική                      | Ορισμένα κουμπιά<br>εμφανίζουν την τρέχουσα<br>τιμή ενός πεδίου ή<br>ρύθμισης. Αγγίξτε το<br>κουμπί για να αλλάξετε<br>την τιμή. Μετά από την<br>αλλαγή, στο κουμπί<br>εμφανίζεται η νέα τιμή. | Αγγίξτε το μία φορά.                                                       |
| Εικονίδιο         | Απόσταση<br><b>16.9 x<sup>λ</sup>μ</b> | Εμφανίζει πληροφορίες<br>κατάστασης.                                                                                                    | Μερικά εικονίδια λειτουργούν<br>επίσης ως κουμπιά. Αγγίξτε το<br>μία φορά. |

| Λίστα                    | Piloson noophysons;<br>Viams<br>EMraposi<br>Company of the second second secon | Όταν χρειάζεται να<br>επιλέξετε από πολλά<br>στοιχεία, αυτά<br>εμφανίζονται σε λίστα.                                                                                                    | Κρατήστε αγγιγμένη τη λίστα σε<br>οποιοδήποτε σημείο και σύρετε<br>το δάχτυλό σας προς τα πάνω ή<br>κάτω. Ανάλογα με την ταχύτητα<br>που θα τη σύρετε, η λίστα θα<br>κυλίσει γρήγορα ή αργά, λίγο<br>μόνο ή μέχρι το τέλος.<br>Εναλλακτικά, μετακινηθείτε στις<br>σελίδες με τα κουμπιά<br>και<br>φέλετε. |
|--------------------------|----------------------------------------------------------------------------------------------------|----------------------------------------------------------------------------------------------------|----------------------------------------------------------------------------------------------------|
| Κουμπί<br>επιλογής       |                                                                                                    | Όταν υπάρχουν λίγες<br>μόνο επιλογές, μπορεί να<br>εμφανίζονται κουμπιά<br>επιλογής αντί για λίστες.<br>Μία μόνο τιμή μπορεί να<br>επιλεχθεί.                                                             | Αγγίξτε ένα από τα κουμπιά για<br>να επιλέξετε νέα τιμή.                                                                                                    |
| Διακόπτης                |                                                                                                    | Όταν υπάρχουν δύο μόνο<br>επιλογές, ένα σημάδι<br>τσεκαρίσματος δείχνει αν<br>η λειτουργία είναι<br>ενεργοποιημένη.                                                                                       | Αγγίξτε το για να<br>απ/ενεργοποιήσετε τη λειτουργία.                                                                                                    |
| Ολισθητήρας              |                                                                                                    | Όταν μια λειτουργία<br>μπορεί να ρυθμιστεί με<br>βάση μια περιοχή τιμών,<br>το Clarion Mobile Map<br>παρουσιάζει μια ένδειξη<br>πάνω σε έναν μετρητή<br>στον οποίο καθορίζεται<br>και εμφανίζεται η τιμή. | <ul> <li>Σύρετε τη "λαβή" για να μετατοπίσετε τον ολισθητήρα στη νέα θέση.</li> <li>Αγγίξτε τον ολισθητήρα εκεί που θέλετε να εμφανιστεί η "λαβή". Αυτή πηδά αμέσως εκεί.</li> </ul>                                                                                                    |
| Εικονικά<br>πληκτρολόγια | Εσσιρωγή Ονόματος Οδού         Constant Coquelin (Avenue)         q       x         q       x <t< td=""><td>Αλφαβητικά και<br/>αλφαριθμητικά<br/>πληκτρολόγια για να<br/>εισαγάγετε κείμενο και<br/>αριθμούς.</td><td>Κάθε πλήκτρο είναι ένα κουμπί<br/>της οθόνης αφής.</td></t<>                                                                                                    | Αλφαβητικά και<br>αλφαριθμητικά<br>πληκτρολόγια για να<br>εισαγάγετε κείμενο και<br>αριθμούς.                                                                                                    | Κάθε πλήκτρο είναι ένα κουμπί<br>της οθόνης αφής.                                                                                                    |

# 2.1.1 Χρήση πληκτρολογίων

Χρειάζεται μόνο να πληκτρολογήσετε γράμματα ή αριθμούς όταν δεν μπορείτε να το αποφύγετε. Μπορείτε να πληκτρολογήσετε αγγίζοντας με τα δάχτυλά σας τα πληκτρολόγια πλήρους οθόνης και να αλλάξετε ανάμεσα σε διάφορες διατάξεις πληκτρολογίου – για παράδειγμα, αγγλικό, ελληνικό ή αριθμητικό.

| Εργασία                                                                                                    | Οδηγία                                                                                                    |
|----------------------------------------------------------------------------------------------------|----------------------------------------------------------------------------------------------------|
| Αλλαγή σε άλλη διάταξη<br>πληκτρολογίου – για παράδειγμα,<br>από αγγλικό σε ελληνικό<br>πληκτρολόγιο                                  | Αγγίξτε το κουμπί Περισσότερα και επιλέξτε τη νέα διάταξη πληκτρολογίου από τη λίστα.                                                                                                    |
| Διόρθωση της καταχώρισής σας με<br>το πληκτρολόγιο                                                                                    | Αγγίξτε το για να αφαιρέσετε περιττούς χαρακτήρες<br>Αγγίξτε και κρατήστε αγγιγμένο το κουμπί για να διαγράψετε<br>πολλούς χαρακτήρες η ολόκληρη τη συμβολοσειρά που<br>εισαγάγατε.                                                                                               |
| Εισαγωγή κενού διαστήματος – για<br>παράδειγμα, μεταξύ του μικρού<br>ονόματος και του επωνύμου, ή σε<br>ονόματα οδών με πολλές λέξεις | Αγγίξτε το κουμπί στο κάτω κεντρικό μέρος της οθόνης.                                                                                                    |
| Εισαγωγή κεφαλαίων και μικρών<br>γραμμάτων                                                                                            | Όταν γράφετε κείμενο, ο πρώτος χαρακτήρας εμφανίζεται με<br>κεφαλαία και το υπόλοιπο κείμενο με μικρά. Αγγίξτε το<br>να εισαγάγετε ένα κεφαλαίο γράμμα, και αγγίξτε το δύο φορές για<br>να ενεργοποιήσετε το Caps Lock. Αγγίξτε το πάλι για να<br>επιστρέψετε στα μικρά γράμματα. |
| Εισαγωγή αριθμών και συμβόλων                                                                                                    | <b>123</b><br>Αγγίξτε το για να αλλάξετε σε πληκτρολόγιο που περιέχει<br>χαρακτήρες αριθμών και συμβόλων.                                                                                                    |
| Οριστικοποίηση εισαγωγής στο<br>πληκτρολόγιο (αποδοχή του<br>προτεινόμενου αποτελέσματος<br>αναζήτησης)                               | Αγγίξτε το                                                                                                    |
| Οριστικοποίηση εισαγωγής στο<br>πληκτρολόγιο (άνοιγμα της λίστας<br>αποτελεσμάτων αναζήτησης)                                         | Αγγίξτε το                                                                                                    |
| Οριστικοποίηση εισαγωγής στο<br>πληκτρολόγιο (αποθήκευση της<br>καταχώρισής σας)                                                      | Αγγίξτε το Τέλ.                                                                                                    |

# 2.1.2 Beyond single screen tap

Συνήθως χρειάζεται να αγγίξτε την οθόνη μία μόνο φορά. Εντούτοις, μερικές χρήσιμες λειτουργίες είναι προσβάσιμες με συνδυασμό αγγιγμάτων της οθόνης αφής. Αυτά είναι τα εξής:

Αγγίξτε το

| Ενέργεια                                     | Λεπτομέρειες                                                                                                    |  |
|----------------------------------------------|----------------------------------------------------------------------------------------------------|--|
| Άγγιγμα και κράτημα<br>στην οθόνη            | Αγγίξτε και κρατήστε αγγιγμένα τα παρακάτω κουμπιά για να επιλέξετε<br>πρόσθετες λειτουργίες:                                                                                                    |  |
|                                              | <ul> <li>Αγγίξτε και συνεχίστε να πιέζετε το<br/>λίστας και μενού: Εμφανίζεται η οθόνη Χάρτη.</li> </ul>                                                                                                    |  |
|                                              | <ul> <li>Αγγίξτε και κρατήστε οποιοδήποτε από τα κουμπιά</li> <li>Αγγίξτε και κρατήστε οποιοδήποτε από τα κουμπιά</li> <li>Τα κουμπιά</li> <li>στην οθόνη Χάρτη: Μπορείτε να<br/>περιστρέφετε, να γείρετε ή να αλλάζετε την κλίμακα του χάρτη συνέχεια.</li> </ul> |  |
|                                              | <ul> <li>Αγγίξτε και συνεχίστε να πιέζετε το στις οθόνες πληκτρολογίου:<br/>Μπορείτε να διαγράψετε πολλούς χαρακτήρες γρήγορα.</li> </ul>                                                                                                    |  |
|                                              | <ul> <li>Αγγίξτε και συνεχίστε να πιέζετε το ή το σε μακριές λίστες:<br/>μπορείτε να μετακινείστε στις σελίδες σε συνεχή βάση.</li> </ul>                                                                                                    |  |
| Κινήσεις των χεριών<br>(σύρσιμο και απόθεση) | Χρειάζεται να κάνετε σύρσιμο και απόθεση της οθόνης μόνο σε περιπτώσεις<br>όπως:                                                                                                    |  |
|                                              | <ul> <li>Μετακίνηση της "λαβής" ενός ολισθητήρα.</li> </ul>                                                                                                    |  |
|                                              | <ul> <li>Κύλιση της λίστας: κρατήστε αγγιγμένη τη λίστα σε οποιοδήποτε σημείο<br/>και σύρετε το δάχτυλό σας προς τα πάνω ή κάτω. Ανάλογα με την<br/>ταχύτητα που θα τη σύρετε, η λίστα θα κυλίσει γρήγορα ή αργά, λίγο<br/>μόνο ή μέχρι το τέλος.</li> </ul>       |  |
|                                              | <ul> <li>Μετακίνηση του χάρτη στον τρόπο λειτουργίας περιήγησης χάρτη:</li> <li>Κρατήστε τον χάρτη, και μετατοπίστε τον προς την επιθυμητή κατεύθυνση.</li> </ul>                                                                                                  |  |

# 2.2 Οθόνη Χάρτη

# 2.2.1 Πλοήγηση στον χάρτη

Η οθόνη Χάρτη είναι η οθόνη που χρησιμοποιείται πιο συχνά στο Clarion Mobile Map.

Στο μενού Πλοήγησης εμφανίζεται ένας μικρός ζωντανός χάρτης, ως τμήμα του κουμπιού

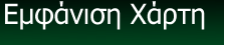

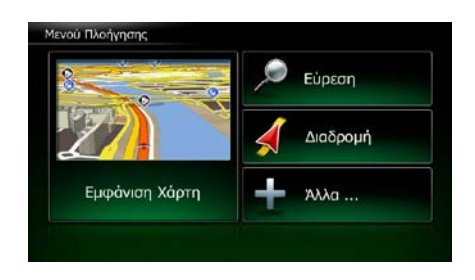

Εμφάνιση Χάρτη

Για να μεγεθύνετε αυτό τον μικρό χάρτη και να ανοίξετε την οθόνη Χάρτη, αγγίξτε το

Αυτός ο χάρτης εμφανίζει την τρέχουσα θέση (το Σύμβολο Οχήματος, ένα κόκκινο βέλος, εκ προεπιλογής), η προτεινόμενη διαδρομή (μια πορτοκαλί γραμμή) και η γύρω περιοχή του χάρτη.

Όταν δεν υπάρχει θέση GPS, το Σύμβολο Οχήματος είναι διαφανές. Δείχνει την τελευταία σας γνωστή θέση.

Βλέπετε χρωματιστές κουκίδες γύρω από ένα σύμβολο δορυφόρου στην πάνω αριστερή γωνία. Όσο περισσότερες πράσινες κουκίδες βλέπετε, τόσο πιο κοντά είστε στη λήψη έγκυρης θέσης GPS.

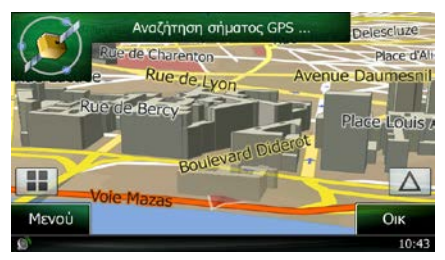

Όταν είναι διαθέσιμη η θέση GPS, το Σύμβολο Οχήματος εμφανίζεται σε πλήρες χρώμα, δείχνοντας τώρα την τρέχουσα θέση σας.

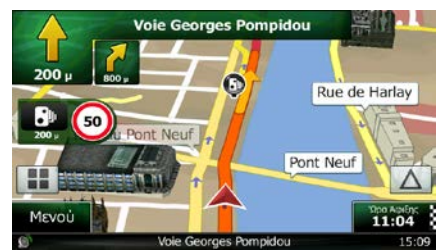

Υπάρχουν πολλά κουμπιά οθόνης και πεδία δεδομένων πάνω στην οθόνη που σας βοηθούν στην πλοήγηση. Κατά τη διάρκεια της πλοήγησης, στην οθόνη εμφανίζονται πληροφορίες διαδρομής.

Εκ προεπιλογής, εμφανίζεται μόνο ένα πεδίο δεδομένων στην κάτω δεξιά γωνία. Αγγίξτε αυτό το πεδίο για να δείτε όλα τα πεδία δεδομένων της διαδρομής. Αγγίξτε οποιοδήποτε από τα πεδία δεδομένων για να αποκρύψετε τα άλλα και να εμφανίζεται μόνο το επιλεγμένο.

|                          |                       | 15                                  |              | Voie Georges Pom   | pidou                         |
|--------------------------|-----------------------|-------------------------------------|--------------|--------------------|-------------------------------|
| Taxa taxa taxa           |                       | -                                   | 500 µ 1.9 x4 | Rue Fresnel        |                               |
| 50 J                     |                       | Toximto                             |              | 1.0                | Port Anderson                 |
| III THE REAL PROPERTY OF |                       | ου χλμ/ω<br>Όριο τοχύτ.<br>50 χλμ/ώ | Avenue dite  |                    | Fistingatives Zatives<br>0:05 |
| Μενού                    |                       | Υψόμετρο<br>Ο μ                     | Μενού        |                    | 10:07                         |
| 0                        | Voie Georges Pompidou | 15:08                               | Ø            | Avenue de New York | 15:06                         |

Τα πεδία δεδομένων είναι διαφορετικά όταν πλοηγείστε σε μια ενεργή διαδρομή και όταν δεν έχετε καθορίσει προορισμό (δεν εμφανίζεται η πορτοκαλί γραμμή).

Προεπιλεγμένα πεδία δεδομένων κατά την ελεύθερη οδήγηση χωρίς προορισμό (αγγίξτε και κρατήστε αγγιγμένο οποιοδήποτε από τα πεδία για να αλλάξετε την τιμή του):

| Πεδίο                          | Περιγραφή                                                                                                    |
|--------------------------------|----------------------------------------------------------------------------------------------------|
| Ταχύτητα<br><b>61 χλ</b> μ/ώ   | Δείχνει την τρέχουσα ταχύτητά σας που λαμβάνεται από τον δέκτη GPS.                                                                                                    |
| Όριο ταχύτ.<br><b>70 χλμ/ώ</b> | Δείχνει το όριο ταχύτητας για τον τρέχοντα δρόμο, αν ο αυτός περιέχεται στον<br>χάρτη.                                                                                                    |
| Χρόν<br>17:11                  | Δείχνει την τρέχουσα ώρα, ρυθμισμένη βάσει της μετατόπισης της ζώνης ώρας. Η<br>ακριβής ώρα προέρχεται από τους δορυφόρους GPS, και οι πληροφορίες για τη<br>ζώνη ώρας προέρχεται από τον χάρτη ή μπορεί να ρυθμιστεί χειροκίνητα στις<br>Τοπικές ρυθμίσεις. |

Προεπιλεγμένα πεδία δεδομένων κατά την πλοήγηση σε μια διαδρομή (αγγίξτε και κρατήστε αγγιγμένο οποιοδήποτε από τα πεδία για να αλλάξετε την τιμή του):

| Πεδίο                            | Περιγραφή                                                                                                    |  |
|----------------------------------|----------------------------------------------------------------------------------------------------|--|
| Απόσταση<br><b>16.9</b> χλμ      | Δείχνει την απόσταση που χρειάζεται να διανύσετε στη διαδρομή πριν φτάσετε<br>στον τελικό προορισμό σας.                                                                                                    |  |
| Εναπομένων Χρόνος<br><b>0:16</b> | Δείχνει τον χρόνο που χρειάζεται για να φτάσετε στον τελικό προορισμό της<br>διαδρομής, βάσει των διαθέσιμων πληροφοριών για τα υπόλοιπα τμήματα της<br>διαδρομής.                                                                                                    |  |
|                                  | Αν το Clarion NX502E είναι σε θέση να λάβει ζωντανές πληροφορίες κυκλοφορίας,<br>στον υπολογισμό λαμβάνονται υπόψη οι καθυστερήσεις της κυκλοφορίας που<br>επηρεάζουν τη διαδρομή σας, όποτε γίνεται λήψη τους. Εντούτοις, αυτός ο<br>υπολογισμός είναι σπάνια ακριβής. |  |
| Χρόνος ἀφιξης<br><b>17:22</b>    | Δείχνει την ώρα της εκτιμώμενης άφιξης στον τελικό προορισμό της διαδρομής,<br>βάσει των διαθέσιμων πληροφοριών για τα υπόλοιπα τμήματα της διαδρομής.                                                                                                    |  |
|                                  | Αν το Clarion NX502E είναι σε θέση να λάβει ζωντανές πληροφορίες κυκλοφορίας,<br>στον υπολογισμό λαμβάνονται υπόψη οι καθυστερήσεις της κυκλοφορίας που<br>επηρεάζουν τη διαδρομή σας, όποτε γίνεται λήψη τους. Εντούτοις, αυτός ο<br>υπολογισμός είναι σπάνια ακριβής. |  |

## 2.2.2 Σημάδια θέσεων

#### 2.2.2.1 Σύμβολο Οχήματος και Κλείδωμα Δρόμου

Όταν είναι διαθέσιμη η θέση GPS σας, το Clarion Mobile Map σημειώνει την τρέχουσα θέση σας με το Σύμβολο Οχήματος. Εκ προεπιλογής, αυτό το σημάδι είναι ένα κόκκινο βέλος, αλλά μπορείτε να αλλάξετε αυτό το εικονίδιο στις Ρυθμίσεις.

Όταν έχει επιλεχθεί πλοήγηση επί του δρόμου, το Σύμβολο Οχήματος μπορεί να μη δείχνει την ακριβή σας θέση GPS και κατεύθυνση. Αν δρόμοι βρίσκονται κοντά, ευθυγραμμίζεται με τον κοντινότερο δρόμο ώστε να αποφεύγονται σφάλματα θέσης GPS, και η κατεύθυνση του εικονιδίου ευθυγραμμίζεται με την κατεύθυνση του δρόμου.

Αν έχετε επιλέξει πλοήγηση εκτός δρόμου: Το Σύμβολο Οχήματος βρίσκεται στην ακριβή σας θέση GPS. Η κατεύθυνση του εικονιδίου δείχνει την τρέχουσα κατεύθυνσή σας.

#### 2.2.2.2 Επιλεγμένη τοποθεσία χάρτη (Δρομέας) και επιλεγμένο αντικείμενο χάρτη

Μπορείτε να σημαδέψετε μια τοποθεσία χάρτη με τους εξής τρόπους:

- Αγγίξτε τον χάρτη κατά την πλοήγηση,
- Αγγίξτε τον χάρτη σας ζητηθεί να επιβεβαιώσετε τον προορισμό στο τέλος μιας αναζήτησης, ή
- Αγγίξτε τον χάρτη στο Εύρεση στον Χάρτη (σελίδα 53)

Όταν επιλεχθεί μια τοποθεσία χάρτη, ο Δρομέας εμφανίζεται στο επιλεγμένο σημείο πάνω στον χάρτη. Ο

Δρομέας εμφανίζεται με μια κόκκινη κουκκίδα ( 🖤 ) για να είναι ορατός σε όλα τα επίπεδα ζουμ.

Η τοποθεσία στο σημείο του Δρομέα μπορεί να χρησιμοποιηθεί ως προορισμός της διαδρομής ή νέο σημείο ειδοποίησης, μπορείτε να αναζητήσετε Τόπους γύρω από αυτή ή να την αποθηκεύσετε ως έναν από τους Αγαπημένους σας προορισμούς.

Μπορείτε επίσης να επιλέξετε ορισμένα αντικείμενα πάνω στον χάρτη. Αν αγγίξετε τον χάρτη στο εικονίδιο ενός Τόπου ενδιαφέροντος ή ενός σημείου ειδοποίησης, το αντικείμενο θα επιλεχθεί (θα δείτε έναν κόκκινο περίγραμμα γύρω από το αντικείμενο), και μπορείτε να λάβετε πληροφορίες σχετικά με αυτό το αντικείμενο ή να το χρησιμοποιήσετε ως σημείο διαδρομής.

#### 2.2.3 Αντικείμενα πάνω στο χάρτη

#### **2.2.3.1** Οδοί και δρόμοι

To Clarion Mobile Map εμφανίζει τις οδούς με παρόμοιο τρόπο με αυτόν που χρησιμοποιείται για την παρουσίαση των χάρτινων οδικών χαρτών. Το πλάτος και τα χρώματά τους είναι ανάλογα με τη σπουδαιότητά τους: Μπορείτε εύκολα να ξεχωρίσετε έναν αυτοκινητόδρομο από μια μικρή οδό.

## 2.2.3.2 Προεπισκόπηση στροφής και Επόμενη οδός

Κατά την πλοήγηση σε μια διαδρομή, στο πάνω μέρος της Οθόνης του χάρτη εμφανίζονται πληροφορίες σχετικά με το επόμενο συμβάν διαδρομής (ελιγμό) και την επόμενη οδό ή την επόμενη πόλη/κωμόπολη.

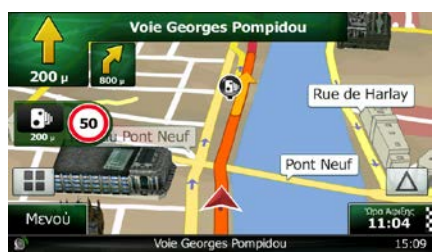

Υπάρχει ένα πεδίο στην πάνω αριστερή γωνία που εμφανίζει τον επόμενο ελιγμό. Εμφανίζεται το είδος συμβάντος (στροφή, κυκλική διασταύρωση, έξοδος αυτοκινητοδρόμου, κλπ.) καθώς και η απόστασή του από την τρέχουσα θέση GPS.

Ένα μικρότερο εικονίδιο εμφανίζει το είδος του δεύτερου επόμενου ελιγμού, αν αυτός βρίσκεται κοντά στον πρώτο. Διαφορετικά, εμφανίζεται μόνο ο επόμενος ελιγμός.

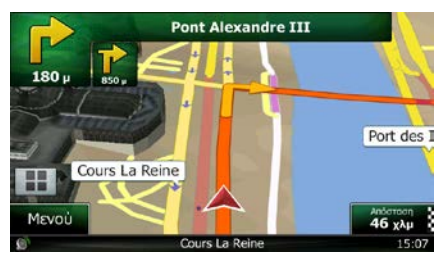

Τα περισσότερα από αυτά τα εικονίδια είναι πολύ χρήσιμα. Ο παρακάτω πίνακας περιλαμβάνει μερικά από τα συχνά εμφανιζόμενα συμβάντα διαδρομής. Και στα δύο πεδία χρησιμοποιούνται τα ίδια σύμβολα:

| Εικονίδιο | Περιγραφή                                                                          |
|-----------|------------------------------------------------------------------------------------|
| <b>1</b>  | Στρίψτε αριστερά.                                                                  |
|           | Στρίψτε δεξιά.                                                                     |
| A         | Στρίψτε προς τα πίσω.                                                              |
| 7         | Κατευθυνθείτε προς τα δεξιά.                                                       |
| 4         | Στρίψτε αμέσως αριστερά.                                                           |
| 5         | Κρατήστε την αριστερή λωρίδα.                                                      |
| 1         | Συνεχίστε ίσια στη διασταύρωση.                                                    |
| ¢:        | Πηγαίνετε αριστερά πάνω στην κυκλική<br>διασταύρωση, 3η έξοδος (επόμενος ελιγμός). |

|          | Εισέλθετε στην κυκλική διασταύρωση (δεύτερος<br>επόμενος ελιγμός). |
|----------|--------------------------------------------------------------------|
| <b>H</b> | Εισέλθετε στον αυτοκινητόδρομο.                                    |
| <b>E</b> | Εξέλθετε από τον αυτοκινητόδρομο.                                  |
|          | Επιβιβαστείτε στο φέριμποτ.                                        |
|          | Αποβιβαστείτε από το φέριμποτ.                                     |
|          | Πλησιάζετε σε ενδιάμεσο σημείο.                                    |
| 20       | Πλησιάζετε στον προορισμό.                                         |

#### 2.2.3.3 Πληροφορίες λωρίδων και Πινακίδες σήμανσης

Όταν πλοηγείστε σε δρόμους πολλών λωρίδων, είναι σημαντικό να παίρνετε την κατάλληλη λωρίδα προκειμένου να ακολουθήσετε την προτεινόμενη διαδρομή. Αν υπάρχουν διαθέσιμες πληροφορίες λωρίδων στα δεδομένα του χάρτη, το Clarion Mobile Map εμφανίζει τις λωρίδες και τις κατευθύνσεις τους με μικρά βέλη στο κάτω μέρος του χάρτη. Τα επισημασμένα βέλη αντιπροσωπεύουν τις λωρίδες που πρέπει να πάρετε.

Όπου υπάρχουν διαθέσιμες πρόσθετες πληροφορίες, τα βέλη υποκαθίστανται από πινακίδες σήμανσης. Οι πινακίδες σήμανσης εμφανίζονται στο πάνω μέρος του χάρτη. Το χρώμα και η μορφή των πινακίδων σήμανσης είναι παρόμοιο με αυτά των πραγματικών πινακίδων που μπορείτε να δείτε πάνω από τον δρόμο ή στο κράσπεδο του δρόμου. Δείχνουν τους διαθέσιμους προορισμούς και τον αριθμό του δρόμου στον οποίο οδηγεί κάθε λωρίδα.

Όλες οι πινακίδες σήμανσης μοιάζουν ίδιες όταν πηγαίνετε με ταχύτητα σταθερής πορείας (όταν δεν υπάρχει προτεινόμενη διαδρομή). Όταν πλοηγείστε σε μια διαδρομή, εμφανίζεται με έντονα χρώματα μόνο η πινακίδα σήμανσης που οδηγεί στη λωρίδα ή τις λωρίδες που πρέπει να πάρετε. Όλες οι άλλες είναι σκούρες.

Αν θέλετε να αποκρύψετε τις πινακίδες που εμφανίζονται εκείνη τη στιγμή, αγγίξτε οποιαδήποτε από αυτές, οπότε και επανέρχεται η κανονική οθόνη Χάρτη, μέχρι να ληφθούν νέες πληροφορίες πινακίδων.

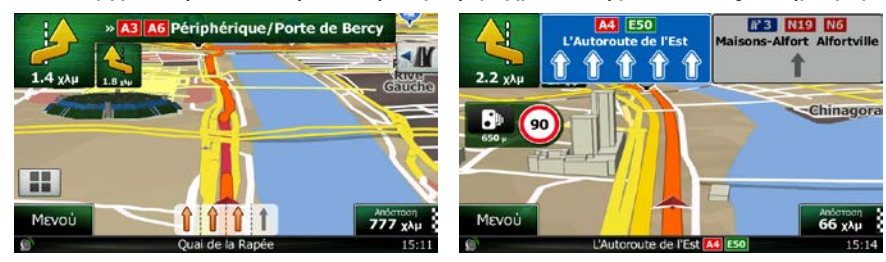

#### 2.2.3.4 Προβολή διασταύρωσης

Αν πλησιάζετε σε έξοδο αυτοκινητοδρόμου ή σύνθετη διασταύρωση και υπάρχουν οι αναγκαίες πληροφορίες, ο χάρτης αντικαθίσταται από μια τρισδιάστατη απεικόνιση της διασταύρωσης. Οι λωρίδες που χρειάζεται να πάρετε εμφανίζονται με βέλη. Είναι δυνατόν επίσης να εμφανίζονται πινακίδες, αν υπάρχουν διαθέσιμες πληροφορίες.

Αν θέλετε να αποκρύψετε τη διασταύρωση που εμφανίζεται εκείνη τη στιγμή, αγγίξτε την εικόνα, οπότε και επανέρχεται η οθόνη Χάρτη.

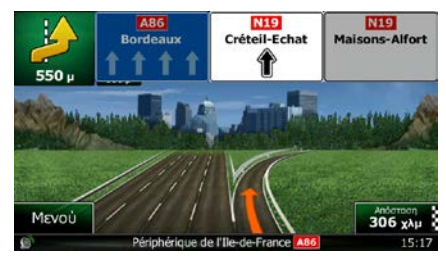

#### 2.2.3.5 Υπηρεσίες εξόδου αυτοκινητοδρόμου

Κατά τη διάρκεια της πορείας, μπορεί να χρειαστείτε βενζινάδικο ή εστιατόριο. Αυτή η λειτουργία εμφανίζει ένα νέο κουμπί πάνω στον χάρτη όταν οδηγείτε σε αυτοκινητοδρόμους.

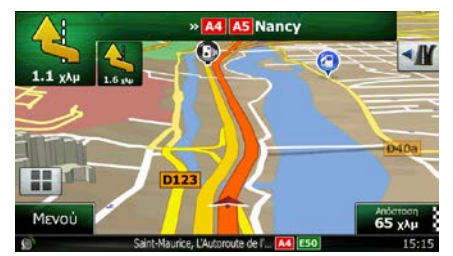

Αγγίξτε αυτό το κουμπί για να ανοίξετε ένα πλαίσιο με λεπτομέρειες για τις επόμενες μερικές εξόδους ή βενζινάδικα.

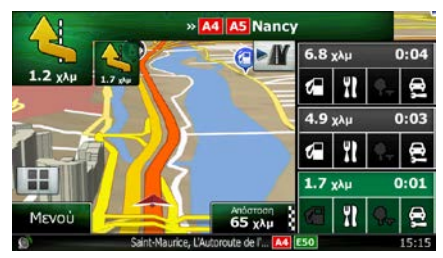

Αγγίξτε οποιοδήποτε από αυτά για να το εμφανίσετε πάνω στον χάρτη και να το προσθέσετε ως ενδιάμεσο σημείο στη διαδρομή σας, αν χρειάζεται.

Αν θέλετε να εμφανίζονται άλλα είδη Τόπων για τις εξόδους, μπορείτε να αλλάξετε τα εικονίδια στις ρυθμίσεις Οπτικής Καθοδήγησης (σελίδα 98).

## 2.2.3.6 Είδη τρισδιάστατων αντικειμένων

To Clarion Mobile Map υποστηρίζει τα παρακάτω είδη τρισδιάστατων αντικειμένων:

| Είδος                   | Περιγραφή                                                                                                    |
|-------------------------|----------------------------------------------------------------------------------------------------|
| Τρισδιάστατο έδαφος     | Τα δεδομένα τρισδιάστατου εδάφους του χάρτη δείχνουν αλλαγές στο έδαφος,<br>υψόμετρα ή κοιλότητες της γης, όταν προβάλλετε τον χάρτη σε δισδιάστατη<br>απεικόνιση, και τον χρησιμοποιείτε για να σχεδιάσετε τη διαδρομή σας σε<br>τρισδιάστατη απεικόνιση κατά την πλοήγηση. Οι λόφοι και τα βουνά εμφανίζονται<br>στο φόντο της τρισδιάστατης απεικόνισης του χάρτη, και επισημαίνονται με χρώμα<br>στον δισδιάστατο χάρτη. |
| Υπερυψωμένοι<br>δρόμοι  | Οι σύνθετες διασταυρώσεις και οι κάθετα απομονωμένοι δρόμοι (όπως οι<br>οδογέφυρες και οι υπόγειες σήραγγες) εμφανίζονται σε τρισδιάστατη μορφή.                                                                                                    |
| Τρισδιάστατα<br>ορόσημα | Τα Ορόσημα είναι τρισδιάστατες καλλιτεχνικές ή οικοδομικές αναπαραστάσεις σημαντικών ή πολύ γνωστών αντικειμένων.                                                                                                    |
| Τρισδιάστατα κτίρια     | Τρισδιάστατη αναπαράσταση οικοδομικών τετραγώνων με πλήρη δεδομένα<br>κτηρίων της πόλης, που περιέχουν πραγματικό μέγεθος και θέση πάνω στον<br>χάρτη.                                                                                                    |

# 2.2.3.7 Στοιχεία της ενεργής διαδρομής

To Clarion Mobile Map εμφανίζει τη διαδρομή με τον εξής τρόπο:

| Σύμβολο        | Όνομα                                       | Περιγραφή                                                                                                    |
|----------------|---------------------------------------------|----------------------------------------------------------------------------------------------------|
|                | Τρέχουσα θέση GPS και<br>Αφετηρία           | Η τρέχουσα θέση σας πάνω στον χάρτη. Αν οι δρόμοι<br>βρίσκονται κοντά, ευθυγραμμίζεται με τον κοντινότερο<br>δρόμο.                                                                                                   |
|                |                                             | Κανονικά, αν είναι διαθέσιμη η θέση GPS, η διαδρομή<br>ξεκινά από την τρέχουσα θέση. Αν δεν υπάρχει έγκυρη<br>θέση GPS, το Clarion Mobile Map χρησιμοποιεί την<br>τελευταία γνωστή τελευταία γνωστή θέση ως αφετηρία. |
| <b>*</b>       | Ενδιάμεσο Σημείο (ενδιάμεσος<br>προορισμός) | Ένας ενδιάμεσος προορισμός της διαδρομής πριν να φτάσετε στον τελικό προορισμό.                                                                                                    |
| <sup>800</sup> | Προορισμός (τέρμα)                          | Ο τελικός προορισμός της διαδρομής.                                                                                                    |
|                | Χρώμα διαδρομής                             | Η διαδρομή πάντα ξεχωρίζει πάνω στον χάρτη από το<br>χρώμα της, και στους δύο τρόπους λειτουργίας,<br>χρώματα ημέρας και νύχτας.                                                                                      |

| Οδοί και οι δρόμοι που είναι<br>αποκλεισμένοι από την<br>πλοήγηση                 | Μπορείτε να διαλέξετε αν θέλετε να χρησιμοποιήσετε ή<br>να αποφύγετε ορισμένα είδη δρόμων (σελίδα 91).<br>Εντούτοις, όταν το Clarion Mobile Map δεν μπορεί να<br>αποφύγει τέτοιους δρόμους, αυτοί θα περιλαμβάνονται<br>στη διαδρομή και θα εμφανίζονται με διαφορετικό<br>χρώμα από το χρώμα της διαδρομής. |
|-----------------------------------------------------------------------------------|----------------------------------------------------------------------------------------------------|
| Οδοί και δρόμοι η κίνηση στους<br>οποίους επηρεάζεται από<br>συμβάντα κυκλοφορίας | Η κίνηση σε τμήματα δρόμων μπορεί να επηρεάζεται<br>από συμβάντα κυκλοφορίας. Αυτοί οι οδοί και οι δρόμοι<br>εμφανίζονται με εναλλακτικό χρώμα, και μικρά σύμβολα<br>που εμφανίζονται κατά μήκος της διαδρομής δείχνουν<br>το είδος του συμβάντος κυκλοφορίας.                                               |

#### 2.2.3.8 Συμβάντα κυκλοφορίας

Τα τμήματα δρόμων η κίνηση στους οποίους επηρεάζεται από συμβάντα κυκλοφορίας εμφανίζονται με εναλλακτικό χρώμα πάνω στον χάρτη, και μικρά σύμβολα πάνω από τον δρόμο δείχνουν το είδος του συμβάντος:

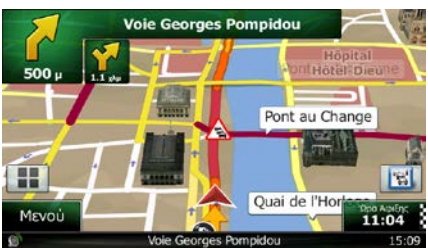

Αγγίξτε το 📖 για να ανοίξετε την οθόνη Σύνοψης της Κυκλοφορίας.

| Σύνοψη Κυκλοφορίας                                                               |                                         |                          |
|----------------------------------------------------------------------------------|-----------------------------------------|--------------------------|
| 🔬 Επόμεν                                                                         | ο συμβάν α                              | τε 6.0 χλμ. Οδικά έργα.  |
| <b>Συν, Καθυστιβ</b><br>Συμβάντα ροής:<br>Κλείσιμο και αποκλεισμός:<br>Ατύχημα.: | 40:00<br>0 anó 69<br>0 anó 4<br>0 anó 4 | Σημαντικά Συμβάντα:<br>1 |
| Περιορισμός λωρίδας:<br>λλλα:<br>Δύδα Λίστα Συμ                                  | 1 anó 26<br>0 anó 2<br>βάντων           | V-Trafic<br>95.0 MHz     |
| 🗲 Πίσω                                                                           | Λ Περισ                                 | σότερα                   |

Αγγίξτε το

💯 Λίστα Συμβάντων για να ανοίξετε τη λίστα των συμβάντων κυκλοφορίας:

| AB6 Chai                  | mpigny-sur-Marne (A4) »                       | Bondy (A3)                     |   |
|---------------------------|-----------------------------------------------|--------------------------------|---|
|                           | oq.<br><b>iy (A3) » Champigny-sur-</b><br>oq. | 12 χλμ<br>Marne (A4)<br>14 χλμ | • |
|                           | (Roissy) » Noisy-le-Gra<br><sup>si,</sup>     | nd - ouest<br>14 χλμ           |   |
| Δ. / A13 Orge<br>Όχημα με | <b>val (A14) » Triangle de Rocq</b><br>βλάβη. | uencourt (<br>15 χλμ           | - |
| 🗲 Πίσω                    | Περισσότερα                                   | <b>Q</b> Φίλτρ                 | 0 |

Αγγίξτε τώρα οποιοδήποτε τα στοιχεία της λίστας για να δείτε λεπτομέρειες του και να εμφανίσετε το σχετικό τμήμα του δρόμου στο πλήρες μήκος του πάνω στον χάρτη:

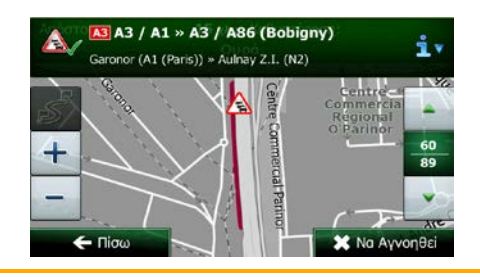

Αν υπάρχουν συμβάντα κυκλοφορίας στην προτεινόμενη διαδρομή που η εφαρμογή δεν

Σημείωση! έχει ακόμη προσπεράσει, με το συμβάντων κυκλοφορίας για να μπορέσετε να τα εξετάσετε γρήγορα.

# 2.2.4 Χειρισμός του χάρτη

Αγγίξτε τον χάρτη οπουδήποτε για να περιηγηθείτε σε αυτόν κατά τη διάρκεια της πλοήγησης. Η εφαρμογή σταματά να ακολουθεί την τρέχουσα θέση σας στον χάρτη (το Σύμβολο Οχήματος, ένα κόκκινο βέλος, εκ προεπιλογής, δεν "κλειδώνεται" πλέον σε μια σταθερή θέση στην οθόνη) και εμφανίζονται κουμπιά ελέγχου, με τα οποία μπορείτε να τροποποιήσετε την απεικόνιση του χάρτη.

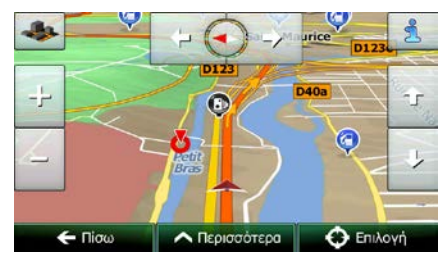

| Ενέργεια                                          | Κουμπί(ιά)           | Περιγραφή                                                                                                    |
|---------------------------------------------------|----------------------|----------------------------------------------------------------------------------------------------|
| Μετατόπιση του χάρτη<br>με σύρσιμο και<br>απόθεση | Δεν υπάρχουν κουμπιά | Μπορείτε να μετατοπίσετε τον χάρτη προς<br>οποιαδήποτε κατεύθυνση: Αγγίξτε το και κρατήστε<br>αγγιγμένο τον χάρτη, και κινήστε το δάχτυλό σας<br>προς την κατεύθυνση που θέλετε να μετατοπίσετε<br>τον χάρτη. |

| Μεγέθυνση και<br>σμίκρυνση                                                 |                                  | Αλλάζετε το πόσο μεγάλο τμήμα του χάρτη θα<br>εμφανίζεται στην οθόνη.<br>Το Clarion Mobile Map χρησιμοποιεί υψηλής<br>ποιότητας διανυσματικούς χάρτες που σας<br>επιτρέπουν να εξετάζετε τον χάρτη σε διάφορα<br>επίπεδα ζουμ, με βελτιστοποιημένο πάντα<br>περιεχόμενο. Τα ονόματα των οδών και άλλα<br>αντικείμενα κειμένου εμφανίζονται πάντα με το ίδιο<br>μέγεθος γραμματοσειράς, ποτέ αναποδογυρισμένα,<br>και βλέπετε μόνο όσες οδούς και αντικείμενα<br>χρειάζονται για να βρείτε τον δρόμο σας μέσα στον<br>χάρτη.<br>Υπάρχει ένα όριο για την κλίμακα του χάρτη στον<br>τρόπο λειτουργίας Τρισδιάστατης απεικόνισης του<br>χάρτη. Αν κάνετε περισσότερο σμίκρυνση, ο τρόπος<br>παρουσίασης του χάρτη αλλάζει σε δισδιάστατη<br>απεικόνιση.<br>Αγγίξτε το κουμπί μία φορά για να τροποποιήσετε<br>την προβολή με μεγάλα βήματα, ή αγγίξτε και<br>κρατήστε αγγιγμένο το κουμπί για να την<br>τροποποιήσετε με συνεχή και ομαλό τρόπο. |
|----------------------------------------------------------------------------|----------------------------------|----------------------------------------------------------------------------------------------------|
| Κλίση προς τα πάνω<br>και κάτω                                             |                                  | Αλλάζετε την κάθετη οπτική γωνία του χάρτη στον<br>τρόπο λειτουργίας τρισδιάστατης απεικόνισης.<br>Αγγίξτε το κουμπί μία φορά για να τροποποιήσετε<br>την προβολή με μεγάλα βήματα, ή αγγίξτε και<br>κρατήστε αγγιγμένο το κουμπί για να την<br>τροποποιήσετε με συνεχή και ομαλό τρόπο.                                                                                                    |
| Περιστροφή αριστερά<br>και δεξιά                                           | ╺╾╸                              | Αλλάζει η οριζόντια οπτική γωνία του χάρτη.<br>Αγγίξτε το κουμπί μία φορά για να τροποποιήσετε<br>την προβολή με μεγάλα βήματα, ή αγγίξτε και<br>κρατήστε αγγιγμένο το κουμπί για να την<br>τροποποιήσετε με συνεχή και ομαλό τρόπο.                                                                                                    |
| Δισδιάστατη ή<br>τρισδιάστατη<br>απεικόνιση                                | <ul> <li>✓</li> <li>✓</li> </ul> | Αγγίξτε αυτό το κουμπί για να αλλάξετε τρόπο<br>απεικόνισης του χάρτη μεταξύ τρισδιάστατης<br>προοπτικής και δισδιάστατης κάτοψης.                                                                                                    |
| Πυξίδα στον τρόπο<br>λειτουργίας<br>δισδιάστατης<br>απεικόνισης του χάρτη  | ♦ , ▲                            | Η κατεύθυνση του βέλους της πυξίδας δείχνει τον<br>Βορρά. Αγγίξτε το κουμπί για να αλλάξετε σε<br>απεικόνιση με τον Βορρά επάνω, και μετά αγγίξτε το<br>πάλι για να περιστρέψετε τον χάρτη στον<br>προηγούμενο προσανατολισμό.                                                                                                    |
| Πυξίδα στον τρόπο<br>λειτουργίας<br>τρισδιάστατης<br>απεικόνισης του χάρτη | ♦, ₽                             | Η κατεύθυνση του βέλους της πυξίδας δείχνει τον<br>Βορρά. Αγγίξτε το κουμπί για να αλλάξετε σε<br>απεικόνιση με τον Βορρά επάνω, και μετά αγγίξτε το<br>πάλι για να περιστρέψετε τον χάρτη στον<br>προηγούμενο προσανατολισμό.                                                                                                    |

| Πληροφορίες<br>τοποθεσίας           | i             | Αγγίξτε αυτό το κουμπί για να ανοίξει μια νέα οθόνη<br>με πληροφορίες σχετικά με το επιλεγμένο σημείο<br>στον χάρτη, τον Δρομέα.                                           |
|-------------------------------------|---------------|----------------------------------------------------------------------------------------------------|
| Επιστροφή στην<br>κανονική πλοήγηση | ← Πίσω        | Αγγίξτε αυτό το κουμπί για να επαναφέρετε τον<br>χάρτη στην τρέχουσα θέση GPS.<br>Επανενεργοποιείται επίσης η αυτόματη περιστροφή<br>του χάρτη.                            |
|                                     |               | Τα κουμπιά ελέγχου του χάρτη εξαφανίζονται και η πλοήγηση συνεχίζει.                                                                                                    |
| Πρόσθετες επιλογές                  | Λ Περισσότερα | Αγγίξτε αυτό το κουμπί για να ανοίξετε μια λίστα<br>πρόσθετων λειτουργιών, όπως αποθήκευση του<br>Δρομέα ως Αγαπημένο προορισμό, ή αναζήτηση<br>Τόπων γύρω από τον Δρομέα. |
| Επιλογή προορισμού                  | Επιλογή       | Αγγίξτε αυτό το κουμπί για να επιλέξετε τον Δρομέα<br>ως νέο προορισμό. Η διαδρομή επανυπολογίζεται<br>αυτόματα.                                                           |

# 2.2.5 Γρήγορο μενού

Το Γρήγορο μενού αποτελείται από ένα σύνολο χειριστηρίων και λειτουργιών που χρειάζονται συχνά κατά τη διάρκεια της πλοήγησης. Μπορείτε να το ανοίξετε κατευθείαν από την οθόνη Χάρτη, αγγίζοντας το

|                        | ο<br>Προτιμήσεις   | ο<br>Ιστορικό     |                      |
|------------------------|--------------------|-------------------|----------------------|
|                        |                    |                   |                      |
| Ρυθμίσεις<br>διαδρομής | Ρυθμίσεις<br>χάρτη | Πού<br>Βρίσκομαι; | Ακύρωση<br>Διαδρομής |

Το μενού θα κλείσει μετά από λίγα δευτερόλεπτα αδράνειας ή αν αγγίξετε το

Οι περισσότερες από αυτές τις λειτουργίες είναι συντομεύσεις. Είναι προσβάσιμες από το σύστημα των μενού.

>

Υπάρχουν περισσότερες λειτουργίες διαθέσιμες από τον αριθμό κουμπιών μέσα στο μενού. Στις Ρυθμίσεις, μπορείτε να διαλέξετε τη λειτουργία του κάθε κουμπιού (σελίδα 90). Είναι διαθέσιμες οι παρακάτω επιλογές:

| Κουμπί                     | Περιγραφή                                                                                                    | Συντόμευση για                                                 |
|----------------------------|----------------------------------------------------------------------------------------------------|----------------------------------------------------------------|
| Γρήγορη<br>Αναζήτηση Τόπου | Αυτή η λειτουργία σάς επιτρέπει να αναζητήσετε έναν Τόπο κατά<br>μήκος της διαδρομής σας ή γύρω από την τρέχουσα θέση σας, αν<br>δεν έχει υπολογιστεί καμία διαδρομή. | Εύρεση / Εύρεση<br>Τόπων / Γρήγορη<br>Αναζήτηση (σελίδα<br>40) |

| <b>φ</b><br>Προτιμήσεις          | Με αυτό το κουμπί ανοίγετε τη λίστα των Αγαπημένων σας<br>προορισμών.                                                                                                    | Εύρεση / Αγαπημένα<br>(σελίδα 54)                                                    |
|----------------------------------|----------------------------------------------------------------------------------------------------|--------------------------------------------------------------------------------------|
| ίστορικό                         | Με αυτό το κουμπί ανοίγετε τη λίστα του Ιστορικού. Μπορείτε να<br>επιλέξετε έναν από τους προηγούμενους προορισμούς σας.                                                                                                    | Εύρεση / Ιστορικό<br>(σελίδα 56)                                                     |
| Επεξ.<br>Διοδρομής               | Με αυτό το κουμπί εισέρχεστε στη λειτουργία της επεξεργασίας της<br>διαδρομής.                                                                                                    | Η Διαδρομή μου /<br>Επεξεργασία<br>Διαδρομής                                         |
| Ρυθμίσεις<br>διαδρομής           | Με αυτό το κουμπί εισέρχεστε στις ρυθμίσεις που έχουν σχέση με τη<br>διαδρομή.                                                                                                    | Περισσότερα /<br>Ρυθμίσεις / Ρυθμίσεις<br>Διαδρομής (σελίδα<br>91)                   |
| Ρυθμίσεις χάρτη                  | Με αυτό το κουμπί εισέρχεστε στις ρυθμίσεις που έχουν σχέση με<br>τον χάρτη.                                                                                                    | Περισσότερα /<br>Ρυθμίσεις / Ρυθμίσεις<br>Χάρτη (σελίδα 96)                          |
| <b>Γ</b> ού Βρίσκομαι;           | Με αυτό το κουμπί ανοίγετε μια ειδική οθόνη με πληροφορίες<br>σχετικά με την τρέχουσα θέση και ένα κουμπί για να αναζητήσετε<br>την πλησιέστερη βοήθεια έκτακτης ανάγκης ή βοήθεια καθ' οδόν. Για<br>λεπτομέρειες, δείτε το επόμενο κεφάλαιο. | Αγγίξτε το πεδίο<br>Τρέχουσα Οδός στην<br>οθόνη Χάρτη                                |
| Ακύρωση<br>Διοδρομής             | Με αυτό το κουμπί ακυρώνετε τη διαδρομή και σταματάτε την<br>πλοήγηση. Το κουμπί αντικαθίσταται από το επόμενο, αν έχουν<br>καθοριστεί ενδιάμεσα σημεία.                                                                                      | Η Διαδρομή μου /<br>Ακύρωση Διαδρομής<br>(σελίδα 66)                                 |
| Αφάρεση<br>Επόμενου Ενά. Σημείου | Με αυτό το κουμπί παραλείπετε από τη διαδρομή το επόμενο<br>ενδιάμεσο σημείο.                                                                                                    |                                                                                      |
| <b>Ε</b> πισκόπηση               | Με αυτό το κουμπί ανοίγετε έναν δισδιάστατο χάρτη σε μέγεθος και<br>θέση τέτοια ώστε να εμφανίζεται ολόκληρη η διαδρομή.                                                                                                    | Η Διαδρομή μου /<br>Επισκόπηση (σελίδα<br>61)                                        |
| Ρυθμίσεις Οπτικής<br>Καθοδήγησης | Με αυτό το κουμπί ανοίγετε την οθόνη ρυθμίσεων Οπτικής<br>καθοδήγησης.                                                                                                    | Περισσότερα /<br>Ρυθμίσεις / Οπτική<br>Καθοδήγηση (σελίδα<br>98)                     |
| <b>ί</b><br>Κυκλοφορία           | Με αυτό το κουμπί ανοίγετε την οθόνη Σύνοψη Κυκλοφορίας.                                                                                                    | Αγγίξτε το εικονίδιο<br>της Κυκλοφορίας στο<br>μενού Πλοήγησης ή<br>στην οθόνη Χάρτη |

| Αποφυγή                                       | Με αυτό το κουμπί μπορείτε να παρακάμψετε τμήματα της<br>προτεινόμενης διαδρομής.                                                                                                    | Η Διαδρομή μου /<br>Αποφυγές                                                           |
|-----------------------------------------------|----------------------------------------------------------------------------------------------------|----------------------------------------------------------------------------------------|
| Παρακολούθησης<br>Διαδρομής                   | Με αυτό το κουμπί ανοίγετε την οθόνη Παρακολούθησης Διαδρομής<br>όπου μπορείτε να διαχειριστείτε αποθηκευμένα στοιχεία από<br>προηγούμενες καταγραφές διαδρομών και καταγραφές πορείας. | Περισσότερα /<br>Παρακολούθηση<br>Διαδρομής (σελίδα<br>85)                             |
| Δρομολόγιο                                    | Με αυτό το κουμπί ανοίγετε τη λίστα ελιγμών (το δρομολόγιο).                                                                                                    | Αγγίξτε το πάνω<br>μέρος της Οθόνης του<br>χάρτη κατά τη<br>διάρκεια της<br>πλοήγησης. |
| Αποθήκευση<br>Διαδρομής                       | Με αυτή τη λειτουργία μπορείτε να αποθηκεύσετε την ενεργή<br>διαδρομή για χρήση αργότερα.                                                                                               | Η Διαδρομή μου /<br>Περισσότερα /<br>Αποθήκευση<br>Διαδρομής                           |
| Φόρτωση<br>Διαδρομής                          | Με αυτή τη λειτουργία μπορείτε να αντικαταστήσετε την ενεργή<br>διαδρομή με μια προηγουμένως αποθηκευμένη διαδρομή.                                                                     | Η Διαδρομή μου /<br>Περισσότερα /<br>Φόρτωση Διαδρομής                                 |
| κατρία το το το το το το το το το το το το το | Με αυτή τη λειτουργία μπορείτε να αναζητήσετε Τόπους<br>Ενδιαφέροντος με διάφορους τρόπους.                                                                                             | Εύρεση / Εύρεση<br>Τόπων (σελίδα 40)                                                   |
| Προσομοίωση<br>Πλοήγησης                      | Με αυτό το κουμπί ανοίγετε την οθόνη Χάρτη και ξεκινά η<br>προσομοίωση της ενεργής διαδρομής.                                                                                           | Η Διαδρομή μου /<br>Περισσότερα /<br>Προσομοίωση<br>Πλοήγησης (σελίδα<br>74)           |
| Πληροφορίες<br>GPS                            | Με αυτό το κουμπί ανοίγετε την οθόνη Πληροφορίες GPS με<br>πληροφορίες για τη θέση του δορυφόρου και την ισχύ του σήματος.                                                              | Αγγίξτε το πάνω<br>μέρος της Οθόνης του<br>χάρτη όταν δεν<br>υπάρχει λήψη GPS          |
| Оік                                           | Με αυτό το κουμπί ορίζετε την τοποθεσία της Οικίας σας ως<br>προορισμό.                                                                                                    |                                                                                        |
| Προφίλ<br>Οχήματος                            | Με αυτό το κουμπί εισέρχεστε στις παραμέτρους του επιλεγμένου<br>προφίλ Οχήματος.                                                                                                    | Περισσότερα /<br>Ρυθμίσεις / Ρυθμίσεις<br>Διαδρομής (σελίδα<br>91)                     |

# 2.2.6 Εξέταση λεπτομερειών της τρέχουσας θέσης (Πού Βρίσκομαι;)

Αυτή η οθόνη περιέχει πληροφορίες σχετικά με την τρέχουσα θέση (ή σχετικά με την τελευταία γνωστή θέση αν δεν υπάρχει λήψη GPS) και ένα κουμπί για να αναζητήσετε χρήσιμους κοντινούς Τόπους.

| Γεωγρ. πλάτο | ς 🕋 Γεωγρ. μήκος                            | Υψόμετρο    |
|--------------|---------------------------------------------|-------------|
| B48.81740°   | A2.41740°                                   | <u>+</u> Ομ |
|              | THE ALL                                     |             |
| To           | OTIVHO GPS EVEL TO T                        | ρεχον       |
|              |                                             |             |
|              |                                             | ⑥           |
|              |                                             | 企           |
|              | L'Autoroute de l'Es                         | ۵<br>t      |
| ۵<br>ط       | L'Autoroute de l'Es<br>aarenton-le-Pont, Fo | t<br>aλλia  |

Μπορείτε να έχετε πρόσβαση σε αυτή την οθόνη από τον χάρτη, με έναν από τους εξής τρόπους:

 Αν η Τρέχουσα Οδός εμφανίζεται κάτω από το Σύμβολο Οχήματος (η τρέχουσα θέση πάνω στον χάρτη), αγγίξτε το για να ανοίξετε την οθόνη Πού Βρίσκομαι;.

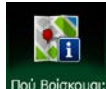

Ανοίξτε το Γρήγορο μενού και αγγίξτε το κουμπί Πού Βρίσκο

Πληροφορίες σε αυτή την οθόνη:

- Γεωγραφικό πλάτος και Γεωγραφικό μήκος (συντεταγμένες της τρέχουσας θέσης σε μορφή WGS84).
- Υψόμετρο (οι πληροφορίες υψόμετρου λαμβάνονται από τον δέκτη GPS συχνά ανακριβείς).
- Ο αριθμός του σπιτιού στα αριστερά.

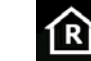

ΕΓ: Ο αριθμός του σπιτιού στα δεξιά.

- Στη μέση της οθόνης μπορείτε να δείτε αν η θέση είναι η τρέχουσα ή, αν δεν είναι, τον χρόνο που πέρασε από την τελευταία ενημέρωσή της.
- Στο κάτω μέρος εμφανίζονται επίσης οι λεπτομέρειες διεύθυνσης (όταν είναι διαθέσιμα) της τρέχουσας θέσης.

Σε αυτή την οθόνη μπορείτε ακόμη να εκτελέσετε ορισμένες ενέργειες:

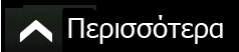

Αγγίξτε το

για να αποθηκεύσετε την τρέχουσα θέση ως Αγαπημένο προορισμό.

Μπορείτε επίσης να αναζητήσετε βοήθεια από κάπου κοντά στην τρέχουσα θέση σας. Αγγίξτε το

😍 Βοήθεια Κοντά

για να ανοίξετε μια νέα οθόνη για τη Γρήγορη Αναζήτηση:

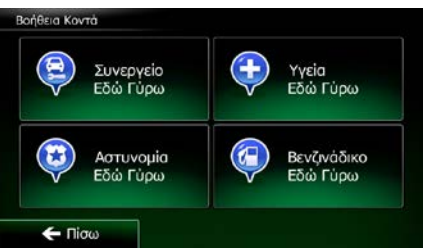

Μπορείτε να αναζητήσετε τις παρακάτω υπηρεσίες γύρω από την τρέχουσα θέση ή την τελευταία γνωστή θέση:

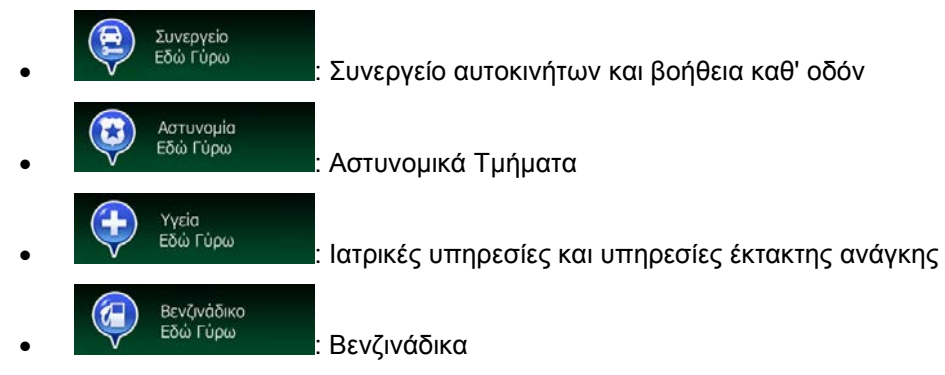

Αγγίξτε οποιοδήποτε από τα κουμπιά, επιλέξτε έναν Τόπο από τη λίστα και πλοηγηθείτε σε αυτόν.

# 2.3 Μενού Πλοήγησης

Μπορείτε να πάτε σε όλα τα τμήματα του Clarion Mobile Map από το μενού Πλοήγησης.

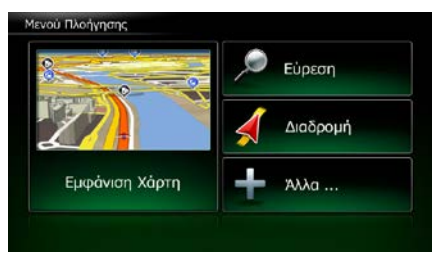

Έχετε τις εξής επιλογές:

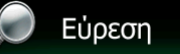

Αγγίξτε το Αγγίξτε το Αγγίξτε το προορισμό σας, εισάγοντας μια διεύθυνση ή επιλέγοντας έναν τόπο ενδιαφέροντος, τοποθεσία στον χάρτη ή έναν από τους Αγαπημένους σας προορισμούς. Μπορείτε επίσης να αναζητήσετε τους πρόσφατους προορισμούς σας στο Έξυπνο Ιστορικό ή να εισαγάγετε συντεταγμένες.

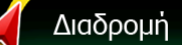

Αγγίξτε το Αγγίξτε το και τη διαδρομή για να εμφανίσετε τις παραμέτρους της διαδρομής και τη διαδρομή σε όλη την έκτασή της πάνω στον χάρτη. Μπορείτε επίσης να εκτελέσετε ενέργειες που έχουν σχέση με τη διαδρομή, όπως επεξεργασία ή ακύρωση της διαδρομής σας, καθορισμό αφετηρίας

για τη διαδρομή, επιλογή εναλλακτικών διαδρομών, αποφυγή τμημάτων διαδρομής, προσομοίωση πλοήγησης ή προσθήκη του προορισμού στους Αγαπημένους σας.

# Άλλα ...

 Αγγίξτε το Αγγίξτε το Αγγίξτε του τρόπο λειτουργίας του λογισμικού πλοήγησης, να παρακολουθήσετε μια προσομοίωση διαδρομών επίδειξης ή να εκτελέσετε πρόσθετες εφαρμογές.

# Εμφάνιση Χάρτη

Αγγίξτε το αποτείτατα ματά για να ξεκινήσετε την πλοήγηση στον χάρτη. Το ίδιο το κουμπί είναι μια μικρογραφία ζωντανού χάρτη που δείχνει την τρέχουσα θέση σας, την προτεινόμενη διαδρομή και τη γύρω περιοχή του χάρτη. Αγγίξτε το κουμπί για να μεγεθύνετε τον χάρτη σε πλήρη οθόνη.

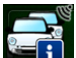

Αγγίξτε το το για να ανοίξετε την οθόνη Σύνοψη Κυκλοφορίας.

# 3 Πλοήγηση επί του δρόμου

Την πρώτη φορά που ξεκινά, το Clarion Mobile Map υπολογίζει τις διαδρομές χρησιμοποιώντας το οδικό δίκτυο των υψηλής ποιότητας διανυσματικών χαρτών που παρέχονται με το προϊόν.

Μπορείτε να δημιουργήσετε τη διαδρομή σας με διάφορους τρόπους:

- Αν χρειάζεστε μια διαδρομή για άμεση πλοήγηση, μπορείτε να επιλέξετε τον προορισμό και να ξεκινήσετε την πλοήγηση προς αυτόν αμέσως (κανονική πλοήγηση).
- Μπορείτε επίσης να σχεδιάσετε μια διαδρομή ανεξάρτητα από την τρέχουσα θέση GPS σας ή ακόμη και χωρίς λήψη GPS (για να το κάνετε αυτό, χρειάζεται να απενεργοποιήσετε τον δέκτη GPS και να ορίσετε μια νέα αφετηρία στο Η Διαδρομή μου / Επεξεργασία Διαδρομής αγγίζοντας το εικονίδιο της σημαίας στην τρέχουσα θέση).

Μπορείτε να σχεδιάσετε διαδρομές με πολλούς προορισμούς. Επιλέξτε τον πρώτο προορισμό. Μετά επιλέξτε έναν δεύτερο προορισμό και προσθέστε τον στη διαδρομή σας για να δημιουργήσετε μια διαδρομή πολλών σημείων. Μπορείτε να προσθέσετε στη διαδρομή σας όσους προορισμούς θέλετε.

Μπορείτε επίσης να χρησιμοποιήσετε το Clarion Mobile Map για πλοήγηση εκτός δρόμου. Για λεπτομέρειες, δείτε σελίδα 1.

# 3.1 Επιλογή του προορισμού μιας διαδρομής

To Clarion Mobile Map σάς προσφέρει πολλούς τρόπους να διαλέξετε τον προορισμό σας:

- Εισαγάγετε μια πλήρη διεύθυνση ή ένα μέρος μιας διεύθυνσης για παράδειγμα, το όνομα μιας οδού χωρίς αριθμό σπιτιού ή τα ονόματα δύο διασταυρούμενων οδών (σελίδα 29).
- Εισαγάγετε μια διεύθυνση με ταχ. κώδικα (σελίδα 37). Με αυτό τον τρόπο δεν χρειάζεται να επιλέξετε το όνομα της πόλης/κωμόπολης, και επίσης η αναζήτηση για ονόματα οδών μπορεί να είναι γρηγορότερη.
- Χρησιμοποιήστε έναν ενσωματωμένο Τόπο Ενδιαφέροντος ως προορισμό σας (σελίδα 40).
- Επιλέξτε μια τοποθεσία στον χάρτη με τη λειτουργία Εύρεση στον Χάρτη (σελίδα 53).
- Χρησιμοποιήστε έναν ήδη αποθηκευμένο Αγαπημένο προορισμό (σελίδα 54).
- Επιλέξτε μια τοποθεσία από το Ιστορικό των προορισμών που έχουν ήδη χρησιμοποιηθεί (σελίδα 56).
- Εισαγωγή των συντεταγμένων του προορισμού (σελίδα 57).
- Χρησιμοποιήστε την τοποθεσία όπου τραβήχτηκε μια φωτογραφία (σελίδα 59).
## 3.1.1 Εισαγωγή μιας διεύθυνσης ή μέρους μιας διεύθυνσης

Αν γνωρίζετε τουλάχιστον ένα μέρος της διεύθυνσης, αυτός είναι ο γρηγορότερος τρόπος για να επιλέξετε τον προορισμό της διαδρομής.

Χρησιμοποιώντας την ίδια οθόνη, μπορείτε να βρείτε μια διεύθυνση εισάγοντας:

- την ακριβή διεύθυνση, συμπεριλαμβάνοντας τον αριθμό σπιτιού
- το κέντρο μιας πόλης/κωμόπολης
- μια διασταύρωση
- το σημείο στο μέσο της οδού
- οποιοδήποτε από τα παραπάνω, ξεκινώντας την αναζήτηση με τον ταχ. κώδικα (σελίδα 37)

### 3.1.1.1 Εύρεση μιας διεύθυνσης

Για να εισαγάγετε μια διεύθυνση ως προορισμό, κάντε τα εξής:

- Αν βρίσκεστε στην οθόνη Χάρτη, αγγίξτε το Πλοήγηση.
- 2. Στο μενού Πλοήγησης, αγγίξτε τα εξής κουμπιά:
- 3. Εκ προεπιλογής, το Clarion Mobile Μαρ προτείνει τη χώρα και την πόλη/κωμόπολη όπου

βρίσκεστε. Αν χρειάζεται, αγγίξτε το πρώτα γράμματα του ονόματος της χώρας και επιλέξτε μια χώρα από τη λίστα των αποτελεσμάτων.

| Ρυθμίσεις                | Γαλλία        |
|--------------------------|---------------|
| Πόλη ή Ταχ. Κώδικας      | Paris         |
| Οδός                     | < Όνομα Οδού> |
| <Διασταυρούμενη<br>Οδόc> |               |

Εύρεση

4. Αν χρειάζεται, επιλέξτε νέα πόλη/κωμόπολη:

Αγγίξτε το

a.

- Πόλη
- b. Αρχίστε να πληκτρολογείτε το όνομα της πόλης/κωμόπολης.
- c. Βρείτε την πόλη/κωμόπολη που χρειάζεστε:
  - Στο πεδίο εισαγωγής δεδομένων εμφανίζεται πάντα το πιθανότερο όνομα της

πόλης/κωμόπολης. Για να το δεχθείτε, αγγίξτε το

για να επιστρέψετε στο μενού

 Αν δεν εμφανιστεί το όνομα που θέλετε, εμφανίζονται σε λίστα τα ονόματα που ταιριάζουν στη συμβολοσειρά αφού εισαγάγετε δυο τρεις χαρακτήρες. (Για να ανοίξετε τη λίστα αποτελεσμάτων πριν εμφανιστεί αυτόματα, αγγίξτε το

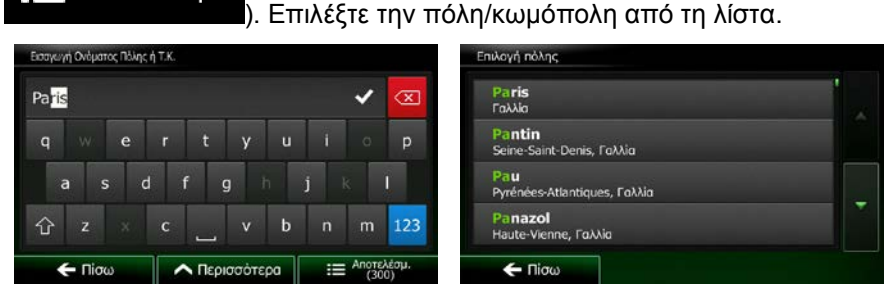

- 5. Εισαγάγετε το όνομα της οδού:
  - Αγγίξτε το

Οδός

- b. Αρχίστε να εισαγάγετε στο πληκτρολόγιο το όνομα της οδού.
- c. Εύρεση της οδού που χρειάζεστε:

Αποτελέσμ.

Στο πεδίο εισαγωγής δεδομένων εμφανίζεται πάντα το πιθανότερο όνομα της οδού.

Για να το δεχθείτε, αγγίξτε το 🏬

 Αν δεν εμφανιστεί το όνομα που θέλετε, εμφανίζονται σε λίστα τα ονόματα που ταιριάζουν στη συμβολοσειρά αφού εισαγάγετε δυο τρεις χαρακτήρες. (Για να ανοίξετε τη λίστα αποτελεσμάτων πριν εμφανιστεί αυτόματα, αγγίξτε το

| Λιιστελέσμι |  |
|-------------|--|

). Επιλέξτε την οδό από τη λίστα.

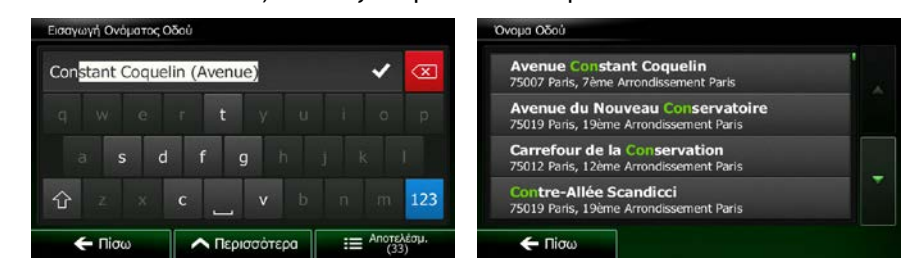

6. Εισαγάγατε τον αριθμό σπιτιού:

<Αριθμός Σπιτιού>

- Αγγίξτε το
- b. Εισαγάγετε τον αριθμό σπιτιού στο πληκτρολόγιο. (Για να εισαγάγετε γράμματα, αγγίξτε το QWE

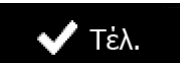

c. Αγγίξτε το μπορεί να βρεθεί ο αριθμός του σπιτιού που εισαγάγατε, επιλέγεται ως προορισμός το σημείο στο μέσο της οδού.)

| Place                                                                                                    | de la C       | oncorde |       |        |       |   |      |     |
|----------------------------------------------------------------------------------------------------|---------------|---------|-------|--------|-------|---|------|-----|
| <ei< th=""><th>σαγ.</th><th>Αρ. Σι</th><th>пітіо</th><th>ΰ (2-</th><th>10)&gt;</th><th></th><th></th><th>R</th></ei<> | σαγ.          | Αρ. Σι  | пітіо | ΰ (2-  | 10)>  |   |      | R   |
| 1                                                                                                    | 2             |         | 4     |        |       |   |      | 0   |
|                                                                                                    |               |         |       |        |       |   |      |     |
| t                                                                                                    |               |         |       |        |       |   |      | QWE |
|                                                                                                    | <b>Ε-</b> Πίσ | ω       |       | η Περκ | σότει | a | V Tá | ±λ. |

7. Εμφανίζεται ένας χάρτης σε πλήρη οθόνη με το επιλεγμένο σημείο στη μέση. Αν χρειάζεται, αγγίξτε

τον χάρτη σε κάποιο άλλο σημείο για να αλλάξετε τον προορισμό. Ο Δρομέας ( ) εμφανίζεται στη νέα τοποθεσία. Αγγίξτε το Επόμενο για να επιβεβαιώσετε τον προορισμό, ή το για να επιλέξετε άλλο προορισμό.

8. Μετά από μια σύντομη σύνοψη των παραμέτρων της διαδρομής, ο χάρτης εμφανίζεται με

ολόκληρη τη διαδρομή. Η διαδρομή επανυπολογίζεται αυτόματα. Αγγίξτε το

για να τροποποιήσετε τις παραμέτρους της διαδρομής, ή το Μετάβαση για να ξεκινήσετε τη διαδρομή σας.

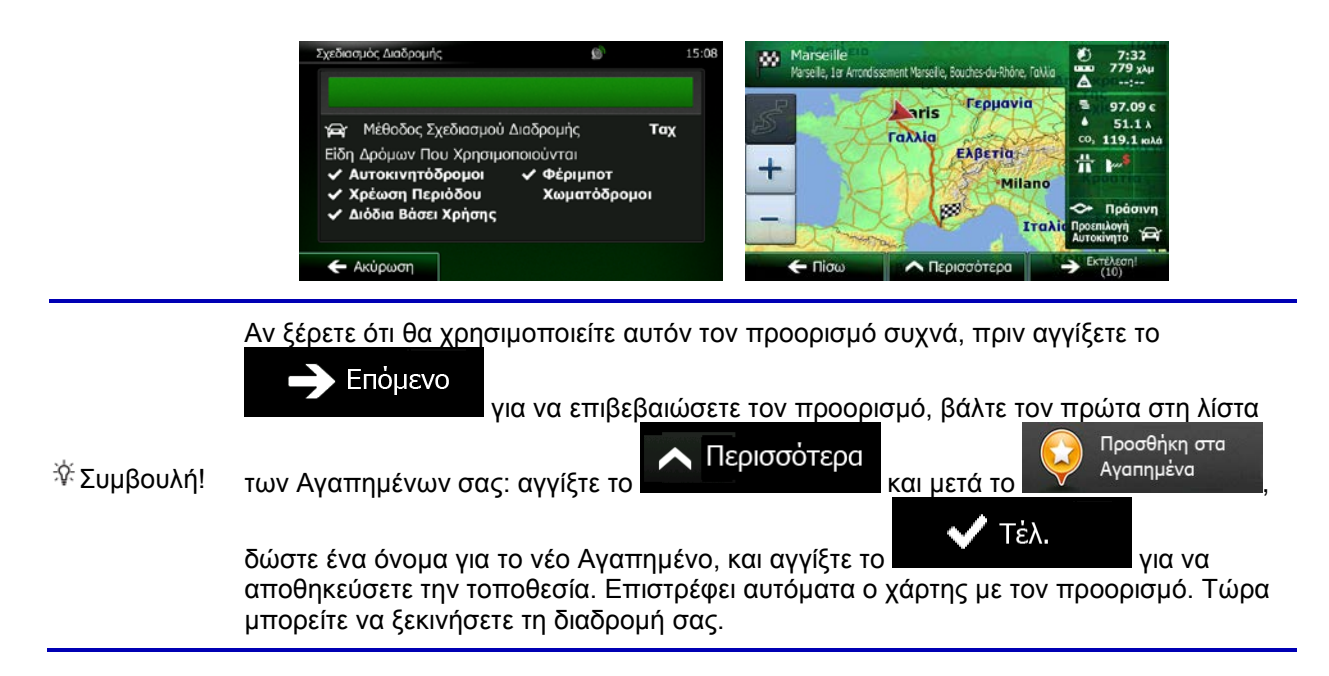

#### 3.1.1.2 Εισαγωγή σημείου στο μέσο μιας οδού ως προορισμό

Μπορείτε να πλοηγηθείτε στο μέσο μιας οδού αν δεν είναι διαθέσιμος ο αριθμός του σπιτιού:

- Αν βρίσκεστε στην οθόνη Χάρτη, αγγίξτε το Πλοήγηση.
- 2. Στο μενού Πλοήγησης, αγγίξτε τα εξής κουμπιά:
- Αν χρειάζεται, αλλάξτε τη χώρα και την πόλη/κωμόπολη, όπως περιγράφεται πιο πάνω (σελίδα 29).
- 4. Εισαγάγετε το όνομα της οδού:

a.

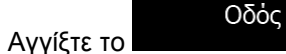

- b. Αρχίστε να εισαγάγετε στο πληκτρολόγιο το όνομα της οδού.
- c. Εύρεση της οδού που χρειάζεστε:
  - Στο πεδίο εισαγωγής δεδομέ<u>νων ε</u>μφανίζεται πάντα το πιθανότερο όνομα της οδού.

Μενού

Για να το δεχθείτε, αγγίξτε το 🏴

Αποτελέσμ.

 Αν δεν εμφανιστεί το όνομα που θέλετε, εμφανίζονται σε λίστα τα ονόματα που ταιριάζουν στη συμβολοσειρά αφού εισαγάγετε δυο τρεις χαρακτήρες. (Για να ανοίξετε τη λίστα αποτελεσμάτων πριν εμφανιστεί αυτόματα, αγγίξτε το

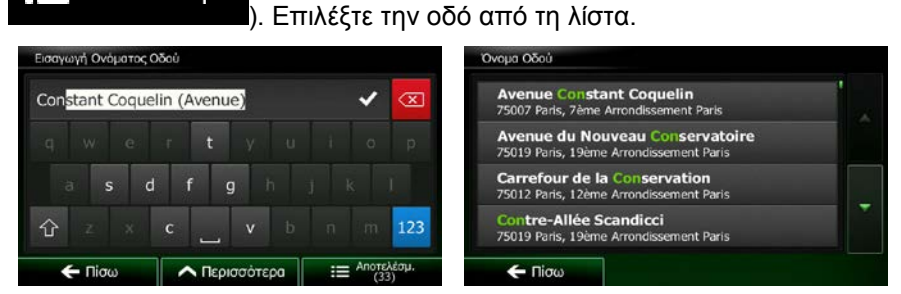

 Αντί να εισαγάγετε τον αριθμό του σπιτιού, αγγίξτε το οδού επιλέγεται ως προορισμός.

. Το σημείο στο μέσο της

| Εύρεση διεύθυνσης        |                      |
|--------------------------|----------------------|
| Ρυθμίσεις                | Γαλλία               |
| Πόλη ή Ταχ. Κώδικας      | Paris                |
| Οδός                     | Place de la Concorde |
| <Διασταυρούμενη<br>Οδός> | <Αριθμός Σπιτιού>    |
| 🗲 Πίσω                   | 🚯 Επιλογή οδού       |

Εμφανίζεται ένας χάρτης σε πλήρη οθόνη με το επιλεγμένο σημείο στη μέση. Αν χρειάζεται, αγγίξτε
 τον χάρτη σε κάποιο άλλο σημείο για να αλλάξετε τον προορισμό. Ο Δρομέας ( ) εμφανίζεται

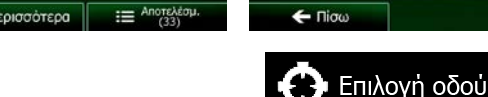

Εύρεση Εύρεση

για να επιστρέψετε στο μενού

στη νέα τοποθεσία. Αγγίξτε το

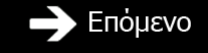

για να επιβεβαιώσετε τον προορισμό, ή το

Ν Περισσότερα

🗲 Πίσω

για να επιλέξετε άλλο προορισμό.

7. Μετά από μια σύντομη σύνοψη των παραμέτρων της διαδρομής, ο χάρτης εμφανίζεται με

ολόκληρη τη διαδρομή. Η διαδρομή επανυπολογίζεται αυτόματα. Αγγίξτε το

για να τροποποιήσετε τις παραμέτρους της διαδρομής, ή το Μετάβαση για να ξεκινήσετε τη διαδρομή σας.

| Σχεδιασμός Διαδρομής                                                                                                    | 15:08                | Marseille El P<br>Marseile, 1a: Arrondissement Marseile, Bouches-du-Rhône, Tolkia | <ul> <li>7:32</li> <li>779 χλμ</li> <li>:</li> </ul>                            |
|----------------------------------------------------------------------------------------------------|----------------------|-----------------------------------------------------------------------------------|---------------------------------------------------------------------------------|
| <ul> <li>Μέθοδος Σχεδιασμού Διαδρομής</li> <li>Είδη Δρόμων Που Χρησιμοποιούνται</li> <li>Αυτοκινητόδρομοι</li> <li>Φέριμη</li> <li>Χρέωση Περιόδου</li> </ul> | Ταχ<br>οτ<br>όδρομοι | + Γερμανία<br>Γαλλία<br>Ελβετία<br>Μilano                                         | <ul> <li>97.09 c</li> <li>51.1 λ</li> <li>co, 119.1 κλά</li> <li>***</li> </ul> |
| <ul> <li>✓ Διόδια Βάσει Χρήσης</li> <li>← Ακύρωση</li> </ul>                                                                                                  |                      | <ul> <li>Τταλία</li> <li>Τταλία</li> <li>Περισσότερα</li> </ul>                   | Πρασινη     Προεπιλογή     Αυτοκίνητο     Εκτέλεση!     (10)                    |

Μενού

## 3.1.1.3 Επιλογή μιας διασταύρωσης ως προορισμό

Για να εισαγάγετε μια διεύθυνση ως προορισμό, κάντε τα εξής:

 Αν βρίσκεστε στην οθόνη Χάρτη, αγγίξτε το Πλοήγηση.

για να επιστρέψετε στο μενού

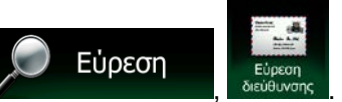

- 2. Στο μενού Πλοήγησης, αγγίξτε τα εξής κουμπιά:
- Αν χρειάζεται, αλλάξτε τη χώρα και την πόλη/κωμόπολη, όπως περιγράφεται πιο πάνω (σελίδα 29).
- 4. Εισαγάγετε το όνομα της οδού:

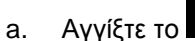

- Αρχίστε να εισαγάγετε στο πληκτρολόγιο το όνομα της οδού.
- c. Εύρεση της οδού που χρειάζεστε:
  - Στο πεδίο εισαγωγής δεδομέ<u>νων ε</u>μφανίζεται πάντα το πιθανότερο όνομα της οδού.

Για να το δεχθείτε, αγγίξτε το 🎬

Οδός

Αν δεν εμφανιστεί το όνομα που θέλετε, εμφανίζονται σε λίστα τα ονόματα που ταιριάζουν στη συμβολοσειρά αφού εισαγάγετε δυο τρεις χαρακτήρες. (Για να ανοίξετε τη λίστα αποτελεσμάτων πριν εμφανιστεί αυτόματα, αγγίξτε το
 Αποτελέσμ.

| Εισαγωγή Ονάματος Οδού                   |   |     | Όναμα Οδού                                                                 |  |
|------------------------------------------|---|-----|----------------------------------------------------------------------------|--|
| Con <mark>stant Coquelin (Avenue)</mark> | ~ | ×   | Avenue Constant Coquelin<br>75007 Paris, 7ème Arrondissement Paris         |  |
|                                          |   | P.  | Avenue du Nouveau Conservatoire<br>75019 Paris, 19ème Arrondissement Paris |  |
| asdfgh                                   |   |     | Carrefour de la Conservation<br>75012 Paris, 12ème Arrondissement Paris    |  |
| ☆z×c」vb                                  |   | 123 | Contre-Allée Scandicci<br>75019 Paris, 19ème Arrondissement Paris          |  |

). Επιλέξτε την οδό από τη λίστα.

5. Εισαγάγετε το όνομα της διασταυρούμενης οδού:

<Διασταυρούμενη Οδός>

- Αγγίξτε το
  - Αν υπάρχουν λίγες μόνο διασταυρούμενες οδοί, η λίστα με αυτές εμφανίζεται αμέσως.
  - Σε περίπτωση οδού μεγαλύτερου μήκους, εμφανίζεται η οθόνη πληκτρολογίου.
     Αρχίστε να εισαγάγετε στο πληκτρολόγιο το όνομα της οδού. Μόλις τα ονόματα των οδών που ταιριάζουν στη συμβολοσειρά που εισαγάγατε μπορούν να εμφανιστούν σε μία οθόνη, η λίστα τους εμφανίζεται αυτόματα. Επιλέξτε από τη λίστα.

| Δεύτερο Όνομα Οδο | ů             |     |                     | Επιλογή Διασταυρούμενης Οδού                                                                        |  |
|-------------------|---------------|-----|---------------------|----------------------------------------------------------------------------------------------------|--|
| R                 |               |     | $\langle X \rangle$ | Cours La Reine<br>75008 Paris, 8ème Arrondissement Paris                                            |  |
| q w e             |               | i o | р                   | Rue Boissy d'Anglas<br>75008 Paris, 8ème Arrondissement Paris                                       |  |
|                   |               |     | Ĺ                   | Rue Royale<br>75008 Paris, 8ème Arrondissement Paris                                                |  |
| 合 z ×             | c v b         |     | 123                 | Rue Saint-Florentin<br>75001/75008 Paris, Ler Arrondissement Paris/Paris, 8ème Arrondissement Paris |  |
| 🗲 Πίσω            | 🔨 Περισσότερα |     | λέσμ.               | ← Πiσω                                                                                              |  |

6. Εμφανίζεται ένας χάρτης σε πλήρη οθόνη με το επιλεγμένο σημείο στη μέση. Αν χρειάζεται, αγγίξτε

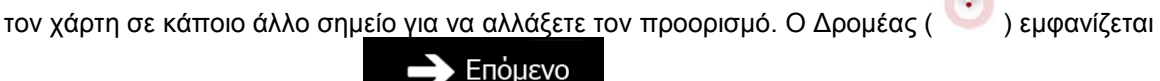

στη νέα τοποθεσία. Αγγίξτε το

🗖 Πίσω

για να επιβεβαιώσετε τον προορισμό, ή το

για να επιλέξετε άλλο προορισμό.

7. Μετά από μια σύντομη σύνοψη των παραμέτρων της διαδρομής, ο χάρτης εμφανίζεται με

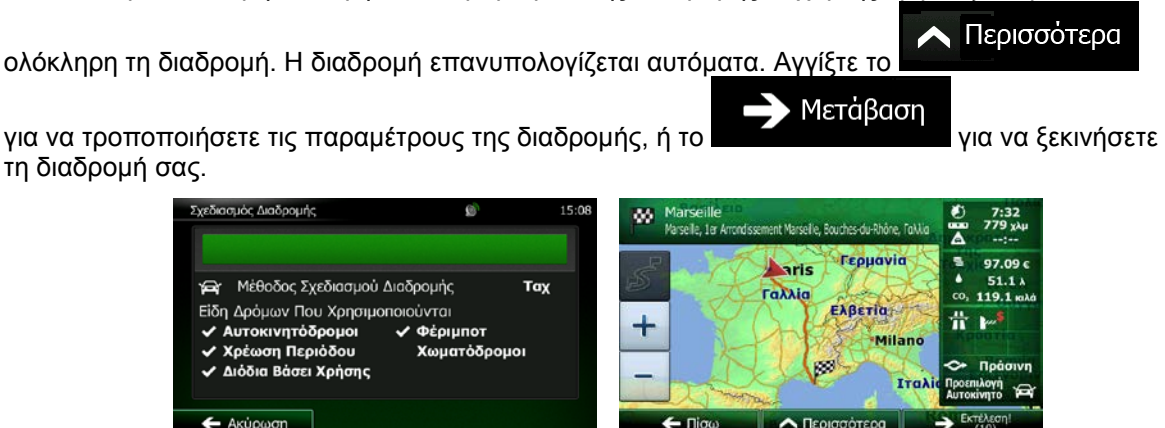

#### 3.1.1.4 Επιλογή του κέντρου μιας πόλης/κωμόπολης ως προορισμό

Το κέντρο της πόλης/κωμόπολης δεν είναι το γεωμετρικό κέντρο της αλλά ένα αυθαίρετο σημείο που έχει επιλεχθεί από τους σχεδιαστές του χάρτη. Σε κωμοπόλεις και χωριά, είναι συνήθως η πιο σημαντική διασταύρωση. Σε μεγαλύτερες πόλεις, είναι μια από τις σημαντικές διασταυρώσεις.

- Αν βρίσκεστε στην οθόνη Χάρτη, αγγίξτε το Μενού
   Πλοήγηση.
- 2. Στο μενού Πλοήγησης, αγγίξτε τα εξής κουμπιά:
- 3. Αν χρειάζεται, αλλάξτε τη χώρα, όπως περιγράφεται πιο πάνω (σελίδα 29).
- 4. Επιλέξτε την πόλη/κωμόπολη προορισμού:
  - Αγγίξτε το

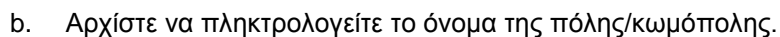

c. Βρείτε την πόλη/κωμόπολη που χρειάζεστε:

Πόλη

Στο πεδίο εισαγωγής δεδομένων εμφανίζεται πάντα το πιθανότερο όνομα της

πόλης/κωμόπολης. Για να το δεχθείτε, αγγίξτε το 🔳

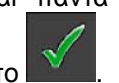

Εύρεση

Αν δεν εμφανιστεί το όνομα που θέλετε, εμφανίζονται σε λίστα τα ονόματα που ταιριάζουν στη συμβολοσειρά αφού εισαγάγετε δυο τρεις χαρακτήρες. (Για να ανοίξετε τη λίστα αποτελεσμάτων πριν εμφανιστεί αυτόματα, αγγίξτε το
 Αποτελέσμ.

). Επιλέξτε την πόλη/κωμόπολη από τη λίστα.

|     |       | ~   | $\overline{\mathbf{X}}$ | Paris<br>Γαλλία                     |
|-----|-------|-----|-------------------------|-------------------------------------|
| w e | rtyu  | i o | р                       | Pantin<br>Seine-Saint-Denis, Γαλλία |
| s d | f g h | j k |                         | Pau<br>Pyrénées-Atlantiques, Γολλία |
|     | c v b | n m | 123                     | Panazol<br>Haute-Vienne, Γαλλία     |

5. Αντί να εισαγάγετε το όνομα της οδού, αγγίξτε το κέντρο της εμφανιζόμενης πόλης/κωμόπολης γίνεται προορισμός της διαδρομής.

| Ρυθμίσεις                | Γαλλία        |
|--------------------------|---------------|
| Πόλη ή Ταχ. Κώδικας      | Paris         |
| Οδός                     | < Όνομα Οδού> |
| <Διασταυρούμενη<br>Οδόc> |               |

6. Εμφανίζεται ένας χάρτης σε πλήρη οθόνη με το επιλεγμένο σημείο στη μέση. Αν χρειάζεται, αγγίξτε

τον χάρτη σε κάποιο άλλο σημείο για να αλλάξετε τον προορισμό. Ο Δρομέας ( 💟 ) εμφανίζεται

στη νέα τοποθεσία. Αγγίξτε το Επόμενο για να επιβεβαιώσετε τον προορισμό, ή το τ Γίσω

για να επιλέξετε άλλο προορισμό.

7. Μετά από μια σύντομη σύνοψη των παραμέτρων της διαδρομής, ο χάρτης εμφανίζεται με

ολόκληρη τη διαδρομή. Η διαδρομή επανυπολογίζεται αυτόματα. Αγγίξτε το

για να τροποποιήσετε τις παραμέτρους της διαδρομής, ή το Μετάβαση για να ξεκινήσετε τη διαδρομή σας.

| Σχεδιασμός Διαδρομής                                                                                                    | (Q)                        | 15:08 | 80 | Marseille<br>Marseile, 1er Arronde | sement Marseile, Bouches-du-Rhôr  | e, Falla             | <ul> <li>7:32</li> <li>779 χλμ</li> <li>:</li> </ul>                                                                                                    |
|----------------------------------------------------------------------------------------------------|----------------------------|-------|----|------------------------------------|-----------------------------------|----------------------|----------------------------------------------------------------------------------------------------|
| <ul> <li>Μέθοδος Σχεδιασμού Διαδρομής</li> <li>Είδη Δρόμων Που Χρησιμοποιούνται</li> <li>Αυτοκινητόδρομοι &lt; Φέρι</li> <li>Χρέωση Περιόδου Χωμ</li> <li>Διόδια Βάσει Χρήσης</li> </ul> | ς<br>ι<br>μποτ<br>ατόδρομα | ταχ   | +  |                                    | ταλλία<br>Γάλλια<br>Ελβετία<br>Μί | ia<br>lano<br>Itaλia | <ul> <li>3 97.09 €</li> <li>4 51.1 λ</li> <li>co, 119.1 κλά</li> <li>119.1 κλά</li> <li>119.1 κλά</li> <li>119.1 κλά</li> <li>119.1 κλά</li> <li>119.1 κλά</li> </ul> |
| 🗲 Ακύρωση                                                                                                    |                            |       |    | 🗲 Πίσω                             | \land Περισσότερα                 | -                    | Εκτέλεση!<br>(10)                                                                                                    |

Περισσότερα

#### 3.1.1.5 Εύρεση μιας διεύθυνσης εισάγοντας έναν ταχ. κώδικα

Όλες από τις παραπάνω δυνατότητες αναζήτησης διεύθυνσης μπορούν να χρησιμοποιηθούν εισάγοντας τον ταχ. κώδικα αντί του ονόματος της πόλης/κωμόπολης. Δείτε παρακάτω ένα παράδειγμα με μια πλήρη διεύθυνση:

Μενού

Εύρεση

για να επιστρέψετε στο μενού

- Αν βρίσκεστε στην οθόνη Χάρτη, αγγίξτε το Πλοήγηση.
- 2. Στο μενού Πλοήγησης, αγγίξτε τα εξής κουμπιά:
- 3. Αν χρειάζεται, αλλάξτε τη χώρα, όπως περιγράφεται πιο πάνω (σελίδα 29).
- 4. Εισαγάγετε νέα πόλη/κωμόπολη χρησιμοποιώντας τον ταχ. κώδικα της:
  - a. Αγγίξτε το

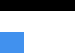

Πόλη

- Αγγίξτε το για να ανοίξετε το αριθμητικό πληκτρολόγιο.
- c. Αρχίστε να πληκτρολογείτε τον ταχ. κώδικα.
- d. Βρείτε την πόλη/κωμόπολη που χρειάζεστε:
  - Στο πεδίο εισαγωγής δεδομένων εμφανίζεται πάντα ο πιθανότερος ταχ. κώδικας. Για να το δεχθείτε, αγγίξτε το
  - Αν δεν εμφανιστεί ο αριθμός που θέλετε, ανοίξτε τη λίστα αποτελεσμάτων αγγίζοντας

 το
 Επιλέξτε τον ταχ. κώδικα από τη λίστα.

 εσσμη Ονέματος Πώης ή Τ.Κ.
 Επιλογή πόλης.

 1 2 3 4 5 6 7 8 0
 Le Monastère

 1 2 3 4 5 6 7 8 0
 Millau

 1 2 3 4 5 6 7 8 0
 Millau

 1 2 3 4 5 6 7 8 0
 Millau

 1 2 3 4 5 6 7 8 0
 Millau

 1 2 1 2 0
 Sainte-Juliette-sur-Viaur.

 Cransac
 12110

 Cransac
 12120

 Sainte-Juliette-sur-Viaur.
 Millau

5. Εισαγάγετε το όνομα της οδού:

a.

Αγγίξτε το

Οδός

- b. Αρχίστε να εισαγάγετε στο πληκτρολόγιο το όνομα της οδού.
- c. Εύρεση της οδού που χρειάζεστε:
  - Στο πεδίο εισαγωγής δεδομέ<u>νων ε</u>μφανίζεται πάντα το πιθανότερο όνομα της οδού.

Για να το δεχθείτε, αγγίξτε το

 Αν δεν εμφανιστεί το όνομα που θέλετε, εμφανίζονται σε λίστα τα ονόματα που ταιριάζουν στη συμβολοσειρά αφού εισαγάγετε δυο τρεις χαρακτήρες. (Για να

| ανοίξετε τη λίστα αποτελεσμάτω           | ν πριν εμφανιστεί αυτόματα,                                                | αγγίξτε | то |
|------------------------------------------|----------------------------------------------------------------------------|---------|----|
| Η Αποτελέσμ.<br>). Επιλέξτε την οδ       | ό από τη λίστα.                                                            |         |    |
| Εισαγωγή Ονόματος Οδού                   | Όνομα Οδού                                                                 |         |    |
| Con <mark>stant Coquelin (Avenue)</mark> | Avenue Constant Coquelin<br>75007 Paris, 7ème Arrondissement Paris         |         |    |
| gwertyuiop                               | Avenue du Nouveau Conservatoire<br>75019 Paris, 19ème Arrondissement Paris |         |    |
| asd fghjkl                               | Carrefour de la Conservation<br>75012 Paris, 12ème Arrondissement Paris    |         |    |
| ☆ z x c v b n m 123                      | Contre-Allée Scandicci<br>75019 Paris, 19ème Arrondissement Paris          |         |    |

🗲 Πίσω

6. Εισαγάγατε τον αριθμό σπιτιού:

🗲 Πίσω

\land Περισσότερα

<Αριθμός Σπιτιού>

- a. Αγγίξτε το
- b. Εισαγάγετε τον αριθμό σπιτιού στο πληκτρολόγιο. (Για να εισαγάγετε γράμματα, αγγίξτε το QWE

Η Αποτελέσμ

c. Αγγίξτε το Τέλ.
 για να τελειώσετε με την εισαγωγή της διεύθυνσης. (Αν δεν μπορεί να βρεθεί ο αριθμός του σπιτιού που εισαγάγατε, επιλέγεται ως προορισμός το σημείο στο μέσο της οδού.)

| Place                                                                                                    | de la C      | oncorde |       |        |        |   |      |           |
|----------------------------------------------------------------------------------------------------|--------------|---------|-------|--------|--------|---|------|-----------|
| <ei< th=""><th>σαγ.</th><th>Αρ. Σι</th><th>пітіо</th><th>ψ́ (2-</th><th>10)&gt;</th><th></th><th></th><th><math>\propto</math></th></ei<> | σαγ.         | Αρ. Σι  | пітіо | ψ́ (2- | 10)>   |   |      | $\propto$ |
| 1                                                                                                    | 2            |         | 4     |        |        |   |      |           |
|                                                                                                    |              |         |       |        |        |   |      |           |
| +                                                                                                    |              |         |       |        |        |   |      | QWE       |
|                                                                                                    | <b>Ε</b> Πίσ | ω       |       | Περι   | οσότερ | a | ✓ Ti | ±λ.       |

7. Εμφανίζεται ένας χάρτης σε πλήρη οθόνη με το επιλεγμένο σημείο στη μέση. Αν χρειάζεται, αγγίξτε

τον χάρτη σε κάποιο άλλο σημ<u>είο για να αλλάξετε τ</u>ον προορισμό. Ο Δρομέας ( 💟 ) εμφανίζεται

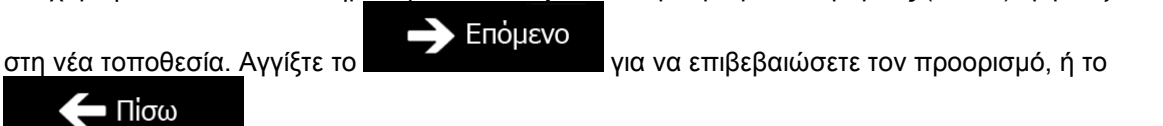

για να επιλέξετε άλλο προορισμό.

8. Μετά από μια σύντομη σύνοψη των παραμέτρων της διαδρομής, ο χάρτης εμφανίζεται με

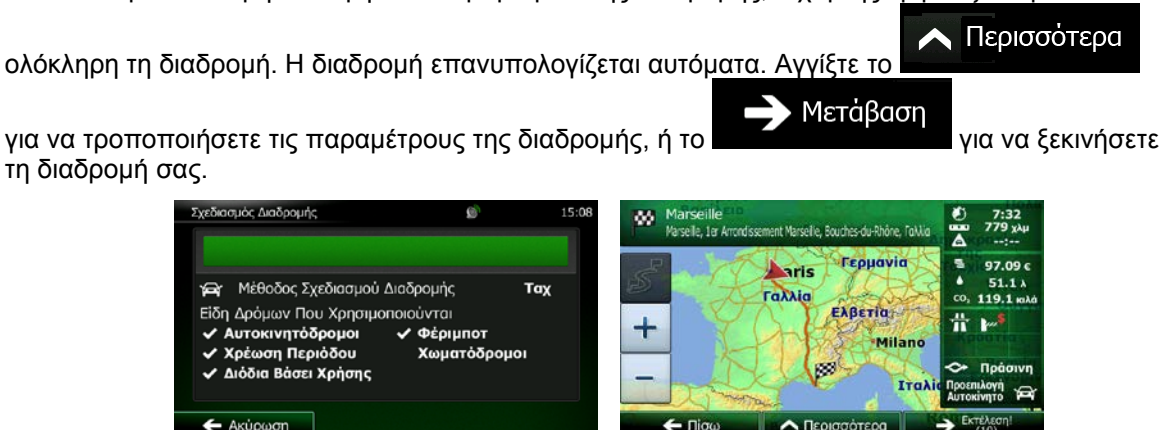

#### 3.1.1.6 Συμβουλές για γρήγορη εισαγωγή διευθύνσεων

- Όταν εισάγετε το όνομα μιας πόλης/κωμόπολης ή μιας οδού:
  - Προτείνονται μόνο τα γράμματα που εμφανίζονται στα πιθανά ονόματα των αποτελεσμάτων αναζήτησης. Όλοι οι άλλοι χαρακτήρες είναι σκιασμένοι.
  - Καθώς πληκτρολογείτε, το πεδίο εισαγωγής δεδομένων εμφανίζεται πάντα το πιθανότερο

αποτέλεσμα. Αν η εκτίμηση είναι σωστή, αγγίξτε το Ματα για να την επιλέξετε.

 Αφού εισαγάγετε δυο τρία γράμματα, αγγίξτε το λίστα τα στοιχεία που περιέχουν αυτά τα γράμματα.

για να εμφανιστούν σε

- Μπορείτε να επισπεύσετε την εύρεση μιας διασταύρωσης:
  - Αναζητήστε πρώτα την οδό με το όνομα που είναι λιγότερο κοινό ή συνηθισμένο. Λίγα μόνο γράμματα είναι αρκετά για να τη βρείτε.
  - Αν μια οδός είναι μικρότερη, αναζητήστε εκείνη πρώτα. Μπορείτε μετά να βρείτε τη δεύτερη πιο γρήγορα.
- Μπορείτε να ψάξετε συγχρόνως για το είδος και το όνομα ενός δρόμου. Αν η ίδια λέξη εμφανίζεται σε πολλά ονόματα, παραδείγματος χάρη στο όνομα οδών, δρόμων και λεωφόρων, μπορείτε να έχετε τα αποτέλεσμα πιο γρήγορα αν εισαγάγετε το πρώτο γράμμα του είδους της οδού: Για παράδειγμα, εισάγετε Λ Πεν για να βρείτε τη Λεωφόρο Πεντέλης και να παραλείψετε όλες τις Οδούς Πεντέλης και Πλατείες Πεντέλης.
- Μπορείτε επίσης να ψάξετε στους ταχ. κώδικες. Επειδή οι ταχ. κώδικες αποτελούνται από λίγους μόνο χαρακτήρες, η ενέργεια αυτή είναι συνήθως ταχύτερη από την εισαγωγή ονόματος πόλης/κωμόπολης.

## 3.1.2 Επιλογή του προορισμού από τους Τόπους Ενδιαφέροντος

Μπορείτε να επιλέξετε τον προορισμό σας από τους Τόπους Ενδιαφέροντος που περιλαμβάνονται στο Clarion Mobile Map.

Στην ίδια οθόνη μπορείτε να βρείτε έναν Τόπο με διαφορετικούς τρόπους:

- με τη λειτουργία Γρήγορη Αναζήτηση μπορείτε να γρήγορα βρείτε έναν κοντινό Τόπο με το όνομά του
- με τη λειτουργία Προκαθορισμένη αναζήτηση, μπορείτε να βρείτε είδη Τόπων που αναζητούνται συχνά, με λίγα μόνο αγγίγματα της οθόνης
- μπορείτε να αναζητήσετε έναν Τόπο με την κατηγορία του
- μπορείτε να αναζητήσετε έναν Τόπο με το όνομά του

Επιπλέον, μπορείτε να αναζητήσετε ειδικές υπηρεσίες στην οθόνη Πού Βρίσκομαι;'.

## 3.1.2.1 Γρήγορη Αναζήτηση για έναν Τόπο Ενδιαφέροντος

Η λειτουργία Γρήγορη Αναζήτηση σάς επιτρέπει να βρείτε γρήγορα έναν Τόπο με το όνομά του. Η αναζήτηση εκτελείται πάντα

- κατά μήκος της προτεινόμενης διαδρομής, αν υπάρχει, ή
- γύρω από την τρέχουσα θέση σας, αν δεν έχει καθοριστεί προορισμός.
- 1. Ξεκινήστε τη λειτουργία Γρήγορη Αναζήτηση:
  - Αν είστε στην οθόνη Χάρτη, αγγίξτε το και μετά το και μετά το
  - <u>Αν είστε</u> στο μενού Πλοήγησης, αγγίξτε το

<sup>ύρεση Τόπων</sup> και μετά αγγίξτε το

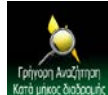

2. Αρχίστε να πληκτρολογείτε το όνομα του Τόπου.

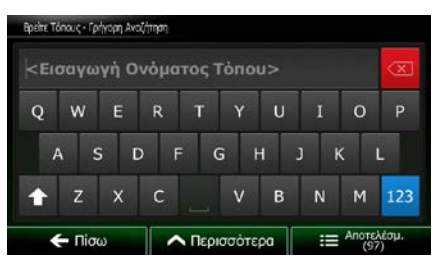

Εύρεση

 3. Αφού εισαγάγετε δυο τρία γράμματα, αγγίξτε το Τόπων με τα ονόματα που περιέχουν αυτή τη σειρά γραμμάτων.

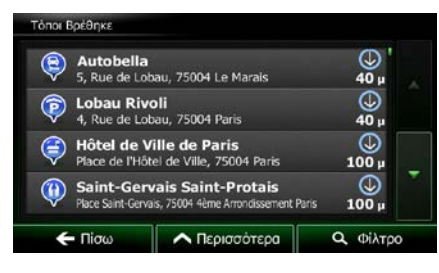

4. (προαιρετικό) Οι Τόποι μέσα στη λίστα είναι ταξινομημένοι με βάση το μήκος της αναγκαίας παράκαμψης (κατά την πλοήγηση σε μια διαδρομή) ή την απόστασή τους από την τρέχουσα θέση (όταν δεν έχει καθοριστεί προορισμός). Αν θέλετε να επαναταξινομήσετε τη λίστα, αγγίξτε το

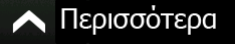

- 5. Περιηγηθείτε στη λίστα, αν χρειάζεται, και αγγίξτε ένα από τα στοιχεία της. Εμφανίζεται ένας χάρτης σε πλήρη οθόνη με το επιλεγμένο σημείο στη μέση. Το όνομα και η διεύθυνση του Τόπου εμφανίζονται στο πάνω μέρος της οθόνης.
- 6. (προαιρετικό) Αγγίξτε το για να δείτε λεπτομέρειες του επιλεγμένου Τόπου. Αγγίξτε το Γίσω για να επιστρέψετε στον χάρτη.
- 7. Αν χρειάζεται, αγγίξτε τον χάρτη σε κάποιο άλλο σημείο για <u>να αλλάξετε τον προ</u>ορισμό. Ο

🔵 Πίσω

Δρομέας ( 📏

ς ( 🕐 ) εμφανίζεται στη νέ<u>α τοποθεσία. Αγγίξτε</u> το

επιβεβαιώσετε τον προορισμό, ή το

8. Μετά από μια σύντομη σύνοψη των παραμέτρων της διαδρομής, ο χάρτης εμφανίζεται με

ολόκληρη τη διαδρομή. Η διαδρομή επανυπολογίζεται αυτόματα. Αγγίξτε το

για να τροποποιήσετε τις παραμέτρους της διαδρομής, ή το τη διαδρομή σας.

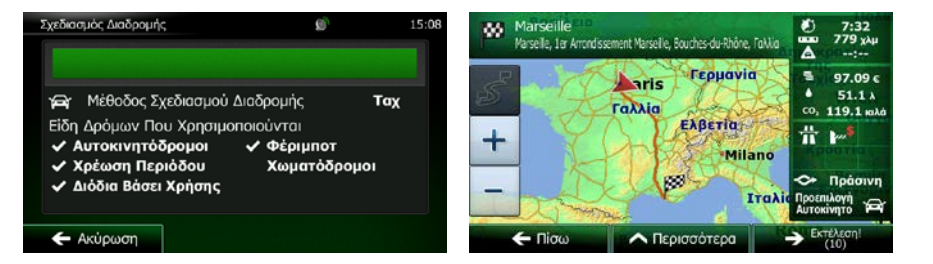

Επόμενο

για να επιλέξετε άλλο προορισμό.

Μετάβαση

για να

∧ Περισσότερα

για να ξεκινήσετε

#### 3.1.2.2 Αναζήτηση ενός Τόπου Ενδιαφέροντος χρησιμοποιώντας προκαθορισμένες κατηγορίες

Η λειτουργία Προκαθορισμένη Αναζήτηση σάς επιτρέπει να βρείτε γρήγορα τα είδη Τόπων που επιλέγονται πιο συχνά.

 Αν βρίσκεστε στην οθόνη Χάρτη, αγγίξτε το Πλοήγηση. Μενού

Εύρεση

για να επιστρέψετε στο μενού

Εύρεση Τόπα

2. Στο μενού Πλοήγησης, αγγίξτε τα εξής κουμπιά:

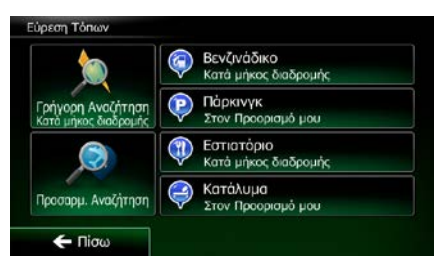

3. Εμφανίζονται οι κατηγορίες της Προκαθορισμένης Αναζήτησης:

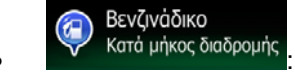

- Αν υπάρχει ενεργή διαδρομή, αναζητούνται βενζινάδικα κατά μήκος της διαδρομής.
- Αν δεν υπάρχει ενεργή διαδρομή (δεν έχει επιλεχθεί προορισμός), αναζητούνται γύρω από την τρέχουσα θέση.
- Αν ούτε η τρέχουσα θέση δεν είναι διαθέσιμη (δεν υπάρχει σήμα GPS), αναζητούνται γύρω από την τελευταία γνωστή θέση.

Πάρκινγκ Κατά μήκος διαδρομής

- Αν υπάρχει ενεργή διαδρομή, αναζητούνται χώροι στάθμευσης γύρω από τον προορισμό της διαδρομής.
- Αν δεν υπάρχει ενεργή διαδρομή (δεν έχει επιλεχθεί προορισμός), αναζητούνται γύρω από την τρέχουσα θέση.
- Αν ούτε η τρέχουσα θέση δεν είναι διαθέσιμη (δεν υπάρχει σήμα GPS), αναζητούνται γύρω από την τελευταία γνωστή θέση.

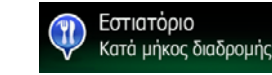

- Αν υπάρχει ενεργή διαδρομή, αναζητούνται εστιατόρια κατά μήκος της διαδρομής.
- Αν δεν υπάρχει ενεργή διαδρομή (δεν έχει επιλεχθεί προορισμός), αναζητούνται γύρω από την τρέχουσα θέση.
- Αν ούτε η τρέχουσα θέση δεν είναι διαθέσιμη (δεν υπάρχει σήμα GPS), αναζητούνται γύρω από την τελευταία γνωστή θέση.

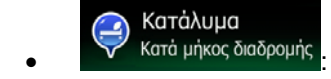

- Αν υπάρχει ενεργή διαδρομή, αναζητείται κατάλυμα γύρω από τον προορισμό της διαδρομής.
- Αν δεν υπάρχει ενεργή διαδρομή (δεν έχει επιλεχθεί προορισμός), αναζητούνται γύρω από την τρέχουσα θέση.
- Αν ούτε η τρέχουσα θέση δεν είναι διαθέσιμη (δεν υπάρχει σήμα GPS), αναζητούνται γύρω από την τελευταία γνωστή θέση.
- Αγγίξτε οποιοδήποτε από τα κουμπιά της Γρήγορης Αναζήτησης για να έχετε άμεσα μια λίστα Τόπων.

| Ş | Rivoli<br>44, Rue de Rivoli, 75004 Le Marals          | <br>160 μ         |   |
|---|-------------------------------------------------------|-------------------|---|
| Ş | Villa Mazarin<br>6, Rue des Archives, 75004 Le Marais | <u>(</u><br>160 μ |   |
| Ş | Loiret<br>8, Rue des Mauvais Garçons, 75004 Le Marais | <u>ε</u><br>180 μ |   |
| Ş | Nice<br>42b, Rue de Rivoli, 75004 Le Marais           | 180               | - |

5. (προαιρετικό) Οι Τόποι μέσα στη λίστα είναι ταξινομημένοι με βάση την απόστασή τους από την τρέχουσα ή την τελευταία γνωστή θέση, από τον προορισμό ή από <u>το μήκος της αναγκα</u>ίας

∧ Περισσότερα

παράκαμψης. Αν θέλετε να επαναταξινομήσετε τη λίστα, αγγίξτε το

- 6. Περιηγηθείτε στη λίστα, αν χρειάζεται, και αγγίξτε ένα από τα στοιχεία της. Εμφανίζεται ένας χάρτης σε πλήρη οθόνη με το επιλεγμένο σημείο στη μέση. Το όνομα και η διεύθυνση του Τόπου εμφανίζονται στο πάνω μέρος της οθόνης.
- 7. (προαιρετικό) Αγγίξτε το για να δείτε λεπτομέρειες του επιλεγμένου Τόπου. Αγγίξτε το
   Πισω

για να επιστρέψετε στον χάρτη.

8. Αν χρειάζεται, αγγίξτε τον χάρτη σε κάποιο άλλο σημείο για <u>να αλλάξετε τον προ</u>ορισμό. Ο

Δρομέας (<sup>1</sup>) εμφανίζεται στη νέα τοποθεσία. Αγγίξτε το Επόμενο για να επιβεβαιώσετε τον προορισμό, ή το για να επιλέξετε άλλο προορισμό. 9. Μετά από μια σύντομη σύνοψη των παραμέτρων της διαδρομής, ο χάρτης εμφανίζεται με

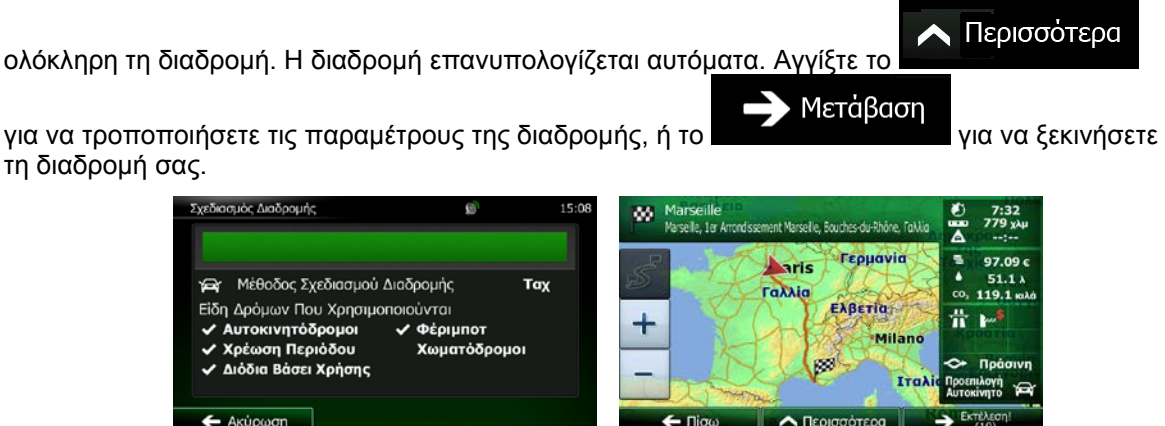

## 3.1.2.3 Αναζήτηση ενός Τόπου Ενδιαφέροντος βάσει κατηγορίας

Μπορείτε να αναζητήσετε Τόπους Ενδιαφέροντος με βάση τις κατηγορίες και υποκατηγορίες τους.

- Αν βρίσκεστε στην οθόνη Χάρτη, αγγίξτε το Πλοήγηση.
- 2. Στο μενού Πλοήγησης, αγγίξτε τα εξής κουμπιά:

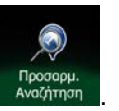

3.

Αγγίξτε το

4. Επιλέξτε την περιοχή γύρω από την οποία θα πρέπει να αναζητηθεί ο Τόπος.

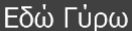

Αγγίξτε το Αγγίξτε το Αγγίξτε Αγγίξτε το Αγγίξτε το Αγγίξτε το Αγγίξτε το Αγγίξτε Αγγίξτε Αγγίξε Αγγίξτε Αγγίξε Αγγίξε Αγγ

Μενού

Εύρεση

για να επιστρέψετε στο μενού

#### Σε Πόλη

 Αγγίξτε το Αγγίξτε το Αγγίξτε το Αγγίξτε το μέσα σε μια επιλεγμένη πόλη/κωμόπολη. (Η λίστα αποτελεσμάτων θα ταξινομηθεί με βάση την απόσταση από το κέντρο της επιλεγμένης πόλης/κωμόπολης.)

#### Γύρω από Προορισμό

 Αγγίξτε το από τον προορισμό της ενεργής διαδρομής. (Η λίστα αποτελεσμάτων θα ταξινομηθεί με βάση την απόσταση από τον προορισμό.)

#### <u>Κατά</u> μήκος διαδρομής

Αγγίξτε το Αγγίξτε το Αγγίξτε το Αγγίξτε το Αγγίξτε το Αγγίξτε το Αγγίξτε το Αγγίξτε το Αγγίξτε το Αναζήτηση κατά μήκος της ενεργής διαδρομής, και όχι γύρω από ένα δεδομένο σημείο. Αυτό είναι χρήσιμο όταν αναζητείτε μια κατοπινή ενδιάμεση στάση με ως αποτέλεσμα ελάχιστη μόνο παράκαμψη, όπως αναζήτηση για προσεχή

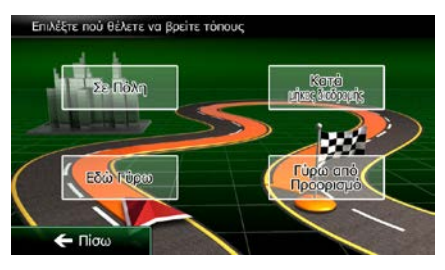

βενζινάδικα ή εστιατόρια. (Η λίστα αποτελεσμάτων θα ταξινομηθεί με βάση το μήκος της αναγκαίας παράκαμψης.)

5. (προαιρετικό) Αν έχετε επιλέξει οποία θα γίνει αναζήτηση. επιλέξτε την πόλη/κωμόπολη μέσα στην

| Ρυθμίσεις | Γαλλία |
|-----------|--------|
| Πόλη      | Paris  |
|           |        |
|           |        |

Λίστα όλων των Τόπων

6. Επιλέξτε μία από τις κύριες κατηγορίες Τόπων (π.χ. Κατάλυμα) ή αγγίξτε το για να εμφανιστούν σε λίστα όλοι οι Τόποι γύρω από την επιλεγμένη τοποθεσία ή κατά μήκος της διαδρομής.

Σε Πόλη

| Εύρεση Τόπων     |             |             |
|------------------|-------------|-------------|
| Λίστα Όλων το    | ων Τόπων    |             |
| 🔂 Αγαπημέ        | va          |             |
| <u>λ</u> Αεροδρ. |             |             |
| 🔼 Αθλητικά       | Είδη        |             |
| 🗲 Πίσω           | Περισσότερα | Q Εύρεση με |

7. Επιλέξτε μία από τις υποκατηγορίες Τόπων (π.χ. Ξενοδοχείο ή Μοτέλ) ή αγγίξτε το

## Λίστα όλ<u>ων των Τόπων</u>

κύρια κατηγορία γύρω από την επιλεγμένη τοποθεσία ή κατά μήκος της διαδρομής.

| Κατάλυμα      |                      |                      |
|---------------|----------------------|----------------------|
| Λίστα Όλων τα | υν Τόπων σε Κατάλυμα |                      |
| 🔼 Κατασκήν    | ωση                  |                      |
| 🔁 Ξενοδ. ή    | Μοτέλ                |                      |
|               |                      |                      |
| 🗲 Πίσω        | 🔨 Περισσότερα        | α Ευρεση με<br>Ονομα |

8. Μερικές φορές, εμφανίζεται η λίστα εμπορικών ονομασιών στην επιλεγμένη υποκατηγορία Τόπων.

- Λίστα όλων των Τόπων
- Επιλέξτε μία εμπορική ονομασία ή αγγίξτε το για να εμφανιστούν σε λίστα 9. όλοι οι Τόποι που υπάρχουν στην επιλεγμένη υποκατηγορία γύρω από την επιλεγμένη τοποθεσία ή κατά μήκος της διαδρομής.

| Ξενοδ. ή Μοτέλ         |                        |                      |
|------------------------|------------------------|----------------------|
| Λίστα Όλων τα<br>Μοτέλ | υν Τόπων σε Κατάλυμα × | ∙ Ξενοδ. ή           |
| AC                     |                        |                      |
| Adagio Ci              | ty Aparthotel          |                      |
| 📔 Akena Ho             | otels                  | ľ                    |
| 🗲 Πίσω                 | Περισσότερα            | Q Εύρεση με<br>Όνομα |

10. Τέλος, εμφανίζονται σε λίστα τα αποτελέσματα.

| 🤤 Riv<br>44, 1  | <b>oli</b><br>Rue de Riv  | voli, 75004 Le Marais      | ί<br>160 μ |   |
|-----------------|---------------------------|----------------------------|------------|---|
| 🤤 Vill<br>6, Ri | a Mazan<br>ue des Arc     | 🧭<br>160 μ                 |            |   |
| 😝 Loi:<br>8, Ri | r <b>et</b><br>Je des Mai | wais Garçons, 75004 Le Mar | ais 180 µ  |   |
| () Nic          | e<br>Rue de R             | ivoli, 75004 Le Marais     | 180        | - |

11. (προαιρετικό) Οι Τόποι μέσα στη λίστα είναι ταξινομημένοι με βάση την απόστασή τους από την τρέχουσα ή την τελευταία γνωστή θέση, από την επιλεγμένη πόλη/κωμόπολη, από τον προορισμό ή με βάση το μήκος της αναγκαίας παράκαμψης. Αν θέλετε να επαναταξινομήσετε τη λίστα, αγγίξτε

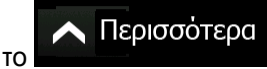

- 12. Περιηγηθείτε στη λίστα, αν χρειάζεται, και αγγίξτε ένα από τα στοιχεία της. Εμφανίζεται ένας χάρτης σε πλήρη οθόνη με το επιλεγμένο σημείο στη μέση. Το όνομα και η διεύθυνση του Τόπου εμφανίζονται στο πάνω μέρος της οθόνης.
- για να δείτε λεπτομέρειες του επιλεγμένου Τόπου. Αγγίξτε το 13. (προαιρετικό) Αννίξτε το Πίσω

για να επιστρέψετε στον χάρτη.

) εμφανίζεται στη νέα τοποθεσία. Αγγίξτε το

14. Αν χρειάζεται, αγγίξτε τον χάρτη σε κάποιο άλλο σημείο για να αλλάξετε τον προορισμό. Ο

Δρομέας (

🚍 Πίσω επιβεβαιώσετε τον προορισμό, ή το

για να

για να επιλέξετε άλλο προορισμό.

Επόμενο

15. Μετά από μια σύντομη σύνοψη των παραμέτρων της διαδρομής, ο χάρτης εμφανίζεται με

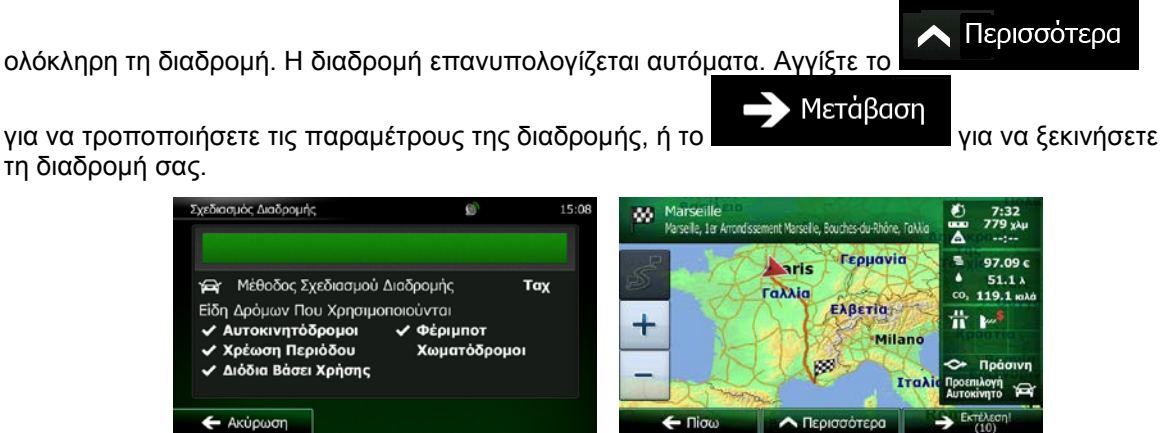

### 3.1.2.4 Αναζήτηση ενός Τόπου Ενδιαφέροντος με το όνομά του

Μπορείτε να αναζητήσετε Τόπους Ενδιαφέροντος με τα ονόματά τους. Μπορείτε να κάνετε αναζήτηση γύρω από διάφορες τοποθεσίες ή κατά μήκος της διαδρομής σας σε ολόκληρη τη βάση δεδομένων Τόπων ή σε μία κατηγορία ή υποκατηγορία Τόπων μόνο.

- Αν βρίσκεστε στην οθόνη Χάρτη, αγγίξτε το
   Μενού
   για να επιστρέψετε στο μενού
   Πλοήγηση.
- 2. Στο μενού Πλοήγησης, αγγίξτε τα εξής κουμπιά:

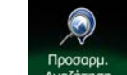

- 3. Αγγίξτε το Αναζήτηση.
- 4. Επιλέξτε την περιοχή γύρω από την οποία θα πρέπει να αναζητηθεί ο Τόπος.

#### Εδώ Γύρω

Αγγίξτε το Αγγίξτε το Αγγίξτε Αγγίξτε το Αγγίξτε το Αγγίξτε το Αγγίξτε το Αγγίξτε Αγγίξτε Αγγίξε Αγγίξτε Αγγίξε Αγγίξε Αγγ

Εύρεση

#### Σε Πόλη

Αγγίξτε το Αγγίξτε το Αγγίξτε Το Αγγίξτε Αγγίξτε Το Αγγίξτε Το Αγγίξε Το Αγγίξε Το Αγγίξε Το Αγγίξε Το Αγγίξε Το Αγγίξε Το Αγγίξε Το Αγγίξε Το Αγγίξε Το Αγγίξε Το Αγγίξε Το Αγγίξε Το Αγγίξε Το Αγγίξε Το Αγγίξε Το Αγγίξε Το Αγγίξε Το Αγγίξε Το Αγγίξε Το Αγγίξε Το Αγγίξε Το Αγγίξε Το Αγγίξε Το Αγγίξε Αγγίξε Το Αγγίξε Το Αγγίξε Το Αγγίξε Το Αγγίξε Το Αγγίξε Το

#### Γύρω από Προορισμό

 Αγγίξτε το από τον προορισμό της ενεργής διαδρομής. (Η λίστα αποτελεσμάτων θα ταξινομηθεί με βάση την απόσταση από τον προορισμό.)

#### Κατά μήκος διαδρομής

Αγγίξτε το Αγγίξτε το Αγγίξτε το Αγγίξτε το Αγγίξτε το Αγγίξτε το Αγγίξτε το Αγγίξτε το Αγγίξτε το Αντό είναι χρήσιμο όταν αναζητείτε μια κατοπινή ενδιάμεση στάση με ως αποτέλεσμα ελάχιστη μόνο παράκαμψη, όπως αναζήτηση για προσεχή βενζινάδικα ή εστιατόρια. (Η λίστα αποτελεσμάτων θα ταξινομηθεί με βάση το μήκος της αναγκαίας παράκαμψης.)

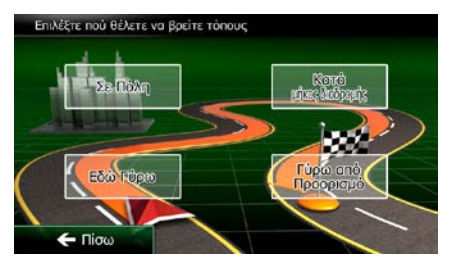

#### Σε Πόλη

 (προαιρετικό) Αν έχετε επιλέξει οποία θα γίνει αναζήτηση. επιλέξτε την πόλη/κωμόπολη μέσα στην

| Ρυθμίσεις | Γαλλία |
|-----------|--------|
| Πόλη      | Paris  |
|           |        |
|           |        |
|           |        |

Επιλέξτε μία από τις κύριες κατηγορίες Τόπων (π.χ. Κατάλυμα) μέσα στην οποία θα γίνει
 αναζήτηση ή αγγίξτε το

Εύρεση Τόπων Λίστα Όλων των Τόπων Αγαηημένα Αεροδρ. Δθλητικά Είδη ← Πίσω Περισσότερα Q. Εύρεση με Ονυμά

7. Επιλέξτε μία από τις υποκατηγορίες Τόπων (π.χ. Ξενοδοχείο ή Μοτέλ) μέσα στην οποία θα γίνει Ο Εύρεση με Όνομα

αναζήτηση ή αγγίξτε το **ποιοιργατικό το μ**για αναζήτηση μέσα στην επιλεγμένη κατηγορία Τόπων.

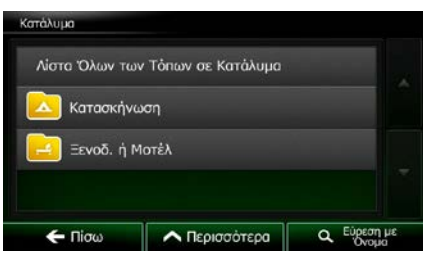

8. Αγγίξτε το Εύρεση με Όνομα αν δεν το έχετε κάνει ήδη.

| Λίστα Όλων τα<br>Μοτέλ | υν Τόπων σε Κατάλυμα > | > Ξενοδ. ή           |
|------------------------|------------------------|----------------------|
| AC                     |                        |                      |
| Adagio Ci              | ity Aparthotel         |                      |
| Akena Ho               | otels                  |                      |
| 🗲 Πίσω                 | Περισσότερα            | Q Εύρεση με<br>Ονομα |

9. Αρχίστε να πληκτρολογείτε το όνομα του Τόπου.

| Βρείτε Τι                                                                                                    | άπους•Γρή | yoph Ava | ζήτηση |       |       |    |    |       |             |
|----------------------------------------------------------------------------------------------------|-----------|----------|--------|-------|-------|----|----|-------|-------------|
| <e1< th=""><th>σαγω</th><th>γή Ο</th><th>νόμα</th><th>τος Ί</th><th>Го́по</th><th></th><th></th><th></th><th><math>\otimes</math></th></e1<> | σαγω      | γή Ο     | νόμα   | τος Ί | Го́по |    |    |       | $\otimes$   |
| Q                                                                                                    | w         | Е        | R      | т     | Y     | U  | I  | 0     | Р           |
| 1                                                                                                    | a s       | C        | ) F    | (     | 6 H   | +  | )  | ĸ     | L           |
| Ť                                                                                                    | Z         | x        | С      |       | ۷     | В  | N  | М     | 123         |
|                                                                                                    | - Πίσα    | )        |        | Περι  | σσότε | pa | .= | Апоте | λέσμ.<br>7) |

10. Αφού εισαγάγετε δυο τρία γράμματα, αγγίξτε το
 Τόπων με τα ονόματα που περιέχουν αυτή τη σειρά γραμμάτων.

για να ανοίξετε τη λίστα

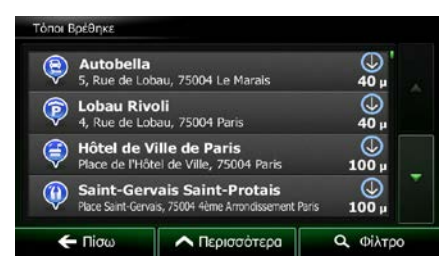

- 11. (προαιρετικό) Οι Τόποι μέσα στη λίστα είναι ταξινομημένοι με βάση την απόστασή τους από την τρέχουσα ή την τελευταία γνωστή θέση, από την επιλεγμένη πόλη/κωμόπολη, από τον προορισμό ή με βάση το μήκος της αναγκαίας παράκαμψης. Αν θέλετε να επαναταξινομήσετε τη λίστα, αγγίξτε
  - το
- 12. Περιηγηθείτε στη λίστα, αν χρειάζεται, και αγγίξτε ένα από τα στοιχεία της. Εμφανίζεται ένας χάρτης σε πλήρη οθόνη με το επιλεγμένο σημείο στη μέση. Το όνομα και η διεύθυνση του Τόπου εμφανίζονται στο πάνω μέρος της οθόνης.
- 13. (προαιρετικό) Αγγίξτε το για να δείτε λεπτομέρειες του επιλεγμένου Τόπου. Αγγίξτε το Γίσω για να επιστρέψετε στον χάρτη.
- 14. Αν χρειάζεται, αγγίξτε τον χάρτη σε κάποιο άλλο σημείο για να αλλάξετε τον προορισμό. Ο

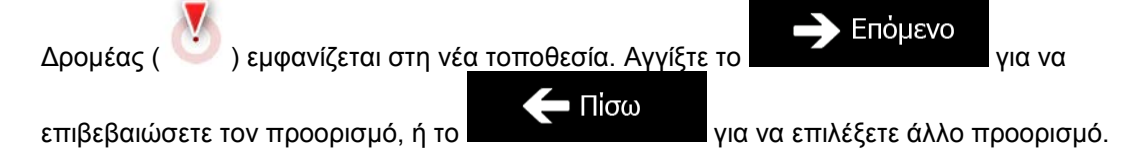

15. Μετά από μια σύντομη σύνοψη των παραμέτρων της διαδρομής, ο χάρτης εμφανίζεται με

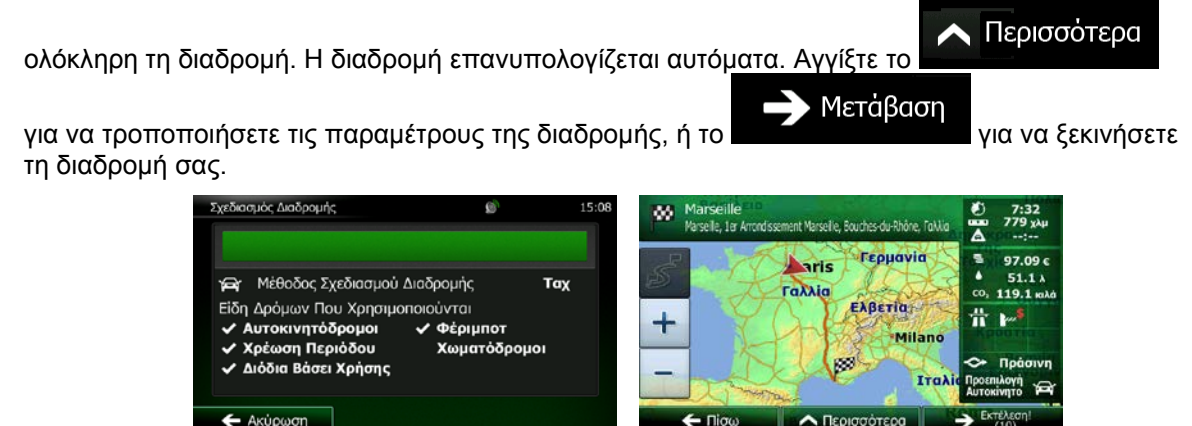

## 3.1.2.5 Αναζήτηση ενός Τόπου Ενδιαφέροντος με τον αριθμό τηλεφώνου του

Μπορείτε να αναζητήσετε Τόπους Ενδιαφέροντος με τον αριθμό τηλεφώνου τους:

1. Αν βρίσκεστε στην οθόνη Χάρτη, αγγίξτε το Πλοήγηση.

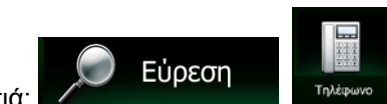

Μενού

Περισσότερο

για να επιστρέψετε στο μενού

- Στο μενού Πλοήγησης, αγγίξτε τα εξής κουμπιά: 2.
- 3. Εμφανίζεται το αριθμητικό πληκτρολόγιο. Εισαγάγετε τον αριθμό τηλεφώνου που ψάχνετε ή ένα μέρος του.
- 4. Αγγίξτε το

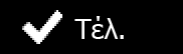

5. Εμφανίζεται η λίστα των Τόπων με αριθμούς τηλεφώνου που ταιριάζουν στην σειρά ψηφίων που εισαγάγατε.

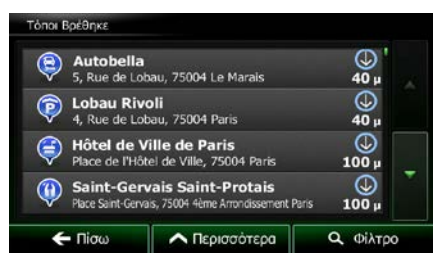

(προαιρετικό) Οι Τόποι μέσα στη λίστα είναι ταξινομημένοι με βάση την απόστασή τους από την 6. τρέχουσα ή την τελευταία γνωστή θέση, από την επιλεγμένη πόλη/κωμόπολη, από τον προορισμό ή με βάση το μήκος της αναγκαίας παράκαμψης. Αν θέλετε να επαναταξινομήσετε τη λίστα, αγγίξτε

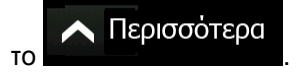

7. Περιηγηθείτε στη λίστα, αν χρειάζεται, και αγγίξτε ένα από τα στοιχεία της. Εμφανίζεται ένας χάρτης σε πλήρη οθόνη με το επιλεγμένο σημείο στη μέση. Το όνομα και η διεύθυνση του Τόπου εμφανίζονται στο πάνω μέρος της οθόνης.

- i για να δείτε λεπτομέρειες του επιλεγμένου Τόπου. Αγγίξτε το 8. (προαιρετικό) Αγγίξτε το 🚍 Πίσω για να επιστρέψετε στον χάρτη.
- Αν χρειάζεται, αγγίξτε τον χάρτη σε κάποιο άλλο σημείο για να αλλάξετε τον προορισμό. Ο 9.

Επόμενο Δρομέας ( ) εμφανίζεται στη νέα τοποθεσία. Αγγίξτε το για να 🗲 Πίσω για να επιλέξετε άλλο προορισμό. επιβεβαιώσετε τον προορισμό, ή το

10. Μετά από μια σύντομη σύνοψη των παραμέτρων της διαδρομής, ο χάρτης εμφανίζεται με

Ν Περισσότερα ολόκληρη τη διαδρομή. Η διαδρομή επανυπολογίζεται αυτόματα. Αγγίξτε το Μετάβαση για να τροποποιήσετε τις παραμέτρους της διαδρομής, ή το για να ξεκινήσετε τη διαδρομή σας. Σχεδιασμός Διαδρομής 80 Marseille Vaselle, 1er Ar Γεομανία 97.09 aris

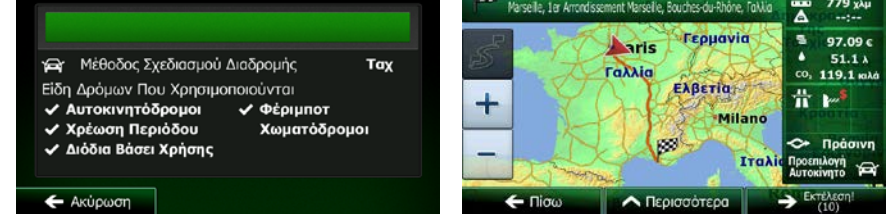

## 3.1.2.6 Επιλογή κοντινής βοήθειας από το 'Πού Βρίσκομαι;'

Μπορείτε να αναζητήσετε γρήγορα κοντινή βοήθεια στην οθόνη 'Πού Βρίσκομαι;'.

1.

Στην οθόνη Χάρτη, αγγίξτε το 🔳 για να ανοίξετε το Γρήγορο μενού.

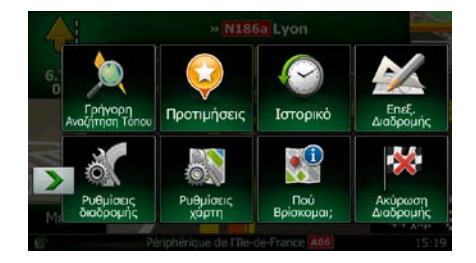

- 2. Αγγίξτε το Νού Βρίσκομαϊ, και μετά το Ο Βοήθεια Κοντά.
- 3. Εμφανίζονται κατηγορίες της προκαθορισμένης αναζήτησης για αναζήτηση γύρω από την τρέχουσα θέση (ή γύρω από την τελευταία γνωστή θέση, αν δεν είναι διαθέσιμη η τρέχουσα θέση):

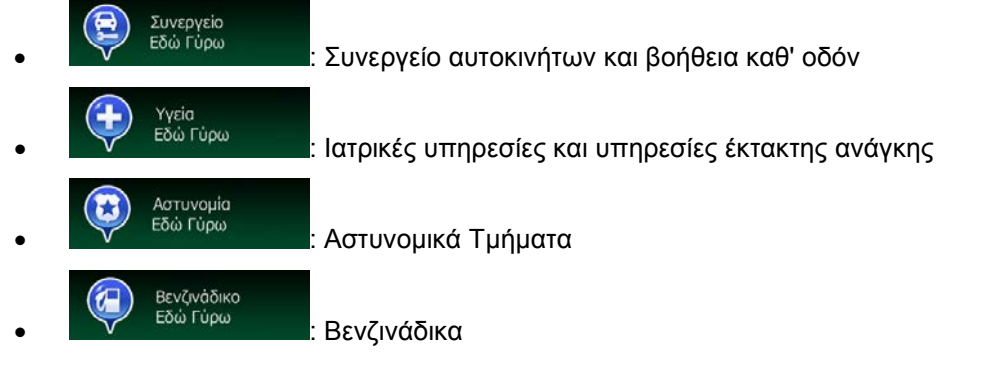

 Αγγίξτε οποιοδήποτε από τα κουμπιά της Γρήγορης Αναζήτησης για να έχετε άμεσα μια λίστα αυτού του είδους Τόπου.

| TOHOI BDEO | IKE                                                                    |                    |
|------------|------------------------------------------------------------------------|--------------------|
| CO TO      | tal Maisons-Alfort<br>nue du Maréchal Foch, 94700 Maisons-Al           | fort 850 µ         |
|            | <b>ia Maisons-Alfort</b><br>nue du Général Lederc, 94700 Maisons-A     | lfort <b>1</b> χλμ |
| Re<br>Ave  | <b>lais du Fort</b><br>nue du Général Leclerc, 94700 Maisons-A         | ίfort 1.3 χλμ      |
| (C) Av     | r <b>ia Charenton-le-Pont</b><br>I, Rue de Paris, 94220 Charenton-le-P | οnt 1.3 χλμ        |
| ← пі       | σω 🔨 Περισσότερα                                                       | <b>Ο</b> , Φίλτρο  |

5. (προαιρετικό) Οι Τόποι μέσα στη λίστα είναι ταξινομημένοι με βάση την απόστασή τους από την τρέχουσα ή την τελευταία γνωστή θέση, από την επιλεγμένη πόλη/κωμόπολη, από τον προορισμό ή με βάση το μήκος της αναγκαίας παράκαμψης. Αν θέλετε να επαναταξινομήσετε τη λίστα, αγγίξτε

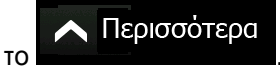

6. Περιηγηθείτε στη λίστα, αν χρειάζεται, και αγγίξτε ένα από τα στοιχεία της. Εμφανίζεται ένας χάρτης σε πλήρη οθόνη με το επιλεγμένο σημείο στη μέση. Το όνομα και η διεύθυνση του Τόπου εμφανίζονται στο πάνω μέρος της οθόνης.

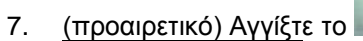

🚺 για να δείτε λεπτομέρειες του επιλεγμένου Τόπου. Αγγίξτε το

🗲 Πίσω

για να επιστρέψετε στον χάρτη.

i

52 ΝΧ502Ε Ελληνική

Αν χρειάζεται, αγγίξτε τον χάρτη σε κάποιο άλλο σημείο για να αλλάξετε τον προορισμό. Ο 8.

|    | Δρομέας ( 🚺 ) εμφανίζεται στη νέ <u>α τοποθεσία. Αγγίξτε</u> το Επόμενο για να                                                                                                    |
|----|----------------------------------------------------------------------------------------------------|
|    | επιβεβαιώσετε τον προορισμό, ή το                                                                                                    |
| 9. | Μετά από μια σύντομη σύνοψη των παραμέτρων της διαδρομής, ο χάρτης εμφανίζεται με                                                                                                    |
|    | ολόκληρη τη διαδρομή. Η διαδρομή επανυπολογίζεται αυτόματα. Αγγίξτε το Μετάβαση<br>για να τροποποιήσετε τις παραμέτρους της διαδρομής, ή το Μετάβαση<br>τη διαδρομή σας.                                                                                                    |
|    | Σχεδασμός Διαδρομής<br>Σχεδασμός Διαδρομής<br>Τοχ<br>Είδη Δρόμων Που Χρησημοποιούνται<br>- Χρέωση Περιόδου<br>- Χρέωση Περιόδου<br>- Διόδια Βάσει Χρήσης<br>- Τοχ<br>Είδη Δρόμων Για Χρήσιμοτοιούνται<br>- Χρέωση Περιόδου<br>- Τοχ<br>Είδη Δρόμων Για Χρήσιμοτοιούνται<br>- Τοχ<br>Είδη Δρόμων Για Χρησιμοποιούνται<br>- Τοχ<br>Είδη Δρόμων Για Χρησιμοποιούνται<br>- Τοχ<br>Είδη Δρόμων Για Χρησιμοποιούνται<br>- Τοχ<br>Είδη Δρόμων Για Χρησιμοποιούνται<br>- Τοχ<br>Είδη Δρόμων Για Χρησιμοποιούνται<br>- Τοχ<br>Είδη Δρόμων Για Χρησιμοποιούνται<br>- Τοχ<br>- Τοχ<br>- |

## 3.1.3 Επιλογή μιας τοποθεσίας χάρτη ως προορισμό

- Αν βρίσκεστε στην οθόνη Χάρτη, αγγίξτε το 1. Πλοήγηση.
- Στο μενού Πλοήγησης, αγγίξτε τα εξής κουμπιά: 2.

5.

Αγγίξτε το

Βρείτε τον προορισμό σας πάνω στο χάρτη: αν χρειάζεται, μετατοπίστε ή/και αλλάξτε την κλίμακα 3. του χάρτη.

| I6, Rue de l<br>Jouy-le-Chât | Paris D22<br>tel  |           | 1                        |
|------------------------------|-------------------|-----------|--------------------------|
| <b>N</b> 4                   | D209 Le Cort      | Ru du Vau | D75a<br>Ba               |
| + DZ                         | ecy               | le-Châtel | Villegagno<br>Grand Ru o |
| Mélenfroy                    |                   | Boi       | s-le-Comte               |
| 🗲 Πίσω                       | \land Περισσότερα |           | Ξπόμενο                  |

Αγγίξτε τη θέση που θέλετε να επιλέξετε ως προορισμό σας. Εμφανίζεται ο Δρομέας ( 4.

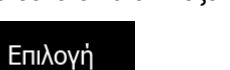

για να επιλέξετε τη θέση του Δρομέα ως προορισμό.

Μετά από μια σύντομη σύνοψη των παραμέτρων της διαδρομής, ο χάρτης εμφανίζεται με 6.

ολόκληρη τη διαδρομή. Η διαδρομή επανυπολογίζεται αυτόματα. Αγγίξτε το

🔨 Περισσότερα

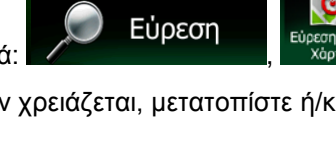

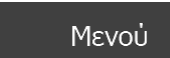

για να επιστρέψετε στο μενού

για να τροποποιήσετε τις παραμέτρους της διαδρομής, ή το Υια να ξεκινήσετε τη διαδρομή σας.

| Σχεδιασμός Διαδρομής                                                                                                    | Ø                      | 15:08 | 00 | Marseille<br>Marseile, 1er Arrond | dissement Marseille, Bouches-du-Rhône, Fi |            | 7:32<br>779 χλμ<br>:                                             |
|----------------------------------------------------------------------------------------------------|------------------------|-------|----|-----------------------------------|-------------------------------------------|------------|------------------------------------------------------------------|
| <ul> <li>Μέθοδος Σχεδιασμού Διαδρομής</li> <li>Είδη Δρόμων Που Χρησιμοποιούνται</li> <li>Αυτοκινητόδρομοι</li> <li>Φέρι</li> <li>Χρέωση Περιόδου</li> <li>Χωμα</li> <li>Διόδια Βάσει Χρήσης</li> </ul> | τ<br>μποτ<br>ιτόδρομοι | σχ    | +  |                                   | ταλλία<br>Ελβετία<br>ΜίΙα<br>Στ           | аліс Проєг | 97.09 c<br>51.1 λ<br>119.1 κολά<br>καιδο<br>Πράσινη<br>πλογή κατ |
| 🗲 Ακύρωση                                                                                                    |                        |       | 2  | ← Πίσω                            | Α Περισσότερα                             | → Ex       | τέλεση!<br>(10)                                                  |

## 3.1.4 Επιλογή του προορισμού από τα Αγαπημένα σας

Μπορείτε να επιλέξετε ως προορισμό σας μια τοποθεσία που έχετε ήδη αποθηκεύσει ως Αγαπημένο. Η προσθήκη μιας τοποθεσίας στη λίστα των Αγαπημένων προορισμών περιγράφεται στη σελίδα 71.

- 1. Πρόσβαση στη λίστα των Αγαπημένων:
  - Αν είστε στην οθόνη Χάρτη, αγγίξτε το Αν είστε το Γρήγορο μενού.
  - Αν είστε στο μενού Πλοήγησης, αγγίξτε το

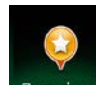

2. Αγγίξτε το Προτμήσεις. Εμφανίζεται η λίστα των Αγαπημένων προορισμών.

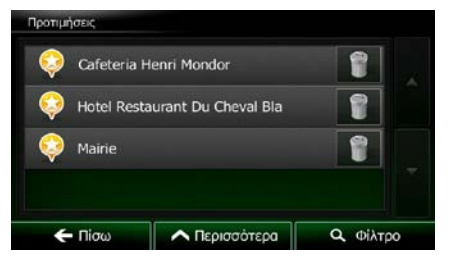

Εύρεση

3. Αγγίξτε το Αγαπημένο που θέλετε να ορίσετε ως προορισμό σας. Αν χρειάζεται, περιηγηθείτε προς

τα κάτω για να δείτε ένα μεγαλύτερο μέρος της λίστας ή αγγίξτε το σύλτρο και εισαγάγετε μερικά γράμματα από το όνομα του Αγαπημένου προορισμού.

4. Εμφανίζεται ένας χάρτης σε πλήρη οθόνη με το επιλεγμένο σημείο στη μέση. Αν χρειάζεται, αγγίξτε

τον χάρτη σε κάποιο άλλο σημ<u>είο για να αλλάξετε τ</u>ον προορισμό. Ο Δρομέας ( 💛 ) εμφανίζεται

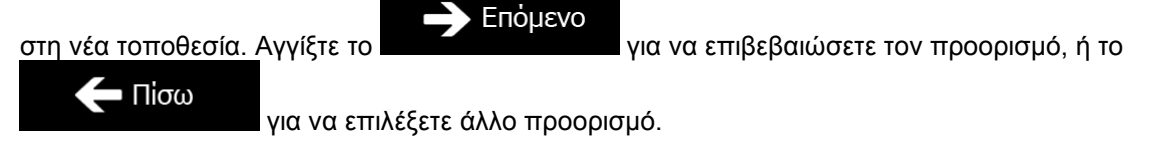

5. Μετά από μια σύντομη σύνοψη των παραμέτρων της διαδρομής, ο χάρτης εμφανίζεται με

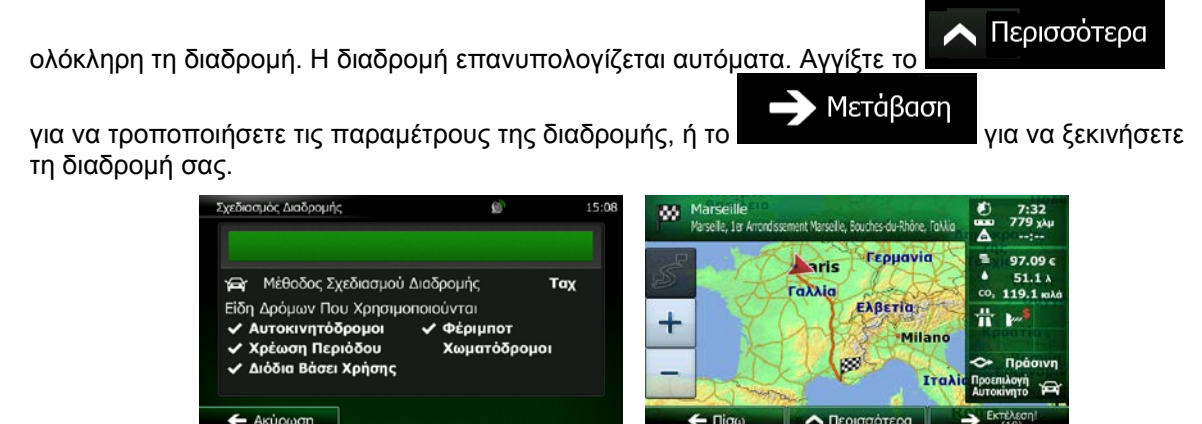

## 3.1.5 Επιλογή της τοποθεσίας της Οικίας σας

Για να πλοηγηθείτε στην τοποθεσία της Οικίας σας, πρέπει να την έχετε ήδη αποθηκεύσει. Αναζητήστε τη διεύθυνσή σας ή περιηγηθείτε στον χάρτη, και όταν ο Δρομέας είναι στην επιθυμητή θέση, αγγίξτε το

Περισσότερα και επιλέξτε

🖌 Αποθήκ. ως Οικία

Τώρα έχει οριστεί η τοποθεσία της Οικίας σας, και μπορείτε να πλοηγηθείτε γρήγορα σε αυτή:

- 1. Για να επιλέξετε τοποθεσία Οικίας, κάντε ένα από τα εξής:
  - Αν είστε στην οθόνη Χάρτη, αγγίξτε το και μετά το (αυτό το κουμπί μπορεί να προστεθεί στο Γρήγορο μενού στις Ρυθμίσεις σελίδα 90).
  - Αν είστε στο μενού Πλοήγησης, αγγίξτε το
- 2. Εμφανίζεται ένας χάρτης σε πλήρη οθόνη με το επιλεγμένο σημείο στη μέση. Αν χρειάζεται, αγγίξτε

τον χάρτη σε κάποιο άλλο σημ<u>είο για να αλλάξετε τ</u>ον προορισμό. Ο Δρομέας ( 💟 ) εμφανίζεται

στη νέα τοποθεσία. Αγγίξτε το Επόμενο για να επιβεβαιώσετε τον προορισμό, ή το Πίσω

για να επιλέξετε άλλο προορισμό.

και μετά το

3. Μετά από μια σύντομη σύνοψη των παραμέτρων της διαδρομής, ο χάρτης εμφανίζεται με

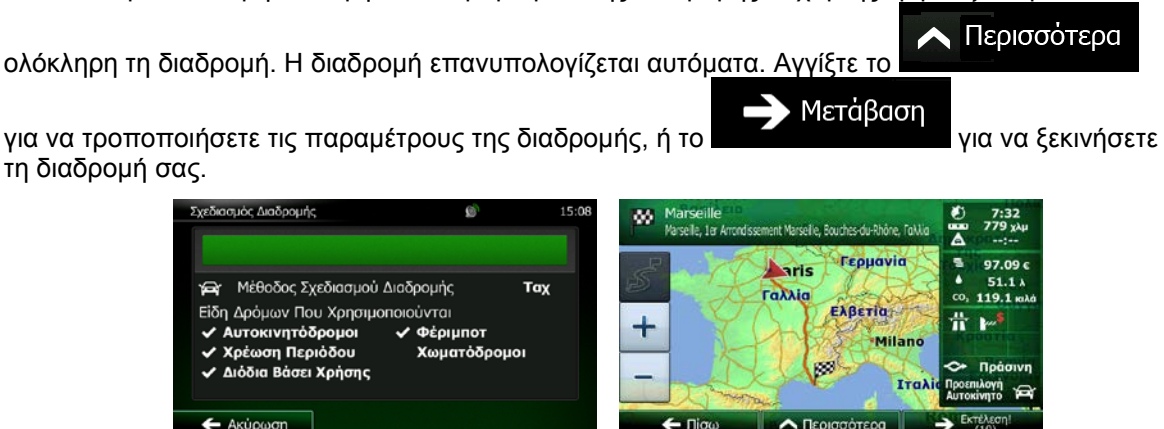

## 3.1.6 Επιλογή ενός πρόσφατου προορισμού από το Ιστορικό

Οι προορισμοί που έχουν οριστεί προηγουμένως εμφανίζονται στο Ιστορικό.

1. Αποκτήστε πρόσβαση στο Ιστορικό:

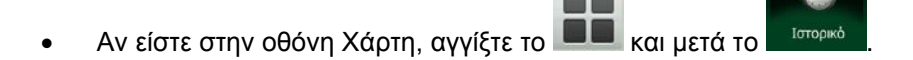

Αν είστε στο μενού Πλοήγησης, αγγίξτε το

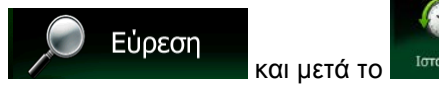

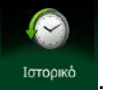

2. Εμφανίζεται η λίστα των προορισμών. Το Έξυπνο Ιστορικό προωθεί τρεις προορισμούς στην πρώτη σελίδα με βάση τις προηγούμενες διαδρομές σας (πιθανότεροι προορισμοί). Οι υπόλοιποι προορισμοί είναι ταξινομημένοι με βάση τη χρονική στιγμή της πιο πρόσφατης επιλογής τους. Αν χρειάζεται, κινηθείτε προς τα κάτω για να δείτε προηγούμενους προορισμούς.

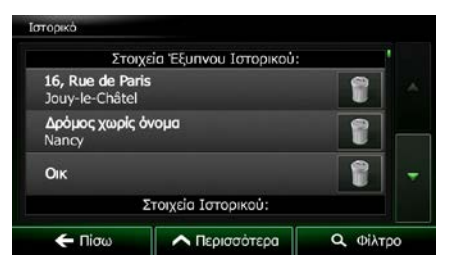

- 3. Επιλέξτε έναν προορισμό από τη λίστα.
- 4. Εμφανίζεται ένας χάρτης σε πλήρη οθόνη με το επιλεγμένο σημείο στη μέση. Αν χρειάζεται, αγγίξτε

τον χάρτη σε κάποιο άλλο σημείο για να αλλάξετε τον προορισμό. Ο Δρομέας ( 💛 ) εμφανίζεται

στη νέα τοποθεσία. Αγγίξτε το

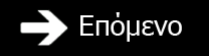

για να επιβεβαιώσετε τον προορισμό, ή το

🔨 Περισσότερα

🗲 Πίσω

για να επιλέξετε άλλο προορισμό.

5. Μετά από μια σύντομη σύνοψη των παραμέτρων της διαδρομής, ο χάρτης εμφανίζεται με

ολόκληρη τη διαδρομή. Η διαδρομή επανυπολογίζεται αυτόματα. Αγγίξτε το

για να τροποποιήσετε τις παραμέτρους της διαδρομής, ή το Μετάβαση για να ξεκινήσετε τη διαδρομή σας.

| Σχεδιασμός Διαδρομής                                                                            | Ø           | 15:08 | Marseille<br>Marseile, 1er Arcordissement Marse | elle, Bouches-du-Rhône, Talilia |                                                                                                    | 7:32<br>79 χλμ                    |
|-------------------------------------------------------------------------------------------------|-------------|-------|-------------------------------------------------|---------------------------------|----------------------------------------------------------------------------------------------------|-----------------------------------|
| 😭 Μέθοδος Σχεδιασμού Διαδρομής<br>Είδη Δρόμων Που Χρησιμοποιούνται<br>🗸 Αυτοκινητόδρομοι 🗸 Φέρι | ταχ<br>μποτ | · /   | Γαλλία                                          | ς Γερμανία<br>Ελβετία<br>Milano | ■ 97<br>▲ 5<br>5<br>5<br>5<br>5<br>5<br>5<br>5<br>5<br>5<br>5<br>5<br>5<br>5<br>5<br>5<br>5<br>5<br>5 | 7.09 €<br>1.1 λ<br>9.1 καλά<br>\$ |
| <ul> <li>✓ Χρέωση Περιόδου Χωμα</li> <li>✓ Διόδια Βάσει Χρήσης</li> </ul>                       | ιτόδρομοι   |       |                                                 | Ιταλία                          | Προεπιλογ<br>Προεπιλογ<br>Αυτοκίνητ                                                                   | άσινη<br>ή<br>m                   |

## 3.1.7 Εισαγωγή των συντεταγμένων του προορισμού

Μπορείτε επίσης να επιλέξετε έναν προορισμό εισάγοντας τις συντεταγμένες του. Κάντε τα εξής:

- Αν βρίσκεστε στην οθόνη Χάρτη, αγγίξτε το Μενού
   Πλοήγηση.
   Εύρεση
- 2. Στο Μενού Πλοήγησης, αγγίξτε το

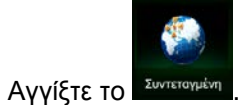

3.

4. Μπορείτε να εισαγάγετε τις τιμές γεωγραφικού πλάτους και μήκους σε οποιαδήποτε από τις εξής μορφές: δεκαδικές μοίρες, μοίρες και δεκαδικά λεπτά ή μοίρες, λεπτά και δεκαδικά δευτερόλεπτα.

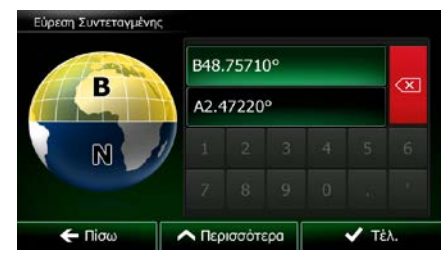

∧ Περισσότερα UTM (προαιρετικό) Αν χρειάζεται, αγγίξτε το 5. μετά και εισαγάγετε τις συντεταγμένες σε μορφή UTM. TO SUNTETONIENDE LITY Ζώνη υτΜ Easting 461208 31U Northing 5400588 🗲 Πίσα Τέλ. Περισσότερα V Τἑλ. 6. Όταν τελειώσετε, αγγίξτε το 7. Εμφανίζεται ένας χάρτης σε πλήρη οθόνη με το επιλεγμένο σημείο στη μέση. Αν χρειάζεται, αγγίξτε τον χάρτη σε κάποιο άλλο σημείο για να αλλάξετε τον προορισμό. Ο Δρομέας ( ) εμφανίζεται Επόμενο στη νέα τοποθεσία. Αγγίξτε το για να επιβεβαιώσετε τον προορισμό, ή το = Πίσω για να επιλέξετε άλλο προορισμό. 8. Μετά από μια σύντομη σύνοψη των παραμέτρων της διαδρομής, ο χάρτης εμφανίζεται με Νερισσότερα ολόκληρη τη διαδρομή. Η διαδρομή επανυπολογίζεται αυτόματα. Αγγίξτε το Μετάβαση για να τροποποιήσετε τις παραμέτρους της διαδρομής, ή το για να ξεκινήσετε τη διαδρομή σας. χεδιασμός Διαδρομής 80 7:32 779 x selle, for Arroads rhes-du-Rhône, Fo Γερμανία 97.09 0 aris Μέθοδος Σχεδιασμού Διαδρομής Ταχ Γαλλία 119.1 # Ελβετία Είδη Δρόμων Που Χρησιμοποιούνται # -+ ποκινητόδρομοι Φέριμποτ

ση Περιόδου

Βάσει Χρήσης

Χωματόδρομοι

Milano

## 3.1.8 Πλοήγηση σε μια τοποθεσία που έχει αποθηκευτεί σε μια φωτογραφία

Μπορείτε επίσης να ορίσετε ως προορισμό σας την τοποθεσία που έχει αποθηκευτεί σε μια φωτογραφία. Κάντε τα εξής:

Μενού Αν βρίσκεστε στην οθόνη Χάρτη, αγγίξτε το 1. για να επιστρέψετε στο μενού Πλοήγηση. Εύρεση 2. Στο Μενού Πλοήγησης, αγγίξτε το Περισσότερα 17 Εικόνα 3. Ανοίξτε το μενού και αγγίξτε το Εμφανίζεται η λίστα των φωτογραφιών που είναι αποθηκευμένες στη συσκευή. Επιλέξτε μία 4. φωτογραφία από τη λίστα. Εμφανίζεται ένας χάρτης σε πλήρη οθόνη με το επιλεγμένο σημείο στη μέση. Αν χρειάζεται, αγγίξτε 5. τον χάρτη σε κάποιο άλλο σημείο για να αλλάξετε τον προορισμό. Ο Δρομέας ( ) εμφανίζεται Επόμενο στη νέα τοποθεσία. Αγγίξτε το για να επιβεβαιώσετε τον προορισμό, ή το 🗖 Πίσω για να επιλέξετε άλλο προορισμό. 6. Μετά από μια σύντομη σύνοψη των παραμέτρων της διαδρομής, ο χάρτης εμφανίζεται με Περισσότερα ολόκληρη τη διαδρομή. Η διαδρομή επανυπολογίζεται αυτόματα. Αγγίξτε το Μετάβαση για να τροποποιήσετε τις παραμέτρους της διαδρομής, ή το για να ξεκινήσετε τη διαδρομή σας. 86 Marseille Varseile, 1er Arrondissement Mar Γερμανία -97.09 aris 51.1 4 Μέθοδος Σχεδιασμού Διαδρομής Ταχ Γαλλία 119.1 Είδη Δρόμων Που Χρησιμοποιούνται Ελβετία + P Αυτοκινητόδρομοι Χρέωση Περιόδου 🗸 Φέριμποτ Χωματόδρομοι Διόδια Βάσει Χρήσης 🗲 Ακύρωση Μόνο τα γεωσημασμένα αρχεία JPG περιέχουν πληροφορίες τοποθεσίας. Αυτός είναι ο λόγος που μόνο τα αρχεία αυτού του είδους μπορούν να χρησιμοποιηθούν στην πλοήγηση. Δεν εμφανίζονται στη λίστα αρχεία εικόνας άλλου είδους. 🖾 Σημείωση!

Τα αρχεία πρέπει να βρίσκονται σε ήδη τοποθετημένη κάρτα SD ή USB pendrive, είτε στον κεντρικό φάκελο είτε σε φάκελο με το όνομα "pictures".

## 3.1.9 Δημιουργία μιας διαδρομής από τη λίστα προορισμών (Δημιουργία Διαδρομής)

Μπορείτε επίσης να δημιουργήσετε τη διαδρομή σας από προορισμό σε προορισμό, στο μενού Η Διαδρομή μου.

- Αν βρίσκεστε στην οθόνη Χάρτη, αγγίξτε το Μενού για να επιστρέψετε στο μενού Πλοήγηση.
   Στο Μενού Πλοήγησης, αγγίξτε το Διαδρομή.
   Αγγίξτε το Διαδρομής.
- 4. Υπάρχει μόνο μία γραμμή στη λίστα των σημείων διαδρομής, η αφετηρία της διαδρομής, κανονικά η τρέχουσα θέση GPS.

\land Περισσότερα

🗲 Πίσω

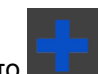

5.

Αγγίξτε το 🛄 για να επιλέξετε τον προορισμό.

6. Εμφανίζεται το μενού Προορισμών και μπορείτε να επιλέξετε τον προορισμό της διαδρομής με τον τρόπο που περιγράφεται στις προηγούμενες ενότητες.

|                      |                 | 8                    |             |
|----------------------|-----------------|----------------------|-------------|
| Εύρεση<br>διεύθυνσης | Εύρεση<br>Τόπων | Εύρεση στον<br>Χάρτη | Προτιμήσεια |
|                      |                 |                      | ( )         |
| Оік                  | Τηλέφωνο        | Συντεταγμένη         | Ιστορικό    |
| 🗲 Πίσω               | Λ Περ           | ισσότερα             |             |

7. Όταν επιλεχθεί ο νέος προορισμός, επανέρχεται η λίστα.

|  | Jouy-le-Châtel |  | ľ |  |
|--|----------------|--|---|--|
|--|----------------|--|---|--|

8. Για να προσθέσετε περισσότερους προορισμούς, αγγίξτε το σημείο που θέλετε να προσθέσετε το νέο σημείο διαδρομής στη λίστα, και επαναλάβετε την παραπάνω διαδικασία.

## 3.2 Προβολή στον χάρτη ολόκληρης της διαδρομής

Είναι εύκολο να έχετε μια επισκόπηση χάρτη της ενεργής διαδρομής. Κάντε τα εξής:

Αν βρίσκεστε στην οθόνη Χάρτη, αγγίξτε το Μενού
 Πλοήγηση.

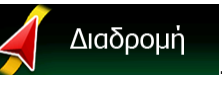

2. Στο Μενού Πλοήγησης, αγγίξτε το

3. Αγγίξτε το Επισκόπηση μαζί με πρόσθετες πληροφορίες και χειριστήρια.

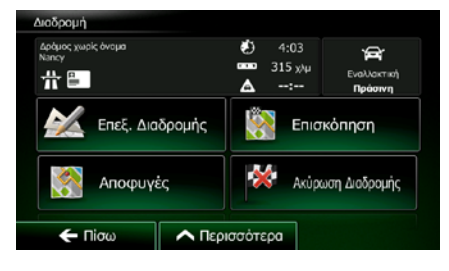

# 3.3 Εξέταση των παραμέτρων διαδρομής και πρόσβαση σε λειτουργίες που έχουν σχέση με τη διαδρομή

Μπορείτε να εξετάσετε διάφορες παραμέτρους της διαδρομής που προτείνονται από το Clarion Mobile Map.

Διαδρομή

Αν βρίσκεστε στην οθόνη Χάρτη, αγγίξτε το Πλοήγηση.

για να επιστρέψετε στο μενού

- 2. Στο Μενού Πλοήγησης, αγγίξτε το
- 3. Εμφανίζονται οι εξής πληροφορίες:
  - Το όνομα ή/και η διεύθυνση του προορισμού.
  - Προειδοποιητικά εικονίδια (αν υπάρχουν). Παρέχουν πρόσθετες πληροφορίες σχετικά με διαδρομή σας (π.χ. χωματόδρομοι ή δρόμοι με διόδια που είναι να χρησιμοποιηθούν).
  - Ο συνολικός χρόνος της διαδρομής.
  - Το συνολικό μήκος της διαδρομής.
  - Εκτιμώμενος χρόνος καθυστέρησης που υπολογίζεται από συμβάντα κυκλοφορίας στη διαδρομή σας.
  - Το σύμβολο του τύπου οχήματος που χρησιμοποιείται για τον υπολογισμό της διαδρομής.
  - Η μέθοδος σχεδιασμού της διαδρομής (π.χ. Γρήγορη).

| Troyes<br>Aube, Γαλλία<br>🕂 🚺 | <ul> <li>2:19</li> <li>152 χλμ</li> <li>0:01</li> </ul> | Έναλλακτική<br>Γράσινη |
|-------------------------------|---------------------------------------------------------|------------------------|
|-------------------------------|---------------------------------------------------------|------------------------|

4. Έχετε τις παρακάτω επιλογές σε αυτή την οθόνη (για λεπτομερείς οδηγίες σχετικά με το πώς χρησιμοποιούνται, δείτε το επόμενο κεφάλαιο):

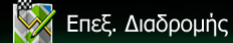

Αγγίξτε το Αγγίξτε το αφαιρέσετε ή να κπεξεργαστείτε τη διαδρομή: για να προσθέσετε ή να αφαιρέσετε προορισμούς ή να αλλάξετε τη σειρά τους. Μπορείτε επίσης να ορίσετε μια αφετηρία διαδρομής διαφορετική άλλη από την τρέχουσα θέση σας. Αυτό μπορεί να είναι χρήσιμο για τον σχεδιασμό και την αποθήκευση μια μελλοντική διαδρομή.

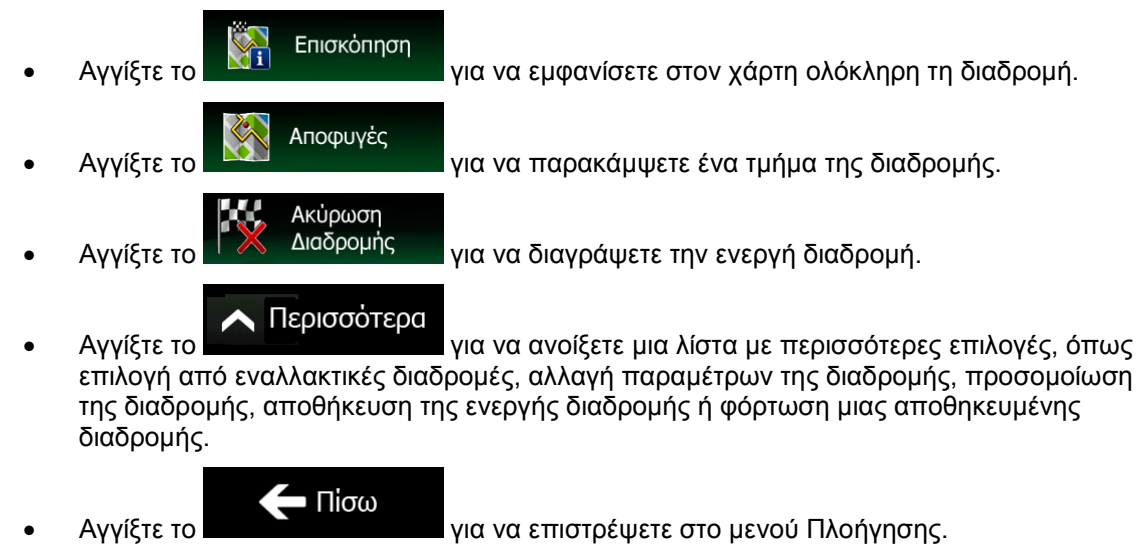

3.4 Τροποποίηση της διαδρομής

Όταν η πλοήγηση έχει ήδη ξεκινήσει, υπάρχουν πολλοί τρόποι να τροποποιήσετε την ενεργή διαδρομή. Στις ακόλουθες ενότητες αναφέρονται μερικές από αυτές τις επιλογές.

## 3.4.1 Επιλογή ενός νέου προορισμού όταν έχετε ήδη μια διαδρομή: Νέα Διαδρομή, Ενδιάμεσο Σημείο ή Τελικός Προορισμός

Αν έχετε ήδη μια προτεινόμενη διαδρομή και επιλέξετε έναν νέο προορισμό όπως περιγράφεται στις παραπάνω ενότητες, η εφαρμογή θα σας ρωτήσει αν θα ξεκινήσει μια νέα διαδρομή, να προσθέσει ένα νέο ενδιάμεσο σημείο (ενδιάμεσο προορισμό) στη διαδρομή ή να προσθέσει τον νέο επιλεγμένο προορισμό στο τέλος της τρέχουσας διαδρομής.

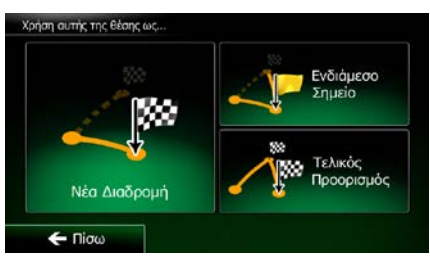

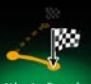

Αγγίξτε το Ντα Διαδρομή για να σχεδιαστεί μια νέα διαδρομή στη νέα επιλεγμένη τοποθεσία. Ο προηγούμενος προορισμός και το(τα) ενδιάμεσο(α) σημείο(α) διαγράφονται.

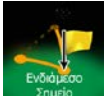

Αγγίξτε το Στικό για να προσθέσετε τη νέα επιλεγμένη τοποθεσία ως ενδιάμεσο προορισμό στη διαδρομή σας. Οι άλλοι προορισμοί της διαδρομής παραμένουν άθικτοι.
 Σημείωση: Το νέο ενδιάμεσο σημείο τοποθετείται ανάμεσα τους προορισμούς ώστε η διαδρομή να είναι πάντα βέλτιστη. Για να καθορίσετε πού θα εμφανίζεται το ενδιάμεσο σημείο, χρησιμοποιήστε τη λειτουργία Επεξεργασία Διαδρομής.

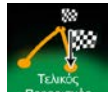

 Αγγίξτε το για να προσθέσετε τον νέο επιλεγμένο προορισμό στο τέλος της διαδρομής. Οι άλλοι προορισμοί της διαδρομής παραμένουν άθικτοι. Ο προηγούμενος τελικός προορισμός είναι τώρα το τελευταίο ενδιάμεσο σημείο.

## 3.4.2 Καθορισμός νέας αφετηρίας για τη διαδρομή

Για κανονική πλοήγηση, όλες οι διαδρομές σχεδιάζονται από την τρέχουσα θέση. Για να εξετάσετε μελλοντικές διαδρομές, να εκτελέστε προσομοίωσή τους ή να δείτε το μήκος τους σε χρόνο και απόσταση, μπορείτε να απενεργοποιήσετε τον δέκτη GPS. Μετά μπορείτε να ορίσετε την αφετηρία τής διαδρομής σε άλλη τοποθεσία από την τρέχουσα θέση GPS.

Αν βρίσκεστε στην οθόνη Χάρτη, αγγίξτε το Πλοήγηση.

Μενού

για να επιστρέψετε στο μενού

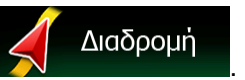

2. Στο Μενού Πλοήγησης, αγγίξτε το

3. Αν έχετε ήδη μια διαδρομή, αγγίξτε το

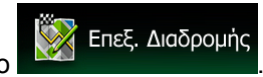

Αν ξεκινάτε μια νέα διαδρομή, αγγίξτε

το

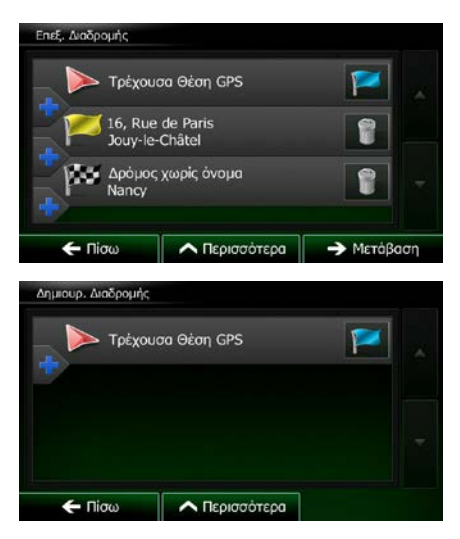

4. Η πρώτη γραμμή είναι η αφετηρία της διαδρομής, κανονικά η τρέχουσα θέση GPS. Αγγίξτε το

και επιβεβαιώστε την ενέργειά σας στο προειδοποιητικό μήνυμα.

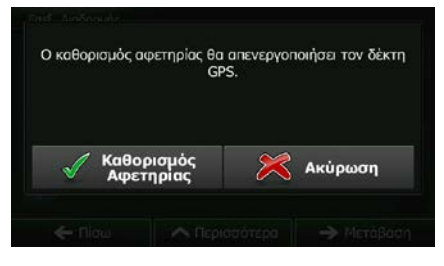

5. Εμφανίζεται το μενού Προορισμών και μπορείτε να επιλέξετε την αφετηρία της διαδρομής με τον ίδιο τρόπο επιλέγετε έναν προορισμό.

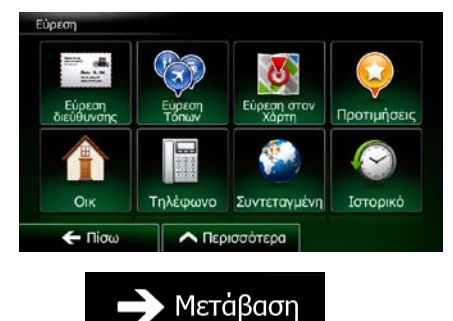

6. Όταν οριστεί η νέα αφετηρία, αγγίξτε το
7. Ο χάρτης επανέρχεται με ένα διαφανές Σύμβολο Οχήματος (δείχνοντας ότι δεν υπάρχει λήψη GPS). Αν υπήρχε ήδη μια ενεργή διαδρομή, τώρα επανυπολογίζεται ξεκινώντας από την επιλεγμένη τοποθεσία.

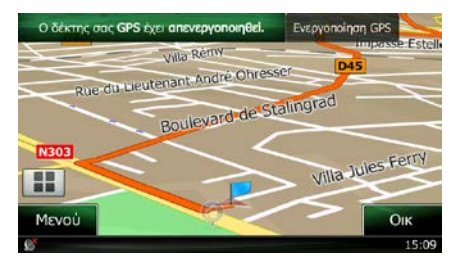

Ενεργοποίηση GPS

8. Για να επιστρέψετε στην κανονική πλοήγηση, αγγίξτε το

### 3.4.3 Επεξεργασία της λίστας προορισμών (Επεξεργασία Διαδρομής)

Μπορείτε να επεξεργαστείτε τη διαδρομή τροποποιώντας τη λίστα προορισμών. Μπορείτε να προσθέσετε ή να αφαιρέσετε προορισμούς, να αλλάξετε την αφετηρία ή να επαναταξινομήσετε τη λίστα.

Μενού Αν βρίσκεστε στην οθόνη Χάρτη, αγγίξτε το για να επιστρέψετε στο μενού 1. Πλοήγηση. Διαδρομή Στο Μενού Πλοήγησης, αγγίξτε το 2. Επεξ. Διαδρομής 3. Αγγίξτε το Τρέχουσα Θέση GPS Rue de Paris κόμος χωρίς όνομα 2 Περισσότερα Μετάβαι 4. Έχετε τις εξής επιλογές: για να προσθέσετε έναν νέο προορισμό. Αγγίξτε το Αγγίξτε το για να διαγράψετε έναν προορισμό. για να τροποποιήσετε την αφετηρία της διαδρομής. Αγγίξτε το

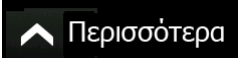

Αγγίξτε το Αγγίξτε το Αγγίξτε το Κάνετε την εφαρμογή να βελτιστοποιήσει τη διαδρομή για εσάς.

## 3.4.4 Προσωρινή διακοπή της ενεργής διαδρομής

Δεν χρειάζεται να διακόψετε προσωρινά την ενεργή διαδρομή: Όταν αρχίσετε πάλι να οδηγείτε, το Clarion Mobile Map συνεχίζει τις φωνητικές οδηγίες ξεκινώντας από το σημείο της θέσης σας.

### 3.4.5 Ακύρωση της ενεργής διαδρομής

Για να ακυρώσετε την διαδρομή στην οποία πλοηγείστε, κάντε ένα από τα εξής:

Αν είστε στην οθόνη Χάρτη, αγγίξτε το και μετά το Ακύρωση Διοδρομής. (Αν έχετε μια διαδρομή με

ενδιάμεσα σημεία, χρειάζεται να αγγίξετε το <sup>Αφορα</sup> σημεία.)

ε το 🖌 Διαδρομή , και μετά το Ακύρωση

Στο Μενού Πλοήγησης, αγγίξτε το Σαιατοποιοματία, και μετά το Διαγράφεται η ενεργή διαδρομή μαζί με όλα τα ενδιάμεσα σημεία της.

### 3.4.6 Εξέταση εναλλακτικών διαδρομών κατά τον σχεδιασμό της διαδρομής

Μπορείτε να επιλέξετε από διάφορες εναλλακτικές διαδρομές ή να αλλάξετε τη μέθοδο σχεδιασμού της διαδρομής αφού επιλέξετε έναν νέο προορισμό. Κάντε τα εξής:

1. Επιλέξτε έναν προορισμό όπως εξηγείται πιο πριν, και πηγαίνετε στην οθόνη επιβεβαίωσης της διαδρομής.

| Marseille<br>Marseile, 1er Arrond | issement Marseille, Bouches-du-Rhône, Fo | λία<br>Δ 7:32<br>779 χλμ<br>Δ:                                                     |
|-----------------------------------|------------------------------------------|------------------------------------------------------------------------------------|
| +                                 | τίς<br>Γαλλία<br>Ελβετία<br>Μilar        | 3         97.09 €           4         51.1 λ           Co, 119.1 κολά           11 |
| E                                 | IT IT                                    | Πράσινη αλίς Προεπιλογή Αυτοκίνητο                                                 |
| 🗲 Πίσω                            | Α Περισσότερα                            | Εκτέλεση!<br>(10)                                                                  |

| Αγγίξτε το             |            |                          |                                             |     |                           |
|------------------------|------------|--------------------------|---------------------------------------------|-----|---------------------------|
|                        | Mar<br>Kar | arseille<br>sels la kroo | issement Marselle, Bouches-du-Rhôre, Folkla | 000 | 7:32<br>779 χλμ           |
|                        | 5          | ~>>                      | Εναλλακτικές Διαδρομές                      |     |                           |
|                        | +          | <b>a</b>                 | Δρομολόγιο                                  |     | (19.1 юλά                 |
|                        | _          | ď                        | Ρυθμίσεις διαδρομής                         | -   | Πράσινη<br>λογή<br>νητο 👾 |
|                        | +          |                          | 🗸 Κλείσιμο                                  |     | τέλ.                      |
| Εναλλακτικές Διαδρομές |            |                          |                                             |     |                           |

- 3. Αγγίξτε το
- Βλέπετε τα βασικά στοιχεία των τριών εναλλακτικών διαδρομών με την επιλεγμένη μέθοδο 4. σχεδιασμού της διαδρομής. Αγγίξτε οποιαδήποτε από αυτές για να τη δείτε πάνω στον χάρτη.

| Βασίλειο |                   | 🔄 Εναλλακτικές Διαδρ                                    | ομές |
|----------|-------------------|---------------------------------------------------------|------|
| 1 de     | Brussel           | Проботу<br>7:31 — — — — — — — — — — — — — — — — — — —   |      |
| - F      | Γαλλία<br>Ελβετία | Πρόσινη 2<br>9:05 CO <sub>2</sub><br>820 μμε 125.4 καλά |      |
| - H      | (BB)              | Πρόσινη 3<br>9:09 CO <sub>1</sub><br>794 μμμ 121.4 καλά |      |
| Η Πίσω   | larcelona         | Περισσότ.<br>Αποτελ.                                    |      |

Περισσότ. Αποτελ.

και

5. Ή αν δεν μπορείτε να βρείτε μια καλή εναλλακτική διαδρομή, αγγίξτε το κινηθείτε προς τα κάτω για να δείτε διαδρομές με διαφορετικές μεθόδους δρομολόγησης.

| Βασίλειο | A CHAI           | Εναλλακτικές Διαδρ                                        | ομές |
|----------|------------------|-----------------------------------------------------------|------|
| A A      | Brussel          | Πράσινη<br>7:31 - 111,<br>10 779 μεμ - 100 1              |      |
|          | αλλία<br>Ελβετία | Πρόσινη 2<br>9:05 CO <sub>2</sub><br>820 μλς 125,4 κM     |      |
| - H      | BIE              | 12 Πρόσινη 3<br>9:09 CO <sub>1</sub><br>794 χλμ 121,4 κλά |      |
| Πίσω     | arcelona         | 7:31 CO <sub>1</sub><br>781 μμμ 119-1 καλά                |      |

🗀 Πίσω 6. Επιλέξτε μία από τις εναλλακτικές διαδρομές και αγγίξτε το για να επιστρέψετε στην προηγούμενη οθόνη. Το Clarion Mobile Μαρ επανυπολογίζει τη διαδρομή. Η πορτοκαλί γραμμή δείχνει τώρα τη νέα προτεινόμενη διαδρομή.

#### 3.4.7 Εξέταση εναλλακτικών διαδρομών για μια υπάρχουσα διαδρομή

Για να επανυπολογίσετε την ενεργή διαδρομή με διαφορετική μέθοδο σχεδιασμού της διαδρομής, μπορείτε να τροποποιήσετε τις Ρυθμίσεις Διαδρομής (σελίδα 91). Υπάρχει ένας άλλος τρόπος να το κάνετε αυτό και να συγκρίνετε διαφορετικές εναλλακτικές διαδρομές με την ίδια μέθοδο σχεδιασμού της διαδρομής. Κάντε τα εξής:

Μενού

για να επιστρέψετε στο μενού

 Αν βρίσκεστε στην οθόνη Χάρτη, αγγίξτε το Πλοήγηση.

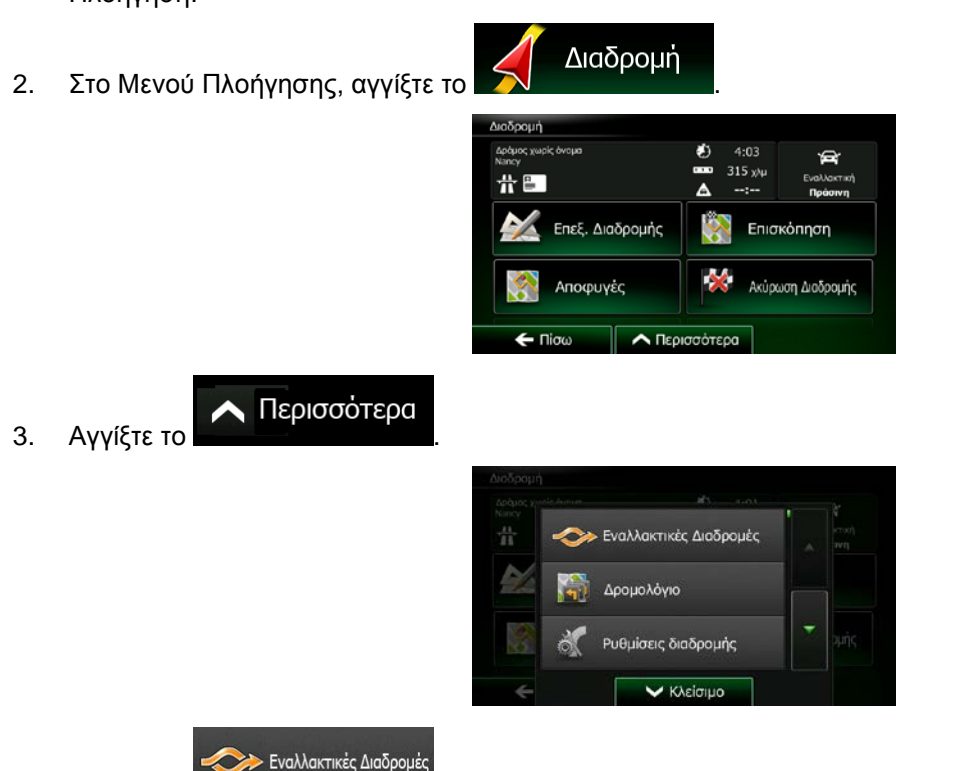

- 4. Αγγίξτε το
- 5. Βλέπετε τα βασικά στοιχεία των τριών εναλλακτικών διαδρομών με την επιλεγμένη μέθοδο σχεδιασμού της διαδρομής. Αγγίξτε οποιαδήποτε από αυτές για να τη δείτε πάνω στον χάρτη.

| Βασίλειο | A CHAI           | Εναλλακτικές Διαδ                                                 | ρομές |
|----------|------------------|-------------------------------------------------------------------|-------|
|          | Brussel          | Πρόσινη<br>7:31 -193,<br>779 μια 100 μασα                         |       |
| - A      | αλλία<br>Ελβετία | Πρόσινη 2<br>9:05 CO,<br>820 χλμ 125,4 κλλ                        |       |
| - H      | 558 - Mil.       | Πρόσινη 3<br>9:09 CO <sub>1</sub><br>794 <sub>stu</sub> 121.4 stá |       |
| Πίσω     | larcelona        | Περισσότ.<br>Αποτελ.                                              |       |

- Περισσότ. Αποτελ.
- 6. Ἡ αν δεν μπορείτε να βρείτε μια καλή εναλλακτική διαδρομή, αγγίξτε το κινηθείτε προς τα κάτω για να δείτε διαδρομές με διαφορετικές μεθόδους δρομολόγησης.

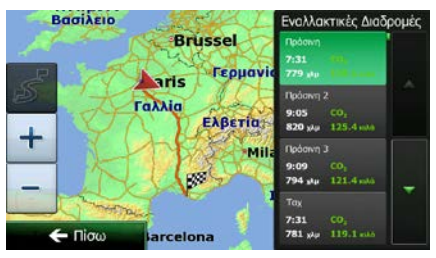

7. Επιλέξτε μία από τις εναλλακτικές διαδρομές, και μετά αγγίξτε και κρατήστε αγγιγμένο το

για μερικά δευτερόλεπτα για να επιστρέψετε στην οθόνη Χάρτη. Το Clarion Mobile Map επανυπολογίζει τη διαδρομή. Η πορτοκαλί γραμμή δείχνει τώρα τη νέα προτεινόμενη διαδρομή.

#### 3.4.8 Αλλαγή του οχήματος που χρησιμοποιείται στον σχεδιασμό της διαδρομής

Για να επανυπολογίσετε την ενεργή διαδρομή για διαφορετικό όχημα, κάντε τα εξής. Αυτές οι αλλαγές μπορούν επίσης να γίνουν στις Ρυθμίσεις (σελίδα 91).

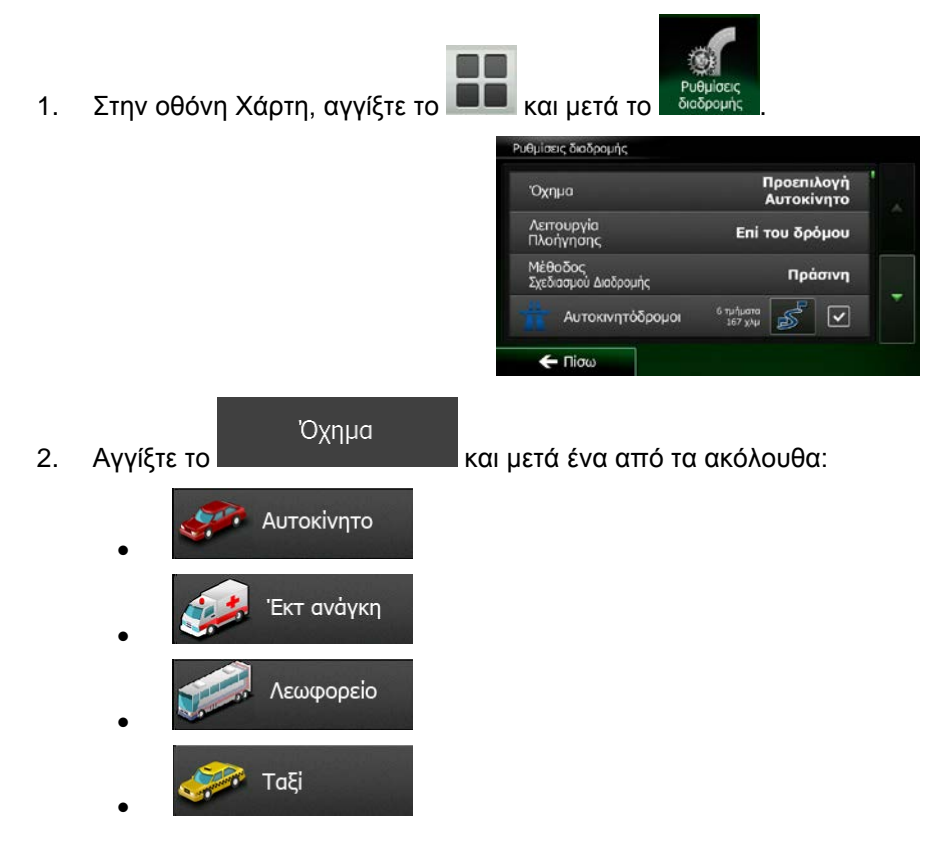

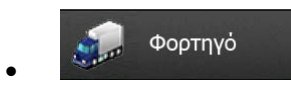

 Το Clarion Mobile Map επανυπολογίζει τη διαδρομή βελτιστοποιώντας τη για τον νέο τύπο οχήματος. Η πορτοκαλί γραμμή δείχνει τώρα τη νέα προτεινόμενη διαδρομή.

#### 3.4.9 Αλλαγή των ειδών δρόμου που χρησιμοποιούνται στον σχεδιασμό της διαδρομής

Για να επανυπολογίσετε την ενεργή διαδρομή με διαφορετικές προτιμήσεις ειδών δρόμου, κάντε τα εξής. Αυτές οι αλλαγές μπορούν επίσης να γίνουν στις Ρυθμίσεις (σελίδα 91).

1. Στην οθόνη Χάρτη, αγγίξτε το 💻 και μετά το 📲

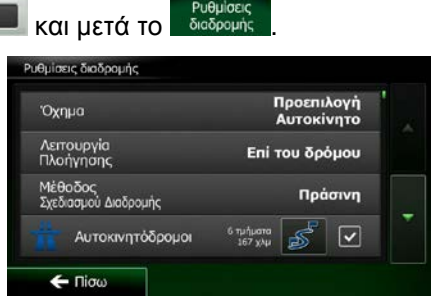

 Αγγίξτε οποιοδήποτε από τα είδη δρόμου που περιλαμβάνονται στη λίστα για να τροποποιήσετε τη διαδρομή. Αν χρειάζεται, κυλίστε τη λίστα για να δείτε όλα τα είδη δρόμου. Έχετε τις παρακάτω επιλογές (η σειρά τους εξαρτάται από τον επιλεγμένο τύπο οχήματος):

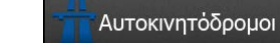

οδηγείτε ένα αργό όχημα ή ρυμουλκείτε ένα άλλο όχημα.

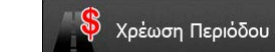

- Οι Δρόμοι με χρέωση είναι δρόμοι για τους οποίους πληρώνετε, και μπορείτε να αγοράσετε άδεια για να χρησιμοποιείτε τον δρόμο για μεγαλύτερο χρονικό διάστημα. Μπορούν να ενεργοποιηθούν ή να απενεργοποιηθούν χωριστά από τους αυτοκινητόδρομους με διόδια.

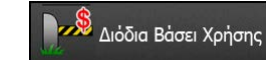

Το Clarion Mobile Map περιλαμβάνει αυτοκινητόδρομους με διόδια (δρόμοι για τους οποίους υπάρχει χρέωση ανά χρήση) στις διαδρομές, εκ προεπιλογής. Αν απενεργοποιήσετε τους αυτοκινητόδρομους με διόδια, το Clarion Mobile Map σχεδιάζει την καλύτερη δυνατή διαδρομή χωρίς διόδια.

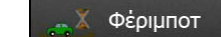

 Το Clarion Mobile Μαρ περιλαμβάνει στον σχεδιασμό των διαδρομών φέριμποτ, εκ προεπιλογής. Εντούτοις, ένας χάρτης δεν περιέχει υποχρεωτικά πληροφορίες σχετικά με την προσβασιμότητα των προσωρινών φέριμποτ. Μπορεί επίσης να χρειαστεί να πληρώσετε ναύλο για τα φέριμποτ.

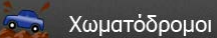

- Το Clarion Mobile Μαρ αποκλείει μη ασφαλτοστρωμένους δρόμους, εκ προεπιλογής. Οι μη ασφαλτοστρωμένοι δρόμοι μπορεί να είναι σε κακή κατάσταση και συνήθως δεν μπορείτε να φτάσετε το όριο ταχύτητας που υπάρχει γι' αυτούς.

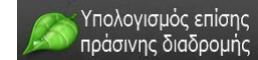

 Αν η επιλεγμένη μέθοδος δρομολόγησης δεν είναι 'Πράσινη', μπορείτε να ζητήσετε να συγκρίνετε τη διαδρομή σας με την καλύτερη 'πράσινη' εναλλακτική λύση στην οθόνη όταν επιβεβαιώνετε τη διαδρομή. Αν αυτή η εναλλακτική λύση είναι πολύ καλύτερη από την επιλεγμένη μέθοδο, μπορείτε να αλλάξετε γρήγορα στον 'Πράσινο' τρόπο λειτουργίας.

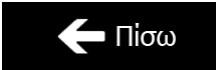

3. Αγγίξτε το για να επιβεβαιώσετε τις αλλαγές. Το Clarion Mobile Map επανυπολογίζει τη διαδρομή. Η πορτοκαλί γραμμή δείχνει τώρα τη νέα προτεινόμενη διαδρομή.

# 3.5 Αποθήκευση μιας τοποθεσίας ως Αγαπημένο προορισμό

Μπορείτε να προσθέσετε οποιαδήποτε τοποθεσία στα Αγαπημένα, τη λίστα των συχνά χρησιμοποιούμενων προορισμών. Ο σχεδιασμός μιας διαδρομής προς έναν από τους Αγαπημένους προορισμούς περιγράφεται στη σελίδα 54.

- 1. Επιλέξτε έναν προορισμό όπως περιγράφεται πιο πριν. Μπορεί να είναι μια διεύθυνση, ένας Τόπος, οποιαδήποτε τοποθεσία πάνω στον χάρτη, ένας προορισμός που έχει χρησιμοποιηθεί προηγουμένως από το Ιστορικό κλπ.
- Όταν εμφανιστεί ο χάρτης σε πλήρη οθόνη με την επιλεγμένη τοποθεσία στη μέση, αγγίξτε το 2.

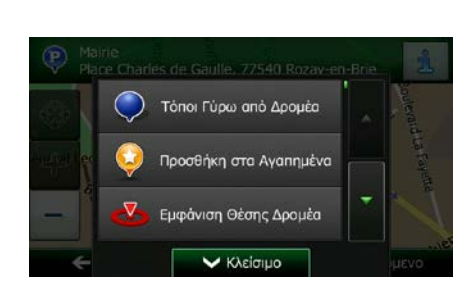

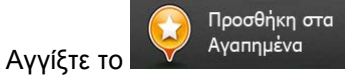

∧ Περισσότερα

3.

(προαιρετικό) Χρησιμοποιώντας το πληκτρολόγιο, μπορείτε να αλλάξετε το όνομα που προτείνεται 4.

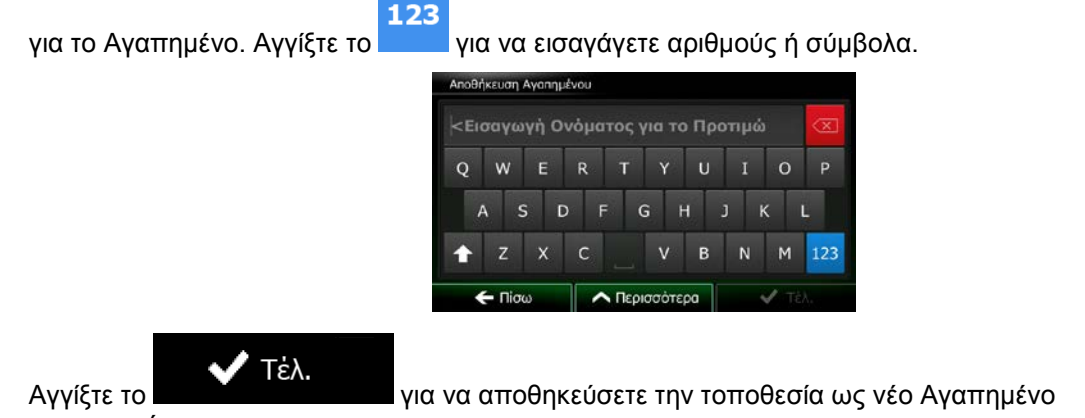

5. προορισμό.

## 3.6 Αποθήκευση μιας τοποθεσίας ως το σημείο ειδοποίησης

Μπορείτε να αποθηκεύσετε οποιαδήποτε τοποθεσία χάρτη ως σημείο ειδοποίησης (για παράδειγμα, την τοποθεσία μιας κάμερας ταχύτητας ή μιας σιδηροδρομικής διασταύρωσης).

1. Περιηγηθείτε στον χάρτη και επιλέξτε μια τοποθεσία. Ο κόκκινος Δρομέας εμφανίζεται εκεί.

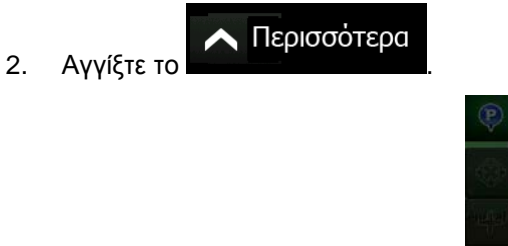

| Pla  | irie<br>ne Charles de Gaulle, 77540 Rozav | en-Brie          | i        |
|------|-------------------------------------------|------------------|----------|
|      | 🥥 Τόποι Γύρω από Δρομέα                   |                  | adentid  |
|      | 🤤 Προσθήκη στα Αγαπημένα                  |                  | ta Fayet |
| -    | 🛃 Εμφάνιση Θέσης Δρομέα                   | -                | 1        |
| ÷    | 🗸 Κλείσιμο                                |                  | μενο     |
| αιαν | Προσθη<br>Ειδοποί                         | ່γκη Σηι<br>ησης | μείου    |

3. Κινηθείτε προς τα κάτω στη λίστα και αγγίξτε το

Αποθήκευση

4. Στη νέα οθόνη που άνοιξε, επιλέξτε το είδος σημείου ειδοποίησης, την κατεύθυνση από την οποία περιμένετε την ειδοποίηση, και το όριο ταχύτητας (αν υπάρχει) για αυτό το σημείο ειδοποίησης.

| Προσθήκη     | Σημείου Ειδοποίησης       |                  |
|--------------|---------------------------|------------------|
| Þ            | Είδος Ειδοποίησης         | Κάμερα Ταχύτητας |
|              | Κατεύθυνση<br>Ειδοποίησης |                  |
| 'Орі<br>90 у | ο ταχύτ.<br>«λμ/ώ         |                  |
| ÷            | Πίσω                      | 🗸 Αποθήκευση     |

5. Αγγίξτε το

για να αποθηκεύσετε την τοποθεσία ως νέο σημείο ειδοποίησης.

# 3.7 Επεξεργασία ενός σημείου ειδοποίησης

Μπορείτε να επεξεργαστείτε ένα σημείο ειδοποίησης που έχετε ήδη αποθηκεύσει ή μόλις φορτώσει (για παράδειγμα, την τοποθεσία μιας κάμερας ταχύτητας ή μιας σιδηροδρομικής διασταύρωσης).

 Περιηγηθείτε στον χάρτη και επιλέξτε το σημείο ειδοποίησης για επεξεργασία. Εμφανίζεται ο κόκκινος κύκλος γύρω από το σημείο ειδοποίησης.

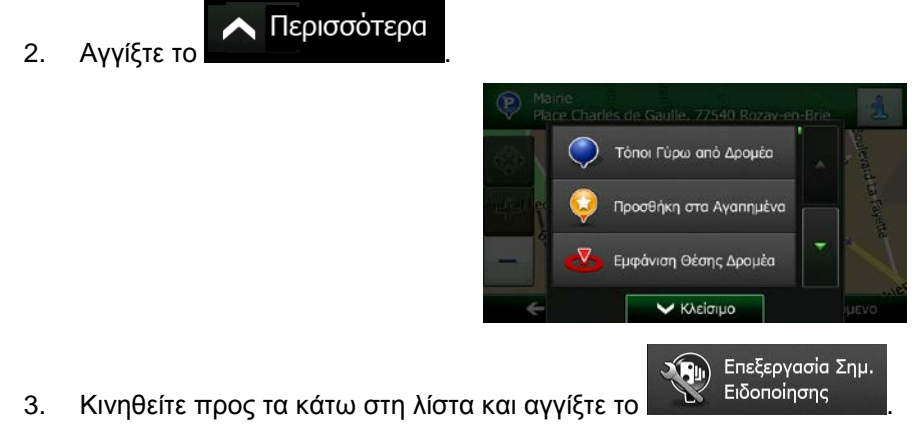

4. Στη νέα οθόνη που άνοιξε, τροποποιήστε το είδος σημείου ειδοποίησης, την κατεύθυνση από την οποία περιμένετε την ειδοποίηση, και το όριο ταχύτητας (αν υπάρχει) για αυτό το σημείο ειδοποίησης.

| 😳 Είδος Ειδοι             | ποίησης  | Κάμερα | Ταχύτητας |
|---------------------------|----------|--------|-----------|
| 🖓 Κατεύθυνα<br>Ειδοποίηστ | π)<br>1ς |        |           |
| Όριο ταχύτ.<br>55 χλυ/ώ   |          |        |           |

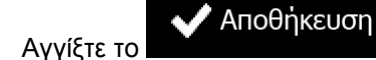

5.

για να αποθηκεύσετε τις αλλαγές για το σημείο ειδοποίησης.

# 3.8 Παρακολούθηση της προσομοίωσης της διαδρομής

Μπορείτε να εκτελέσετε μια προσομοίωση πλοήγησης που παρουσιάζει την ενεργή διαδρομή. Κάντε τα εξής:

- Μενού 1. Αν βρίσκεστε στην οθόνη Χάρτη, αγγίξτε το για να επιστρέψετε στο μενού Πλοήγηση. Διαδρομή Στο Μενού Πλοήγησης, αγγίξτε το 2. 0 A # ≞ Επεξ. Διαδρομής Επισκόπηση Αποφυγές Ακύρωση Διαδρομής 🗲 Πίσω \land Περισσότερα \land Περισσότερα Αγγίξτε το 3. 🃀 Εναλλακτικές Διαδρομές Δρομολόνιο Ρυθμίσεις διαδρομής Κλείσιμο Προσομοίωση Πλοήγησης
- 4. Κινηθείτε προς τα κάτω στη λίστα και αγγίξτε το και αγγίδτε. Η προσομοίωση ξεκινά από την αφετηρία της διαδρομής και, χρησιμοποιώντας ρεαλιστική ταχύτητα, σας οδηγεί σε ολόκληρη την προτεινόμενη διαδρομή.

| $\wedge$ | de.           | Voie ( | Georges  | Pompido | u                   |
|----------|---------------|--------|----------|---------|---------------------|
| 30 µ     | 500 #         | -      |          | 4       |                     |
| 72       | K             |        | þ        | 1x      |                     |
| Avenu    | e Edward      | d Tuck |          | Port o  | les Champs I        |
| Πίσω     | $\rightarrow$ |        | <b>T</b> |         | Απόσταση<br>314 χλμ |
|          |               |        |          |         |                     |

a) (προαιρετικό) Τα ακόλουθα χειριστήρια είναι διαθέσιμα κατά τη διάρκεια της προσομοίωσης (τα κουμπιά ελέγχου εξαφανίζονται μετά από μερικά δευτερόλεπτα, αλλά μπορείτε να τα επαναφέρετε αν αγγίξετε τον χάρτη):

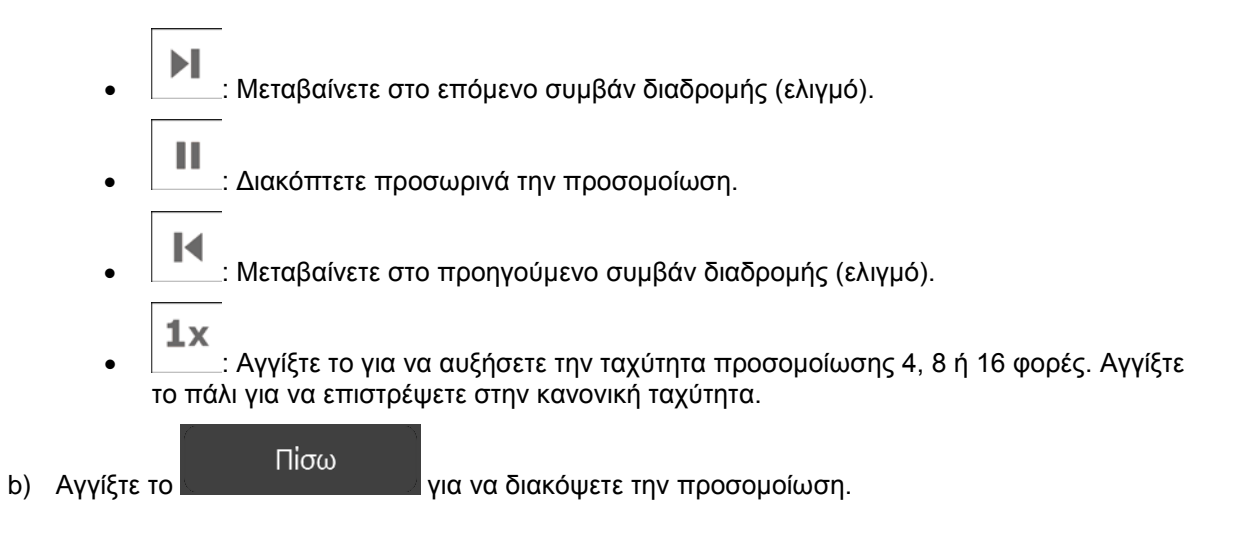

# 4 Πλοήγηση εκτός δρόμου

Την πρώτη φορά που ξεκινά, το Clarion Mobile Map υπολογίζει τις διαδρομές χρησιμοποιώντας το οδικό δίκτυο των υψηλής ποιότητας διανυσματικών χαρτών που παρέχονται με το προϊόν. Μπορείτε να αλλάξετε στην εφαρμογή τον τρόπο λειτουργίας σε πλοήγηση εκτός δρόμου στις Ρυθμίσεις Πλοήγησης, με έναν από τους εξής τρόπους:

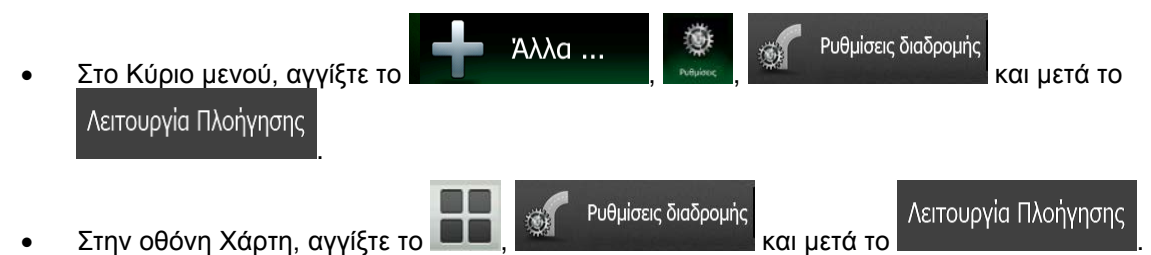

Οι περισσότερες από τις διαδικασίες που περιγράφονται για πλοήγηση επί του δρόμου εφαρμόζονται επίσης στην πλοήγηση εκτός δρόμου. Εντούτοις, υπάρχουν ορισμένες που δεν είναι διαθέσιμες σε αυτή τη λειτουργία πλοήγησης (για παράδειγμα, δεν μπορείτε να ανοίξετε το δρομολόγιο, καθώς δεν έχετε ελιγμούς αλλά μόνο σημεία διαδρομής και ευθείες γραμμές ανάμεσά τους).

# 4.1 Επιλογή του προορισμού της διαδρομής

Η επιλογή της αφετηρίας ή ενός προορισμού (ενδιάμεσου σημείου ή τελικού προορισμού) είναι ίδια με αυτή που περιγράφεται στην πλοήγηση επί του δρόμου. Η μόνη διαφορά είναι ότι τα σημεία διαδρομής συνδέονται για να σχηματίσουν μια διαδρομή με ευθείες γραμμές ανεξάρτητα από το οδικό δίκτυο και τους κανονισμούς κυκλοφορίας.

# 4.2 Πλοήγηση στον τρόπο λειτουργίας εκτός δρόμου

Η πραγματική διαφορά ανάμεσα στους τρόπους λειτουργίας επί του δρόμου και εκτός δρόμου είναι η πλοήγηση η ίδια. Όταν είστε στην οθόνη Χάρτη με μια διαδρομή εκτός δρόμου:

- η θέση και η κατεύθυνσή σας δεν είναι ευθυγραμμισμένες με τον κοντινότερό δρόμο και
- δεν υπάρχει πλοήγηση στροφή με στροφή, αλλά μόνο προτεινόμενη κατεύθυνση.

Βλέπετε μια πορτοκαλί γραμμή που έχει σχεδιαστεί ανάμεσα στην τρέχουσα θέση σας και τον επόμενο προορισμό στον οποίο πρέπει να φτάσετε. Το πεδίο Προεπισκόπηση Στροφής στην πάνω αριστερή γωνία δείχνει μια πυξίδα με την κατεύθυνσή σας και την απόσταση του επόμενου προορισμό.

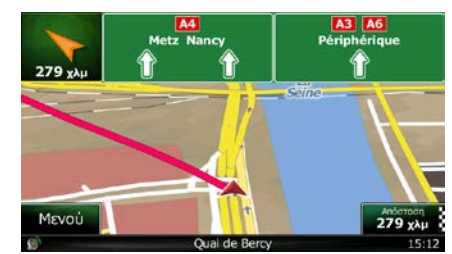

Όταν φτάσετε σε ένα ενδιάμεσο σημείο, η πορτοκαλί γραμμή θα δείξει την κατεύθυνση προς τον επόμενο προορισμό. (Τα σκέλη της διαδρομής εμφανίζονται μελλοντικά με πορτοκαλί γραμμές.)

Όταν φτάσετε στον τελικό προορισμό, η πλοήγηση τελειώνει.

# 5 Οδηγός Αναφοράς

Στις σελίδες που ακολουθούν θα βρείτε την περιγραφή των διαφόρων εννοιών και οθονών μενού του Clarion Mobile Map.

## 5.1 Έννοιες

#### 5.1.1 Έξυπνο Ζουμ

Το Έξυπνο Ζουμ παρέχει πολύ περισσότερα από απλώς μια συνηθισμένη λειτουργία αυτόματου ζουμ:

- Όταν ακολουθείτε μια διαδρομή: Όταν πλησιάζετε σε μια στροφή, γίνεται μεγέθυνση και μεγαλώνει η οπτική γωνία για να μπορέσετε εύκολα να προβλέψετε τον ελιγμό που πρέπει να κάνετε στην επόμενη διασταύρωση. Αν η επόμενη στροφή βρίσκεται σε απόσταση, γίνεται σμίκρυνση και μικραίνει η οπτική γωνία για να γίνει επίπεδη, ώστε να μπορείτε να δείτε το δρόμο που είναι μπροστά σας.
- Όταν οδηγείτε χωρίς ενεργή διαδρομή: Με το Έξυπνο Ζουμ κάνετε μεγέθυνση όταν οδηγείτε αργά, και σμίκρυνση όταν οδηγείτε γρήγορα.

#### 5.1.2 χρωματικά θέματα για την ημέρα και τη νύχτα

To Clarion Mobile Map χρησιμοποιεί διαφορετικά χρωματικά θέματα κατά τη διάρκεια της ημέρας και κατά τη διάρκεια της νύχτας, και για τον χάρτη και για τις οθόνες μενού.

- Τα χρώματα Ημέρας είναι παρόμοια με αυτά των χάρτινων οδικών χαρτών, και τα μενού είναι φωτεινά.
- Στα χρωματικά θέματα χρησιμοποιούνται σκούρα χρώματα για τα μεγάλα αντικείμενα ώστε η μέση φωτεινότητα της οθόνης να διατηρείται σε χαμηλό επίπεδο.

To Clarion Mobile Map παρέχει πολλά προφίλ απόδοσης χρωμάτων για την ημέρα και τη νύχτα. Μπορεί επίσης να αλλάξει αυτόματα ανάμεσα στους χρωματικούς συνδυασμούς ημέρας και νύχτας, βάσει της τρέχουσας ώρας και της θέσης GPS, λίγα λεπτά πριν από την ανατολή, όταν έχει ήδη φέξει, και λίγα λεπτά μετά από τη δύση, πριν σκοτεινιάσει.

### 5.1.3 Προβολή Τούνελ

Όταν εισέρχεστε σε ένα τούνελ, ο χάρτης αντικαθίσταται από τη γενική εικόνα ενός τούνελ έτσι ώστε να μην μπορεί να αποσπαστεί η προσοχή σας από τους δρόμους επιφάνειας και τα κτήρια.

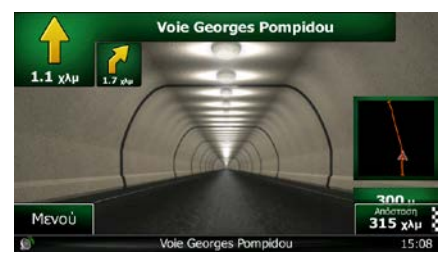

Η επισκόπηση κάτοψης του τούνελ σάς βοηθά να προσανατολιστείτε. Εμφανίζεται επίσης η απόσταση που απομένει μέσα στο τούνελ.

Όταν βγαίνετε από το τούνελ, επανέρχοεαι η αρχική απεικόνιση του χάρτη.

Αυτή η λειτουργία μπορεί να απενεργοποιηθεί στις Ρυθμίσεις (σελίδα 98).

#### 5.1.4 Υπολογισμός της διαδρομής και επανυπολογισμός

To Clarion Mobile Map υπολογίζει τη διαδρομή βάσει των προτιμήσεών σας:

Μέθοδοι σχεδιασμού διαδρομής:

# Ταχ

επατοδούσεται Επαρέχει μια γρήγορη διαδρομή αν μπορείτε να οδηγήσετε κοντά στο όριο ταχύτητας σε όλους τους δρόμους. Αυτό το είδος διαδρομής είναι συνήθως προτιμότερο για γρήγορα και κανονικά αυτοκίνητα.

#### Σύντομη

εποιεία το προφαία το προταση από διαδρομή που έχει τη μικρότερη συνολική απόσταση από όλες τις δυνατές διαδρομές. Χρήσιμη συνήθως για αργά οχήματα.

#### Πράσινη

Εποτελογιστικά Εποτέχει μια γρήγορη αλλά οικονομική στην κατανάλωση καυσίμου διαδρομή βάσει των δεδομένων για την κατανάλωση καυσίμου που δίνονται στις Ρυθμίσεις Διαδρομής (σελίδα 91). Οι υπολογισμοί του κόστους διαδρομής και της εκπομπής CO₂ είναι εκτιμήσεις μόνο. Δεν μπορούν να ληφθούν υπόψη υψόμετρα, στροφές και συνθήκες κυκλοφορίας.

#### Εύκολη

: Καταλήγει σε μια διαδρομή με λιγότερες στροφές και χωρίς δύσκολους ελιγμούς. Με αυτή την επιλογή, μπορείτε να κάνετε το Clarion Mobile Map – για παράδειγμα, να επιλέξει έναν αυτοκινητόδρομο αντί μια σειρά από μικρότερους δρόμους ή οδούς.

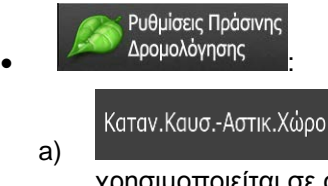

Εισαγάγετε τη μέση κατανάλωση του οχήματός σας όταν αυτό χρησιμοποιείται σε οικοδομημένες περιοχές. Μπορείτε να ορίσετε τη μονάδα για την κατανάλωση στις Τοπικές Ρυθμίσεις.

Καταν.Καυς.-Αγροτ.Χώρο

b) Δατάτα το Είσαγάγετε τη μέση κατανάλωση του οχήματός σας όταν αυτό χρησιμοποιείται σε αυτοκινητόδρομους. Μπορείτε να ορίσετε τη μονάδα για την κατανάλωση στις Τοπικές Ρυθμίσεις.

#### Τύπος Κινητήρα

c) Επιλέξτε το είδος κινητήρα και καυσίμου του οχήματός σας. Αυτό βοηθά στην εκτίμηση της εκπομπής CO<sub>2</sub>.

Τιμή Καυσίμου

- d) Είσαγάγετε τη μέση τιμή του καυσίμου για τον υπολογισμό του κόστους της διαδρομής. Μπορείτε να ορίσετε το νόμισμα στις Τοπικές Ρυθμίσεις.
- Τύποι οχημάτων:

Όταν δημιουργείτε ένα νέο προφίλ οχήματος, επιλέξτε έναν από τους παρακάτω τύπους οχήματος. Εκτός από τις παρακάτω αναφερόμενες συνθήκες, κατά τον σχεδιασμό μιας διαδρομής μπορούν επίσης να είναι ληφθούν υπόψη περιορισμοί διαστάσεων, βάρους και φορτίου σχετικοί με κινδύνους.

💉 Αυτοκίνητο

- Περιορισμοί σχετικά με τους ελιγμούς και την κατεύθυνση λαμβάνονται υπόψη κατά τον σχεδιασμό μιας διαδρομής.
- Χρησιμοποιούνται μόνο οι δρόμοι στους οποίους επιτρέπεται η πρόσβαση για αυτοκίνητα.
- Ιδιωτικοί δρόμοι και δρόμοι για μόνιμους μόνο κατοίκους χρησιμοποιούνται μόνο αν είναι αναπόφευκτοι για να φτάσετε στον προορισμό.
- Οι πεζόδρομοι αποκλείονται από τις διαδρομές.

Έκτ ανάγκη

- Όλοι οι ελιγμοί είναι διαθέσιμοι στις διασταυρώσεις.
- Οι περιορισμοί σχετικά με την κατεύθυνση λαμβάνονται υπόψη με τη δυνατότητα ότι η αντίθετη κατεύθυνση επιτρέπεται με χαμηλή ταχύτητα.
- Ένας ιδιωτικός δρόμος χρησιμοποιείται μόνο αν ο προορισμός βρίσκεται εκεί.
- Οι πεζόδρομοι αποκλείονται από τις διαδρομές.

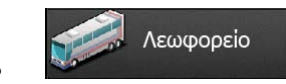

- Περιορισμοί σχετικά με τους ελιγμούς και την κατεύθυνση λαμβάνονται υπόψη κατά τον σχεδιασμό μιας διαδρομής.
- Χρησιμοποιούνται μόνο οι δρόμοι στους οποίους επιτρέπεται η πρόσβαση για λεωφορεία.
- Οι ιδιωτικοί δρόμοι, οι δρόμοι για μόνιμους μόνο κατοίκους και οι πεζόδρομοι αποκλείονται από τις διαδρομές.

# *ه*ې تαξi

- Περιορισμοί σχετικά με τους ελιγμούς και την κατεύθυνση λαμβάνονται υπόψη κατά τον σχεδιασμό μιας διαδρομής.
- Χρησιμοποιούνται μόνο οι δρόμοι στους οποίους επιτρέπεται η πρόσβαση για ταξί.
- Οι ιδιωτικοί δρόμοι, οι δρόμοι για μόνιμους μόνο κατοίκους και οι πεζόδρομοι αποκλείονται από τις διαδρομές.

#### Φορτηγό

- Περιορισμοί σχετικά με τους ελιγμούς και την κατεύθυνση λαμβάνονται υπόψη κατά τον σχεδιασμό μιας διαδρομής.
- Χρησιμοποιούνται μόνο οι δρόμοι στους οποίους επιτρέπεται η πρόσβαση για φορτηγά.
- Οι ιδιωτικοί δρόμοι, οι δρόμοι για μόνιμους μόνο κατοίκους και οι πεζόδρομοι αποκλείονται από τις διαδρομές.
- Οι τυφλές στροφές αποκλείονται από τις διαδρομές (στροφή προς τα πίσω σε χωρισμένο δρόμο δεν θεωρείται τυφλή στροφή).
- Είδη δρόμου που χρησιμοποιούνται ή αποφεύγονται στον υπολογισμό της διαδρομής:

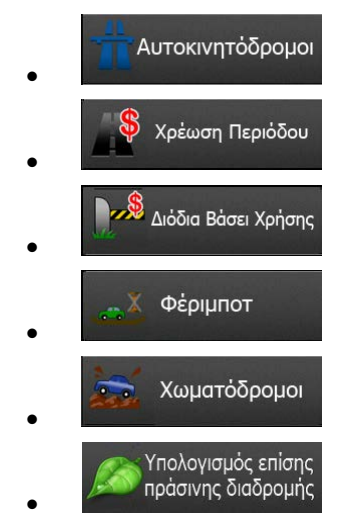

Συμβάντα Κυκλοφορίας σε πραγματικό χρόνο επίσης λαμβάνονται υπόψη και μερικές φορές επηρεάζουν πολύ τη διαδρομή.

To Clarion Mobile Map επανυπολογίζει αυτόματα τη διαδρομή αν αποκλίνετε από το προτεινόμενο δρομολόγιο ή αν λάβει ένα νέο Συμβάν κυκλοφορίας που αφορά ένα τμήμα της προτεινόμενης διαδρομής.

Για περισσότερες πληροφορίες σχετικά με τις Ρυθμίσεις Διαδρομής, δείτε σελίδα 91.

80 ΝΧ502Ε Ελληνική

#### 5.1.5 'Πράσινη' δρομολόγηση

Ο υπολογισμός της διαδρομής δεν είναι μόνο η εύρεση της πιο γρήγορης ή σύντομης διαδρομής. Για ορισμένους τύπους οχήματος, μπορείτε επίσης να εξετάσετε την κατανάλωση καυσίμου και την εκπομπή CO<sub>2</sub> κατά τον σχεδιασμό μιας διαδρομής, και να δημιουργήσετε οικονομικές διαδρομές με λιγότερες επιπτώσεις στο περιβάλλον.

Στις Ρυθμίσεις Διαδρομής, μπορείτε να επεξεργαστείτε τις παραμέτρους του επιλεγμένου οχήματος. Καταχωρίστε τις τιμές κατανάλωσης καυσίμου και την τιμή του καυσίμου. Μπορείτε επίσης να επιλέξετε αν θέλετε να δείτε τη διαφορά ανάμεσα στη διαδρομή σας και την 'Πράσινη' διαδρομή, ακόμη και αν η επιλεγμένη μέθοδος δρομολόγησης δεν είναι 'Πράσινη'.

Αφού ρυθμίσετε τις παραπάνω παραμέτρους, επιλέξτε Πράσινη ως μέθοδο σχεδιασμού της διαδρομής για να έχετε μια γρήγορη αλλά και οικονομική στην κατανάλωση καυσίμου διαδρομή. Σημειώστε ότι οι υπολογισμοί του κόστους διαδρομής και της εκπομπής CO<sub>2</sub> είναι εκτιμήσεις μόνο. Δεν μπορούν να ληφθούν υπόψη υψόμετρα, στροφές και συνθήκες κυκλοφορίας. Επίσης, αυτή η δρομολόγηση δεν έχει σκοπό να σας δώσει την πιο 'πράσινη' διαδρομή από όλες. Είναι πάντα σημαντικό να μετακινείστε γρήγορα, συνεπώς το αποτέλεσμα είναι μια γρήγορη διαδρομή με χαμηλή κατανάλωση καυσίμου και εκπομπή CO<sub>2</sub>.

Με έναν τύπο οχήματος, όπου η 'πράσινη' δρομολόγηση είναι επιλέξιμη, οποιαδήποτε μέθοδος σχεδιασμού της διαδρομής και αν επιλεχθεί, εμφανίζονται επίσης οι λεπτομέρειες 'Πράσινης' δρομολόγησης όταν επιβεβαιώσετε τη διαδρομή:

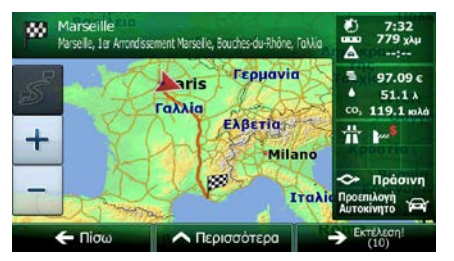

Αν η επιλεγμένη μέθοδος σχεδιασμού της διαδρομής δεν είναι 'Πράσινη', και έχετε επιτρέψει στην εφαρμογή να εμφανίσει την 'πράσινη' εναλλακτική, εμφανίζονται σε αυτή την οθόνη επίσης οι διαφορές στην τιμή καυσίμου, την κατανάλωση καυσίμου και την εκπομπή CO<sub>2</sub> μεταξύ της επιλεγμένης σας διαδρομής και της 'Πράσινης' διαδρομής:

|                                                                                                    | 80 N | Marseil<br>arseile, 1 | le <sup>en o</sup><br>a Arrondissen | ient Marseille, Bouc | hes-du-Rhône,     | Fallia         |                | 9:19<br>767 χλμ<br>:            |
|----------------------------------------------------------------------------------------------------|------|-----------------------|-------------------------------------|----------------------|-------------------|----------------|----------------|---------------------------------|
| +<br>Milano<br>Milano<br>Milano<br>Milano<br>Milano<br>Milano<br>A Σύντομη<br>Προπιλογή<br>ματοληγική<br>Ματοληγία<br>Ματοληγία<br>Ματοληγια<br>Ματοληγία<br>Ματοληγία<br>Ματοληγια<br>Ματοληγια<br>Μ | S    |                       | H                                   | aris<br>αλλία<br>Ε   | Γερμανία<br>βετία |                | ··· · · · ·    | 98.61 c<br>51.9 λ<br>120.9 κιλό |
| 2 = -1 • -0.7 co, -1.6 Προεπιλογή<br>Ε λ κιλά Αυτοκίνητο 🛱                                                                                                    | +    |                       | H                                   | 计核                   | Mil               | ano            | T              | Tivroun                         |
|                                                                                                    | 1    | ø                     | s −1<br>€                           | • -0.7<br>λ          | co, -1<br>Ki      | <b>6</b><br>λά | Проєг<br>Аυтог | ιιλογή<br>άνητο 👾               |

Αγγίξτε το πεδίο με αυτά τα στοιχεία να αλλάξετε αμέσως τη διαδρομή σε 'Πράσινη'.

#### 5.1.6 Κάμερες ασφάλειας δρόμου και άλλα σημεία ειδοποίησης γειτνίασης

Υπάρχει μια ειδική προειδοποίηση γειτνίασης για κάμερες ασφάλειας δρόμου (όπως οι κάμερες ταχύτητας ή ερυθρού σηματοδότη) και άλλα σημεία ειδοποίησης γειτνίασης (όπως σχολικές ή σιδηροδρομικές διαβάσεις). Αυτά τα σημεία ειδοποίησης έχουν προφορτωθεί στο Clarion Mobile Map. Μπορείτε να κάνετε λήψη περισσότερων σημείων από το www.naviextras.com ή να αποστείλετε σημεία μέσω ενός ειδικού αρχείου κειμένου, αν χρειάζεται.

Μπορείτε επίσης να προσθέσετε δικά σας σημεία ειδοποίησης ή να επεξεργαστείτε τα σημεία που έχουν προφορτωθεί ή αποσταλεί. Δείτε σελίδα 72 για λεπτομέρειες.

Η εφαρμογή μπορεί να σας προειδοποιήσει όταν πλησιάζετε σε κάμερες ασφάλειας δρόμου, όπως κάμερες ταχύτητας ή σε επικίνδυνες περιοχές, όπως σχολικές ή σιδηροδρομικές διαβάσεις. Μπορείτε να ορίσετε διαφορετικά είδη ειδοποίησης ατομικά στις ρυθμίσεις Ήχου και Προειδοποιήσεων (σελίδα 88).

Είναι διαθέσιμα τα παρακάτω είδη ειδοποίησης:

- Ηχητική προειδοποίηση: μπορούν να χρησιμοποιηθούν ήχοι μπιπ (φυσική φωνή) ή μπορεί να ανακοινωθεί το είδος σημείου ειδοποίησης (TTS) όταν πλησιάζετε σε ένα από αυτά τα σημεία, και μια πρόσθετη ειδοποίηση μπορεί να σας προειδοποιήσει αν υπερβείτε το καθορισμένο όριο ταχύτητας καθώς πλησιάζετε.
- Οπτική προειδοποίηση: το είδος του σημείου ειδοποίησης, η απόστασή του και το σχετικό όριο ταχύτητας εμφανίζονται στην οθόνη Χάρτη όταν πλησιάζετε σε μια από αυτές τις κάμερες.

Για ορισμένα από τα σημεία ειδοποίησης, είναι διαθέσιμο το αναγκαστικό ή προβλεπόμενο όριο ταχύτητας. Για αυτά τα σημεία, η ηχητική ειδοποίηση μπορεί να διαφέρει αν κινείστε με ταχύτητα κάτω ή πάνω από το δεδομένο όριο ταχύτητας.

- Μόνο όταν τρέχω γρήγορα: Η ηχητική ειδοποίηση χρησιμοποιείται μόνο όταν υπερβείτε το δεδομένο όριο ταχύτητας.
- Όταν πλησιάζω: Η ηχητική ειδοποίηση χρησιμοποιείται πάντα όταν πλησιάζετε σε ένα από αυτά τα σημεία ειδοποίησης. Προκειμένου να σας επιστήσει την προσοχή, η ειδοποίηση είναι διαφορετική αν υπερβείτε το όριο ταχύτητας.

#### 5.1.7 Προειδοποιήσεις ορίου ταχύτητας

Οι χάρτες μπορεί να περιέχουν πληροφορίες σχετικά με τα όρια ταχύτητας τμημάτων των δρόμων. Το Clarion Mobile Map είναι σε θέση να σας προειδοποιεί αν υπερβείτε το τρέχον όριο. Οι πληροφορίες αυτού του είδους μπορεί να μην είναι διαθέσιμες για την περιοχή σας (απευθυνθείτε στον τοπικό αντιπρόσωπό σας) ή να μην είναι τελείως σωστές για όλους τους δρόμους του χάρτη.

Η μέγιστη ταχύτητα που έχει καθοριστεί μέσα στο προφίλ του οχήματος επίσης χρησιμοποιούνται για αυτή την προειδοποίηση. Το Clarion Mobile Map σάς ειδοποιεί αν υπερβείτε την προκαθορισμένη τιμή ακόμη και αν το νόμιμο όριο της νόμιμης ταχύτητας είναι υψηλότερο.

Η προειδοποίηση ταχύτητας μπορεί να ρυθμιστεί λεπτομερώς στις ρυθμίσεις Ήχου και Προειδοποιήσεων (σελίδα 88).

Μπορείτε να ορίσετε τη σχετική ταχύτητα πάνω από την οποία η εφαρμογή θα στέλνει προειδοποίηση.

Είναι διαθέσιμα τα παρακάτω είδη ειδοποίησης:

- Ηχητική προειδοποίηση: θα λάβετε μια προφορική προειδοποίηση όταν υπερβείτε το όριο ταχύτητας κατά το δεδομένο ποσοστό.
- Οπτική προειδοποίηση: το τρέχον όριο ταχύτητας εμφανίζεται πάνω στον χάρτη όταν το υπερβείτε

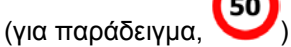

82 ΝΧ502Ε Ελληνική

Μπορείτε επίσης να διαλέξετε να βλέπετε συνεχώς το σήμα ορίου ταχύτητας της τροχαίας πάνω στον χάρτη.

#### 5.1.8 Πληροφορίες κυκλοφορίας στον σχεδιασμό της διαδρομής

Η προτεινόμενη διαδρομή δεν είναι πάντα η ίδια μεταξύ δύο σημείων. Οι πληροφορίες κυκλοφορίας σε πραγματικό χρόνο μπορούν να σας βοηθήσουν να αποφύγετε τρέχοντα συμβάντα κυκλοφορίας, όπως προσωρινά κλεισίματα δρόμων ή κυκλοφοριακή συμφόρηση που έχει προκληθεί από ατύχημα. Η λειτουργία εξαρτάται από τη διαθεσιμότητα δεδομένων.

Μπορείτε να εμφανίσετε τις ζωντανές πληροφορίες κυκλοφορίας πάνω στον χάρτη αν περιηγηθείτε σε αυτόν και επιλέξετε αυτό το στοιχείο από το μενού Περισσότερα. Εμφανίζεται ένας δισδιάστατος χάρτης με τμήματα δρόμων με διαφορετικό χρώμα βάσει τη σοβαρότητα των συμβάντων κυκλοφορίας. Αγγίξτε το

εικονίδιο του είδους συμβάντος στο τμήμα του δρόμου και μετά το κουμπί για να λάβετε πληροφορίες σχετικά με το συμβάν κυκλοφορίας.

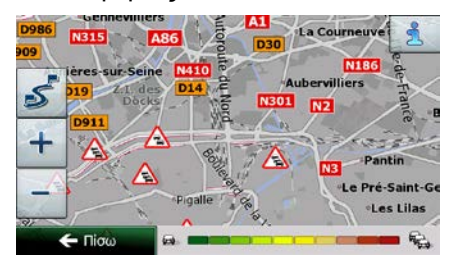

#### 5.1.9.1 Πληροφορίες κυκλοφορίας σε πραγματικό χρόνο (TMC)

To TMC (Traffic Message Channel, Κανάλι μηνυμάτων κυκλοφορίας) μπορεί να σας παρέχει την κατάσταση της κυκλοφορίας σε πραγματικό χρόνο. Στον υπολογισμό της διαδρομής μπορεί να αποφευχθούν οι αποκλεισμοί δρόμων ή οι ξαφνικές κυκλοφοριακές συμφορήσεις που προκαλούνται από ατύχημα.

To TMC είναι μια συγκεκριμένη εφαρμογή FM Radio Data System (RDS) (Σύστημα εκπομπής ραδιοφωνικών δεδομένων) που χρησιμοποιείται για τη μετάδοση σε πραγματικό χρόνο πληροφοριών οδικής κυκλοφορίας και καιρού.

Η χρήση πληροφοριών κυκλοφορίας είναι ενεργοποιημένη εκ προεπιλογής στο Clarion Mobile Map.

Το TMC δεν είναι παγκόσμια υπηρεσία. Μπορεί να μην είναι διαθέσιμη στη χώρα σας ή Σημείωση! την περιοχή σας. Ζητήστε να μάθετε λεπτομέρειες από τον αντιπρόσωπο στην περιοχή σας.

To Clarion NX502E περιλαμβάνει τον δέκτη TMC που χρειάζεται για τη λήψη Συμβάντων Κυκλοφορίας.

Αν στη θέση που βρίσκεστε εκπέμπονται δεδομένα TMC δημόσιας υπηρεσίας, το Clarion Mobile Map λαμβάνει υπόψη του αυτόματα τα Συμβάντα Κυκλοφορίας που δέχεται. Δεν χρειάζεται να ρυθμίσετε τίποτε μέσα στο πρόγραμμα. Ο δέκτης θα ψάξει αυτόματα στους ραδιοφωνικούς σταθμούς FM για δεδομένα TMC, και οι αποκωδικοποιημένες πληροφορίες θα χρησιμοποιηθούν αμέσως στον σχεδιασμό της διαδρομής. Μόλις το Clarion Mobile Map λάβει πληροφορίες οδικής κυκλοφορίας που μπορεί να επηρεάσουν τη διαδρομή σας, το πρόγραμμα θα σας προειδοποιήσει ότι κάνει επανυπολογισμό της διαδρομής, και η πλοήγηση θα συνεχίσει με μια νέα διαδρομή που θα είναι η βέλτιστη, λαμβάνοντας υπόψη τις πιο ενημερωμένες πληροφορίες για τις συνθήκες της κυκλοφορίας.

Για λεπτομερή ρύθμιση αυτού του επανυπολογισμού, μπορείτε να ορίσετε την ελάχιστη καθυστέρηση που μπορεί να ενεργοποιήσει τον επανυπολογισμό της διαδρομής, ή μπορείτε να πληροφορήσετε το Clarion Mobile Map να σας ζητά να επιβεβαιώσετε τη νέα προτεινόμενη διαδρομή πριν εφαρμοστεί. Μπορείτε να τα κάνετε αυτά στις ρυθμίσεις Κυκλοφορίας (σελίδα 91).

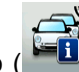

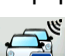

Εμφανίζεται ένα ειδικό εικονίδιο ()) στην οθόνη Χάρτη για να σας δείξει αν έχουν ληφθεί συμβάντα κυκλοφορίας. Το εικονίδιο δείχνει την κατάσταση του δέκτη κυκλοφορίας όταν δεν υπάρχουν συμβάντα κυκλοφορίας στη διαδρομή σας, διαφορετικά δείχνει το είδος του επόμενου συμβάντος κυκλοφορίας στη διαδρομή σας.

Τα τμήματα δρόμων η κίνηση στους οποίους επηρεάζεται από συμβάντα κυκλοφορίας εμφανίζονται με εναλλακτικό χρώμα πάνω στον χάρτη, και μικρά σύμβολα πάνω από τον δρόμο δείχνουν το είδος του συμβάντος:

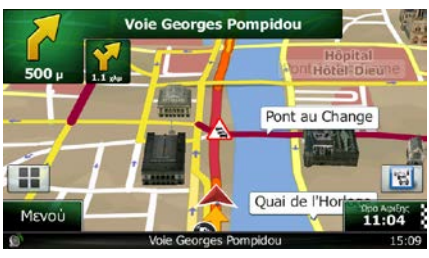

για να ανοίξετε την οθόνη Σύνοψης της Κυκλοφορίας: Αγγίξτε το

| 🔬 Επόμε                                                | νο συμβάν α                    | σε 6.0 χλμ. Οδικά έργα. |
|--------------------------------------------------------|--------------------------------|-------------------------|
| luv. Kaθuor.:                                          | +0:00                          | Σημαντικά Συμβάντα:     |
| ωμβάντα ροής;<br>λείσιμο και αποκλεισμός;<br>Ιτύχημα.; | 0 cnó 59<br>0 cnó 4<br>0 cnó 4 | 1                       |
| Ιεριορισμός λωρίδας:<br>Wha:                           | 1 cnó 26<br>0 cnó 2            | V-Trafic                |
| 📣 Λίστα Συ                                             | μβάντων                        | 95.0 MHz                |

Αγγίξτε το

📣 Λίστα Συμβάντων για να ανοίξετε τη λίστα των συμβάντων κυκλοφορίας:

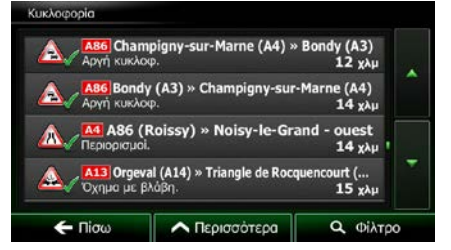

Αγγίξτε τώρα οποιοδήποτε τα στοιχεία της λίστας για να δείτε λεπτομέρειες του και να εμφανίσετε το σχετικό τμήμα του δρόμου στο πλήρες μήκος του πάνω στον χάρτη:

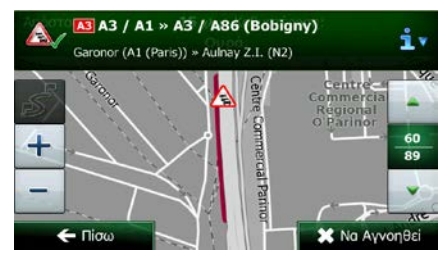

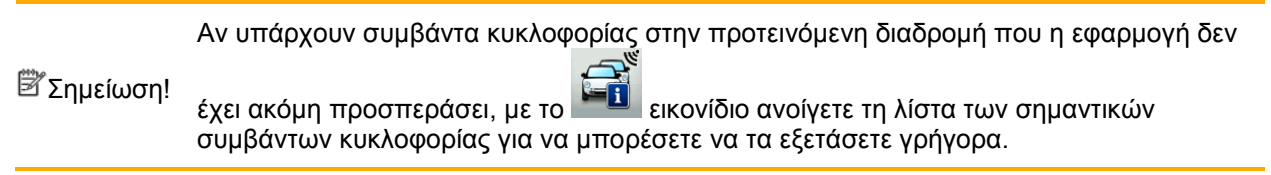

# 5.2 Μενού 'Περισσότερα'

Το μενού 'Περισσότερα' σάς παρέχει διάφορες επιλογές και πρόσθετες εφαρμογές. Αγγίξτε τα ακόλουθα

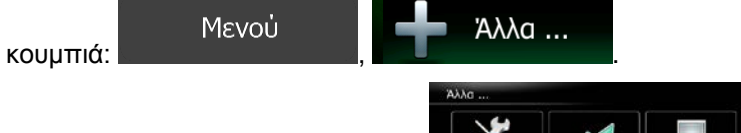

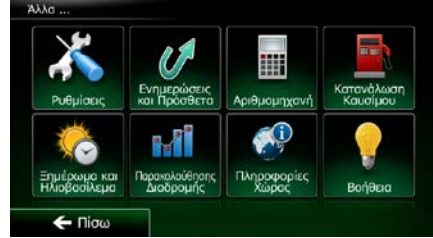

| Κουμπί                      | Περιγραφή                                                                                                    |
|-----------------------------|----------------------------------------------------------------------------------------------------|
| Ρυθμίσεις                   | Μπορείτε να διαμορφώσετε τις ρυθμίσεις του προγράμματος και να τροποποιήσετε τον τρόπο με τον οποίο συμπεριφέρεται το Clarion Mobile Map. Κάντε λεπτομερή ρύθμιση των επιλογών σχεδιασμού της διαδρομής, αλλάξτε την εμφάνιση της οθόνης Χάρτη, απ/ενεργοποιήστε τις προειδοποιήσεις ή επανεκκινήστε τον Οδηγό Διαμόρφωσης, κλπ. Δείτε το επόμενο κεφάλαιο για λεπτομέρειες. |
| ενημερώσεις και<br>Πράσθετα | Επισκεφθείτε τη διεύθυνση www.clarion.naviextras.com για να λάβετε πρόσθετο<br>περιεχόμενο, όπως νέους χάρτες ή τρισδιάστατα ορόσημα και χρήσιμες εφαρμογές.                                                                                                    |
| Αριθμομηχανή                | Η επιστημονική αριθμομηχανή σάς βοηθά σε όλους τους υπολογισμούς που χρειάζεται<br>να κάνετε. Αγγίξτε το κουμπί Λειτουργία για πρόσθετες λειτουργίες και χρησιμοποιήστε<br>τη μνήμη για να αποθηκεύσετε τα αποτελέσματά σας.                                                                                                    |

| καταντόλωση<br>Καυσίμου     | Το Σύστημα παρακολούθησης κατανάλωσης Καυσίμου σάς βοηθά να παρακολουθείτε<br>την κατανάλωση του αυτοκινήτου σας, ακόμη και αν δεν χρησιμοποιείτε πλοήγηση για<br>όλες τις διαδρομές σας. Ρυθμίζετε την τιμή του οδομέτρου και μετά καταγράφετε την<br>απόσταση και την ποσότητα καυσίμου που γεμίστηκε όποτε βάζετε βενζίνη στο<br>αυτοκίνητό σας. Μπορείτε επίσης να ορίσετε υπενθυμίσεις για το τακτικό σέρβις του<br>αυτοκινήτου.                                                                                                    |
|-----------------------------|----------------------------------------------------------------------------------------------------|
| Ηνοβασ. &<br>Ξημέρωμα       | Αγγίξτε αυτό το κουμπί για να δείτε τις περιοχές στον κόσμο με φως της ημέρας και με<br>σκοτάδι. Η τρέχουσα θέση σας και τα σημεία διαδρομής είναι σημειωμένα πάνω στον<br>χάρτη. Αγγίξτε το κουμπί Λεπτομέρειες για να δείτε τις ακριβείς ώρες ανατολής και<br>δύσης για όλα τα σημεία της διαδρομής σας (την τρέχουσα θέση σας, όλα τα ενδιάμεσα<br>σημεία και τον τελικό προορισμό).                                                                                                    |
| Παρακολούθησης<br>Διαδρομής | Αν αποθηκεύετε τις καταγραφές διαδρομών όταν φθάνετε σε ορισμένους προορισμούς<br>σας ή αφήνετε την εφαρμογή να αποθηκεύει αυτόματα την καταγραφή διαδρομής για<br>εσάς, αυτά τα στοιχεία καταγραφής είναι περιλαμβάνεται όλα στη λίστα εδώ. Αγγίξτε<br>μια από τις διαδρομές για να δείτε τις στατιστικές διαδρομής και το προφίλ ταχύτητας<br>και υψόμετρου. Αν έχει επίσης αποθηκευτεί καταγραφή πορείας, μπορείτε να την<br>εμφανίσετε πάνω στον χάρτη με το επιλεγμένο χρώμα. Μπορείτε να κάνετε εξαγωγή<br>των καταγραφών πορείας σε αρχεία GPX για χρήση αργότερα. |
| Γληροφορίες<br>Χώρος        | Επιλέξτε μια χώρα από τη λίστα και δείτε χρήσιμες πληροφορίες οδήγησης σχετικά με<br>την επιλεγμένη χώρα. Οι πληροφορίες μπορεί να περιλαμβάνουν τα όρια ταχύτητας σε<br>διάφορα είδη δρόμου, το ανώτερο επίπεδο οινοπνεύματος στο αίμα και οποιονδήποτε<br>υποχρεωτικό εξοπλισμό χρειάζεται να δείξετε όταν σας σταματήσει η αστυνομία.                                                                                                    |
| Βοήθεια                     | Εκτελέστε την Επίδειξη για να παρακολουθήσετε προσομοιώσεις δειγματικών<br>διαδρομών και να δείτε πώς λειτουργεί η πλοήγηση.<br>Η ενότητα Πληροφορίες σας παρέχει πληροφορίες για το προϊόν. Διαβάστε τη<br>Συμφωνία Άδειας Χρήσης Τελικού Χρήστη του Λογισμικού και της Βάσης Δεδομένων, ή<br>εξετάστε τον χάρτη και άλλα περιεχόμενα της εφαρμογής. Μπορείτε επίσης να έχετε<br>πρόσβαση στις στατιστικές χρήσης του προγράμματος.                                                                                                    |

# 5.3 Μενού Ρυθμίσεις

Μπορείτε να διαμορφώσετε τις ρυθμίσεις του προγράμματος και να τροποποιήσετε τον τρόπο με τον

οποίο συμπεριφέρεται το Clarion Mobile Map. Αγγίξτε τα ακόλουθα κουμπιά:

Μενού

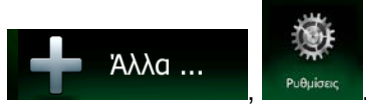

Το μενού Ρυθμίσεις έχει πολλές επιλογές. Αγγίξτε το μετο ή κυλίστε τη λίστα με το δάχτυλό σας για να τη δείτε όλη.

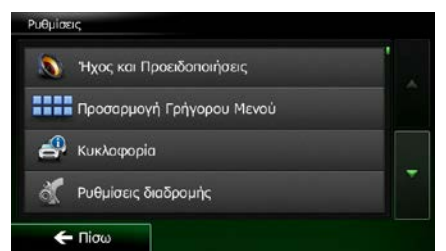

| Κουμπί                                                 | Περιγραφή                                                                                                    |
|--------------------------------------------------------|----------------------------------------------------------------------------------------------------|
| Ήχος και Προειδοποιήσεις                               | Ρυθμίστε την ένταση του ήχου, σιγάστε τη συσκευή σας ή αλλάξτε τη γλώσσα<br>φωνητικής καθοδήγησης. Επιπλέον, μπορείτε να ενεργοποιήσετε και να ρυθμίσετε<br>διάφορες προειδοποιήσεις και ειδοποιήσεις.                                                                                                    |
| <ul> <li>Προσαρμογή Γρήγορου</li> <li>Μενού</li> </ul> | Μπορείτε να προσαρμόσετε πλήρως το περιεχόμενο του Γρήγορου μενού (σελίδα<br>22). Αγγίξτε το κουμπί που θέλετε να αλλάξετε, και επιλέξτε τη νέα λειτουργία του<br>από τη λίστα.                                                                                                    |
| 📑 Κυκλοφορία                                           | Η προτεινόμενη διαδρομή δεν είναι πάντα η ίδια μεταξύ δύο σημείων. Όποτε<br>υπάρχουν κατάλληλα δεδομένα, μπορεί να είναι λαμβάνονται υπόψη πληροφορίες<br>κυκλοφορίας στον υπολογισμό της διαδρομής.                                                                                                    |
| Ρυθμίσεις διαδρομής                                    | Οι ρυθμίσεις αυτές καθορίζουν πώς θα υπολογιστούν οι διαδρομές. Επιλέξτε τον<br>τύπο οχήματος που οδηγείτε, τα είδη δρόμου που χρησιμοποιούνται στον<br>σχεδιασμό της διαδρομής και τη μέθοδο σχεδιασμού της διαδρομής.                                                                                                    |
| \chi Προφίλ Χρήστη                                     | Αν περισσότεροι οδηγοί χρησιμοποιούν το Clarion Mobile Map για πλοήγηση, οι<br>ρυθμίσεις τους μπορούν να αποθηκευτούν χρησιμοποιώντας ένα από τα προφίλ<br>χρήστη.                                                                                                    |
| Ρυθμίσεις χάρτη                                        | Μπορείτε να κάνετε λεπτομερείς ρυθμίσεις της εμφάνισης και του περιεχομένου<br>τής οθόνης Χάρτη. Ρυθμίστε την απεικόνιση του χάρτη ανάλογα με τις ανάγκες<br>σας, διαλέξτε κατάλληλα χρωματικά θέματα από τη λίστα, για χρήση την ημέρα και<br>τη νύχτα, αλλάξτε το κόκκινο βέλος σε τρισδιάστατο μοντέλο αυτοκινήτου,<br>εμφανίστε ή αποκρύψτε τα τρισδιάστατα κτήρια, απ/ενεργοποιήστε τις καταγραφές<br>πορείας και διαχειριστείτε τις ομάδες ορατών ή μη Τόπων (ποιοι Τόποι θα<br>εμφανίζονται στον χάρτη). |

| Οπτική Καθοδήγηση            | Ρυθμίστε το πώς το λογισμικό θα σας βοηθά στην πλοήγηση με διαφορετικά είδη<br>πληροφοριών σχετικά με τη διαδρομή στην οθόνη Χάρτη.                                                                                                    |
|------------------------------|----------------------------------------------------------------------------------------------------|
| 🔏 Ρυθμίσεις                  | Ρυθμίσεις σχετικές με την εμφάνιση.                                                                                                    |
| Τοπικές                      | Αυτές οι ρυθμίσεις σάς επιτρέπουν να προσαρμόσετε την εφαρμογή στην τοπική<br>σας γλώσσα, τις μονάδες μέτρησης, τις ρυθμίσεις και τη μορφή ώρας και<br>ημερομηνίας, καθώς και να επιλέξετε τη ζώνη ώρας.                                                            |
| Παρακολούθησης<br>Διαδρομής  | Οι καταγραφές διαδρομών και οι καταγραφές πορείας περιέχουν χρήσιμες<br>πληροφορίες σχετικά με τις διαδρομές σας. Μπορείτε να αποθηκεύσετε τις<br>καταγραφές διαδρομών όταν φτάνετε στον προορισμό σας ή μπορείτε να<br>ενεργοποιήσετε την αυτόματη αποθήκευση εδώ. |
| Εκκίνηση Οδηγού Διαμόρφωσης  | Τροποποιήστε τις βασικές παραμέτρους του λογισμικού που ρυθμίστηκαν κατά τη<br>διάρκεια της διαδικασίας των αρχικών ρυθμίσεων. Για λεπτομέρειες, δείτε σελίδα<br>7.                                                                                                 |
| 💥 Επαναφορά στις Προεπιλογές | Διαγράψτε όλα τα αποθηκευμένα δεδομένα και επαναφέρετε όλες τις ρυθμίσεις<br>στις προεπιλογές του εργοστασίου.                                                                                                    |

# 5.3.1 Ήχος και Προειδοποιήσεις

Ρυθμίστε τους διάφορους ήχους της εφαρμογής ή αλλάξτε γλώσσα φωνητικής καθοδήγησης. Επιπλέον, μπορείτε να ενεργοποιήσετε και να ρυθμίσετε διάφορες προειδοποιήσεις και ειδοποιήσεις.

| Κουμπί       | Περιγραφή                                                                                                    |
|--------------|----------------------------------------------------------------------------------------------------|
| Ένταση       | Αγγίξτε αυτό το κουμπί για να ρυθμίσετε την ένταση διάφορων ήχων στην εφαρμογή. Μια νέα οθόνη παρουσιάζει τα διάφορα είδη ήχων και τα χειριστήριά τους. Δείτε λεπτομέρειες πιο κάτω.                                                                                                    |
| Γλώσσα φωνής | Με αυτό το κουμπί εμφανίζετε το τρέχον προφίλ φωνητικής καθοδήγησης.<br>Αγγίζοντάς το, μπορείτε να επιλέξετε άλλο προφίλ από τη λίστα των διαθέσιμων<br>γλωσσών και ομιλητών. Πιέστε οποιαδήποτε από αυτές για να ακούσετε ένα<br>δείγμα φωνητικού μηνύματος. Απλώς πιέστε το<br>επιλέξετε τη νέα γλώσσα ομιλίας.<br>Διαφορετικά φωνητικά προφίλ παρέχουν τη δυνατότητα διαφορετικών επιπέδων |
|              | υπηρεσίας:                                                                                                    |
|              | <ul> <li>Φυσική Φωνή: Αυτοί οι προηχογραφημένοι ήχοι μπορούν να μεταβιβάσουν<br/>μόνο βασικές πληροφορίες σχετικά με στροφές και αποστάσεις.</li> </ul>                                                                                                    |
|              | <ul> <li>Φωνητικό TTS: Αυτές οι φωνές παραγόμενες από υπολογιστή μπορούν να<br/>εκφωνήσουν για εσάς πολύπλοκες οδηγίες, ονόματα οδών ή μηνύματα του<br/>συστήματος.</li> </ul>                                                                                                    |

| Προχωρημένες Ρυθμίσεις     | <ul> <li>Τα ονόματα των οδών ακούγονται σωστά μόνο αν χρησιμοποιήσετε ένα φωνητικό προφίλ για τη συγκεκριμένη χώρα. Μπορείτε να αποφασίσετε αν η εφαρμογή</li> <li>θα προσπαθεί να διαβάσει τα ονόματα των οδών σε μια ξένη χώρα,</li> <li>θα χρησιμοποιεί αριθμούς δρόμων στη δική σας γλώσσα ή</li> <li>θα ανακοινώνει μόνο τον ελιγμό.</li> <li>Μπορείτε επίσης να αποφασίσετε αν θέλετε να λαμβάνετε ανακοίνωση για ελιγμούς που βρίσκονται σε απόσταση ή αρκεί να λαμβάνετε τις πληροφορίες όταν η στροφή είναι κοντά.</li> </ul> |
|----------------------------|----------------------------------------------------------------------------------------------------|
| Επίπεδο Λεπτομέρειας       | Αγγίξτε αυτό το κουμπί για να καθορίσετε το επίπεδο λεπτομέρειας των φωνητικών<br>οδηγιών: την ποσότητα πληροφοριών και τη συχνότητα των ανακοινώσεων.                                                                                                    |
| Ρυθμίσεις Προειδοπ. Ταχύτ. | Οι χάρτες μπορεί να περιέχουν πληροφορίες σχετικά με τα όρια ταχύτητας<br>τμημάτων των δρόμων. Το Clarion Mobile Map είναι σε θέση να σας προειδοποιεί<br>αν υπερβείτε το τρέχον όριο. Οι πληροφορίες αυτού του είδους μπορεί να μην είναι<br>διαθέσιμες για την περιοχή σας (απευθυνθείτε στον τοπικό αντιπρόσωπό σας) ή<br>να μην είναι τελείως σωστές για όλους τους δρόμους του χάρτη.                                                                                                    |
|                            | Η μέγιστη ταχύτητα που έχει καθοριστεί μέσα στο προφίλ του οχήματος επίσης<br>χρησιμοποιούνται για αυτή την προειδοποίηση. Το Clarion Mobile Map σάς<br>ειδοποιεί αν υπερβείτε την προκαθορισμένη τιμή ακόμη και αν το νόμιμο όριο της<br>νόμιμης ταχύτητας είναι υψηλότερο.                                                                                                    |
|                            | Αυτή η ρύθμιση σάς επιτρέπει να διαλέξετε αν θέλετε να λαμβάνετε οπτικές ή/και<br>ηχητικές προειδοποιήσεις.                                                                                                    |
|                            | Ρυθμίστε τον ολισθητήρα για να ορίσετε τη σχετική ταχύτητα πάνω από την οποία<br>η εφαρμογή θα στέλνει προειδοποίηση.                                                                                                    |
|                            | Είναι διαθέσιμα τα παρακάτω είδη ειδοποίησης:                                                                                                    |
|                            | <ul> <li>Ηχητική προειδοποίηση: θα λάβετε μια προφορική προειδοποίηση όταν<br/>υπερβείτε το όριο ταχύτητας κατά το δεδομένο ποσοστό.</li> </ul>                                                                                                    |
|                            | <ul> <li>Οπτική προειδοποίηση: το τρέχον όριο ταχύτητας εμφανίζεται στον χάρτη<br/>όταν το υπερβείτε.</li> </ul>                                                                                                    |
|                            | Αν προτιμάτε να βλέπετε συνεχώς το σήμα ορίου ταχύτητας της τροχαίας πάνω<br>στον χάρτη (κανονικά εμφανίζεται μόνο αν η ταχύτητά σας το υπερβεί), μπορείτε<br>να το επιλέξετε εδώ.                                                                                                    |

| Ρυθμίσεις Σημείων Ειδοποίησης            | Αυτή η λειτουργία σάς παρέχει τη δυνατότητα να λαμβάνετε προειδοποίηση όταν<br>πλησιάζετε σε μια Κάμερα ασφάλειας δρόμου ή άλλα σημεία ειδοποίησης, όπως<br>σχολικές ή σιδηροδρομικές διαβάσεις. Πρέπει να βεβαιωθείτε, με δική σας ευθύνη,<br>ότι η χρήση αυτής της λειτουργίας είναι νόμιμη στη χώρα που σκοπεύετε να τη<br>χρησιμοποιήσετε. |
|------------------------------------------|----------------------------------------------------------------------------------------------------|
|                                          | Μπορείτε να καθορίσετε την ειδοποίηση για τις διάφορες κατηγορίες σημείων ειδοποίησης ατομικά. Είναι διαθέσιμα τα παρακάτω είδη ειδοποίησης:                                                                                                    |
|                                          | <ul> <li>Ηχητική προειδοποίηση: μπορούν να χρησιμοποιηθούν ήχοι μπιπ (φυσική<br/>φωνή) ή μπορεί να ανακοινωθεί το είδος σημείου ειδοποίησης (TTS) όταν<br/>πλησιάζετε σε ένα από αυτά τα σημεία, και μια πρόσθετη ειδοποίηση<br/>μπορεί να σας προειδοποιήσει αν υπερβείτε το καθορισμένο όριο ταχύτητας<br/>καθώς πλησιάζετε.</li> </ul>      |
|                                          | <ul> <li>Οπτική προειδοποίηση: το είδος του σημείου ειδοποίησης, η απόστασή του<br/>και το σχετικό όριο ταχύτητας εμφανίζονται στην οθόνη Χάρτη όταν<br/>πλησιάζετε σε μια από αυτές τις κάμερες.</li> </ul>                                                                                                    |
|                                          | Για ορισμένα από τα σημεία ειδοποίησης, είναι διαθέσιμο το αναγκαστικό ή<br>προβλεπόμενο όριο ταχύτητας. Για αυτά τα σημεία, η ηχητική ειδοποίηση μπορεί<br>να διαφέρει αν κινείστε με ταχύτητα κάτω ή πάνω από το δεδομένο όριο<br>ταχύτητας.                                                                                                 |
|                                          | <ul> <li>Μόνο όταν τρέχω γρήγορα: Η ηχητική ειδοποίηση χρησιμοποιείται μόνο<br/>όταν υπερβείτε το δεδομένο όριο ταχύτητας.</li> </ul>                                                                                                    |
|                                          | <ul> <li>Όταν πλησιάζω: Η ηχητική ειδοποίηση χρησιμοποιείται πάντα όταν<br/>πλησιάζετε σε ένα από αυτά τα σημεία ειδοποίησης. Προκειμένου να σας<br/>επιστήσει την προσοχή, η ειδοποίηση είναι διαφορετική αν υπερβείτε το<br/>όριο ταχύτητας.</li> </ul>                                                                                      |
| Ειδοποιήσεις<br>Προειδοποιητικών Σημάτων | Οι χάρτες μπορεί να περιέχουν πληροφορίες ειδοποίησης οδηγού. Αγγίξτε αυτό το κουμπί για να απ/ενεργοποιήσετε αυτές τις προειδοποιήσεις και να ορίσετε την απόσταση από το σημείο κινδύνου στο οποίο θα δεχθείτε προειδοποίηση. Αυτά μπορείτε να τα ρυθμίσετε ατομικά για τα διάφορα είδη προειδοποίησης.                                      |

# 5.3.2 Προσαρμογή του Γρήγορου Μενού

Μπορείτε να προσαρμόσετε πλήρως το περιεχόμενο του Γρήγορου μενού (σελίδα 22). Αγγίξτε το κουμπί που θέλετε να αλλάξετε, και επιλέξτε τη νέα λειτουργία του από τη λίστα.

Η λίστα των διαθέσιμων λειτουργιών και οι περιγραφές τους βρίσκονται στο σελίδα 22.

## 5.3.3 Ρυθμίσεις Κυκλοφορίας

Η προτεινόμενη διαδρομή δεν είναι πάντα η ίδια μεταξύ δύο σημείων. Όποτε υπάρχουν κατάλληλα δεδομένα, μπορεί να είναι λαμβάνονται υπόψη πληροφορίες κυκλοφορίας στον υπολογισμό της διαδρομής.

| Κουμπί           | Περιγραφή                                                                                                    |
|------------------|----------------------------------------------------------------------------------------------------|
| Δἐκτης ΤΜΟ       | Χρησιμοποιήστε αυτό τον διακόπτης για να ενεργοποιήσετε ή να<br>απενεργοποιήσετε τον δέκτη ΤΜC που μπορεί να λάβει πληροφορίες κυκλοφορίας<br>σε πραγματικό χρόνο. Τα υπόλοιπα κουμπιά παρακάτω έχουν σχέση όλα με τη<br>λειτουργία TMC και είναι διαθέσιμα μόνο αν είναι ενεργοποιημένος ο δέκτης.                                                                                  |
| 🥳 Παράκαμψη      | Με αυτή τη ρύθμιση καθορίζετε το πώς το Clarion Mobile Map θα χρησιμοποιεί<br>στον υπολογισμό της διαδρομής τις πληροφορίες κυκλοφορίας που λαμβάνει σε<br>πραγματικό χρόνο. Κατά τον υπολογισμό μιας νέας διαδρομής, ή όταν απαιτείται<br>επανυπολογισμός βάσει των ληφθέντων Συμβάντων κυκλοφορίας, το Clarion<br>Mobile Map αποφεύγει τα συμβάντα κυκλοφορίας αν αυτό έχει νόημα. |
|                  | Μπορείτε επίσης να ορίσετε την ελάχιστη καθυστέρηση που θα ενεργοποιήσει τον<br>επανυπολογισμό της διαδρομής, και μπορείτε να πληροφορήσετε την εφαρμογή αν<br>θέλετε να επιβεβαιώνετε κάθε επανυπολογισμό.                                                                                                    |
| 🔬 Είδη Συμβάντων | Αγγίξτε αυτό το κουμπί για να ανοίξετε τη λίστα των ειδών συμβάντων<br>κυκλοφορίας, και επιλέξτε ποια συμβάντα θα λαμβάνονται υπόψη στον<br>υπολογισμό της διαδρομής.                                                                                                    |

# 5.3.4 Ρυθμίσεις Διαδρομής

Οι ρυθμίσεις αυτές καθορίζουν πώς θα υπολογιστούν οι διαδρομές.

| Κουμπί               | Περιγραφή                                                                                                    |
|----------------------|----------------------------------------------------------------------------------------------------|
| Όχημα                | Μπορείτε να καθορίσετε τον τύπο του οχήματος που θα χρησιμοποιήσετε για να<br>πλοηγηθείτε στη διαδρομή. Βάσει αυτής της ρύθμισης, ορισμένα είδη δρόμων<br>μπορούν να εξαιρεθούν από τη διαδρομή ή ορισμένοι από τους περιορισμούς να<br>μη ληφθούν υπόψη στον υπολογισμό της διαδρομής. |
|                      | Μπορείτε να επεξεργαστείτε τις παραμέτρους του επιλεγμένου προφίλ οχήματος, ή<br>μπορείτε ακόμη και να δημιουργήσετε νέα προφίλ οχήματος αν αγγίξετε το<br>'Περισσότερα'.                                                                                                    |
| Λειτουργία Πλοήγησης | Στην πλοήγηση επί του δρόμου δημιουργείται ένα δρομολόγιο στροφή με στροφή,<br>χρησιμοποιώντας το οδικό δίκτυο πάνω στον χάρτη. Αλλάξτε σε πλοήγηση εκτός<br>δρόμου για να πλοηγηθείτε ανάμεσα στους προορισμούς σε ευθεία γραμμή.                                                      |

| Μέθοδος Σχεδιασμού Διαδρομής             | Ο υπολογισμός της διαδρομής μπορεί να βελτιστοποιηθεί για διαφορετικές<br>καταστάσεις και τύπους οχήματος, αλλάζοντας τη μέθοδο σχεδιασμού. Δείτε<br>λεπτομέρειες πιο κάτω.                                                                                                    |
|------------------------------------------|----------------------------------------------------------------------------------------------------|
| Υπολογισμός επίσης<br>πράσινης διαδρομής | Αν η επιλεγμένη μέθοδος δρομολόγησης δεν είναι 'Πράσινη', μπορείτε να ζητήσετε<br>να συγκρίνετε τη διαδρομή σας με την καλύτερη 'πράσινη' εναλλακτική λύση στην<br>οθόνη όταν επιβεβαιώνετε τη διαδρομή. Αν αυτή η εναλλακτική λύση είναι πολύ<br>καλύτερη από την επιλεγμένη μέθοδο, μπορείτε να αλλάξετε γρήγορα στον<br>'Πράσινο' τρόπο λειτουργίας. |

Για να διαμορφώσετε τη διαδρομή ανάλογα με τις ανάγκες σας, μπορείτε επίσης να ορίσετε ποια είδη δρόμων θα πρέπει να συμπεριληφθούν ή να εξαιρεθούν από τη διαδρομή, αν αυτό είναι δυνατόν.

Η εξαίρεση ενός είδους δρόμου είναι μια προτίμηση. Δεν σημαίνει κατ' ανάγκη απόλυτη απαγόρευση. Αν ο προορισμός σας είναι εφικτός μόνο αν χρησιμοποιηθούν μερικά από τα είδη εξαιρεμένων δρόμων, αυτοί οι δρόμοι θα χρησιμοποιηθούν, αλλά μόνο αν χρειάζεται. Σε αυτή την περίπτωση, εμφανίζεται ένα εικονίδιο προειδοποίησης στην οθόνη Η Διαδρομή μου, και το τμήμα του δρόμου που δεν ταιριάζει στις προτιμήσεις σας εμφανίζεται στον χάρτη με άλλο χρώμα.

Στη τη λίστα των ειδών δρόμου μπορείτε να δείτε πόσα τμήματα και τι συνολικό μήκος αυτού του είδους δρόμου χρησιμοποιείται στην τρέχουσα διαδρομή.

| Κουμπί              | Περιγραφή                                                                                                    |
|---------------------|----------------------------------------------------------------------------------------------------|
| Ηυτοκινητόδρομοι    | Μπορεί να χρειαστεί να αποφύγετε τους αυτοκινητόδρομους όταν οδηγείτε ένα αργό όχημα ή ρυμουλκείτε ένα άλλο όχημα.                                                                                                    |
| Χρέωση Περιόδου     | Οι Δρόμοι με χρέωση είναι δρόμοι για τους οποίους πληρώνετε, και μπορείτε να<br>αγοράσετε άδεια για να χρησιμοποιείτε τον δρόμο για μεγαλύτερο χρονικό<br>διάστημα. Μπορούν να ενεργοποιηθούν ή να απενεργοποιηθούν χωριστά από<br>τους αυτοκινητόδρομους με διόδια.                        |
| Διόδια Βάσει Χρήσης | To Clarion Mobile Map περιλαμβάνει αυτοκινητόδρομους με διόδια (δρόμοι για<br>τους οποίους υπάρχει χρέωση ανά χρήση) στις διαδρομές, εκ προεπιλογής. Αν<br>απενεργοποιήσετε τους αυτοκινητόδρομους με διόδια, το Clarion Mobile Map<br>σχεδιάζει την καλύτερη δυνατή διαδρομή χωρίς διόδια. |
| Φέριμποτ            | To Clarion Mobile Map περιλαμβάνει στον σχεδιασμό των διαδρομών φέριμποτ, εκ<br>προεπιλογής. Εντούτοις, ένας χάρτης δεν περιέχει υποχρεωτικά πληροφορίες<br>σχετικά με την προσβασιμότητα των προσωρινών φέριμποτ. Μπορεί επίσης να<br>χρειαστεί να πληρώσετε ναύλο για τα φέριμποτ.        |
| Χωματόδρομοι        | To Clarion Mobile Map αποκλείει μη ασφαλτοστρωμένους δρόμους, εκ<br>προεπιλογής. Οι μη ασφαλτοστρωμένοι δρόμοι μπορεί να είναι σε κακή κατάσταση<br>και συνήθως δεν μπορείτε να φτάσετε το όριο ταχύτητας που υπάρχει γι' αυτούς.                                                           |

#### Προφίλ οχημάτων:

Όχημα

βλέπετε τη λίστα των προεπιλεγμένων προφίλ

Την πρώτη φορά πού αγγίζετε το οχήματος. Έχετε τις εξής επιλογές:

| Κουμπί                       | Περιγραφή                                                                                          |
|------------------------------|----------------------------------------------------------------------------------------------------|
| <b>*</b>                     | Μπορείτε να επεξεργαστείτε τις παραμέτρους του προφίλ οχήματος.                                    |
| \land Περισσότερα            | Αγγίξτε αυτό το κουμπί για να εμφανίσετε τις παρακάτω επιλογές.                                    |
| Προσθήκη<br>Προφίλ           | Αγγίξτε αυτό το κουμπί για να δημιουργήσετε δικό σας προφίλ οχήματος.                              |
| Επαναφορά Όλων<br>των Προφίλ | Αγγίξτε αυτό το κουμπί για να επαναφέρετε όλα τα προφίλ οχήματος στις<br>προεπιλεγμένες ρυθμίσεις. |

Όταν δημιουργείτε ένα νέο προφίλ οχήματος, χρειάζεται πρώτα να επιλέξετε τον τύπος οχήματος. Χρειάζεται μετά να καθορίσετε τις ακόλουθες παραμέτρους (μερικές από αυτές μπορεί να μην υπάρχουν για τον επιλεγμένο τύπο οχήματος). Μπορείτε να τροποποιήσετε τις ίδιες παραμέτρους όταν επεξεργάζεστε ένα υπάρχον προφίλ:

| Κουμπί               | Περιγραφή                                                                                                    |
|----------------------|----------------------------------------------------------------------------------------------------|
| Όνομα                | Αγγίξτε αυτό το κουμπί για να μετονομάσετε το προφίλ σε κάτι που έχει νόημα.                                                                                                    |
| Καταν.ΚαυσΑστικ.Χώρο | Εισαγάγετε τη μέση κατανάλωση του οχήματός σας όταν αυτό χρησιμοποιείται σε<br>οικοδομημένες περιοχές. Μπορείτε να ορίσετε τη μονάδα για την κατανάλωση στις<br>Τοπικές Ρυθμίσεις. |
| Καταν.ΚαυςΑγροτ.Χώρο | Εισαγάγετε τη μέση κατανάλωση του οχήματός σας όταν αυτό χρησιμοποιείται σε<br>αυτοκινητόδρομους. Μπορείτε να ορίσετε τη μονάδα για την κατανάλωση στις<br>Τοπικές Ρυθμίσεις.      |
| Τύπος Κινητήρα       | Επιλέξτε το είδος κινητήρα και καυσίμου του οχήματός σας. Αυτό βοηθά στην<br>εκτίμηση της εκπομπής CO₂.                                                                            |
| Τιμή Καυσίμου        | Εισαγάγετε τη μέση τιμή του καυσίμου για τον υπολογισμό του κόστους της<br>διαδρομής. Μπορείτε να ορίσετε το νόμισμα στις Τοπικές Ρυθμίσεις.                                       |
| Μέγ. Ταχύτητα        | Ορίστε τη μέγιστη ταχύτητα με την οποία οδηγείτε με το όχημα.                                                                                                    |

#### Τύποι οχημάτων:

Όταν δημιουργείτε ένα νέο προφίλ οχήματος, επιλέξτε έναν από τους παρακάτω τύπους οχήματος. Εκτός από τις παρακάτω αναφερόμενες συνθήκες, κατά τον σχεδιασμό μιας διαδρομής μπορούν επίσης να είναι ληφθούν υπόψη περιορισμοί διαστάσεων, βάρους και φορτίου σχετικοί με κινδύνους.

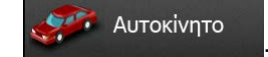

- Περιορισμοί σχετικά με τους ελιγμούς και την κατεύθυνση λαμβάνονται υπόψη κατά τον σχεδιασμό μιας διαδρομής.
- Χρησιμοποιούνται μόνο οι δρόμοι στους οποίους επιτρέπεται η πρόσβαση για αυτοκίνητα.
- Ιδιωτικοί δρόμοι και δρόμοι για μόνιμους μόνο κατοίκους χρησιμοποιούνται μόνο αν είναι αναπόφευκτοι για να φτάσετε στον προορισμό.
- Οι πεζόδρομοι αποκλείονται από τις διαδρομές.

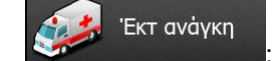

- Όλοι οι ελιγμοί είναι διαθέσιμοι στις διασταυρώσεις.
- Οι περιορισμοί σχετικά με την κατεύθυνση λαμβάνονται υπόψη με τη δυνατότητα ότι η αντίθετη κατεύθυνση επιτρέπεται με χαμηλή ταχύτητα.
- Ένας ιδιωτικός δρόμος χρησιμοποιείται μόνο αν ο προορισμός βρίσκεται εκεί.
- Οι πεζόδρομοι αποκλείονται από τις διαδρομές.

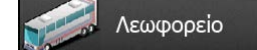

- Περιορισμοί σχετικά με τους ελιγμούς και την κατεύθυνση λαμβάνονται υπόψη κατά τον σχεδιασμό μιας διαδρομής.
- Χρησιμοποιούνται μόνο οι δρόμοι στους οποίους επιτρέπεται η πρόσβαση για λεωφορεία.
- Οι ιδιωτικοί δρόμοι, οι δρόμοι για μόνιμους μόνο κατοίκους και οι πεζόδρομοι αποκλείονται από τις διαδρομές.

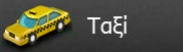

- Περιορισμοί σχετικά με τους ελιγμούς και την κατεύθυνση λαμβάνονται υπόψη κατά τον σχεδιασμό μιας διαδρομής.
- Χρησιμοποιούνται μόνο οι δρόμοι στους οποίους επιτρέπεται η πρόσβαση για ταξί.
- Οι ιδιωτικοί δρόμοι, οι δρόμοι για μόνιμους μόνο κατοίκους και οι πεζόδρομοι αποκλείονται από τις διαδρομές.

#### 🧊 Φορτηγό

- Περιορισμοί σχετικά με τους ελιγμούς και την κατεύθυνση λαμβάνονται υπόψη κατά τον σχεδιασμό μιας διαδρομής.
- Χρησιμοποιούνται μόνο οι δρόμοι στους οποίους επιτρέπεται η πρόσβαση για φορτηγά.

- Οι ιδιωτικοί δρόμοι, οι δρόμοι για μόνιμους μόνο κατοίκους και οι πεζόδρομοι αποκλείονται από τις διαδρομές.
- Οι τυφλές στροφές αποκλείονται από τις διαδρομές (στροφή προς τα πίσω σε χωρισμένο δρόμο δεν θεωρείται τυφλή στροφή).

### Είδη Μεθόδου Σχεδιασμού της Διαδρομής:

| Κουμπί  | Περιγραφή                                                                                                    |
|---------|----------------------------------------------------------------------------------------------------|
| Ταχ     | Παρέχει μια γρήγορη διαδρομή αν μπορείτε να οδηγήσετε κοντά στο όριο<br>ταχύτητας σε όλους τους δρόμους. Αυτό το είδος διαδρομής είναι συνήθως<br>προτιμότερο για γρήγορα και κανονικά αυτοκίνητα.                                                                                                    |
| Σύντομη | Παρέχει μια σύντομη διαδρομή για ελαχιστοποίηση της απόστασης που είναι να<br>διανυθεί. Χρήσιμη συνήθως για αργά οχήματα. Καθότι η εφαρμογή ψάχνει για μια<br>σύντομη διαδρομή ανεξάρτητα από την ταχύτητα, αυτό το είδος διαδρομής είναι<br>σπάνια χρήσιμη για κανονικά οχήματα.                                                                          |
| Πράσινη | Παρέχει μια γρήγορη αλλά οικονομική στην κατανάλωση καυσίμου διαδρομή βάσει<br>των δεδομένων για την κατανάλωση καυσίμου που δίνονται στις Ρυθμίσεις<br>Διαδρομής (σελίδα 91). Οι υπολογισμοί του κόστους διαδρομής και της εκπομπής<br>CO <sub>2</sub> είναι εκτιμήσεις μόνο. Δεν μπορούν να ληφθούν υπόψη υψόμετρα, στροφές<br>και συνθήκες κυκλοφορίας. |
| Εύκολη  | Καταλήγει σε μια διαδρομή με λιγότερες στροφές και χωρίς δύσκολους ελιγμούς.<br>Με αυτή την επιλογή, μπορείτε να κάνετε το Clarion Mobile Map – για παράδειγμα,<br>να επιλέξει έναν αυτοκινητόδρομο αντί μια σειρά από μικρότερους δρόμους ή<br>οδούς.                                                                                                    |

Ρυθμίσεις Πράσινης Δρομολόγησης

a)

d)

Καταν.Καυσ.-Αστικ.Χώρο

Εισαγάγετε τη μέση κατανάλωση του οχήματός σας όταν αυτό χρησιμοποιείται σε οικοδομημένες περιοχές. Μπορείτε να ορίσετε τη μονάδα για την κατανάλωση στις Τοπικές Ρυθμίσεις.

#### Καταν.Καυς.-Αγροτ.Χώρο

- b) Δατατατάτε τη μέση κατανάλωση του οχήματός σας όταν αυτό χρησιμοποιείται σε αυτοκινητόδρομους. Μπορείτε να ορίσετε τη μονάδα για την κατανάλωση στις Τοπικές Ρυθμίσεις.
  - Τύπος Κινητήρα
- c) Επιλέξτε το είδος κινητήρα και καυσίμου του οχήματός σας. Αυτό βοηθά στην εκτίμηση της εκπομπής CO<sub>2</sub>.
  - Τιμή Καυσίμου

Εισαγάγετε τη μέση τιμή του καυσίμου για τον υπολογισμό του κόστους

της διαδρομής. Μπορείτε να ορίσετε το νόμισμα στις Τοπικές Ρυθμίσεις.

### 5.3.5 Προφίλ Χρήστη

Αν περισσότεροι οδηγοί χρησιμοποιούν το Clarion Mobile Map για πλοήγηση, οι ρυθμίσεις τους μπορούν να αποθηκευτούν χρησιμοποιώντας ένα από τα προφίλ χρήστη. Μετονομάστε τα προφίλ αφού αγγίξετε το κουμπί επεξεργασίας στα δεξιά, έτσι ώστε όλοι οι χρήστες να ξέρουν ποιο προφίλ να χρησιμοποιήσουν και να επιλέγουν ένα προφίλ αγγίζοντας το όνομά του. Αν επιλέξετε ένα νέο προφίλ, γίνεται επανεκκίνηση της εφαρμογής έτσι ώστε να ισχύσουν οι νέες ρυθμίσεις.

| Προφίλ Οδηγού 01 | / |
|------------------|---|
| Προφίλ Οδηγού 02 |   |
| Προφίλ Οδηγού 03 | / |
| Προφίλ Οδηγού 04 |   |

#### 5.3.6 Ρυθμίσεις χάρτη

Μπορείτε να κάνετε λεπτομερείς ρυθμίσεις της εμφάνισης και του περιεχομένου τής οθόνης Χάρτη. Ρυθμίστε την απεικόνιση του χάρτη ανάλογα με τις ανάγκες σας, διαλέξτε κατάλληλα χρωματικά θέματα από τη λίστα, για χρήση την ημέρα και τη νύχτα, αλλάξτε το κόκκινο βέλος σε τρισδιάστατο μοντέλο αυτοκινήτου, εμφανίστε ή αποκρύψτε τα τρισδιάστατα κτήρια, απ/ενεργοποιήστε τις καταγραφές πορείας και διαχειριστείτε τις ομάδες ορατών ή μη Τόπων (ποιοι Τόποι θα εμφανίζονται στον χάρτη).

Ο χάρτης εμφανίζεται πάντα στην οθόνη ώστε να μπορείτε να βλέπετε το αποτέλεσμα όταν τροποποιείτε μια ρύθμιση.

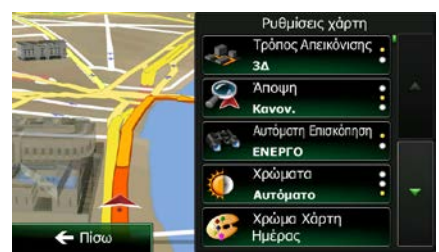

| Κουμπί                        | Περιγραφή                                                                                                    |
|-------------------------------|----------------------------------------------------------------------------------------------------|
| Τρόπος Απεικόνισης            | Αλλάξτε την απεικόνιση του χάρτη μεταξύ τρισδιάστατης προοπτικής και                                                                                                    |
| <b>3Δ</b>                     | δισδιάστατης κάτοψης.                                                                                                    |
| Άποψη                         | Ρυθμίστε τα επίπεδα του βασικού ζουμ και της κλίσης ανάλογα με τις ανάγκες σας.                                                                                                    |
| Κανονική                      | Είναι διαθέσιμα τρία επίπεδα.                                                                                                    |
| Αυτόματη Επισκόπηση<br>ΕΝΕΡΓΟ | Όταν επιλέγεται, ο χάρτης σμικρύνεται για να κάνετε μια επισκόπηση της γύρω<br>περιοχής αν το επόμενο συμβάν διαδρομής (ελιγμός) είναι μακριά. Όταν<br>πλησιάζετε στο συμβάν, επανέρχεται η κανονική απεικόνιση του χάρτη. |

| Χρώματα<br>Αυτόματο              | Αλλάζετε τον τρόπο απόδοσης χρωμάτων μεταξύ ημέρας και νύχτας ή αφήνετε το<br>λογισμικό να αλλάζει αυτόματα μεταξύ των δύο, λίγα λεπτά πριν από την ανατολή<br>και λίγα λεπτά μετά από τη δύση.                                                                                                    |
|----------------------------------|----------------------------------------------------------------------------------------------------|
| 發 Χρώμα Χάρτη Ημέρας             | Επιλέξτε τον συνδυασμό χρωμάτων που θα χρησιμοποιείται στον τρόπο<br>λειτουργίας ημέρας.                                                                                                    |
| Χρώμα Χάρτη Νύχτας               | Επιλέξτε το συνδυασμό χρωμάτων που θα χρησιμοποιείται στον τρόπο<br>λειτουργίας νύχτας.                                                                                                    |
| Τρισδιάστατη Συλλογή<br>Οχημάτων | Αντικαταστήστε τα προεπιλεγμένα σημάδια θέσης σε ένα από τα τρισδιάστατα<br>μοντέλα οχήματος. Μπορείτε να επιλέξετε ξεχωριστά τα εικονίδια για τους<br>διαφορετικούς τύπους οχήματος που επιλέγονται για τον σχεδιασμό της<br>διαδρομής. Μπορούν να χρησιμοποιηθούν ξεχωριστά εικονίδια επίσης για<br>αυτοκίνητα, πεζούς και τα άλλα είδη οχήματος.                  |
| Σημεία αναφοράς<br>ΕΝΕΡΓΟ        | Εμφανίστε ή αποκρύψτε τα τρισδιάστατα ορόσημα, τις τρισδιάστατες καλλιτεχνικές<br>ή οικοδομικές αναπαραστάσεις σημαντικών ή πολύ γνωστών αντικειμένων.                                                                                                    |
| Κτίρια<br>ΕΝΕΡΓΟ                 | Εμφανίστε ή αποκρύψτε τα τρισδιάστατα μοντέλα πόλεων, την τρισδιάστατη<br>καλλιτεχνική ή οικοδομική αναπαράσταση με πλήρη δεδομένα κτηρίων της πόλης,<br>που περιέχουν πραγματικό μέγεθος και θέση πάνω στον χάρτη.                                                                                                    |
| 3Δ Έδαφος<br>ΕΝΕΡΓΟ              | Εμφάνιση ή απόκρυψη τρισδιάστατου υψόμετρου του περιβάλλοντος εδάφους.                                                                                                    |
| Καταγραφές Πορείας<br>ΕΝΕΡΓΟ     | Απ/ενεργοποιήστε την αποθήκευση της καταγραφής πορείας, δηλαδή, της σειράς<br>τοποθεσιών από τις οποίες περνάτε στις διαδρομές σας.                                                                                                    |
| τριμάδια Τόπων                   | Επιλέξτε ποιοι Τόποι θα εμφανίζονται στον χάρτη κατά την πλοήγηση. Όταν<br>υπάρχουν πολλοί Τόποι, ο χάρτης είναι πολύ φορτωμένος και γι' αυτό είναι καλό<br>να εμφανίζετε όσο το δυνατόν λιγότερους από αυτούς στον χάρτη. Για να το<br>πετύχετε αυτό, έχετε τη δυνατότητα για να αποθηκεύσετε διαφορετικές ομάδες<br>ορατών ή μη Τόπων. Έχετε τις εξής δυνατότητες: |
|                                  | <ul> <li>Επιλέξτε ή αποεπιλέξτε το κουτάκι επιλογής για να εμφανίζεται ή να<br/>αποκρύπτεται η κατηγορία του Τόπου.</li> </ul>                                                                                                    |
|                                  | <ul> <li>Αγγίξτε το όνομα της κατηγορίας του Τόπου για να ανοίξετε τη λίστα με τις<br/>υποκατηγορίες του.</li> </ul>                                                                                                    |
|                                  | <ul> <li>Αγγίξτε το για να αποθηκεύσετε την τρέχουσα ομάδα ορατών ή μη Τόπων ή να φορτώσετε μια ήδη αποθηκευμένη. Εδώ μπορείτε επίσης να επαναφέρετε τις προεπιλεγμένες ρυθμίσεις ορατότητας.</li> </ul>                                                                                                    |

# 5.3.7 Ρυθμίσεις οπτικής καθοδήγησης

Ρυθμίστε το πώς το λογισμικό θα σας βοηθά στην πλοήγηση με διαφορετικά είδη πληροφοριών σχετικά με τη διαδρομή στην οθόνη Χάρτη.

| ο Πεδία Δεδομένων                    | Έχετε τη δυνατότητα να προσαρμόσετε τα πεδία δεδομένων στη γωνία της οθόνης<br>Χάρτη. Αγγίξτε αυτό το κουμπί και επιλέξτε τις τιμές που θέλετε να βλέπετε. Οι<br>τιμές μπορεί να είναι διαφορετικές όταν πλοηγείστε σε μια διαδρομή απ' ό,τι όταν<br>οδηγείτε απλώς με ταχύτητα σταθερής πορείας, χωρίς δεδομένο προορισμό.<br>Μπορείτε να επιλέξετε γενικά δεδομένα πορείας, όπως η τρέχουσα ταχύτητά σας<br>ή το υψόμετρο, ή δεδομένα διαδρομής που έχουν σχέση με τον τελικό προορισμό<br>σας ή το επόμενο ενδιάμεσο σημείο στη διαδρομή σας. |
|--------------------------------------|----------------------------------------------------------------------------------------------------|
| / Η Παροχή Υπηρεσιών<br>Αυτοκ/δρομου | Κατά τη διάρκεια της πορείας, μπορεί να χρειαστείτε βενζινάδικο ή εστιατόριο.<br>Αυτή η λειτουργία εμφανίζει ένα νέο κουμπί πάνω στον χάρτη όταν οδηγείτε σε<br>αυτοκινητοδρόμους. Αγγίξτε αυτό το κουμπί για να ανοίξετε ένα πλαίσιο με<br>λεπτομέρειες για τις επόμενες μερικές εξόδους ή βενζινάδικα. Αγγίξτε οποιοδήποτε<br>από αυτά για να το εμφανίσετε πάνω στον χάρτη και να το προσθέσετε ως<br>ενδιάμεσο σημείο στη διαδρομή σας, αν χρειάζεται.                                                                                       |
| ΄ Είδη Παροχών                       | Επιλέξτε τα είδη υπηρεσιών που θα εμφανίζονται για τις εξόδους<br>αυτοκινητοδρόμων. Διαλέξετε από τις κατηγορίες POI.                                                                                                    |
| Πινακίδα                             | Όποτε υπάρχουν διαθέσιμες πληροφορίες, εμφανίζονται πληροφορίες λωρίδων<br>παρόμοιες με τις πραγματικές στα οδικά σήματα πάνω από τον δρόμο στο πάνω<br>μέρος του χάρτη. Μπορείτε να απ/ενεργοποιήσετε αυτή τη λειτουργία.                                                                                                    |
| ΥΥ_ Προβολή<br>Διασταύρωσης          | Αν πλησιάζετε σε έξοδο αυτοκινητοδρόμου ή σύνθετη διασταύρωση και υπάρχουν<br>οι αναγκαίες πληροφορίες, ο χάρτης αντικαθίσταται από μια τρισδιάστατη<br>απεικόνιση της διασταύρωσης. Μπορείτε να ενεργοποιήσετε αυτή τη λειτουργία ή<br>να αφήσετε να εμφανίζεται ολόκληρη η διαδρομή στον χάρτη.                                                                                                    |
| Προβολή Τούνελ                       | Όταν εισέρχεστε σε τούνελ, οι δρόμοι επιφάνειας και τα κτήρια μπορεί να ενοχλούν. Αυτή η λειτουργία δείχνει μια γενική εικόνα ενός τούνελ αντί του χάρτη.<br>Εμφανίζεται επίσης μια επισκόπηση κάτοψης του τούνελ και η απόσταση που απομένει.                                                                                                    |
| Γραμμή Εξέλιξης<br>Διαδρομής         | Ενεργοποιήστε τη γραμμή εξέλιξης της διαδρομής για να βλέπετε τη διαδρομή σας<br>ως ευθεία γραμμή στην αριστερή πλευρά του χάρτη. Το κόκκινο βέλος δείχνει την<br>τρέχουσα θέση σας και κινείται προς τα πάνω καθώς μετακινείστε. Τα Ενδιάμεσα<br>Σημεία και τα Συμβάντα Κυκλοφορίας επίσης εμφανίζονται πάνω στη γραμμή.                                                                                                    |

| 🔊 Πρόταση Παράκ. Κυκλοφ.<br>Συμφ. Αυτ/δρομ | Όταν κόβετε ταχύτητα κατά την οδήγηση σε έναν αυτοκινητόδρομο, υπάρχει<br>πιθανότητα να βρίσκεστε σε κυκλοφοριακή συμφόρηση, και γι' αυτό το Clarion<br>Mobile Map σάς προσφέρει μια παράκαμψη χρησιμοποιώντας την επόμενη έξοδο.<br>Το μήνυμα δείχνει την απόστασή σας από την έξοδο και τη διαφορά σε απόσταση<br>και τον εκτιμώμενο χρόνο σε σύγκριση με την αρχική διαδρομή. Μπορείτε να<br>διαλέξετε μία από τις ακόλουθες επιλογές: |
|--------------------------------------------|----------------------------------------------------------------------------------------------------|
|                                            | <ul> <li>Αγγίξτε το Απόρριψη ή απλώς αγνοήστε το μήνυμα αν θέλετε να κρατήσετε<br/>την αρχική διαδρομή.</li> </ul>                                                                                                    |
|                                            | <ul> <li>Αγγίξτε το Προεπισκόπηση για να δείτε μια επισκόπηση της αρχικής<br/>διαδρομής και της παράκαμψης για να αποφασίσετε. Μπορείτε να δεχθείτε<br/>την παράκαμψη που προσφέρεται ή να αυξήσετε το παρακαμφθέν τμήμα<br/>του αυτοκινητοδρόμου πριν δεχθείτε.</li> </ul>                                                                                                    |
|                                            | <ul> <li>Αν στρίψετε στην προτεινόμενη νέα κατεύθυνση, η διαδρομή θα<br/>επανυπολογιστεί αυτόματα.</li> </ul>                                                                                                    |
| Πρόταση Εναλλ. Διαδρ.<br>σε Πραγμ.Χρόνο    | Παρόμοια με την παραπάνω περίπτωση, μπορούν να προταθούν εναλλακτικές<br>διαδρομές κατά την οδήγηση σε κανονικούς δρόμους. Το Clarion Mobile Map θα<br>επιλέξει μια άλλη στροφή στην ερχόμενη διασταύρωση και θα σας προσφέρει μια<br>διαφορετική διαδρομή για το επόμενο τμήμα της διαδρομής.                                                                                                    |
|                                            | Οι επιλογές σας είναι παρόμοιες με τις παραπάνω, αλλά δεν μπορείτε να<br>τροποποιήσετε την προσφερόμενη παράκαμψη.                                                                                                    |
| Ρ Πρόταση Στάθμευσης<br>Γύρω από Προορισμό | Η στάθμευση στον προορισμό μπορεί να μην είναι εύκολη σε διάφορες περιοχές<br>της πόλης. Καθώς πλησιάζετε στον προορισμό, το Clarion Mobile Map μπορεί να<br>προσφέρει Τόπους της κατηγορίας 'Στάθμευσης' κοντά στον προορισμό σας.<br>Αγγίξτε το κουμπί "Ρ" για να ανοίξετε έναν χάρτη κάτοψης με τον προορισμό και<br>τους προσφερόμενους Τόπους στάθμευσης. Επιλέξτε έναν και τροποποιήστε τη<br>διαδρομή ανάλογα.                     |
| Πρόταση Συμβουλών<br>Παράκαμψης            | Αν φύγετε από την προτεινόμενη διαδρομή και βγείτε ξαφνικά από τον<br>αυτοκινητόδρομο, η εφαρμογή προσφέρει εναλλακτικές κοντά στην έξοδο, όπως<br>βενζινάδικα ή εστιατόρια. Επίσης, αν υπάρχουν αποφεύξιμα τμήματα της αρχικής<br>διαδρομής μπροστά (όπως τούνελ, αυτοκινητόδρομος με διόδια ή φέριμποτ), θα<br>τα βρείτε στη λίστα σε περίπτωση που θέλετε να τα παρακάμψετε με τη βοήθεια<br>του Clarion Mobile Map.                   |

# 5.3.8 Εμφάνιση ρυθμίσεων

Οι ρυθμίσεις σχετικές με την εμφάνιση περιλαμβάνουν κινούμενα σχέδια μενού, ξεχωριστά στυλ εμφάνισης για χρήση την ημέρα και τη νύχτα και τη φωτεινότητα της οθόνης.

#### 5.3.9 Τοπικές ρυθμίσεις

Αυτές οι ρυθμίσεις σάς επιτρέπουν να προσαρμόσετε την εφαρμογή στην τοπική σας γλώσσα, τις μονάδες μέτρησης, τις ρυθμίσεις και τη μορφή ώρας και ημερομηνίας, καθώς και να επιλέξετε τη ζώνη ώρας.

| Κουμπί              | Περιγραφή                                                                                                    |
|---------------------|----------------------------------------------------------------------------------------------------|
| Γλώσσα προγράμματος | Με το κουμπί αυτό εμφανίζεται η τρέχουσα γραπτή γλώσσα διεπαφής χρήστη.<br>Αγγίζοντας το κουμπί, μπορείτε να επιλέξετε άλλη γλώσσα από τη λίστα με τις<br>διαθέσιμες γλώσσες. Αν αλλάξετε αυτή τη ρύθμιση, θα γίνει επανεκκίνηση του<br>προγράμματος. Σας ζητείται να το επιβεβαιώσετε. |
| Μονάδες και Μορφές  | Μπορείτε να καθορίσετε τις μονάδες απόστασης προς χρήση από το πρόγραμμα.<br>Το Clarion Mobile Map μπορεί να μην υποστηρίζει όλες τις μονάδες που<br>περιλαμβάνονται σε ορισμένες γλώσσες φωνητικής καθοδήγησης.                                                                        |
|                     | Επιλέξτε μεταξύ 12ωρης και 24ωρης μορφής εμφάνισης της ώρας και μεταξύ των<br>διάφορων διεθνών μορφών εμφάνισης της ημερομηνίας.                                                                                                    |
|                     | Μπορείτε επίσης να ορίσετε άλλες μονάδες ειδικές για τη χώρα που θα<br>χρησιμοποιούνται για την εμφάνιση διάφορων τιμών μέσα στην εφαρμογή.                                                                                                    |
| Ζώνη ώρας           | Εκ προεπιλογής, η ζώνη ώρας λαμβάνεται από τις πληροφορίες του χάρτη και<br>ρυθμίζεται με βάση την τρέχουσα θέση σας. Εδώ μπορείτε να ορίσετε τη ζώνη<br>ώρας και τη θερινή ώρα χειροκίνητα.                                                                                            |

### 5.3.10 Ρυθμίσεις παρακολούθησης διαδρομής

Οι καταγραφές διαδρομών περιέχουν χρήσιμες πληροφορίες σχετικά με τις διαδρομές σας. Μπορείτε να αποθηκεύσετε τις καταγραφές διαδρομών όταν φτάνετε στον προορισμό σας ή μπορείτε να ενεργοποιήσετε την αυτόματη αποθήκευση εδώ. Έχετε πρόσβαση σε αυτά τα στοιχεία καταγραφής στην Παρακολούθηση Διαδρομής. Η Παρακολούθηση Διαδρομής είναι διαθέσιμη από το μενού Περισσότερα.

| Ενεργοποίηση<br>αυτόματης αποθήκευσης | Στην Παρακολούθηση Διαδρομής μπορούν να καταγραφούν στατιστικά δεδομένα<br>σχετικά με τις διαδρομές σας. Αν χρειάζεστε αυτά τα στοιχεία καταγραφής<br>αργότερα, μπορείτε να αφήσετε την εφαρμογή να τα αποθηκεύσει αυτόματα για<br>εσάς.                                                             |
|---------------------------------------|----------------------------------------------------------------------------------------------------|
| Μέγεθος βάσης δεδομ. διαδρ.           | Αυτό δεν είναι κουμπί. Αυτή η γραμμή δείχνει το τρέχον μέγεθος της βάσης<br>δεδομένων διαδρομής, το σύνολο των αποθηκευμένων στοιχείων καταγραφής<br>πορείας και διαδρομών.                                                                                                    |
| Αποθήκευση καταγρ. πορείας            | Οι καταγραφές πορείας, η σειρά των θέσεων που λαμβάνονται από τον δέκτη<br>GPS, μπορούν να αποθηκευτούν μαζί με τις καταγραφές διαδρομών. Μπορούν<br>αργότερα να εμφανιστούν πάνω στον χάρτη. Μπορείτε να αφήσετε την εφαρμογή<br>να αποθηκεύει την καταγραφή πορείας όποτε μια καταγραφή διαδρομής. |
# 6 Γλωσσάριο

## Δισδιάστατη/τρισδιάστατη μορφή λήψης GPS

Ο δέκτης GPS χρησιμοποιεί δορυφορικά σήματα για να υπολογίσει τη θέση (σας) και χρειάζεται τουλάχιστον τέσσερα σήματα για να προσδιορίσει μια θέση σε τρεις διαστάσεις, μεταξύ των οποίων και το υψόμετρο. Επειδή οι δορυφόροι μετακινούνται και τα σήματα μπορεί να εμποδίζονται από αντικείμενα, η συσκευή σας GPS πιθανώς να μην μπορεί να δεχτεί τέσσερα σήματα. Αν υπάρχουν διαθέσιμοι τρεις δορυφόροι, ο δέκτης μπορεί να υπολογίσει τη θέση GPS, αλλά με μικρότερη ακρίβεια, και η συσκευή GPS δεν σας παρέχει δεδομένα υψόμετρου: μόνο η δισδιάστατη λήψη είναι δυνατή.

## Ενεργή διαδρομή

Η διαδρομή στην οποία πλοηγείστε εκείνη τη στιγμή. Όποτε ορίζεται ο προορισμός, η διαδρομή είναι ενεργή μέχρι να τη διαγράψετε, να φτάσετε στον προορισμό σας ή να εγκαταλείψετε το Clarion Mobile Map. Δείτε επίσης: Διαδρομή.

## Κέντρο Πόλης

Το κέντρο της πόλης/κωμόπολης δεν είναι το γεωμετρικό κέντρο της αλλά ένα αυθαίρετο σημείο που έχει επιλεχθεί από τους σχεδιαστές του χάρτη. Σε κωμοπόλεις και χωριά, είναι συνήθως η πιο σημαντική διασταύρωση. Σε μεγαλύτερες πόλεις, είναι μια από τις σημαντικές διασταυρώσεις.

#### Χρωματικό θέμα

To Clarion Mobile Map συνοδεύεται από διάφορα χρωματικά θέματα για χρήση του χάρτη και των οθονών μενού την ημέρα ή τη νύχτα. Οι συνδυασμοί αυτοί είναι προσαρμοσμένες γραφικές διατάξεις και μπορεί να έχουν διαφορετικά χρώματα για τις οδούς, τα οικοδομικά τετράγωνα και τις υδάτινες επιφάνειες σε δισδιάστατες και τρισδιάστατες απεικονίσεις, και εμφανίζουν αποχρώσεις χρωμάτων ή σκιές με διαφορετικούς τρόπους στη λειτουργία της τρισδιάστατης απεικόνισης.

Επιλέγεται πάντα ένας συνδυασμός χρωμάτων για την ημέρα και ένας για τη νύχτα για τον χάρτη και για τα μενού. Το Clarion Mobile Map τους χρησιμοποιεί όταν αλλάζει από τη λειτουργία ημέρας στη λειτουργία νύχτας, και αντίστροφα.

#### Ακρίβεια του GPS

Υπάρχουν πολλοί παράγοντες που είναι υπεύθυνοι για τη διαφορά ανάμεσα στην πραγματική θέση σας και αυτή που δίνει η συσκευή GPS. Για παράδειγμα, η καθυστέρηση του σήματος μέσα στην ιονόσφαιρα ή η ανάκλαση αντικειμένων που βρίσκονται κοντά στη συσκευή GPS έχουν διαφορετική και κυμαινόμενη επίδραση στην ακρίβεια με την οποία η συσκευή GPS μπορεί να υπολογίσει τη θέση σας.

## Χάρτης

Το Clarion Mobile Map λειτουργεί με ψηφιακούς χάρτες που δεν είναι απλώς μηχανογραφημένες παραλλαγές των παραδοσιακών χάρτινων χαρτών. Όπως και στους χάρτινους οδικούς χάρτες, στο δισδιάστατο τρόπο λειτουργίας των ψηφιακών χαρτών εμφανίζονται οδοί και δρόμοι, και το υψόμετρο εμφανίζεται με διαφορετικά χρώματα.

Στον τρισδιάστατο τρόπο λειτουργίας, μπορείτε να δείτε τις διαφορές υψόμετρου – για παράδειγμα, πεδιάδες και βουνά, υπερυψωμένους δρόμους και, σε επιλεγμένες πόλεις, τρισδιάστατα ορόσημα και τρισδιάστατα κτήρια.

Μπορείτε να χρησιμοποιήσετε τους ψηφιακούς χάρτες διαδραστικά: Μπορείτε να κάνετε μεγέθυνση και σμίκρυνση (αύξηση και μείωση της κλίμακας), να τους γείρετε προς τα πάνω και κάτω, και να τους περιστρέψετε προς τα αριστερά και δεξιά. Στην πλοήγηση με χρήση GPS, οι ψηφιακοί χάρτες διευκολύνουν το σχεδιασμό διαδρομής.

## Προσανατολισμός του χάρτη με Βορρά Επάνω

Στον τρόπο λειτουργίας Βορράς Επάνω, ο χάρτης περιστρέφεται έτσι ώστε το πάνω μέρος του να δείχνει πάντα προς τον Βορρά. Αυτός είναι ο προσανατολισμός, για παράδειγμα, στην Εύρεση στον χάρτη.

## Κάμερες Ασφάλειας Δρόμου

Ειδικά σημεία ειδοποίησης για κάμερες ταχύτητας, ερυθρούς σηματοδότες ή λωρίδες λεωφορείων. Είναι διαθέσιμες διάφορες πηγές δεδομένων. Μπορείτε να ρυθμίσετε το Clarion Mobile Map να σας προειδοποιεί όταν πλησιάζετε σε μια από αυτές τις κάμερες.

Η ανίχνευση της τοποθεσίας Καμερών Ασφάλειας Δρόμου απαγορεύεται σε ορισμένες χώρες. Είναι αποκλειστική ευθύνη του οδηγού να ελέγξει αν επιτρέπεται η χρήση αυτής της λειτουργίας στη διάρκεια της διαδρομής.

Το λογισμικό είναι σε θέση να εμφανίζει και να προειδοποιεί για περισσότερα πράγματα από απλώς κάμερες. Διάφορα άλλα είδη σημείων ειδοποίησης γειτνίασης, όπως σχολικές ή σιδηροδρομικές διαβάσεις, είναι επίσης διαθέσιμα.

## Διαδρομή

Μια σειρά συμβάντων διαδρομής, δηλ. ελιγμοί (για παράδειγμα, στροφές και κυκλικές διασταυρώσεις), μέχρι να φτάσετε στον προορισμό. Η διαδρομή περιέχει μία αφετηρία και έναν ή περισσότερους προορισμούς. Η αφετηρία είναι η τρέχουσα (ή τελευταία γνωστή) θέση, εκ προεπιλογής. Αν χρειαστεί να δείτε μια μελλοντική διαδρομή, η αφετηρία μπορεί να αντικατασταθεί με οποιοδήποτε άλλο δεδομένο σημείο.

#### Προσανατολισμός του χάρτη με Πορεία Επάνω

Στον τρόπο λειτουργίας Πορεία Επάνω, ο χάρτης περιστρέφεται έτσι το πάνω μέρος του να δείχνει πάντα προς την τρέχουσα κατεύθυνση οδήγησης. Αυτός είναι ο προεπιλεγμένος προσανατολισμός στον τρόπο λειτουργίας Τρισδιάστατη απεικόνιση του χάρτη.

## Σύμβολο Οχήματος

Η τρέχουσα θέση εμφανίζεται με ένα κόκκινο βέλος πάνω στον χάρτη, εκ προεπιλογής. Η κατεύθυνση του κόκκινου βέλους εμφανίζει την τρέχουσα κατεύθυνση. Αυτό το σημάδι θέσης μπορεί να αντικατασταθεί με διάφορα τρισδιάστατα σύμβολα οχημάτων. Μπορείτε ακόμη και να καθορίσετε διαφορετικά Σύμβολα Οχήματος για διαφορετικά είδη διαδρομής (ανάλογα με τον τύπο οχήματος που έχει επιλεχθεί για τον υπολογισμό της διαδρομής).

# 7 Συμφωνία Άδεια Χρήσης Τελικού Χρήστη

#### 1 Τα συμβαλλόμενα μέρη

1.1 Αυτή η Συμφωνία συνήφθη από και μεταξύ της NNG Software Developing and Commercial Ltd. (καταστατική έδρα: 23 Bérc utca, H-1016 Budapest, Hungary; Company reg.no.: 01-09-891838) ως Χορηγός της Άδειας Χρήσης (εφεξής: Χορηγός) και Εσάς ως τελικό χρήστη (εφεξής: Χρήστης). Ο Χρήστης και ο Χορηγός (από κοινού καλούμενοι τα Μέρη) σχετικά με το θέμα της χρήσης των προϊόντων που καθορίζονται στην παρούσα Συμφωνία, συμπεριλαμβανομένων προϊόντων λογισμικού, βάσεων δεδομένων και περιεχομένου.

#### 2 Σύναψη της Συμφωνίας

2.1 Τα Μέρη αναγνωρίζουν ότι η παρούσα Συμφωνία συνάπτεται βάσει της αυτονόητης συμπεριφοράς των Μερών χωρίς να υπογράψουν τη Συμφωνία.

2.2 Ο Χρήστης με την παρούσα αναγνωρίζει ότι μετά από τη νόμιμη απόκτηση (online αγορά από εξουσιοδοτημένο πωλητή ή προεγκατάσταση σε αγορασμένη Συσκευή) του προϊόντος λογισμικού που αποτελεί το αντικείμενο της παρούσας Συμφωνίας (Ενότητα 4), η χρήση σε οποιονδήποτε βαθμό, η εγκατάσταση σε υπολογιστή ή άλλο εξοπλισμό υλικού (κινητό τηλέφωνο, πολυλειτουργική συσκευή, προσωπική συσκευή πλοήγησης, μονάδα πλοήγησης αυτοκινήτου ή πολυλειτουργική κεντρική μονάδα, κλπ.) (εφεξής καλούμενη "Συσκευή"), η εγκατάσταση της εν λόγω Συσκευής μέσα σε όχημα, το πάτημα του κουμπιού "Αποδοχή" που εμφανίζει το λογισμικό κατά την εγκατάσταση ή η χρήση (εφεξής καλούμενη "Χρήση") θα σημαίνουν ότι ο Χρήστης έχει αποδεχθεί τους όρους και τις προϋποθέσεις αυτής της Συμφωνίας ως νομικά δεσμευτικές. Χρόνος σύναψης της παρούσας Συμφωνίας είναι ο χρόνος εκτέλεσης της πρώτης ενέργειας χρήσης (έναρξη χρήσης).

2.3 Η παρούσα Συμφωνία δεν θα παρέχει με κανένα τρόπο το δικαίωμα Χρήσης του προϊόντος λογισμικού στα άτομα που έχουν αποκτήσει παράνομα το Προϊόν Λογισμικού ή το έχουν εγκαταστήσει παράνομα σε μια Συσκευή ή μέσα σε όχημα.

2.4 Χρήστες της Κυβέρνησης των ΗΠΑ. Αν έχετε αποκτήσει το Προϊόν Λογισμικού από ή εκ μέρους της Κυβέρνησης των Ηνωμένων Πολιτειών ή οποιαδήποτε άλλη οντότητα που αξιώνει ή εφαρμόζει δικαιώματα παρόμοια με αυτά που συνήθως διεκδικούνται από την Κυβέρνηση των Ηνωμένων Πολιτειών, πληροφορείστε ότι το Προϊόν Λογισμικού και οι Βάσεις Δεδομένων, το περιεχόμενο και οι υπηρεσίες αποτελούν εμπορικά είδη, όπως ο όρος αυτός ορίζεται στο κεφάλαιο 48 του Κώδικα Ομοσπονδιακών Κανονισμών (C.F.R.) ("FAR") άρθρο 2.101 και ότι όλη η χρήση του Προϊόντος Λογισμικού υπόκειται στην παρούσα Συμφωνία.

#### 3 Ισχύοντες νόμοι και κανονισμοί

3.1 Οποιαδήποτε ενέργεια σχετιζόμενη με αυτή τη Συμφωνία θα διέπεται από τους νόμους της Δημοκρατίας της Ουγγαρίας, με ειδική αναφορά στον Νόμο υπ' αριθ. 4 του 1959 του Αστικού Κώδικα και τον Νόμο υπ' αριθ. 76 του 1999 περί Πνευματικών Δικαιωμάτων. Η Σύμβαση των Ηνωμένων Εθνών σχετικά με τις Συμβάσεις Διεθνών Πωλήσεων Αγαθών εξαιρούνται με την παρούσα αυτής της Συμφωνίας Άδειας Χρήσης Τελικού Χρήστη.

3.2 Τα μέρη με την παρούσα συμφωνούν ότι τα δικαστήρια της Δημοκρατίας της Ουγγαρίας θα έχουν την αποκλειστική δικαιοδοσία να αποφανθούν για οποιαδήποτε διένεξη προκύψει στα πλαίσια αυτής της Συμφωνίας.

3.3 Η έκδοση της πρωτότυπης γλώσσας αυτής της Συμφωνίας είναι η Ουγγρική έκδοση. Αυτή η Συμφωνία έχει εκδοθεί επίσης και σε άλλες γλώσσες. Σε περίπτωση διαφοράς θα κατισχύει η Ουγγρική έκδοση.

#### 4 Αντικείμενο της Συμφωνίας και Λήξη

4.1 Αντικείμενο της παρούσας Συμφωνίας είναι το προϊόν λογισμικού πλοηγικής καθοδήγησης του Χορηγού (εφεξής καλούμενο "Προϊόν Λογισμικού").

4.2 Το Προϊόν Λογισμικού θα περιλαμβάνει το λειτουργικό πρόγραμμα υπολογιστή, την πλήρη τεκμηρίωσή του, τη βάση δεδομένων χάρτη προσαρτημένη σε αυτό και οποιοδήποτε περιεχόμενο και υπηρεσίες τρίτου προσβάσιμα μέσω του Προϊόντος Λογισμικού (εφεξής καλούμενη "Βάση Δεδομένων").

4.3 Οποιαδήποτε μορφή απεικόνισης, αποθήκευσης, κωδικοποίησης, συμπεριλαμβανομένης της εκτυπωμένης, ηλεκτρονικής ή γραφικής απεικόνισης, της αποθήκευσης, του κώδικα πηγής ή αντικειμένου του προϊόντος λογισμικού, ή οποιαδήποτε άλλη, απροσδιόριστη μέχρι στιγμής, μορφή απεικόνισης, αποθήκευσης ή κωδικοποίησης, ή οποιοδήποτε μέσο αυτών θα θεωρείται τμήμα του Προϊόντος Λογισμικού.

4.4 Οποιεσδήποτε διορθώσεις σφαλμάτων, προσθήκες, ενημερωμένες εκδόσεις ή αναβαθμίσεις του Προϊόντος Λογισμικού ή των Βάσεων Δεδομένων που χρησιμοποιούνται από τον Χρήστη κατόπιν της σύναψης της παρούσας Συμφωνίας θα πρέπει επίσης να θεωρούνται τμήματα του Προϊόντος Λογισμικού και Χρησιμοποιούνται σύμφωνα με την παρούσα Συμφωνία.

4.5. Τα δικαιώματά σας που προβλέπονται σε αυτή τη Συμφωνία θα λήξουν αμέσως χωρίς ειδοποίηση από τον Χορηγό αν την παραβιάσετε ουσιαστικά ή αν αναλάβετε οποιαδήποτε ενέργεια με δυσμενείς συνέπειες για τον Χορηγό ή/και των δικαιωμάτων του χορηγού στο Προϊόν Λογισμικού. Ο Χορηγός μπορεί να καταγγείλει αυτή τη Συμφωνία σε περίπτωση που οποιοδήποτε Προϊόν Λογισμικού αποτελέσει, ή είναι πιθανόν κατά τη δικαιολογημένη γνώμη του Χορηγού να αποτελέσει, αντικείμενο ισχυρισμού παραβίασης πνευματικής ιδιοκτησίας ή κατάχρησης εμπορικού απορρήτου. Με τη λήξη, θα παύσετε να χρησιμοποιείτε και θα καταστρέψετε το Προϊόν Λογισμικού και όλα τα μέρη του και θα επιβεβαιώσετε τη συμμόρφωση εγγράφως προς τον Χορηγό, αν αυτό απαιτηθεί.

5 Δικαιώματα στο πλαίσιο της πνευματικής ιδιοκτησίας

5.1 Εκτός αν ορίζεται διαφορετικά από τους συμβατικούς ή νομικούς κανονισμούς, ο Χορηγός είναι ο μοναδικός και αποκλειστικός ιδιοκτήτης όλων των ουσιωδών πνευματικών δικαιωμάτων που έχουν κατοχυρωθεί για το Προϊόν Λογισμικού.

5.2 Τα πνευματικά δικαιώματα επεκτείνονται σε ολόκληρο το Προϊόν Λογισμικού, καθώς και στα μέρη του ξεχωριστά.

5.3 Ο(ι) ιδιοκτήτης(ες) των πνευματικών δικαιωμάτων της Βάσης Δεδομένων ή ορισμένων έργων που προστατεύονται από δικαιώματα πνευματικής ιδιοκτησίας, που αποτελούν μέρος του Προϊόντος Λογισμικού, είναι ο Χορηγός, ή φυσικό(ά) πρόσωπο(α) ή εταιρική(ές) οντότητα(ες), ιδιοκτήτες ορισμένων Βάσεων Δεδομένων (εφεξής καλούμενοι "Ιδιοκτήτης Βάσης Δεδομένων"). Ορισμένοι Ιδιοκτήτες Βάσεων Δεδομένων περιλαμβάνονται σε λίστα στο στοιχείο μενού "Πληροφορίες" ή άλλο παρόμοιο του Προϊόντος Λογισμικού. Ο Χορηγός δηλώνει ότι έχει λάβει τα απαραίτητα δικαιώματα για τη χρήση και την αντιπροσώπευση από τους ιδιοκτήτες της Βάσης Δεδομένων προκειμένου να μπορεί να χρησιμοποιήσει τη Βάση Δεδομένων, να την προσφέρει για χρήση και να τη μεταφέρει για χρήση, όπως καθορίζεται στην παρούσα Συμφωνία.

5.4 Με τη σύναψη της παρούσας Συμφωνίας, ο Χορηγός διατηρεί όλα τα κεκτημένα στο προϊόν λογισμικού δικαιώματα, εκτός από εκείνα στα οποία έχει δικαίωμα ο Χρήστης σύμφωνα με ρητούς νομικούς κανονισμούς ή βάσει της παρούσας Συμφωνίας.

#### 6 Δικαιώματα του Χρήστη

6.1 Εκ προεπιλογής, ο Χρήστης έχει δικαίωμα να εγκαταστήσει το Προϊόν Λογισμικού σε μία Συσκευή που διαθέτει έναν μοναδικό ενσωματωμένο αισθητήρα GPS, και να εκτελεί και να χρησιμοποιεί ένα αντίγραφο του Προϊόντος Λογισμικού ή ένα προεγκατεστημένο αντίγραφο του Προϊόντος Λογισμικού. Το Προϊόν Λογισμικού και η Βάση Δεδομένων προορίζονται για προσωπική ή ενδοεπιχειρησιακή χρήση από τον Χρήστη μόνο.

6.2 Ο Χρήστης έχει δικαίωμα να δημιουργήσει ένα αντίγραφο ασφαλείας του Προϊόντος Λογισμικού. Ωστόσο, αν το Προϊόν Λογισμικού χρησιμοποιείται μετά από την εγκατάσταση χωρίς τη χρήση του αρχικού αντιγράφου μέσου, τότε το αρχικό αντίγραφο μέσου θεωρείται ότι αποτελεί αντίγραφο ασφαλείας. Σε όλες τις άλλες περιπτώσεις, ο Χρήστης έχει το δικαίωμα να χρησιμοποιήσει το αντίγραφο ασφαλείας, αν το αρχικό αντίγραφο μέσου του Προϊόντος Λογισμικού έχει εξακριβωμένα και αδιαμφισβήτητα καταστεί ακατάλληλο για νόμιμη και ορθή χρήση. 6.3 Στην περίπτωση που το Προϊόν Λογισμικού είναι προεγκατεστημένο ή διαφορετικά αδιειοδοτημένο μαζί με τη Συσκευή ή έχει αγοραστεί online και εγκατασταθεί από τον Χρήστη για μια συγκεκριμένη Συσκευή, το Προϊόν Λογισμικού θα πρέπει να συνδέεται άμεσα πάντα με τη Συσκευή και δεν μπορεί να θεωρηθεί ξεχωριστό, να μεταβιβαστεί ή να χρησιμοποιηθεί με μια άλλη Συσκευή ή να πωληθεί σε άλλο Χρήστη χωρίς να πωληθεί και η ίδια η Συσκευή.

6.4 Η Βάση Δεδομένων, το περιεχόμενο ή οι υπηρεσίες που παρέχονται στον Χρήστη μπορούν μόνο να χρησιμοποιηθούν μαζί με το αντίγραφο του Προϊόντος Λογισμικού του Χρήστη και όχι χωριστά ή με ένα άλλο αντίγραφο του Προϊόντος Λογισμικού.

7 Περιορισμοί χρήσης

7.1 Ο χρήστης δεν έχει δικαίωμα

7.1.1 αντιγραφής τού Προϊόντος Λογισμικού (δημιουργίας αντιγράφου του) εκτός αν και κατά το μέτρο που επιτρέπει η παρούσα Συμφωνία ή ο Ισχύων νόμος,

7.1.2 μεταπώλησης, υποαδειοδότησης ή χρήσης για εμπορικούς σκοπούς, εκμίσθωσης ή δανεισμού, ή μεταβίβασης σε τρίτο για οποιονδήποτε λόγο χωρίς τη μεταβίβαση της Συσκευής στην οποία το Προϊόν Λογισμικού ήταν αρχικά νόμιμα εγκατεστημένο (δείτε ενότητα 6.3),

7.1.3 μετάφρασης του προϊόντος λογισμικού (συμπεριλαμβανομένης της μετάφρασης (μεταγλώττισης)) σε άλλες γλώσσες προγραμματισμού),

7.1.4 απομεταγλώττισης (αντίστροφης μεταγλώττισης), αποσυμβολομετάφρασης (αποσύνθεσης) ή ανακατασκευής (αντίστροφης μηχανικής) του Προϊόντος Λογισμικού,

7.1.5 αποφυγής της προστασίας από αντιγραφή του Προϊόντος Λογισμικού ή τροποποίησης, καταστρατήγησης ή απαλλαγής από μια τέτοια προστασία με τεχνολογικά ή οποιαδήποτε άλλα μέσα,

7.1.6 τροποποίησης, επέκτασης ή μετατροπής του Προϊόντος Λογισμικού (στο σύνολό του ή εν μέρει), διαχωρισμού του σε μέρη, συμπερίληψής του σε άλλα προϊόντα, εγκατάστασής του σε άλλα προϊόντα, χρησιμοποίησής του σε άλλα προϊόντα, ακόμη και αν σκοπός του είναι η συνεργασία με άλλες συσκευές,

7.1.7 εκτός από τη χρήση του προγράμματος υπολογιστή, για τη λήψη πληροφοριών από τη Βάση Δεδομένων ως μέρους του Προϊόντος Λογισμικού, ο χρήστης δεν έχει δικαίωμα να προβεί σε αντίστροφη μεταγλώττιση της Βάσης Δεδομένων, να χρησιμοποιήσει, να αντιγράφει, να τροποποιήσει, να επεκτείνει, να μετασχηματίσει τη Βάση Δεδομένων, στο σύνολό της ή εν μέρει, ή την ομάδα δεδομένων που είναι αποθηκευμένα σε αυτή, ή να την εγκαταστήσει σε άλλα προϊόντα, ή, με οποιονδήποτε άλλο τρόπο να τη χρησιμοποιήσει σε άλλα προϊόντα ή να τη μεταφέρει, ακόμη και αν σκοπός του είναι η συνεργασία με άλλα προϊόντα.

7.2 Ο Χρήστης μπορεί μόνο να χρησιμοποιήσει τις Βάσεις Δεδομένων, το περιεχόμενο και τις υπηρεσίες που είναι διαθέσιμα μέσω του Προϊόντος Λογισμικού και παρέχονται από τρίτους, καθώς και τα δεδομένα που λαμβάνει μέσω των υπηρεσιών που παρέχονται από τρίτους (μεταξύ των οποίων τα δεδομένα κυκλοφορίας που λαμβάνονται από την υπηρεσία RDS-TMC ή την online υπηρεσία TMC πληροφοριών κυκλοφορίας) για προσωπικό του όφελος και με δική του ευθύνη. Απαγορεύεται αυστηρά η αποθήκευση, η μεταφορά και η διανομή αυτών των δεδομένων ή περιεχομένων, καθώς και η δημόσια γνωστοποίησή τους, πλήρως ή εν μέρει, σε οποιαδήποτε μορφή ή η λήψη τους από το προϊόν.

7.3 Ο Χρήστης δεν έχει το δικαίωμα να αφαιρέσει, να τροποποιήσει ή να αποκρύψει οποιαδήποτε πνευματική ιδιοκτησία, εμπορικό σήμα ή απαγορευτικό υπόμνημα περιλαμβάνεται στο Προϊόν Λογισμικού, τη Βάση Δεδομένων, το περιεχόμενο ή τις υπηρεσίες.

8 Μη εγγύηση, περιορισμός ευθύνης

8.1 Ο Χορηγός ενημερώνει με την παρούσα τον Χρήστη ότι αν και έχει καταβληθεί η μέγιστη μέριμνα για την παραγωγή του Προϊόντος Λογισμικού, ωστόσο, όσον αφορά την ουσία του Προϊόντος Λογισμικού και τους τεχνικούς περιορισμούς, ο Χορηγός δεν εγγυάται ότι το Προϊόν Λογισμικού θα είναι παντελώς χωρίς σφάλματα, και ο Χορηγός δεν δεσμεύεται από οποιαδήποτε συμβατική υποχρέωση σύμφωνα με την οποία το Προϊόν Λογισμικού που λαμβάνεται από τον Χρήστη θα πρέπει να είναι παντελώς χωρίς σφάλματα.

8.2 ΤΑ ΑΔΕΙΟΔΟΤΗΜΕΝΑ ΠΡΟΙΌΝΤΑ ΛΟΓΙΣΜΙΚΟΥ, ΒΑΣΕΙΣ ΔΕΔΟΜΕΝΩΝ, ΠΕΡΙΕΧΟΜΕΝΟ ΚΑΙ "ME ΥΠΗΡΕΣΙΕΣ ΠΑΡΕΧΟΝΤΑΙ "ΟΠΩΣ EINAI" KAI ΟΛΑ TΑ ΕΛΑΤΤΩΜΑΤΑ" (ΣΥΜΠΕΡΙΛΑΜΒΑΝΟΜΕΝΗΣ ΤΗΣ ΜΗ ΕΓΓΥΗΣΗΣ ΓΙΑ ΤΗ ΔΙΟΡΘΩΣΗ ΕΛΑΤΤΩΜΑΤΩΝ) ΚΑΙ Ο ΧΟΡΗΓΟΣ ΤΗΣ ΑΔΕΙΑΣ ΧΡΗΣΗΣ. ΟΙ ΙΔΙΟΚΤΗΤΕΣ ΒΑΣΕΩΝ ΔΕΔΟΜΕΝΩΝ ΚΑΙ ΟΙ ΤΡΙΤΟΙ ΠΡΟΜΗΘΕΥΤΕΣ ΑΠΟΠΟΙΟΥΝΤΑΙ PHTA ΚΑΘΕ PHTH Ή ΕΓΓΥΗΣΗ, ΣΙΩΠΗΡΗ. ΣΥΜΠΕΡΙΛΑΜΒΑΝΟΜΕΜΩΝ ΤΩΝ ΣΙΩΠΗΡΩΝ ΕΓΓΥΗΣΕΩΝ ΣΧΕΤΙΚΑ ΜΕ ΤΗ ΜΗ ΠΑΡΑΒΙΑΣΗ. ΤΗΝ ΕΜΠΟΡΕΥΣΙΜΟΤΗΤΑ, ΤΗΝ ΙΚΑΝΟΠΟΙΗΤΙΚΗ ΠΟΙΟΤΗΤΑ, ΤΗΝ ΑΚΡΙΒΕΙΑ, ΤΗΝ ΚΥΡΙΟΤΗΤΑ ΚΑΙ ΤΗΝ ΚΑΤΑΛΛΗΛΟΤΗΤΑ ΓΙΑ ΕΝΑΝ ΣΥΓΚΕΚΡΙΜΕΝΟ ΣΚΟΠΟ. ΚΑΜΙΑ ΠΡΟΦΟΡΙΚΗ Ή ΓΡΑΠΤΗ ΣΥΜΒΟΥΛΗ Ή ΠΛΗΡΟΦΟΡΙΑ ΑΠΟ ΤΟΝ ΧΟΡΗΓΟ ΤΗΣ ΑΔΕΙΑΣ ΧΡΗΣΗΣ Ή ΟΠΟΙΟΝΔΗΠΟΤΕ ΑΠΟ ΤΟΥΣ ΑΝΤΙΠΡΟΣΩΠΟΥΣ ΤΟΥ, ΤΟΥΣ ΙΔΙΟΚΤΗΤΕΣ ΒΑΣΕΩΝ ΔΕΔΟΜΕΝΩΝ, ΤΟΥΣ ΥΠΑΛΛΗΛΟΥΣ Ή ΤΟΥΣ ΤΡΙΤΟΥΣ ΠΑΡΟΧΕΙΣ ΥΠΗΡΕΣΙΩΝ ΔΕΝ ΘΑ ΠΡΕΠΕΙ ΝΑ ΑΠΟΤΕΛΕΣΕΙ ΕΓΓΥΗΣΗ, ΚΑΙ Ο ΧΡΗΣΤΗΣ ΔΕΝ ΘΑ ΠΡΕΠΕΙ ΝΑ ΒΑΣΙΖΕΤΑΙ ΣΕ ΟΠΟΙΑΔΗΠΟΤΕ ΤΕΤΟΙΑ ΣΥΜΒΟΥΛΗ Ή ΠΛΗΡΟΦΟΡΙΑ. Η ΠΑΡΟΥΣΑ ΑΠΟΠΟΙΗΣΗ ΕΓΓΥΗΣΕΩΝ ΑΠΟΤΕΛΕΙ ΟΥΣΙΩΔΗ ΠΡΟΫΠΟΘΕΣΗ ΤΗΣ ΣΥΜΦΩΝΙΑΣ.

Ο Χορηγός δεν εγγυάται ότι το Προϊόν Λογισμικού, η Βάση Δεδομένων, το περιεχόμενο ή η υπηρεσία είναι σε θέση να συνεργαστούν με οποιοδήποτε άλλο σύστημα, συσκευή ή προϊόν (π.χ. λογισμικό ή υλικό).

8.3 Ο Χορηγός δεν αναλαμβάνει καμία ευθύνη για ζημίες που ενδέχεται να προκύψουν λόγω κάποιου σφάλματος στο Προϊόν Λογισμικού (μεταξύ των οποίων σφάλματα του προγράμματος υπολογιστή, της τεκμηρίωσης και της Βάσης Δεδομένων).

8.4 Ο Χορηγός δεν αναλαμβάνει καμία ευθύνη για ζημίες που ενδέχεται να προκύψουν λόγω της μη καταλληλότητας του Προϊόντος Λογισμικού για οποιονδήποτε συγκεκριμένο σκοπό, ή λόγω σφάλματος ή ασυμβατότητας του Προϊόντος Λογισμικού με οποιοδήποτε άλλο σύστημα, συσκευή ή προϊόν (π.χ. λογισμικό ή υλικό).

8.5 ΟΥΤΕ Ο ΧΟΡΗΓΟΣ ΤΗΣ ΑΔΕΙΑΣ ΧΡΗΣΗΣ ΟΥΤΕ ΟΙ ΠΡΟΜΗΘΕΥΤΕΣ ΤΟΥ ΘΑ ΕΙΝΑΙ ΥΠΕΥΘΥΝΟΙ ΠΡΟΣ ΤΟΝ ΧΡΗΣΤΗ ΓΙΑ ΟΠΟΙΑΔΗΠΟΤΕ ΣΥΝΑΦΗ, ΕΠΑΚΟΛΟΥΘΗ, ΕΙΔΙΚΗ, ΑΜΕΣΗ Ή ΠΑΡΑΔΕΙΓΜΑΤΙΚΗ ΖΗΜΙΑ ΠΡΟΚΥΨΕΙ ΑΠΟ ΤΗΝ ΠΑΡΟΥΣΑ ΣΥΜΦΩΝΙΑ, ΣΥΜΠΕΡΙΛΑΜΒΑΝΟΜΕΝΩΝ ΤΩΝ ΔΙΑΦΥΓΟΝΤΩΝ ΚΕΡΔΩΝ Ή ΔΑΠΑΝΩΝ ΚΑΛΥΨΗΣ, ΑΠΩΛΕΙΑΣ ΧΡΗΣΗΣ Ή ΔΙΑΚΟΠΗΣ ΕΠΙΧΕΙΡΗΜΑΤΙΚΗΣ ΔΡΑΣΤΗΡΙΟΤΗΤΑΣ Ή ΚΑΤΙ ΠΑΡΟΜΟΙΟ, ΑΝΕΞΑΡΤΗΤΑ ΑΠΟ ΤΟ ΑΝ ΤΟ ΜΕΡΟΣ ΠΡΟΕΙΔΟΠΟΙΗΘΗΚΕ ΓΙΑ ΤΗΝ ΠΙΘΑΝΟΤΗΤΑ ΤΕΤΟΙΩΝ ΖΗΜΙΩΝ.

ΚΑΤΑ ΠΑΡΕΚΚΛΙΣΗ ΟΠΟΙΑΣΔΗΠΟΤΕ ΑΝΤΙΘΕΣΗΣ ΠΕΡΙΕΧΕΤΑΙ ΣΤΗΝ ΠΑΡΟΥΣΑ, ΟΙ ΤΡΙΤΟΙ ΠΡΟΜΗΘΕΥΤΕΣ (Π.Χ. ΙΔΙΟΚΤΗΤΕΣ ΒΑΣΕΩΝ ΔΕΔΟΜΕΝΩΝ, ΠΑΡΟΧΕΙΣ ΧΑΡΤΩΝ) Ή ΑΝΤΙΠΡΟΣΩΠΟΙ ΤΟΥ ΧΟΡΗΓΟΥ ΔΕΝ ΘΑ ΕΧΟΥΝ ΚΑΜΙΑ ΟΙΚΟΝΟΜΙΚΗ ΕΥΘΥΝΗ ΠΡΟΣ ΤΟΝ ΧΡΗΣΤΗ ΓΙΑ ΟΠΟΙΑΔΗΠΟΤΕ ΑΙΤΙΑ (ΑΝΕΞΑΡΤΗΤΑ ΑΠΟ ΤΗ ΜΟΡΦΗ ΤΗΣ ΕΝΕΡΓΕΙΑΣ) ΥΠΟ Ή ΣΧΕΤΙΚΑ ΜΕ ΤΗΝ ΠΑΡΟΥΣΑ ΣΥΜΦΩΝΙΑ.

8.6 Ο Χορηγός επίσης επισείει την προσοχή του Χρήστη στο γεγονός ότι, κατά τη χρησιμοποίηση του Προϊόν Λογισμικού σε οποιαδήποτε μορφή μετακίνησης, η τήρηση των κανονισμών και των κανόνων οδικής κυκλοφορίας (π.χ. χρήση υποχρεωτικών ή/και εύλογων και κατάλληλων μέτρων ασφαλείας, η κατάλληλη και γενικά αναμενόμενη μέριμνα και προσοχή στη δεδομένη κατάσταση, καθώς και η ιδιαίτερη μέριμνα και προσοχή που απαιτούνται λόγω της χρησιμοποίησης του Προϊόντος Λογισμικού είναι αποκλειστική ευθύνη του Χρήστη. ο Χορηγός δεν αναλαμβάνει καμία ευθύνη για οποιεσδήποτε ζημίες προκύψουν σε σχέση με τη χρησιμοποίηση του Προϊόντος Λογισμικού μέσα σε μηχανοκίνητο όχημα.

8.7 Με τη σύναψη της παρούσας Συμφωνίας, ο Χρήστης αναγνωρίζει ειδικότερα τις πληροφορίες που αναφέρονται στην Ενότητα 8 παραπάνω.

9 Κυρώσεις

9.1 Ο Χορηγός με την παρούσα πληροφορεί τον Χρήστη ότι, αν ο Χορηγός κρίνει ότι παραβιάζονται τα δικαιώματά του σύμφωνα με τις διατάξεις του Νόμου περί Πνευματικών Δικαιωμάτων, ο Χορηγός μπορεί

9.1.1 να αξιώσει την αναγνώριση της εν λόγω παραβίασης μέσω δικαστηρίου,

9.1.2 να αξιώσει την παύση της παραβίασης και τη διαταγή διακοπής της συνέχισής της από το πρόσωπο που ενέχεται στην παραβίαση,

9.1.3 να αξιώσει από το πρόσωπο που ενέχεται στην παραβίαση την παροχή κατάλληλης επανόρθωσης (ακόμη και μέσω δημοσιότητας, εις βάρος του προσώπου που ενέχεται στην παραβίαση),

9.1.4 να αξιώσει την επιστροφή της αύξησης των περιουσιακών στοιχείων λόγω της παραβίασης,

9.1.5 να αξιώσει την παύση της παραβίασης, την αποκατάσταση της κατάστασης πριν από την παραβίαση, εις βάρος του προσώπου που ενέχεται στην παραβίαση, και μπορεί να απαιτήσει την καταστροφή των οργάνων και των υλικών που χρησιμοποιήθηκαν για την παραβίαση, και αυτή των αντικειμένων που δημιουργήθηκαν από την παραβίαση,

9.1.6 να αξιώσει αποζημίωση για ζημίες.

9.2 Ο Χορηγός με την παρούσα πληροφορεί επίσης τον Χρήστη ότι η παραβίαση των πνευματικών δικαιωμάτων και των σχετικών δικαιωμάτων αποτελεί ποινικό αδίκημα σύμφωνα με τον Νόμο υπ' αριθ. 4 του 1978 του Ουγγρικού Ποινικού Κώδικα, το οποίο μπορεί να επισύρει ως κύρωση την καταδίκη σε ποινή φυλάκισης δύο ετών στις απλές περιπτώσεις και ποινή φυλάκισης έως οκτώ ετών σε εξειδικευμένες περιπτώσεις.

9.3 Περιεχόμενα και υπηρεσίες που παρέχονται από τρίτους. Ο Χορηγός με την παρούσα αποκλείει κάθε δική του ευθύνη για τη Βάση Δεδομένων στο Προϊόν Λογισμικού και οποιοδήποτε περιεχόμενο ή υπηρεσία που παρέχεται από τρίτο με χρήση της Βάσης Δεδομένων. Ο Χορηγός δεν εγγυάται την ποιότητα, καταλληλότητα, ακρίβεια, ικανότητα για κάποιο συγκεκριμένο σκοπό ή την εδαφική κάλυψη της Βάσης Δεδομένων, του περιεχομένου ή της υπηρεσίας ή τη διαθεσιμότητα της Βάσης Δεδομένων, του περιεχομένου ή της υπηρεσίας, και αποκλείει ειδικά κάθε ευθύνη για την προσωρινή αναστολή ή την πλήρη διακοπή της υπηρεσίας, και οποιαδήποτε ζημία ενδέχεται να προκύψει σε σχέση με την υπηρεσία ή ακόμη και για την πλήρη διακοπή της υπηρεσίας. Ο Χρήστης αναγνωρίζει ότι τα δεδομένα χαρτογράφησης στις Βάσεις Δεδομένων περιέχουν γεωγραφικά και άλλα δεδομένα.

Ο Χρήστης με την παρούσα αναγνωρίζει ότι (i) ανακριβείς ή ελλιπείς πληροφορίες λόγω παρέλευσης του χρόνου, μεταβαλλόμενων συνθηκών, των πηγών που χρησιμοποιούνται και της φύσης της συλλογής αναλυτικών γεωγραφικών δεδομένων, μπορεί να οδηγήσουν σε εσφαλμένα αποτελέσματα, και (ii) ότι η Βάση Δεδομένων, το περιεχόμενο και οι υπηρεσίες που παρέχονται από τρίτους μπορούν να χρησιμοποιηθούν μόνο με ευθύνη του Χρήστη και για προσωπικό ή ενδοεπιχειρησιακό όφελος του Χρήστη. Ο χρήστης αναγνωρίζει ότι οι Βάσεις Δεδομένων, το περιεχόμενο και οι υπηρεσίες Δεδομένων, το περιεχόμενα δο βάσεων Δεδομένων σε τρίτους απαγορεύεται.

Η ΧΡΗΣΗ ΤΗΣ ΛΕΙΤΟΥΡΓΙΑΣ ΚΑΘΟΔΗΓΗΣΗΣ ΣΤΗ ΔΙΑΔΡΟΜΗ ΣΕ ΠΡΑΓΜΑΤΙΚΟ ΧΡΟΝΟ ΤΟΥ ΠΡΟΪΟΝΤΟΣ ΛΟΓΙΣΜΙΚΟΥ ΓΙΝΕΤΑΙ ΜΕ ΑΠΟΚΛΕΙΣΤΙΚΗ ΕΥΘΥΝΗ ΤΟΥ ΧΡΗΣΤΗ, ΚΑΘΟΤΙ ΤΑ ΔΕΔΟΜΕΝΑ ΤΩΝ ΤΟΠΟΘΕΣΙΩΝ ΜΠΟΡΕΙ ΝΑ ΜΗΝ ΕΙΝΑΙ ΑΚΡΙΒΗ.

9.4 Περιεχόμενο και υπηρεσίες που παρέχονται από τον Χορηγό ή αντιπρόσωπο του Χορηγού. Για ορισμένα Προϊόντα Λογισμικού ο Χορηγός ή ένας αντισυμβαλλόμενος μπορεί να προσφέρει διάφορα προϊόντα και υπηρεσίες στον Χρήστη μέσω του www.naviextras.com. Ο Χρήστης μπορεί να χρησιμοποιήσει αυτές τις υπηρεσίες μόνο όταν ο Χρήστης έχει διαβάσει και κατανοήσει τη σχετική συμφωνία ή συμφωνίες άδειας χρήσης τελικού χρήστη στο www.naviextras.com, και ο Χρήστης υποχρεούται να χρησιμοποιεί τις υπηρεσίες σύμφωνα με τους όρους και τις προϋποθέσεις που περιγράφονται εκεί.

9.5 Η αγορά και η απόκτηση άδειας ενεργοποίησης για τη χρήση ορισμένων λειτουργιών, Βάσεων Δεδομένων, περιεχομένου ή υπηρεσιών μπορεί να απαιτήσει σύνδεση στο Internet, χωρίς να προσφέρεται εναλλακτικός τρόπος απόκτησης από τον Χορηγό.

10 Συλλογή ανώνυμων δεδομένων

10.1 Ο Χρήστης με την παρούσα αναγνωρίζει ότι το Προϊόν Λογισμικού μπορεί να συλλέγει, να μεταδίδει στον Χορηγό ή σε τρίτους και, σε ορισμένες περιπτώσεις, να αποθηκεύει δεδομένα που σχετίζονται με τη χρήση του Προϊόντος Λογισμικού από τον Χρήστη (π.χ. δεδομένα μετακίνησης/διαδρομής, δεδομένα αλληλεπίδρασης χρήστη). Αυτές οι λειτουργίες συλλογής δεδομένων μπορούν να απενεργοποιηθούν ή να ενεργοποιηθούν από τον Χρήστη οποιαδήποτε στιγμή μέσα από το σχετικό μενού. Τα δεδομένα που συλλέγονται είναι πάντα ανώνυμα, δεν συνδέονται με κανέναν τρόπο με οποιεσδήποτε προσωπικές πληροφορίες του Χρήστη ή με τον ίδιο τον Χρήστη.

10.2 Τα συλλεχθέντα δεδομένα μπορεί να αποστέλλονται στη βάση δεδομένων του Χορηγού ή να μεταδίδονται από καιρό σε καιρό ή σε πραγματικό χρόνο σε τρίτο συνεργάτη και να χρησιμοποιούνται αποκλειστικά για τον σκοπό της ενίσχυσης και βελτίωσης της ακρίβειας και αξιοπιστίας των λειτουργιών και των υπηρεσιών του Προϊόντος Λογισμικού και των Βάσεων Δεδομένων. Η αποστολή εκτελείται μέσω του ειδικού λογισμικού του Χορηγού ή από τη συσκευή πλοήγησης του Χρήστη, και μπορεί να ενεργοποιηθεί ή να απενεργοποιηθεί από τον Χρήστη. Μετά από την επιτυχή αποστολή των δεδομένων, τα συλλεχθέντα δεδομένα διαγράφονται από τα μέσα αποθήκευσης που χρησιμοποιούνται από το Προϊόν

10.3 Η μεταφορά, η αποθήκευση και ο χειρισμός των συλλεχθέντων δεδομένων εκτελούνται ανώνυμα και δεν θα δημιουργηθεί κανένας συσχετισμός των δεδομένων με τον Χρήστη από τον Χορηγό ή οποιονδήποτε τρίτο.

10.4 Ο Χορηγός με την παρούσα πληροφορεί τον Χρήστη, ότι η πρόσβαση στο Internet μέσω κινητής υπηρεσίας δεδομένων όταν βρίσκεται στο εξωτερικό ή διαφορετικά μέσω περιαγωγής σε ένα άλλο κινητό δίκτυο, μπορεί να συνεπάγεται ειδικά τέλη περιαγωγής για τη μετάδοση αυτών των δεδομένων. Προκειμένου να αποφευχθούν αυτά τα τέλη, είναι ευθύνη του Χρήστη να απενεργοποιήσει τις κινητές υπηρεσίες δεδομένων κατά την περιαγωγή ή να απενεργοποιήσει τις λειτουργίες συλλογή δεδομένων του Προϊόντος Λογισμικού.

11 Συμπληρωματικοί Όροι Online Υπηρεσιών Περιεχομένου

11.1 Για τις online υπηρεσίες περιεχομένου, ισχύουν επίσης οι παρακάτω συμπληρωματικοί όροι. Περιεχόμενο Βάσης Δεδομένων (π.χ. καιρός, πληροφορίες κυκλοφορίας, πληροφορίες βάσει τοποθεσίας) μπορεί να παράσχει ο Χορηγός στη Συσκευή του Χρήστη μέσω σύνδεσης στο Internet (εφεξής: "Online Υπηρεσίες Περιεχομένου"). Τέτοιο Περιεχόμενο μπορεί να χορηγηθεί με ή χωρίς χρέωση, βάσει απόφασης του Χορηγού. Η εξασφάλιση της πρόσβασης στο Internet είναι ευθύνη του Χρήστη.

11.2 Οι Online Υπηρεσίες Περιεχομένου γενικά δεν είναι διαθέσιμες σε όλες χώρες, και επίσης μπορεί να ισχύουν διαφορετικές προϋποθέσεις και χαρακτηριστικά Υπηρεσίας σε διαφορετικές χώρες. Η χρήση ορισμένων Online Υπηρεσιών μπορεί να απαγορεύεται σε διάφορες χώρες. Είναι ευθύνη του Χρήστη να συμμορφώνεται με τους κανονισμούς που ισχύουν σε μια χώρα. Ο Χορηγός αποκλείει την ευθύνη του για τις συνέπειες παράνομης χρήσης τέτοιων λειτουργιών και ο Χρήστης υπόσχεται να αποζημιώσει και να προστατεύσει τον Χορηγό από οποιεσδήποτε αξιώσεις κατά του Χορηγού από τις αρχές ή από τρίτους λόγω παράνομης χρήσης.

11.3 Η λήψη Online Περιεχομένου γίνεται μέσω του Προϊόντος Λογισμικού από διακομιστές παροχέων υπηρεσιών online περιεχομένου. Ο Χορηγός με την παρούσα αποκλείει κάθε ευθύνη δική του για το online περιεχόμενο. Ο Χορηγός δεν εγγυάται την ποιότητα, την καταλληλότητα, την ακρίβεια, την ικανότητα για κάποιο συγκεκριμένο σκοπό ή εδαφική κάλυψη του online περιεχομένου, και επίσης δεν παρέχεται καμία εγγύηση σχετικά με τη διαθεσιμότητα (π.χ. χρόνος λειτουργίας) των διακομιστών online περιεχομένου. Ο Χρήστης αναγνωρίζει ότι σε οποιαδήποτε περιοχή ή χρόνο, μπορεί να σημειωθεί αργή συνδεσιμότητα ή να υπάρξει απουσία συνδεσιμότητας λόγω περιορισμών χωρητικότητας των διακομιστών του Χορηγού της Άδειας Χρήση. Το Προϊόν Λογισμικού μπορεί να επιτρέψει στον Χρήστη την απευθείας πρόσβαση και επικοινωνία με τρίτους διακομιστές. Σε τέτοιες περιπτώσεις, η χρήση αυτών διακομιστών γίνεται με πλήρη ευθύνη του Χρήστη. Ο Χορηγός δεν θα αναλάβει καμία ευθύνη, οποιουδήποτε είδους, για αυτούς τους διακομιστές και τις υπηρεσίες στις οποίες υπάρχει πρόσβαση και γίνεται λήψη απευθείας από τρίτους.

11.4 Ο χρήστης αναγνωρίζει ότι τα δεδομένα ή οι πληροφορίες που παρέχονται μέσω Online Υπηρεσιών Περιεχομένου δεν ενημερώνονται σε πραγματικό χρόνο και μπορεί να μην αντικατοπτρίζουν τις πραγματικές συνθήκες ή τα συμβάντα.

11.5 Ο Χρήστης με την παρούσα αποδέχεται ότι οι Online Υπηρεσίες Περιεχομένου μπορούν να χρησιμοποιηθούν μόνο με ευθύνη του Χρήστη και για προσωπικό όφελος του Χρήστη. Είναι αποκλειστική ευθύνη του Χρήστη να δημιουργεί και να διατηρεί τη σύνδεση στο δημόσιο δίκτυο Internet. Ο Χρήστης αποδέχεται ότι η χρήση Online Υπηρεσιών Περιεχομένου δημιουργεί κίνηση δεδομένων (προς την

κατεύθυνση της ροής και αντίθετα) και μπορεί να έχει ως αποτέλεσμα αυξημένα τέλη της υπηρεσίας δεδομένων για τον Χρήστη.

11.6 Οι Online Υπηρεσίες Περιεχομένου μπορούν να παρέχουν δεδομένα, πληροφορίες ή υλικά που προμηθεύουν ή/και αδειοδοτούν τρίτοι στον Χορηγό. Για αυτά τα υλικά μπορεί να ισχύουν διαφορετικοί όροι και προϋποθέσεις που επιβάλλουν οι εν λόγω τρίτοι. Οι ισχύοντες όροι των τρίτων θα αναφέρονται στην ενότητα "Πληροφορίες" του Προϊόντος Λογισμικού ή ως μέρος της παρούσας Συμφωνίας. Κατά την πρώτη χρήση / ενεργοποίηση του Online Περιεχομένου, ο Χρήστης αποδέχεται τη συμμόρφωση προς αυτούς τους όρους και προϋποθέσεις των τρίτων.

11.7 Διακοπή. Ο Χορηγός επιφυλάσσεται του δικαιώματος να διακόψει την παροχή ή την πρόσβαση σε οποιαδήποτε Online Υπηρεσία Περιεχομένου με ή χωρίς προειδοποίηση του Χρήστη. Αυτή η διακοπή δεν θα έχει καμία συνέπεια άλλη από αυτές που αναφέρονται εδώ. Στην περίπτωση διακοπής Online Υπηρεσιών Περιεχομένου που (i) παρέχονταν με προπληρωμή, KAI (ii) η πληρωμή αυτή καλύπτει τη χρήση της Online Υπηρεσίας Περιεχομένου για μια καθορισμένη περίοδο (δηλ. υπηρεσία προπληρωμένης συνδρομής), ο Χρήστης θα έχει το δικαίωμα επιστροφής χρημάτων αναλογικά με το χρονικό διάστημα που απομένει σε αυτή την καθορισμένη περίοδο από τη στιγμή της διακοπής.

11.8 Κοινοτικές Υπηρεσίες. Ορισμένες Online Υπηρεσίες Περιεχομένου μπορεί να βασίζονται σε δεδομένα και πληροφορίες που αποστέλλονται από συμμετέχοντα άτομα (Χρήστες ή άλλα άτομα) ή σε Βάση Δεδομένων που δημιουργήθηκε και συντηρείται από μια ομάδα τέτοιων ατόμων. Αυτά τα δεδομένα ενδέχεται να μην προέρχονται από έμπιστη πηγή ή ακόμη και να είναι σκόπιμα ψευδή ή παραπλανητικά, καθότι ο Χορηγός δεν διαθέτει κανένα μέσο ελέγχου ή εξακρίβωσης της αξιοπιστίας ή ακρίβειας αυτών των δεδομένων ή των ατόμων που παρέχουν τα δεδομένα. Συνεπώς ο Χρήστης αποδέχεται ότι οι κοινοτικού τύπου Online Υπηρεσίες Περιεχομένου πρέπει να χρησιμοποιούνται με ιδιαίτερη προσοχή.

Συμμετέχοντας στην κοινότητα παρέχοντας δεδομένα ή οποιεσδήποτε πληροφορίες μέσω του Προϊόντος Λογισμικού ή άλλου μέσου που προσφέρει ο Χορηγός (π.χ. μέσω ιστότοπου ή άλλου λογισμικού), ο Χρήστης θα πρέπει να αποδεχθεί τα ακόλουθα:

(α) Ο Χορηγός έχει το δικαίωμα χωρίς υποχρέωση καταβολής τελών δικαιωμάτων να χρησιμοποιεί τα δεδομένα που έχουν αποσταλεί, και ειδικότερα, να τροποποιεί, να εμφανίζει, να καθιστά διαθέσιμα στο κοινό, να διανέμει, να αντιγράφει τα δεδομένα για οποιονδήποτε σκοπό,

(β) Ο Χρήστης εγγυάται ότι κανένας τρίτος δεν έχει οποιαδήποτε δικαιώματα θα μπορούσαν να δυσχεράνουν ή να καταστήσουν αδύνατη τη χρήση των δεδομένων όπως έχουν διατυπωθεί στην παραπάνω παράγραφο (α), και ότι δεν έχει παραβιαστεί κανένα δικαίωμα τρίτου με την αποστολή των δεδομένων υπό αυτές τις προϋποθέσεις,

(γ) Ο Χρήστης υπόσχεται να αποζημιώσει και να προστατεύσει τον Χορηγό από οποιεσδήποτε αξιώσεις κατά του Χορηγού από τρίτο λόγω παραβίασης των δικαιωμάτων του σχετικά με δεδομένα που έχουν αποσταλεί.

#### 12 Όροι Τρίτων

12.1 Τοπική Αναζήτηση Google. Ο Χρήστης αναγνωρίζει ότι η Τοπική Αναζήτηση Google (Google Local Search, GLS) είναι μια λειτουργία που παρέχεται στον Χρήστη με τη χρήση των υπηρεσιών τής Google, Inc. Ο Χρήστης με την παρούσα αποδέχεται όλες τις προϋποθέσεις των Όρων Χρήσης τής Google που παρέχονται στην ιστοσελίδα http://www.google.com/accounts/TOS. Ο Χρήστης αποδέχεται ότι η Τοπική Αναζήτηση Google έχει δηλωθεί ως "παρωχημένη" και δεν υποστηρίζεται εμπορικά από την Google, Inc. και επίσης μπορεί να παύσει να είναι διαθέσιμη χωρίς ειδοποίηση από την Google σύμφωνα με τους σχετικούς όρους χρήσης που αναφέρονται στην ιστοσελίδα http://code.google.com/intl/en-EN/apis/websearch/terms.html.

## 8 Ανακοίνωση για τα πνευματικά δικαιώματα

Το προϊόν και οι πληροφορίες που περιέχονται στο παρόν μπορεί να αλλάξουν οποιαδήποτε στιγμή χωρίς προειδοποίηση.

Αυτό το εγχειρίδιο ή οποιοδήποτε τμήμα του δεν επιτρέπεται να αναπαραχθεί ή να μεταδοθεί σε οποιαδήποτε μορφή, είτε με ηλεκτρονικό είτε με μηχανικό τρόπο, συμπεριλαμβανομένης της φωτοτύπησης και ηχογράφησης, χωρίς τη ρητή γραπτή άδεια της Clarion.

© 2014 - Clarion

Data Source © 2006-2014 Tele Atlas. Με την επιφύλαξη παντός δικαιώματος. Αυτό το υλικό είναι ιδιωτικό και υπόκειται στους νόμους περί προστασίας πνευματικών δικαιωμάτων, βάσεων δεδομένων και άλλης πνευματικής ιδιοκτησίας τής Tele Atlas ή των προμηθευτών της. Η χρήση αυτού του υλικού υπόκειται στους όρους Συμφωνίας Άδειας Χρήσης. Οποιαδήποτε μη εξουσιοδοτημένη αντιγραφή ή αποκάλυψη αυτού του υλικού θα έχει ως αποτέλεσμα την απόδοση ποινικών και αστικών ευθυνών.

Με την επιφύλαξη παντός δικαιώματος.